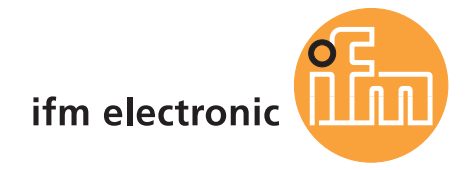

**( (** 

Ergänzungs-Gerätehandbuch AS-i Controllere mit Ethernet-Programmierschnittstelle

# ecomataco

AC1353 / AC1354 AC1355 / AC1356 AC1357 / AC1358

Firmware Stand RTS 2.x Target ab V15 für CoDeSys<sup>®</sup> ab Version 2.3

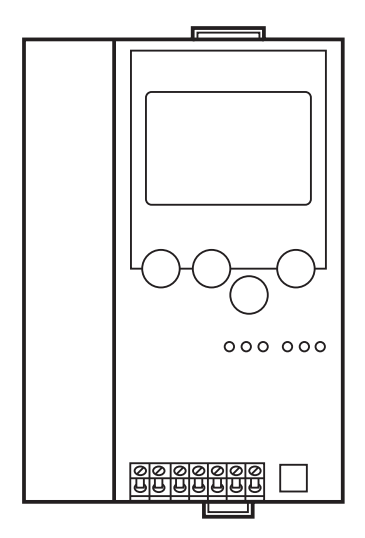

Stand: 05.10.2011

© Alle Rechte bei ifm electronic gmbh. Vervielfältigung und Verwertung dieser Anleitung, auch auszugsweise, nur mit Zustimmung der ifm electronic gmbh.

# Inhalt

| 1 | Üb  | er diese  | Anleitung                                                            | 1-1  |
|---|-----|-----------|----------------------------------------------------------------------|------|
|   | 1.1 | Was b     | bedeuten die Symbole und Formatierungen?                             | 1-1  |
|   |     | 1.1.1     | Warnstufen, Signalworte                                              | 1-1  |
|   |     | 1.1.2     | Symbole und Formatierungen                                           | 1-1  |
|   | 1.2 | Für w     | elche Geräte gilt diese Anleitung?                                   | 1-2  |
|   | 1.3 | Wie is    | st diese Anleitung aufgebaut?                                        | 1-2  |
|   | 1.4 | Übers     | sicht: wo ist was?                                                   | 1-3  |
| 2 | Sic | cherheits | hinweise                                                             | 2-1  |
|   | 2.1 | Allger    | nein                                                                 | 2-1  |
|   | 2.2 | Welch     | ne Vorkenntnisse sind notwendig?                                     | 2-1  |
|   | 2.3 | Bestir    | nmungsgemäße Verwendung                                              | 2-1  |
| 3 | Sy  | stemvora  | aussetzungen                                                         | 3-1  |
|   | 3.1 | Angal     | pen zum Gerät                                                        | 3-1  |
|   | 3.2 | Angal     | pen zur Software                                                     | 3-1  |
|   | 3.3 | Erford    | lerliches Zubehör                                                    | 3-1  |
| 4 | Fu  | nktion    |                                                                      | 4-1  |
|   | 4.1 | Übers     | icht                                                                 | 4-1  |
|   | 4.2 | Dater     | imanagement                                                          |      |
|   | 4.3 | Welch     | ne Betriebsarten gibt es bei der SPS im Controllere?                 | 4-3  |
|   | 4.4 | AS-In     | terface sowie Projektübertragung und Diagnose via RS232              | 4-3  |
|   | 4.5 | Projel    | ktübertragung und Diagnose via Ethernet-Schnittstelle                | 4-4  |
|   |     | 4.5.1     | Punkt-zu-Punkt-Verbindung                                            | 4-4  |
|   |     |           | Übersicht Punkt-zu-Punkt-Verbindung                                  | 4-4  |
|   |     |           | Schritt 1: PC und Controllere verbinden                              | 4-5  |
|   |     |           | Schritt 2: IP-Adressen und Subnetz-Maske einstellen                  | 4-5  |
|   |     |           | Schritt 3: Zielsystem auswählen und Projekt schreiben                | 4-9  |
|   |     |           | Schritt 4: Kommunikationsparameter einstellen                        | 4-11 |
|   |     |           | Schritt 5: Projekt übertragen und starten                            | 4-13 |
|   |     |           | Schritt 6: Inbetriebnahme, Monitoring und Diagnose des AS-i Systems  | 4-14 |
|   |     |           | Schritt 7: Boot-Projekt erzeugen sowie Quellcode speichern           | 4-15 |
|   |     |           | Schritt 8: Quellcode von Controllere in PC übertragen (Service-Fall) | 4-16 |
|   |     | 4.5.2     | Ethernet Netzwerk-Verbindung                                         | 4-18 |
|   |     |           | Übersicht Ethernet-Netzwerkverbindung                                | 4-18 |
|   |     |           | Exkurs: Globale Netzvariablen / EXP-Dateien                          | 4-19 |
|   |     |           | Übersicht: Schritte zur Ethernet-Netzwerkverbindung                  | 4-20 |
|   |     |           | Schritt 1: Geräte über Ethernet anschließen                          | 4-20 |
|   |     |           | Schritt 2: IP-Adressen und Subnetz-Maske einstellen                  | 4-20 |
|   |     |           | Schritt 3: Erstes Zielsystem auswählen und Projekt anlegen           | 4-21 |

|       | Schritt 4: Kommunikationsparameter einstellen                                                                        | 4-23   |
|-------|----------------------------------------------------------------------------------------------------|--------|
|       | Schritt 5: Netzwerkvariablen-Unterstützung aktivieren                                                                | 4-25   |
|       | Schritt 6: Bibliotheken einbinden                                                                                    | 4-26   |
|       | Schritt 7: Projekt vervollständigen und übertragen (Netzwerk-globale Variablen)                                      | 4-27   |
|       | Exkurs: Variablenlistenkennung (COB-ID)                                                                              | 4-29   |
|       | weiter im Schritt 7:                                                                                                 | 4-30   |
|       | Schritt 8: Projekte für weitere Controllere schreiben                                                                | 4-30   |
|       | Schritt 9: Projekte übertragen                                                                                       | 4-32   |
|       | Schritt 10: Netzwerk-globale Variablenübertragung testen                                                             | 4-32   |
| 4.5.3 | MODBUS/TCP Server / Client                                                                                           | 4-33   |
|       | Übersicht MODBUS/TCP Server / Client                                                                                 | 4-33   |
|       | Gültige Modbus-Adressen und deren Bedeutung                                                                          | 4-34   |
|       | Modbus-Adresse für Controllere SPS-Status                                                                            | 4-36   |
|       | Modbus-Adresse für Modbus-Timeout                                                                                    | 4-36   |
|       | Modbus-Adresse für Modbus-Schreib-Timeout                                                                            | 4-36   |
|       | Modbus-Adresse für "Lösche Modbus-Schreib-Timeout-Register"                                                          | 4-36   |
|       | Modbus-Adressen der digitalen Slave-Ein- und Ausgänge                                                                | 4-37   |
|       | IEC-Adressen in der SPS des Controller <sub>e</sub> für die digitalen Slave-<br>Ein- und Ausgänge                    | 4-38   |
|       | Modbus-Adressen für die Masterflags                                                                                  | 4-40   |
|       | IEC-Adressen in der SPS des Controllere für die Masterflags                                                          | 4-40   |
|       | Modbus-Adressen für die analogen Slave-Ein- und Ausgänge                                                             | 4-41   |
|       | Statusinformationen von Analog-Slaves                                                                                | 4-45   |
|       | IEC-Adressen in der SPS des Controller <sub>e</sub> für die analogen Slave-<br>Ein- und Ausgänge                     | 4-47   |
|       | Modbus-Adressen für Konfigurationsdaten (CDI) der Slaves                                                             | 4-53   |
|       | IEC-Adressen in der SPS des Controllere für Konfigurationsdaten (CDI) der Slaves                                     | 4-54   |
|       | Modbus-Adressen für Parameterdaten der Slaves                                                                        | 4-55   |
|       | IEC-Adressen in der SPS des Controllere für Parameterdaten der Slaves                                                | 4-55   |
|       | Modbus-Adressen für die Slave-Liste LAS (Liste der aktiven Slaves)                                                   | 4-56   |
|       | IEC-Adressen in der SPS des Controller <sub>e</sub> für die Slave-Liste LAS (Liste der aktiven Slaves)               | 4-56   |
|       | Modbus-Adressen für die Slave Liste LDS (Liste der erkannten Slaves)                                                 | 4-57   |
|       | IEC-Adressen in der SPS des Controllere für die Slave Liste LDS (Liste der erkannten Slaves)                         | 4-57   |
|       | Modbus-Adressen für die Slave Liste LPF (Liste der Slaves mit Peripheriefehlerr                                      | ı)4-58 |
|       | IEC-Adressen in der SPS des Controller <sub>e</sub> für die Slave-Liste LPF (Liste der Slaves mit Peripheriefehlern) | 4-58   |
|       | Modbus-Adressen für die Slave Liste LPS (Liste der projektierten Slaves)                                             | 4-59   |
|       | IEC-Adressen in der SPS des Controllere für die Slave-Liste LPS (Liste der projektierten Slaves)                     | 4-59   |
|       | Modbus-Adressen für die Slave-Telegrammfehler-Zähler                                                                 | 4-60   |
|       | IEC-Adressen in der SPS des Controllere für die Slave-Telegrammfehler-<br>Zähler                                     | 4-61   |

|   |     |        | Modbus-Adressen für den Konfigurationsfehler-Zähler                                               | 4-62     |
|---|-----|--------|---------------------------------------------------------------------------------------------------|----------|
|   |     |        | IEC-Adressen in der SPS des Controllere für den Konfigurationsfehler-<br>Zähler                   | 4-62     |
|   |     |        | Modbus-Adressen für den AS-i Zykluszähler                                                         | 4-62     |
|   |     |        | IEC-Adressen in der SPS des Controllere für den AS-i Zykluszähler                                 | 4-62     |
|   |     |        | Modbus-Adressen für die Anfragedaten des Host-Kommandokanals                                      | 4-63     |
|   |     |        | Modbus-Adressen für die Antwortdaten des Host-Kommandokanals                                      | 4-64     |
|   |     |        | Modbus-Adressen für die Feldbusdaten von/zur SPS des Controllere                                  | 4-65     |
|   |     |        | IEC-Adressen in der SPS des Controllere für die Feldbusdaten von/zur SPS des Controllere          | 4-66     |
|   |     |        | Modbus-Adressen für die erweiterten Daten von/zur SPS des Controllere                             | 4-67     |
|   |     |        | IEC-Adressen in der SPS des Controllere für die erweiterten Daten von/zur SPS des Controllere     | 4-73     |
|   |     | 4.5.4  | Datenaustausch HTML-Seite – Controllere                                                           | 4-74     |
|   |     |        | Übersicht HTML-Datenaustausch                                                                     | 4-74     |
|   |     |        | Einrichten einer eigenen Web-Seite                                                                | 4-75     |
|   |     |        | Schritt 1: Geräte über Ethernet anschließen                                                       | 4-75     |
|   |     |        | Schritt 2: IP-Adressen und Subnetz-Maske einstellen                                               | 4-75     |
|   |     |        | Schritt 3: HTML-Seite im Browser aufrufen                                                         | 4-76     |
|   |     |        | Schritt 4: Fileserver über FTP ansprechen                                                         | 4-77     |
|   |     |        | Schritt 5: Editieren der Web-Seite                                                                | 4-79     |
|   |     |        | Im Applet verfügbare Funktionen                                                                   | 4-79     |
|   |     |        | Funktion zyklisch aufrufen                                                                        | 4-80     |
|   |     |        | Schritt 6: Laden und Testen der geänderten Web-Seite                                              | 4-81     |
| 5 | Ме  | nü     |                                                                                                   | 5-1      |
|   | 5.1 | Menü   | "Ethernet Setup"                                                                                  | 5-1      |
| 6 | Bet | rieb   |                                                                                                   | 6-1      |
|   | 6.1 | Der M  | odbus-Kommandokanal                                                                               | 6-1      |
|   |     | 6.1.1  | Übersicht der Kommandos im Modbus-Kommandokanal                                                   | 6-2      |
|   |     | 6.1.2  | Kommando 0 (16#00): Kein Kommando ausführen                                                       | 6-4      |
|   |     | 6.1.3  | Kommando 1 (16#01): Parameter an einen angeschlossenen AS-i Slave schreiben                       | 6-5      |
|   |     | 6.1.4  | Kommando 3 (16#03): Aktuell angeschlossene AS-i Slaves in Konfiguration übernehmen und speichern  | າ<br>6-7 |
|   |     | 6.1.5  | Kommando 4 (16#04): Liste der projektierten AS-i Slaves (LPS) ändern                              | 6-9      |
|   |     | 6.1.6  | Kommando 5 (16#05): Betriebsmodus des AS-i Masters setzen                                         | 6-11     |
|   |     | 6.1.7  | Kommando 6 (16#06): Angeschlossenen AS-i Slave umadressieren                                      | 6-12     |
|   |     | 6.1.8  | Kommando 7 (16#07): Autoadress-Modus des AS-i Masters einstellen                                  | 6-14     |
|   |     | 6.1.9  | Kommando 9 (16#09): Extended ID-Code 1 im angeschlossenen<br>AS-i Slave ändern                    | 6-15     |
|   |     | 6.1.10 | Kommando 1020 (16#0A16#14): Analogdaten-Übertragung direkt zu/von jeweils 3 AS-i Slaves forcieren | 6-17     |
|   |     | 6.1.11 | Kommando 21 (16#15): ID-String eines AS-i Slaves mit Profil S-7.4 auslesen                        | 6-21     |

| (     | 6.1.12    | Kommando 28 (16#1C): Slave-Reset deaktivieren beim Übergang<br>in den geschützten Betrieb                                                | 6-24 |  |  |
|-------|-----------|----------------------------------------------------------------------------------------------------|------|--|--|
| (     | 6.1.13    | Kommando 31 (16#1F): Einmaliges Ausführen des "Erweiterten Safety<br>Monitor-Protokolls" im "Safety at work"-Monitor                     | 6-25 |  |  |
| (     | 6.1.14    | Kommando 33 (16#21): Diagnose-String eines AS-i Slaves mit<br>Profil S-7.4 auslesen                                                      | 6-29 |  |  |
| (     | 6.1.15    | Kommando 34 (16#22): Parameter-String eines AS-i Slaves mit<br>Profil S-7.4 auslesen                                                     | 6-31 |  |  |
| (     | 6.1.16    | Kommando 35 (16#23): Parameter-String eines AS-i Slaves mit<br>Profil S-7.4 schreiben                                                    | 6-33 |  |  |
| (     | 6.1.17    | Kommando 36 (16#24): Azyklischer Standard-Leseaufruf eines<br>AS-i Slaves mit CTT2-Profil (S-7.5.5, S-7.A.5 oder S-B.A.5)                | 6-35 |  |  |
| (     | 6.1.18    | Kommando 37 (16#25): Azyklischer Standard-Schreibaufruf eines<br>AS-i Slaves mit CTT2-Profil (S-7.5.5, S-7.A.5 oder S-B.A.5)             | 6-39 |  |  |
| (     | 6.1.19    | Kommando 38 (16#26): Azyklischer, herstellerspezifischer Leseaufruf eines AS-i Slaves mit CTT2-Profil (S-7.5.5, S-7.A.5 oder S-B.A.5)    | 6-43 |  |  |
| (     | 6.1.20    | Kommando 39 (16#27): Azyklischer, herstellerspezifischer Schreibaufruf eines AS-i Slaves mit CTT2-Profil (S-7.5.5, S-7.A.5 oder S-B.A.5) | 6-47 |  |  |
| (     | 6.1.21    | Kommando 50 (16#32): Aktuelle Konfiguration AS-i Slaves 0(A)15(A) lesen                                                                  | 6-51 |  |  |
| (     | 6.1.22    | Kommando 54 (16#36): Aktuelle Parameter eines angeschlossenen<br>AS-i Slaves lesen                                                       | 6-52 |  |  |
| (     | 6.1.23    | Kommando 55 (16#37): Aktuelle AS-i Slave-Listen lesen                                                                                    | 6-54 |  |  |
| (     | 6.1.24    | Kommando 56 (16#38): Projektierte Konfiguration der AS-i Slaves<br>1(A)…15(A) lesen                                                      | 6-56 |  |  |
| (     | 6.1.25    | Kommando 96 (16#60): Daten spannungsausfallsicher im Flash-Speicher des Controllere sichern                                              | 6-57 |  |  |
| (     | 6.1.26    | Kommando 97 (16#61): Diverse Einstellungen im Controllere vornehmen                                                                      | 6-58 |  |  |
| (     | 6.1.27    | Kommando 102 (16#66): Status der Controllere Bedienanzeige abfragen                                                                      | 6-59 |  |  |
| (     | 6.1.28    | Kommando 105 (16#69): Controllere Geräte-Eigenschaften auslesen                                                                          | 6-61 |  |  |
| Begr  | iffe, Abk | ürzungen                                                                                                    | 7-1  |  |  |
| Stich | wortver   | Stichwortverzeichnis                                                                                                    |      |  |  |

# 1 Über diese Anleitung

In diesem Kapitel wird Ihnen ein Überblick über folgende Punkte gegeben:

- Was bedeuten die Symbole und Formatierungen?
- Für welche Geräte gilt diese Anleitung?
- Wie ist diese Anleitung aufgebaut?

# 1.1 Was bedeuten die Symbole und Formatierungen?

Folgende Symbole oder Piktogramme verdeutlichen Ihnen unsere Hinweise in diesem Handbuch:

# 1.1.1 Warnstufen, Signalworte

# Å GEFAHR

Tod oder schwere irreversible Verletzungen sind zu erwarten.

# 

Tod oder schwere irreversible Verletzungen sind möglich.

# **▲ VORSICHT**

Leichte reversible Verletzungen sind möglich.

# ACHTUNG

Sachschaden ist zu erwarten oder möglich.

# 

Wichtiger Hinweis für den richtigen Umgang mit dem Produkt oder dem Handbuch.

| 1.1.2      | Symbole und Formatierungen                                                      |  |  |  |
|------------|---------------------------------------------------------------------------------|--|--|--|
| ο          | Zustand, den Sie verhindern sollen, um eine Gefahr zu vermeiden                 |  |  |  |
| ▶          | Handlungs-Aufforderung                                                          |  |  |  |
| > .:       | . Reaktion von Gerät oder Software                                              |  |  |  |
| →          | bedeutet: "siehe"                                                               |  |  |  |
| <u>abc</u> | aktiver Querverweis (Link) auf andere Textstelle oder externes Ziel im Internet |  |  |  |

| []  | [Bezeichnung] von Taste, Meldeleuchte, Schaltfläche, Menüpunkt, …<br>Mehrere Tasten oder Menüpunkte, die in Folge gewählt werden sollen, schreiben wir: |
|-----|----------------------------------------------------------------------------------------------------|
|     | ▶ [1. Schritt] > [2. Schritt] > [3. Schritt]                                                                                                    |
|     | Mehrere Tasten, die gleichzeitig betätigt werden sollen, schreiben wir:<br>▶ [Strg] + [Alt] + [Entf]                                                    |
| ABC | BEZEICHNUNG eines Parameters (in Blockschrift)                                                                                                    |
| ABC | BEZEICHNUNG von Dateinamen (in Monospace-Schrift)                                                                                                    |

# 1.2 Für welche Geräte gilt diese Anleitung?

Dieses Handbuch beschreibt die AS-i Gerätefamilie Controllere der ifm electronic gmbh.

- mit AS-i Version 2.1 Master
- mit einer Firmware ab Version RTS 2.2
- mit dem Target ab 15.
- mit der Option Ethernet-Programmierschnittstelle (Ethernet-PG)

In diesem Ergänzungs-Handbuch wird nur die Ethernet-Programmierschnittstelle beschrieben. Übergeordnete oder allgemeine Informationen  $\rightarrow$  separate Basisanleitung des Gerätehandbuches.

### 1.3 Wie ist diese Anleitung aufgebaut?

Dieses Handbuch ist eine Kombination aus verschiedenen Anleitungstypen. Sie ist eine Lernanleitung für den Einsteiger, aber gleichzeitig auch eine Nachschlageanleitung für den versierten Anwender.

Und so finden Sie sich zurecht:

- Um gezielt zu einem bestimmten Thema zu gelangen, benutzen Sie bitte das Inhaltsverzeichnis am Anfang dieses Handbuches.
- Mit dem Stichwortverzeichnis am Ende des Handbuchs gelangen Sie ebenfalls schnell zu einem gesuchten Begriff.
- Am Anfang eines Kapitels geben wir Ihnen eine kurze Übersicht über den Inhalt dieses Kapitels.
- Kopfzeilen In der Kopfzeile jeder Seite finden Sie in fetter Schrift den Titel des aktuellen Kapitels. Darunter steht die aktuelle Überschrift der 2. Ordnung.
- FußzeilenIn der Fußzeile jeder Seite außen finden Sie die kapitelbezogene Seitennummer.<br/>Beispiel: 12-7 ist die 7. Seite im Kapitel 12.

Abkürzungen und Fachbegriffe  $\rightarrow$  Seite <u>7-1</u>, Kapitel <u>Begriffe</u>, <u>Abkürzungen</u> am Ende der Anleitung.

Im Übrigen behalten wir uns Änderungen vor, so dass sich Abweichungen vom Inhalt der vorliegenden Anleitung ergeben können. Die aktuelle Version finden Sie auf der ifm-Homepage: → www.ifm.com > Land/Sprache wählen > [Service] > [Download] > [Bussystem AS-Interface]

Niemand ist vollkommen. Wenn Sie uns Verbesserungsvorschläge zu dieser Anleitung melden, erhalten Sie von uns ein kleines Geschenk als Dankeschön.

© Alle Rechte bei **ifm electronic gmbh**. Vervielfältigung und Verwertung dieser Anleitung, auch auszugsweise, nur mit Zustimmung der **ifm electronic gmbh**.

# 1.4 Übersicht: wo ist was?

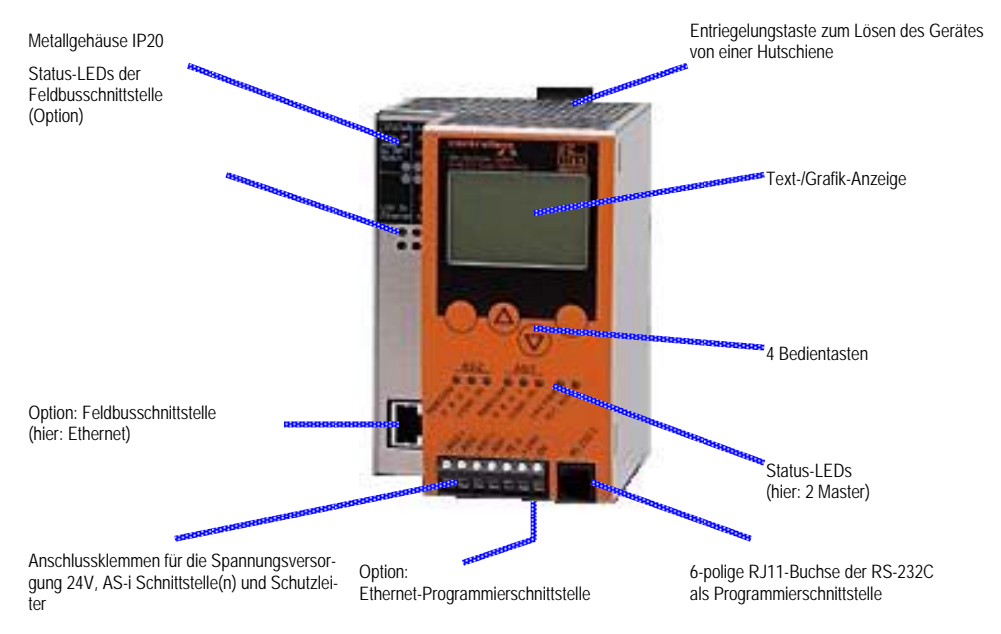

Bild: Übersicht Controllere

# 2 Sicherheitshinweise

In diesem Kapitel lesen Sie generelle Sicherheitshinweise, wie z.B.:

- allgemeine Regeln
- erforderliche Vorkenntnisse
- Sicherheitsregeln bei der Montage und bei Installation
- Wozu dürfen Sie dieses Gerät einsetzen und wozu nicht?

### 2.1 Allgemein

→ separate Basisanleitung des Gerätehandbuches

Mit den in dieser Anleitung gegebenen Informationen, Hinweisen und Beispielen werden keine Eigenschaften zugesichert. Die abgebildeten Zeichnungen, Darstellungen und Beispiele enthalten weder Systemverantwortung noch anwendungsspezifische Besonderheiten.

Die Sicherheit der Maschine/Anlage muss auf jeden Fall eigenverantwortlich durch den Hersteller der Maschine/Anlage gewährleistet werden.

# 

Sach- oder Körperschäden bei Nichtbeachten der Hinweise in dieser Anleitung!

ifm electronic übernimmt hierfür keine Haftung.

- ► Die handelnde Person muss vor allen Arbeiten an und mit diesem Gerät die Sicherheitshinweise und die betreffenden Kapitel dieser Anleitung gelesen und verstanden haben.
- ▶ Die handelnde Person muss zu Arbeiten an der Maschine/Anlage autorisiert sein.

# 2.2 Welche Vorkenntnisse sind notwendig?

Diese Anleitung richtet sich an Personen, die über Kenntnisse der Steuerungstechnik und SPS-Programmierkenntnisse mit IEC 61131-3 sowie der Software CoDeSys® verfügen.

Für das Montieren, Anschließen und Inbetriebnehmen des Controllere richtet sich die Anleitung an Personen, die im Sinne der EMV- und der Niederspannungsrichtlinie als "fachkundig" angesehen werden können. Die Steuerungen sind von einer Elektrofachkraft einzubauen und in Betrieb zu setzen.

Bei Fehlfunktionen oder Unklarheiten setzen Sie sich bitte mit dem Hersteller in Verbindung:  $\rightarrow$  Rückseite der Anleitung.

# 2.3 Bestimmungsgemäße Verwendung

 $\rightarrow$  separate Basisanleitung des Gerätehandbuches

# 3 Systemvoraussetzungen

# 3.1 Angaben zum Gerät

 $\rightarrow$  separate Basisanleitung des Gerätehandbuches

Dieses Handbuch beschreibt die AS-i Controllere Gerätefamilie der ifm electronic gmbh mit der Option Schnittstelle Ethernet TCP/IP.

# 3.2 Angaben zur Software

 $\rightarrow$  separate Basisanleitung des Gerätehandbuches

# 3.3 Erforderliches Zubehör

 $\text{Basisfunktionen} \rightarrow \text{separate Basisanleitung des Gerätehandbuchs}$ 

Für Konfiguration und Programmierung benötigen Sie zusätzlich:

- die Software "CoDeSys for Automation Alliance™" ab Version 2.3 mit Target f
  ür Controllere → CD Art.-Nr. AC0340
- bei direkter Verbindung des Controllere mit einem PC mit Ethernet-Schnittstelle (LAN): ein gekreuztes CAT5 Ethernet-Patchkabel (Cross-Over-Kabel) mit beidseitigem Stecker RJ45:
  - 2 m Art.-Nr. EC2080
  - 5 m Art.-Nr. E30112
- bei Anschluss des Controllere mit einem PC mit Ethernet-Schnittstelle (LAN) über einen Hub oder Switch:
  - ein handelsübliches CAT5 Ethernet-Patchkabel mit beidseitigem Stecker RJ45
- bei direkter Verbindung des Controllere mit einem PC mit serieller Schnittstelle: Programmierkabel Art.-Nr. E70320

# 4 Funktion

Basisfunktionen  $\rightarrow$  separate Basisanleitung des Gerätehandbuchs

 $\label{eq:Feldbus-Schnittstelle} Feldbus-Schnittstelle~(Option) \rightarrow separates~Ergänzungs-Gerätehandbuch$ 

# 4.1 Übersicht

- Die Ethernet-Programmierschnittstelle des Controllere kann zur Projekt- und auch zur Daten-Übertragung verwendet werden:
  - vom PC zum Controllere sowie
  - vom Controllere zum PC.
- Im Netzwerk können ein oder mehrere PCs und ein oder mehrere Controllere kommunizieren.
- Controllere dieser Art beinhalten ferner einen MODBUS/TCP-Server, welcher Datenaustausch mit einem MODBUS/TCP-Client ermöglicht.
- Der Controllere kann via Intranet oder Internet angeschlossen werden (→ folgende Grafik). Die erforderlichen Informationen für alle o.g. Übertragungen finden Sie in dieser Anleitung.

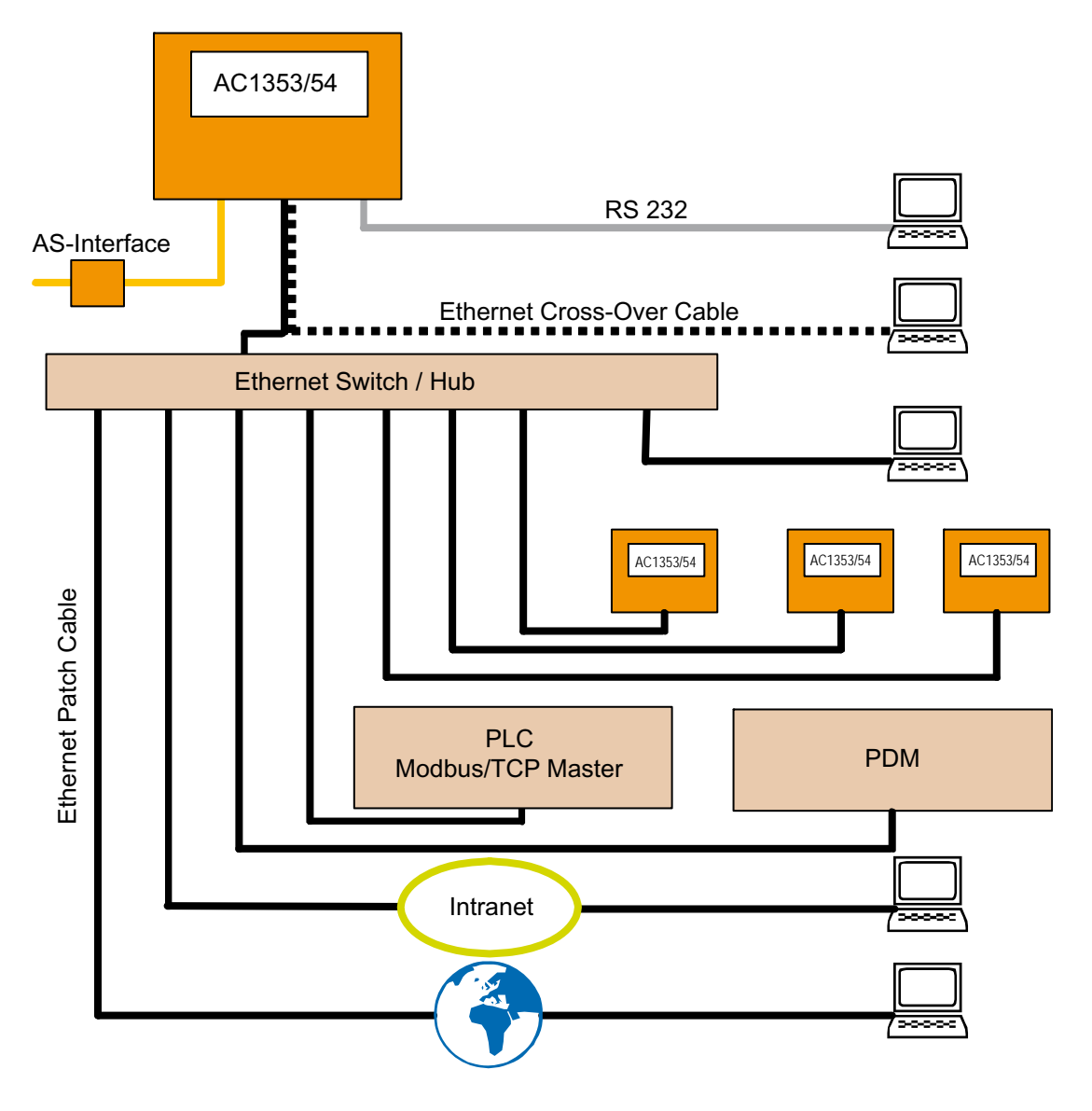

# 4.2 Datenmanagement

Der Controllere besteht aus verschiedenen Einheiten:

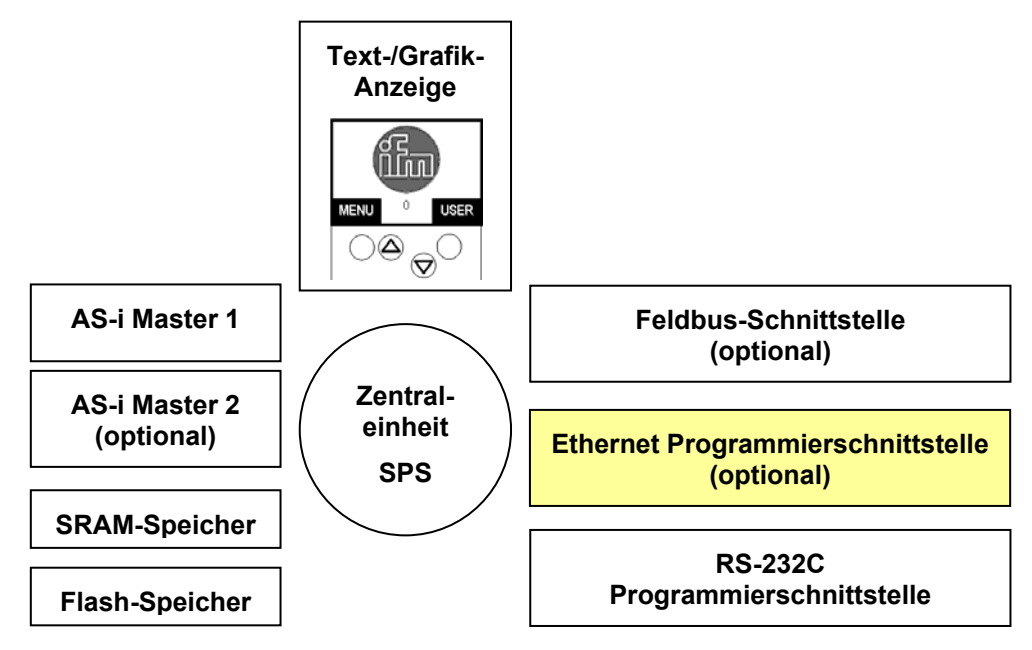

In dieser Anleitung geht es ausschließlich um folgendes Thema:

• Mit der optionalen **Ethernet Programmierschnittstelle**, (10/100 MBd, twisted pair), kann das Gerät neben der noch schnelleren Programmierung und Diagnose auch mit anderen Controllere Geräten vernetzt werden.

| 4.3 | Welche Betriebsarten gibt es bei der SPS im Controllere? |
|-----|----------------------------------------------------------|
|-----|----------------------------------------------------------|

| Betriebsart | Bedeutung                                                                                                    | Verhalten über Modbus / Feldbus                                                                                                    |
|-------------|----------------------------------------------------------------------------------------------------|----------------------------------------------------------------------------------------------------|
| Run         | SPS-Programm Start                                                                                                    |                                                                                                    |
|             | <ul> <li>Das im Controllere gespeicherte<br/>SPS-Programm wird abgearbeitet.</li> </ul>                                          | Über Modbus können AS-i Slaves im<br>Controllere Applikations-Programm                                                                                                    |
|             | > LED [PLC RUN] leuchtet                                                                                                    | beschrieben werden:                                                                                                    |
| Stop        | SPS-Programm Stopp                                                                                                    | Mappen der PLC-Adressbereiche                                                                                                    |
|             | <ul> <li>Das im Controllere gespeicherte<br/>SPS-Programm wird angehalten.</li> </ul>                                            | %IB4.512%IB4.639<br>%IW4.320%IW4.639                                                                                                    |
|             | > LED [PLC RUN] blinkt                                                                                                    |                                                                                                    |
| Gateway     | Controller <sub>e</sub> als Gateway<br>> Das im Controller <sub>e</sub> gespeicherte<br>SPS-Programm wird nicht ausge-<br>führt. | Nur für Geräte mit Option Feldbusan-<br>schluss:                                                                                                    |
|             |                                                                                                    | Feldbus hat exklusives Schreibrecht auf die AS-i Ausgänge.                                                                                                    |
|             | > LED [PLC RUN] erlischt                                                                                                    | Gerät mit Feldbus: Modbus hat hier<br>keinen Zugriff!                                                                                                    |
|             |                                                                                                    | Gerät ohne Feldbus: Modbus hat<br>Schreibrecht auf die AS-i Ausgänge.                                                                                                    |
|             |                                                                                                    | Die Timeouts für die analogen und<br>digitalen AS-i Ausgänge funktionieren<br>nur in der Betriebsart Gateway. Für die<br>anderen Datenbereiche, welche über<br>Modbus geschrieben werden, gibt es<br>keine Timeout-Überwachung. |

# **i** HINWEIS

Während Änderungen am SPS-Programm oder an den Slaves sollte das SPS-Programm angehalten werden, um Fehlfunktionen zu verhindern.

# **i** HINWEIS

Modbus wird in Geräten mit Profibus und Ethernet-Programmierschnittstelle nicht als Feldbus betrachtet, sondern als Schnittstelle für Bedienung und Konfiguration.

# 4.4 AS-Interface sowie Projektübertragung und Diagnose via RS232

Auch die Controllere mit Ethernet-Programmierschnittstelle enthalten einen oder zwei AS-Interface-Master. Eine RS232-Programmierschnittstelle ist auch hier vorhanden.

AS-Interface System  $\rightarrow$  separate Basisanleitung des Gerätehandbuches Projektübertragung und Diagnose via RS232-Schnittstelle  $\rightarrow$  separate Basisanleitung des Gerätehandbuches

# 4.5 Projektübertragung und Diagnose via Ethernet-Schnittstelle

In diesem Abschnitt beschreiben wir die Projektübertragung und Diagnose (AS-i Netzwerke und Projekte) über einen einfachen Aufbau (PC – Controllere mit Punkt-zu-Punkt-Verbindung via Ethernet) sowie in einem Ethernet-Netzwerk.

# 4.5.1 Punkt-zu-Punkt-Verbindung

| Verbindung zwischen |                   | via                       | $\rightarrow$ Seite |
|---------------------|-------------------|---------------------------|---------------------|
| Controllere         | PC                | Punkt-zu-Punkt-Verbindung | hier                |
| Controllere         | Controllere       | Netzwerkverbindung        | <u>4-18</u>         |
| Controllere         | MODBUS/TCP Client | MODBUS/TCP                | <u>4-33</u>         |
| Controllere         | PC-Browser        | HTML-Datenaustausch       | <u>4-74</u>         |

# Übersicht Punkt-zu-Punkt-Verbindung

Eine einfache Punkt-zu-Punkt-Verbindung ist zu realisieren ( $\rightarrow$  Bild):

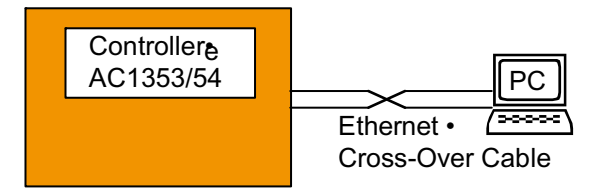

Die hierfür erforderlichen Schritte sind:

| Schritt 1 | ▶ PC und Controllere mittels Cross-Over-Kabel verbinden ( $\rightarrow$ Seite <u>4-5</u> )                       |  |  |
|-----------|----------------------------------------------------------------------------------------------------|--|--|
| Schritt 2 | ▶ IP-Adressen und Subnetz-Maske auf Controller <sub>e</sub> und PC einstellen ( $\rightarrow$ Seite <u>4-5</u> ) |  |  |
| Schritt 3 | • Zielsystem auswählen und Projekt schreiben ( $\rightarrow$ Seite <u>4-9</u> )                                  |  |  |
| Schritt 4 | • Kommunikationsparameter einstellen ( $\rightarrow$ Seite <u>4-11</u> )                                         |  |  |
| Schritt 5 | • Projekt übertragen und starten ( $\rightarrow$ Seite <u>4-13</u> )                                             |  |  |
| Schritt 6 | ► Inbetriebnahme, Monitoring und Diagnose des AS-i Systems (→ Seite <u>4-14</u> )                                |  |  |
| Schritt 7 | ► Boot-Projekt erzeugen<br>Quellcode vom PC in Controllere übertragen und speichern (→ Seite <u>4-15</u> )       |  |  |
| Schritt 8 | • Quellcode von Controllere in PC übertragen (Service-Fall) ( $\rightarrow$ Seite <u>4-16</u> )                  |  |  |

Und hier folgt die ausführliche Darstellung der Schritte:

# Schritt 1: PC und Controllere verbinden

- ► Verbinden Sie den LAN-Anschluss am PC mit dem Controllere.
- Verwenden Sie dazu ein ein gekreuztes CAT5 Ethernet-Patchkabel (Cross-Over-Kabel) mit beidseitigem Stecker RJ45, z.B.:
  - 2 m Art.-Nr. EC2080
  - 5 m Art.-Nr. E30112

Mit einem Cross-Over-Kabel kann nur eine Punkt-zu-Punkt-Verbindung hergestellt werden. Anschluss an ein Netzwerk ist damit nicht möglich.

# Schritt 2: IP-Adressen und Subnetz-Maske einstellen

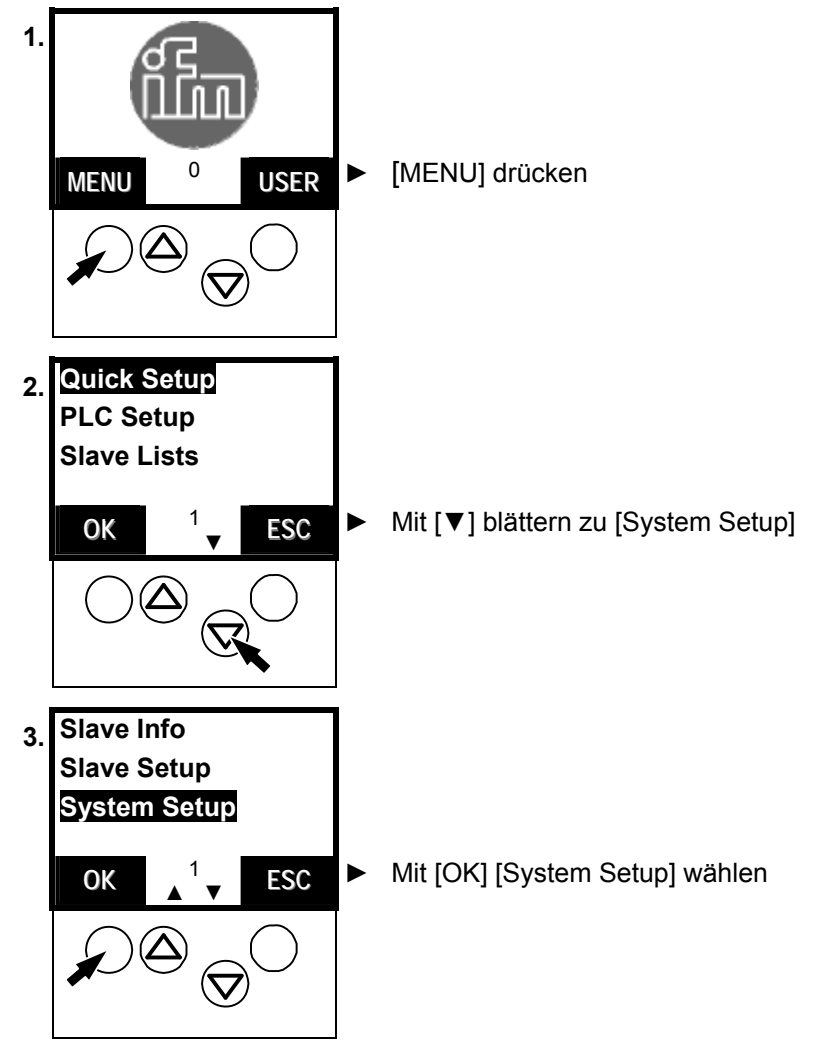

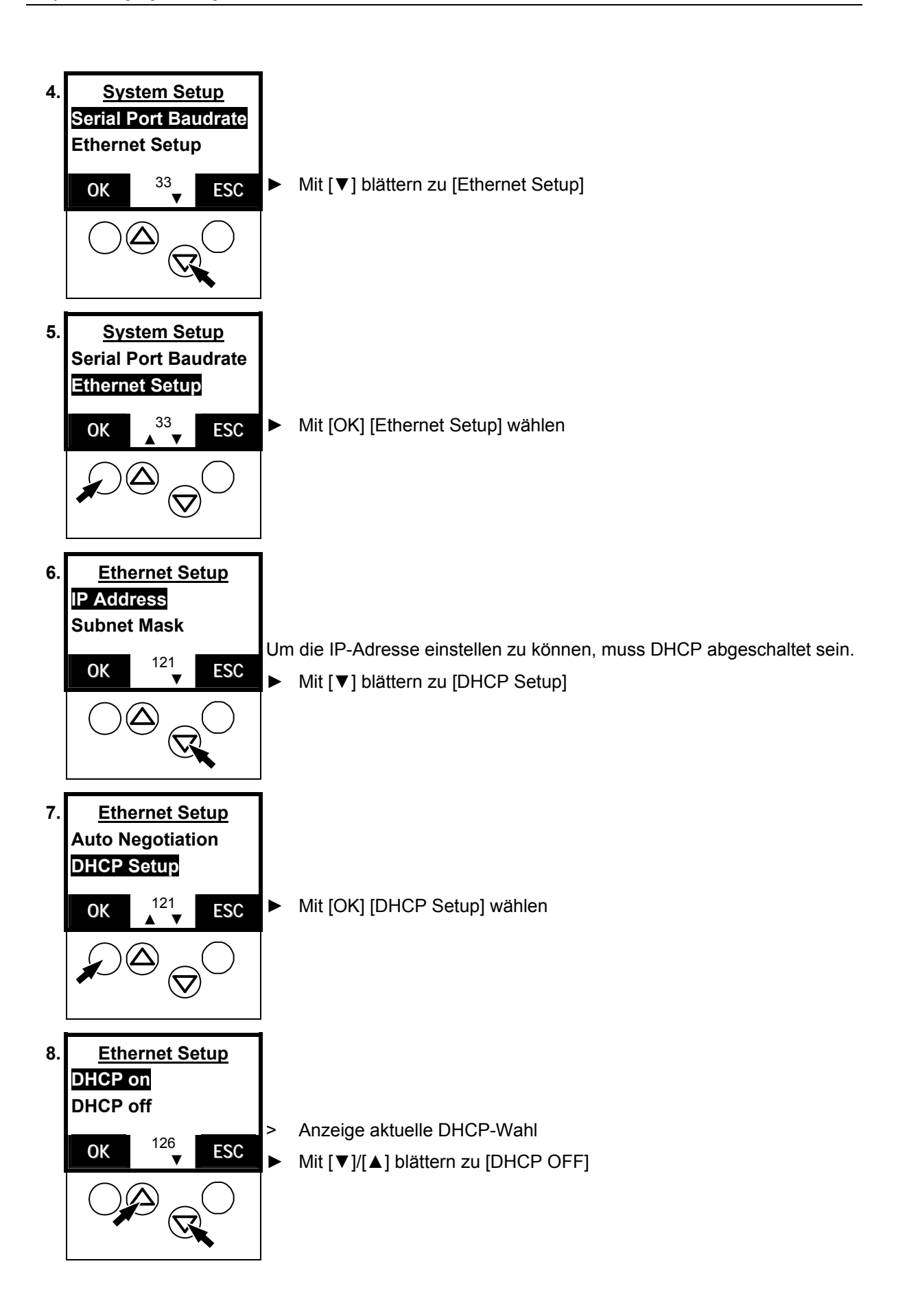

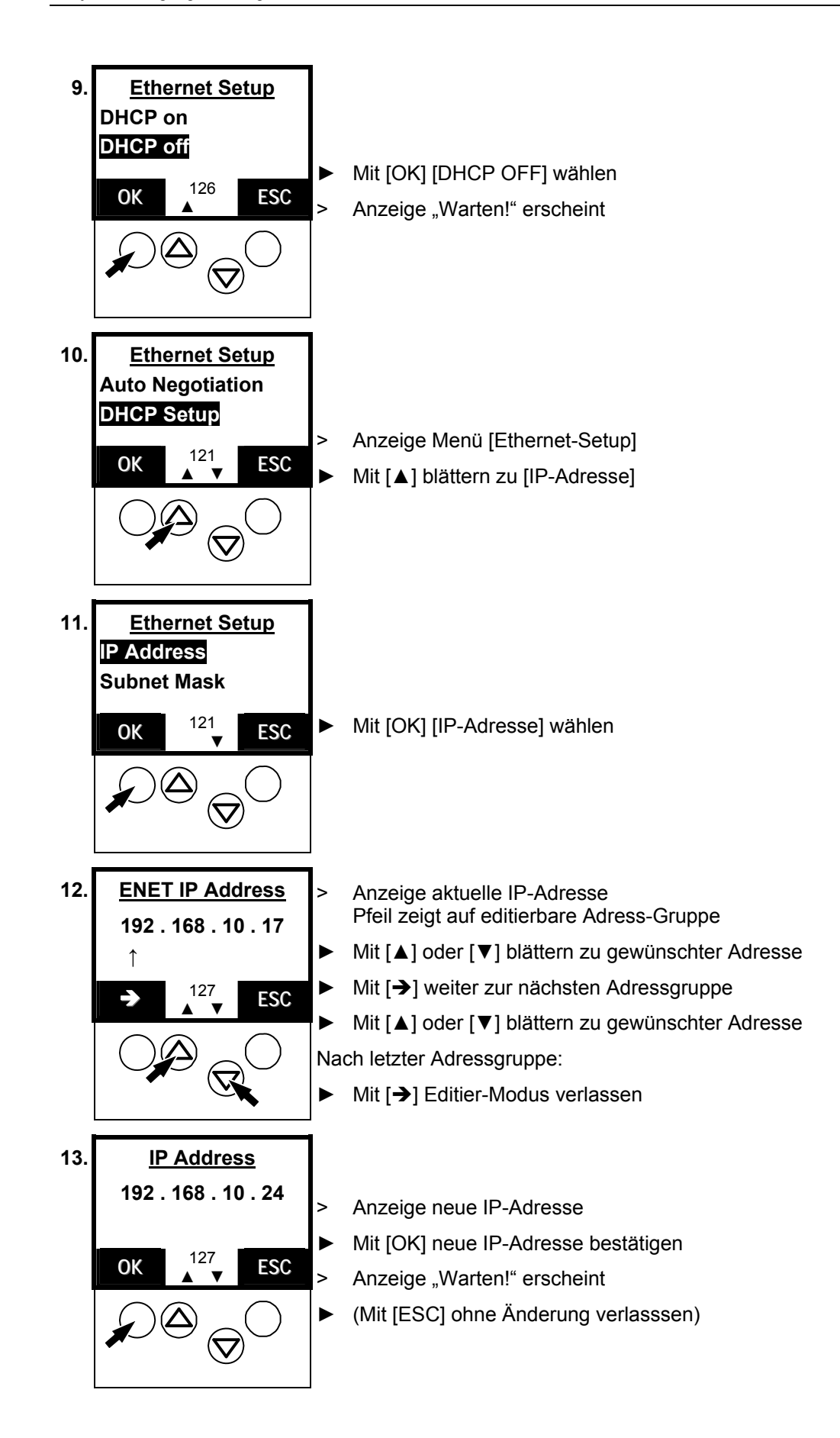

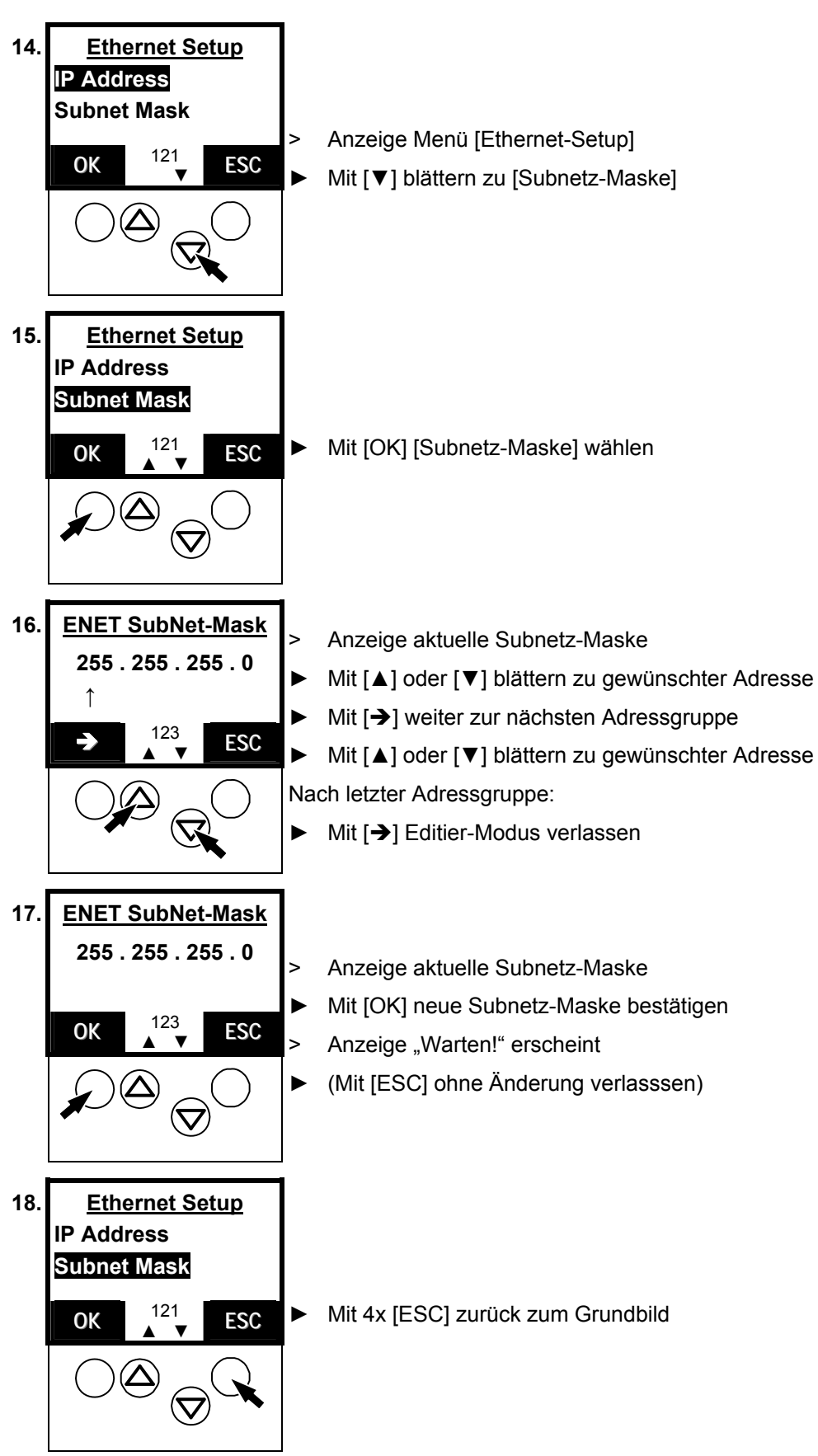

Das Einstellen der Adressen des PCs erfolgt im Windows-Betriebsystem entsprechend. In unserem Beispiel sind die Einstellungen des PCs 192.168.10.20 als IP-Adresse und 255.255.255.0 als Subnetz-Maske.

# **i** HINWEIS

In einem lokalen Netzwerk können die Teilnehmer nur dann miteinander kommunizieren, wenn ihre IP-Adressen aus der gleichen "Familie" stammen.

Beispiel: Subnetz-Maske = 255.255.255.0 Dann müssen die IP-Adressen der ersten 3 Adressgruppen (wo "255" steht) für alle Teilnehmer identisch sein. Nur der letzte Block (wo "0" steht) darf (und muss) sich die IP-Adresse unterscheiden (zugelassenene Werte: 0...254). Hier: IP-Adresse im Controllere = 192.168.10.24, IP-Adresse im PC = 192.168.10.20

#### Schritt 3: Zielsystem auswählen und Projekt schreiben

- ► Auf dem PC CoDeSys (Version 2.3.5.0 oder höher) starten
- ▶ Mit [Datei] > [Neu] ein neues Projekt anlegen:

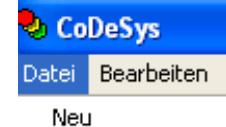

- \_ . . .
- > Folgendes Bild erscheint:

| Zielsystem Ein | stellungen |    | X         |
|----------------|------------|----|-----------|
| Konfiguration: | None       | OK | Abbrechen |

Zielsystem wählen (z.B.: "AC13…, V15" oder höher):

| Zielsystem Ein | stellungen                                                                                                    |   |    |           |
|----------------|----------------------------------------------------------------------------------------------------|---|----|-----------|
| Konfiguration: | None                                                                                                    | • | ОК | Abbrechen |
|                | None<br>ifm electronic gmbh, AC1345/46/53/54/07/17, V 15<br>ifm electronic gmbh, ControllerE RTS1.X, V 9<br>ifm electronic gmbh, CR0200 ClassicController, V 04<br>ifm electronic gmbh, CR0200 ExtendedController, V 04<br>ifm electronic gmbh, CR0301 ClassicController, V 04<br>ifm electronic gmbh, CR0302 ClassicController, V 04<br>ifm electronic gmbh, CR0302 ClassicController, V 04<br>ifm electronic gmbh, CR0505 ClassicController, V 04 |   |    |           |

Bestätigen mit [OK]

| > | Folgendes | Bild | erscheint:   |
|---|-----------|------|--------------|
| - | roigenaco | Diru | CIOCITCITIC. |

| Zielsystem Einstellungen                                                |                                 |                                  |
|-------------------------------------------------------------------------|---------------------------------|----------------------------------|
| Konfiguration: ifm electronic gmbh, AC1345                              | i/46/53/54/07/17, V 15          | <b>•</b>                         |
| Zielplattform Speicheraufteilung Allgemein                              | Netzfunktionen   Visualisierung |                                  |
| Plattform: Infineon C16x                                                | •                               |                                  |
| Code<br>✓ Fyriktionen init. □ Dptimieren<br>Output<br>└ HEX □ LST □ MAP | DPPs                            | Bibliotheken<br>Bausteige<br>512 |
|                                                                         | Vorein                          | stellung OK Abbrechen            |

- Bestätigen mit [OK] ►
- Folgendes (oder ähnliches) Bild erscheint: >

| Neuer Baustein      |                       | ×         |
|---------------------|-----------------------|-----------|
| Name des Bausteins: | PLC_PRG               | OK        |
| Typ des Bausteins   | Sprache des Bausteins | Abbrechen |
| Programm            | C AWL                 |           |
| C Funktionsblock    | C KOP                 |           |
| C Funktion          | FUP                   |           |
| Rückgabetyp:        | C AS                  |           |
| BOOL                | C ST                  |           |
|                     | C CFC                 |           |
|                     | L                     | 1         |

- Ersten Programm-Baustein anlegen. Dazu die Einträge aus dem Bild ( $\rightarrow$  oben) übernehmen.
- Bestätigen mit [OK] ►

►

►

> Folgendes Bild erse

| Folgendes                             | Bild erscheint:                                                                                             | PLC_PRG (PRG-FUP)          0001       PROGRAM PLC_PRG         0002       VAR         0003       END_VAR         0001       ???                                                   |
|---------------------------------------|----------------------------------------------------------------------------------------------------|----------------------------------------------------------------------------------------------------|
| Ergänzen S<br>PLC_PRG<br>rechts:      | Sie Ihren Programm-Baustein<br>um die Einträge wie im Bild                                                  | PLC_PRG (PRG-FUP)           0001         PROGRAM PLC_PRG           0002         VAR           0003         x:BYTE;           0004         END_VAR           0001            0001 |
| Mit [Datei]<br>im gewüns<br>speichern | <ul> <li>&gt; [Speichern unter] das Projekt<br/>chten Verzeichnis als "DemoProj"<br/>(→ rechts):</li> </ul> | Datei Bearbeiten Projekt Einfügen<br>Neu<br>Neu aus Vorlage<br>Öffnen<br>Schließen<br>Speichern<br>Speichern unter                                                               |
|                                       | Dateiname: DemoProj                                                                                         | Speichern                                                                                                    |

#### Schritt 4: Kommunikationsparameter einstellen

Das Kabel allein genügt nicht zur Kommunikation zwischen Controllere und PC. Für beide Geräte müssen die gleichen Kommunikationsparameter eingestellt und dem Projekt mitgeteilt werden.

Hinweis: Die eingestellten Kommunikationsparameter des Projektes werden zusammen mit dem Projekt abgespeichert und sind deswegen ein Teil des Projektes.

 Mit [Online] > [Kommunikationsparameter...] den folgenden Dialog aufrufen:

| Online | Fenster Hilfe            |                  |
|--------|--------------------------|------------------|
| Einlo  | ggen                     | Alt+F8           |
| Ausle  | oggen                    | Strg+F8          |
| Lade   | n                        |                  |
| Start  |                          | F5               |
| Stop   |                          | Umschalt+F8      |
| Rese   | t                        |                  |
| Rese   | et (Kalt)                |                  |
| Rese   | et (Ursprung)            |                  |
| Brea   | kpoint an/aus            | F9               |
| Brea   | kpoint-Dialog            |                  |
| Einze  | elschritt über           | F10              |
| Einze  | elschritt in             | F8               |
| Einze  | elzyklus                 | Strg+F5          |
| Wert   | e schreiben              | Strg+F7          |
| Wert   | e forcen                 | F7               |
| Ford   | en aufheben              | Umschalt+F7      |
| Schr   | eiben/Forcen-Dialog      | Strg+Umschalt+F7 |
| Aufr   | ufhierachie              |                  |
| Abla   | ufkontrolle              |                  |
| Simu   | lation                   |                  |
| Komr   | munikationsparameter     |                  |
| Quel   | lcode laden              |                  |
| Boot   | projekt erzeugen         |                  |
| Date   | i in Steuerung schreiben |                  |
| Date   | i aus Steuerung laden    |                  |

#### > Folgendes Bild erscheint:

| Kommunikationsparameter 🛛 🔀            |      |      |           |  |                 |  |
|----------------------------------------|------|------|-----------|--|-----------------|--|
| - Kanäle<br>⊡- 'localhost' über Tcp/Ip | Name | Wert | Kommentar |  | OK<br>Abbrechen |  |
|                                        |      |      |           |  | Neu             |  |

▶ [Neu...] klicken

Im folgenden Dialog-Fenster Parameter wie im Bild unten eintragen

> Folgendes Bild erscheint:

| Kommunikationsparamet | er                                                   |                               |                                                    |                                                                         |                 | ×  |
|-----------------------|------------------------------------------------------|-------------------------------|----------------------------------------------------|-------------------------------------------------------------------------|-----------------|----|
| Kanäle                | [                                                    | 1                             |                                                    |                                                                         | - OK<br>Abbrech | en |
|                       | Name                                                 | Wert                          |                                                    | Kommentar                                                               | Neu             |    |
|                       | Kommunika                                            | ationspara                    | ameter: I                                          | Neuer Kanal                                                             |                 |    |
|                       | Gerät                                                |                               | Info                                               |                                                                         | Abbrechen       | n  |
|                       | Tcp/lp<br>Serial (RS2:<br>Tcp/lp (Lev<br>Tcp/lp (Lev | 32)<br>/el 2)<br>/el 2 Route) | 3S Tcp/lp<br>3S Serial I<br>3S Tcp/lp<br>3S Tcp/lp | o driver<br>RS232 driver<br>b level 2 driver<br>b Level 2 Router Driver |                 |    |
|                       | <                                                    |                               |                                                    | >                                                                       |                 |    |

- Eintrag [Tcp/lp(Level 2)] wählen
- ► Bestätigen mit [OK]
- > Folgendes Bild erscheint:

| E | Communikationsparame                  | ter                                                        |                                            |                                                                | X   |
|---|---------------------------------------|------------------------------------------------------------|--------------------------------------------|----------------------------------------------------------------|-----|
|   | Kanäle<br>'localhost' über Tcp/Ip<br> | Tcp/lp (Level 2)                                           |                                            |                                                                | OK  |
|   |                                       | Name<br>Address<br>Port<br>Blocksize<br>Motorola byteorder | Wert<br>192.168.10.24<br>1200<br>128<br>No | Kommentar<br>IP address or hostname<br>Must match with runtime | Neu |

- ► Adressfeld mit Doppelklick aktivieren
- ▶ Passende IP-Adresse des Controllers eintragen ( $\rightarrow$  Schritt 2)
- ► Mit [ENTER] Editiermodus beenden
- Bestätigen mit [OK]

#### Schritt 5: Projekt übertragen und starten

- Verbindung vom PC zum Controllere aktivieren mit [Online] > [Einloggen]:
- > Folgende Meldung erscheint:

Grund: Im Projekt, das auf dem PC gespeichert ist, wurden noch keine Details festgelegt.

- ► Einstellung [Aus Steuerung laden] übernehmen (→ Bild)
- Bestätigen mit [OK]

| Online Fe                    | nster Hilfe                      | )                                        |
|------------------------------|----------------------------------|------------------------------------------|
| Einlogge                     | n                                | Alt+F8                                   |
| Auslogge                     | en                               | Strg+F8                                  |
|                              |                                  |                                          |
| Projektier                   | ıngsabglei                       | ch - AS-i Mast 🔀                         |
|                              |                                  | ОК                                       |
|                              |                                  | Abbrechen                                |
| Die Projektie<br>ungleich! W | erungen in Ste<br>elche soll übe | euerung und PC sind<br>ernommen werden ? |
| • Aus                        | : Steuerung L                    | aden                                     |

Zwei Varianten der Fortsetzung sind nun möglich:

a) Im Controllere ist noch kein Programm gespeichert

> Folgende Meldung erscheint:

| CoDeSys |                                                                         |
|---------|-------------------------------------------------------------------------|
| 2       | Kein Programm auf der Steuerung! Soll das neue Programm geladen werden? |
|         | Ja Nein Abbrechen                                                       |

b) Im Controllere ist bereits ein Programm gespeichert

> Folgende Meldung erscheint:

| CoDeSys |                                                                     |  |
|---------|---------------------------------------------------------------------|--|
|         | Das Programm wurde geändert! Soll das neue Programm geladen werden? |  |
|         | Ja Nein Abbrechen Details >>                                        |  |

- ▶ In beiden Fällen übertragen Sie Ihr Projekt zum Controllere durch Bestätigung mit [Ja].
- ► Projekt starten mit [Online] > [Start]:
- > Das Projekt im Controllere startet

Anschließend kann das Projekt getestet werden.

| Online    | Fenster | Hilfe |         |  |
|-----------|---------|-------|---------|--|
| Einloggen |         |       | Alt+F8  |  |
| Ausloggen |         |       | Strg+F8 |  |
| Laden     |         |       |         |  |
| Start     | t       |       | F5      |  |
|           |         |       |         |  |

#### Schritt 6: Inbetriebnahme, Monitoring und Diagnose des AS-i Systems

Benutzen Sie zunächst das Steuerungskonfigurationsfenster:

- ► Reiter [Ressourcen] (unten) klicken
- Option [Steuerungskonfiguration] klicken
- > Folgendes Bild erscheint:

| Folgendes Blid erscheint:                                 |                                             |                        |
|-----------------------------------------------------------|---------------------------------------------|------------------------|
| Steuerungskonfiguration                                   |                                             |                        |
| 🗆 — 📜 Hardware configuratic 🛆<br>È — 🚑 AS-i Master 1 (FI) | Einstellungen                               |                        |
| 🛱 🚓 A/B Slave[2                                           |                                             |                        |
| 🗄 🏊 Single Slav                                           |                                             |                        |
| 🗄 🛻 Single Slav                                           | Adressen automatisch:                       | $\overline{  \forall}$ |
| 🗄 🚑 Single Slav                                           | Adressüberschneidungen prüfen:              | $\overline{  \forall}$ |
|                                                           | Konfigurationsdateien im Projekt speichern: | Γ                      |
|                                                           |                                             |                        |
|                                                           | Konfigurationsdateien im Projekt speichern: |                        |

In Schritt 5 haben Sie die Projektierungsdaten vom Controllere auf den PC in Ihr Projekt kopiert. Deshalb sind die im Bild oben gezeigten Daten bereits vorhanden.

Ausführliche Beschreibung der Steuerungskonfiguration  $\rightarrow$  separate Basisanleitung des Gerätehandbuches

Sie können den Ablauf Ihres Projekts im Controllere beobachten und das Programm bei Bedarf nachbessern (debuggen).

> Hier:

Anzeige des Programmbausteins PLC\_PRG mit dem Beispiel des Addierers.

| 🤊 PLC | _PRG (PRG-FUP)   |
|-------|------------------|
| 0001  | x = 181          |
| 0002  | BYTE             |
| 0004  |                  |
| 0005  |                  |
| 0006  |                  |
| 0001  | x=181-<br>1x=181 |
| 0002  |                  |

🔢 Steuerungskonfiguration

# Schritt 7: Boot-Projekt erzeugen sowie Quellcode speichern

Beim Ausschalten des Controllere vergisst das Gerät alle Einstellungs-Parameter. Sie können im Controllere spannungsausfallsicher ein Bootprojekt speichern, das alle aktuellen Einstellungen bei jedem Einschalten lädt. Spätestens bei Fertigstellen des Projekts müssen Sie ein **Bootprojekt** erzeugen, um das Projekt spannungsausfallsicher im Controllere zu speichern:

- ► Menü [Online] > [Bootprojekt erzeugen]
- > Bootprojekt wird im Controllere gespeichert

Der **Quellcode** enthält nicht nur den Programmcode des Projekts, sondern auch alle im Projekt gespeicherten Kommentare und symbolischen Parameternamen. Somit kann später ein Servicetechniker das aktuelle Programm zusammen mit allen Informationen auf seinen PC kopieren und damit das Projekt bearbeiten.

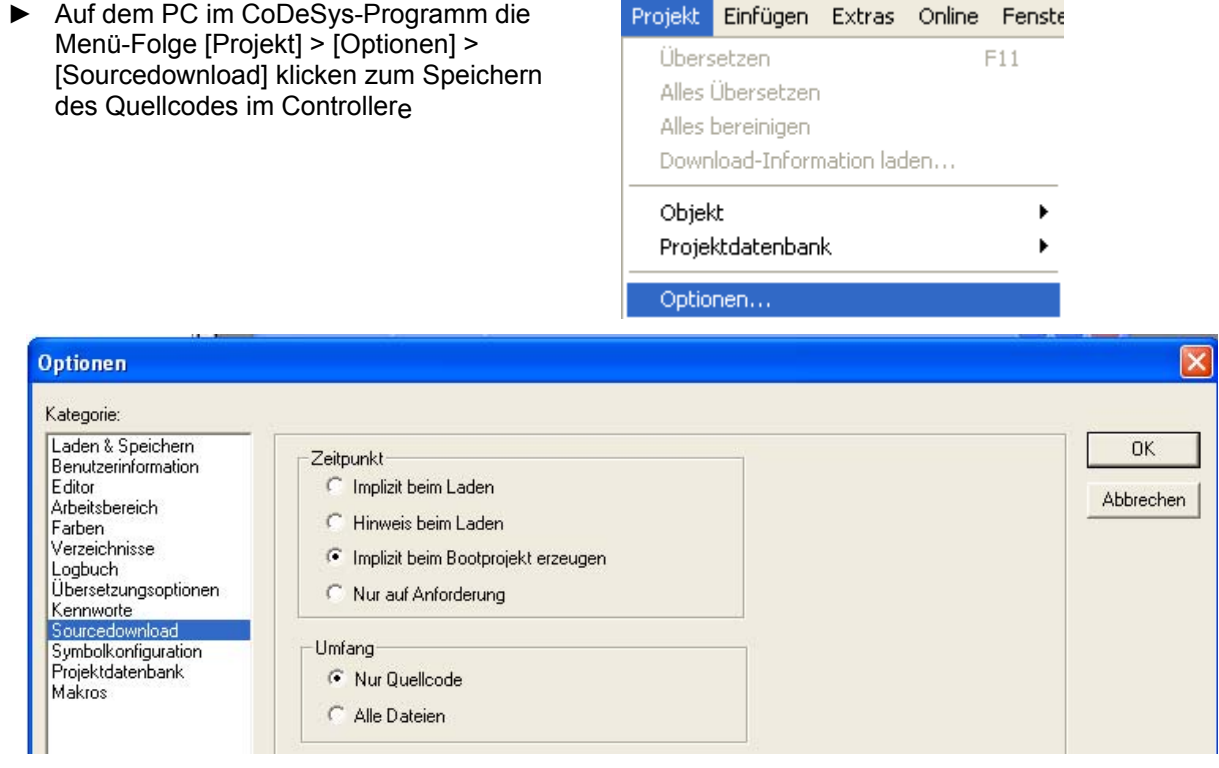

- Einstellungen bestätigen mit [OK]
- > Beim (erneuten) Erzeugen des Bootprojekts wird der Quellcode zum Controllere übertragen
- ▶ Menü [Online] > [Bootprojekt erzeugen]
- > Bootprojekt wird im Controllere gespeichert

### Schritt 8: Quellcode von Controllere in PC übertragen (Service-Fall)

Ihr Projekt wurde als Quellcode vom PC in den Controller<sub>e</sub> kopiert und liegt dort vor ( $\rightarrow$  Schritt 7).

Speichern und schließen Sie Ihr aktuelles Projekt.

Stellen Sie sich vor, Sie kommen als Servicetechniker an eine Maschine, deren Ablauf geändert werden soll. Ihr PC hat wahrscheinlich nicht den aktuellen Stand des Projekts gespeichert, weil zwischendurch andere Kollegen an der Maschine gearbeitet haben. Deshalb kopieren Sie das Projekt aus der Maschine (Controller<sub>e</sub>) in Ihren PC:

▶ Menü [Datei] > [Öffnen…]:

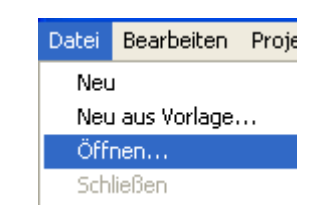

> Folgendes (oder ähnliches) Bild erscheint:

| Öffnen                               |                         |   |   |   |                | ?          |    |
|--------------------------------------|-------------------------|---|---|---|----------------|------------|----|
| Suchen in:                           | 🞯 Desktop               | • | ¢ |   | <del>ď</del> * | <b>:::</b> |    |
| igene Da<br>Z Arbeitspla<br>Netzwerk | teien<br>tz<br>ımgebung |   |   |   |                |            |    |
| Dateiname:                           | *.pro                   |   |   | _ |                | Öffnen     |    |
| Dateityp:                            | CoDeSys Projekt (*.pro) |   |   | • | 4              | Abbreche   | en |
| Projekt aus de                       | er Steuerung öffnen     |   |   |   |                | SPS        |    |
| Projekt aus Pr                       | ojektdatenbank öffnen   |   |   |   |                | ENI        |    |

- ▶ [SPS...] klicken (Projekt aus der Steuerung öffnen)
- ► Handeln Sie entlang folgender Bilder (Details  $\rightarrow$  Schritte 3...6):

| Zielsystem Ein | stellungen                                                                                                    |          |    |   |           |
|----------------|----------------------------------------------------------------------------------------------------|----------|----|---|-----------|
| Konfiguration: | None                                                                                                    | <b>_</b> |    | ( | Abbrechen |
| Zielsystem Ein | stellungen                                                                                                    |          |    |   |           |
| Konfiguration: | None                                                                                                    | •        | 04 | < | Abbrechen |
|                | None<br>Ifm electronic gmbh, AC1345/46/53/54/07/17, V 15                                                                                                    |          |    |   |           |
|                | ifm electronic gmbh, CR0020 ClassicController, V 04<br>ifm electronic gmbh, CR0020 ClassicController, V 04<br>ifm electronic gmbh, CR0200 ExtendedController, V 04 | _        |    |   |           |
|                | ifm electronic gmbh, CR0301 ClassicController, V 04<br>ifm electronic gmbh, CR0302 ClassicController, V 04                                                         |          |    |   |           |
|                | ifm electronic gmbh, CR0303 ClassicController, V 04<br>ifm electronic gmbh, CR0505 ClassicController, V 04                                                         | ~        |    |   |           |

 Überzeugen Sie sich, dass das kopierte Projekt, welches Sie aus dem Controllere übertragen haben, mit Ihrem originalen Projekt übereinstimmt.

| Verbindung zwischen |                   | via                       | $\rightarrow$ Seite |
|---------------------|-------------------|---------------------------|---------------------|
| Controllere         | PC                | Punkt-zu-Punkt-Verbindung | <u>4-4</u>          |
| Controllere         | Controllere       | Netzwerkverbindung        | hier                |
| Controllere         | MODBUS/TCP Client | MODBUS/TCP                | <u>4-33</u>         |
| Controllere         | PC-Browser        | HTML-Datenaustausch       | <u>4-74</u>         |

# 4.5.2 Ethernet Netzwerk-Verbindung

# Übersicht Ethernet-Netzwerkverbindung

Eine Ethernet-Netzwerkverbindung ist zu realisieren ( $\rightarrow$  Beispiel unten).

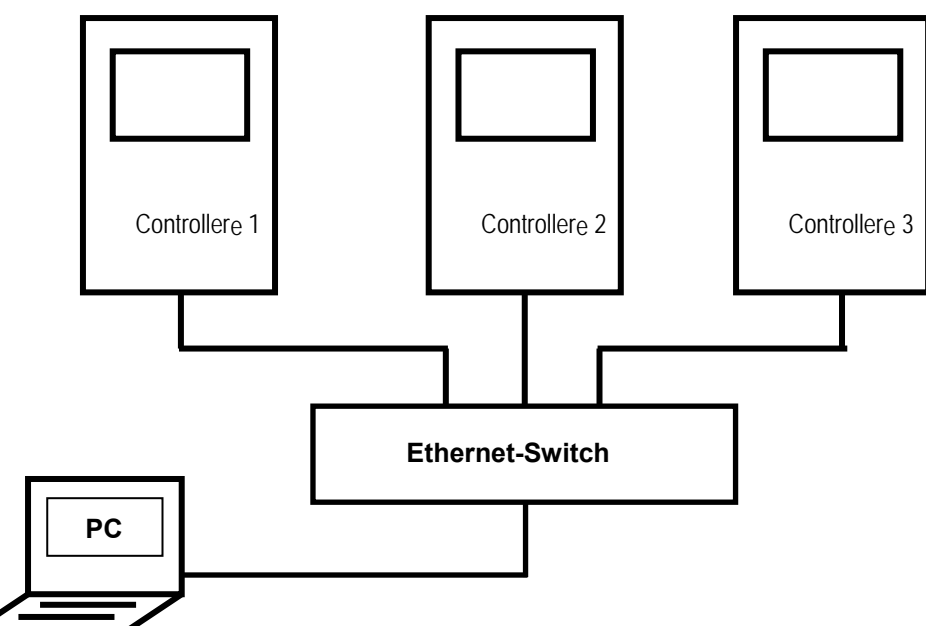

Zwischen 3 Controller<sub>e</sub> und 1 PC soll ein Informationsaustauch stattfinden. Dies realisieren wir mit Hilfe der "globalen Netzvariablen" ( $\rightarrow$  Schema unten). Im Beispiel sind nur die Variablen x1, x2 und x3 in den Netzwerk-globalen Variablenlisten der jeweiligen Projekte dargestellt.

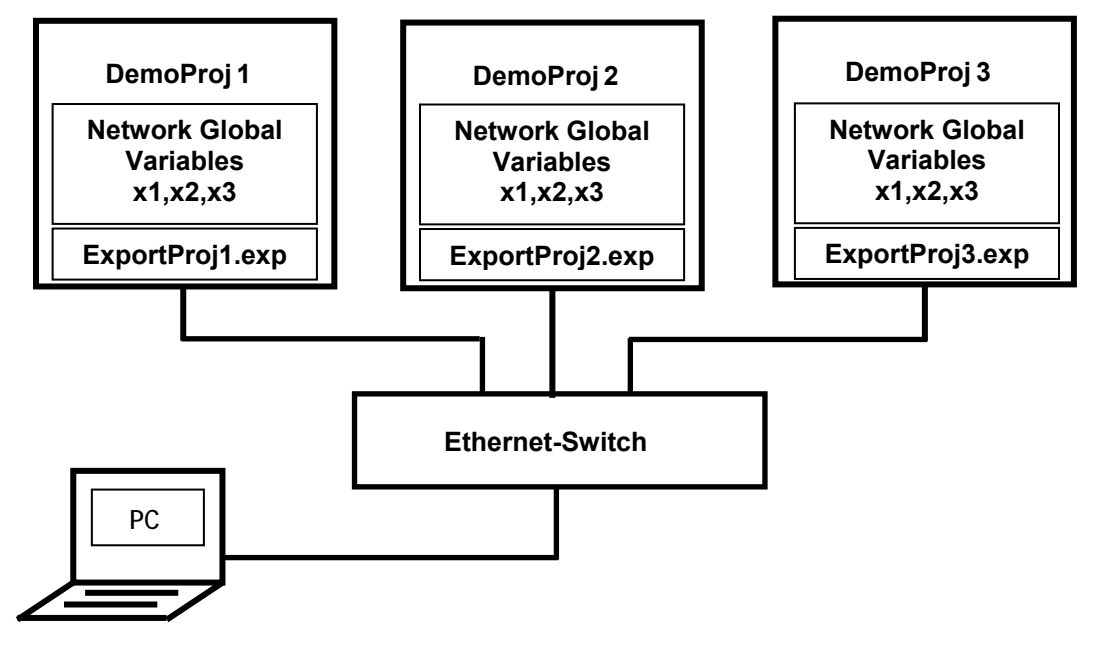

### Exkurs: Globale Netzvariablen / EXP-Dateien

Globale Netzvariablen dienen dem Datenaustausch zwischen Controllern im Netzwerk. Man unterscheidet hier zwischen Export- und Import-Variablen:

- Export-Variablen haben ihren Ursprung im Iokalen Projekt. Ihre Werte können lokal beeinflusst werden. Die Variablen sollen in einem oder mehreren anderen Projekten auch lesend verwendet werden können. Dazu müssen diese Variablen aus dem lokalen Projekt exportiert (bereitgestellt) werden.
- Import-Variablen dagegen haben ihren Ursprung nicht in dem lokalen Projekt, sondern in einem anderen Projekt.
  - Ihre Werte können lokal nicht beeinflusst werden.

Die Variablen werden im **lokalen** Projekt (und eventuell auch in mehreren anderen Projekten) lesend verwendet. Dazu müssen diese Variablen in das betreffende lokale Projekt **importiert** werden.

Zum Exportieren oder Importieren müssen die globalen Netzvariablen in Listen zusammengefasst werden. Jeder globalen Variablenliste wird eine EXP-Datei zugeordnet.

In diesem Beispiel hat jedes Projekt 3 Listen globaler Netzvariablen:

- 1 mit Export-Variablen (mit lokalen Daten zum Lesen in den anderen Controllern) und
- 2 mit Import-Variablen (mit Daten der anderen beiden Controller zum lokalen Lesen).

Beachten Sie beim Anlegen der globalen Variablenliste:

Durch Markieren von [Vor Übersetzen exportieren] im Fenster [Eigenschaften] bringt CoDeSys bei der Übersetzung des Projektes die betroffene EXP-Datei (z.B. ExportProjl.exp) auf den aktuellen Stand.

Durch Markieren von [Vor Übersetzen importieren] im Fenster [Eigenschaften] nimmt CoDeSys bei der Übersetzung des Projektes Bezug auf die betroffene EXP-Datei (z.B. ExportProjl.exp) und bringt die entsprechende Liste auf den aktuellen Stand.

#### **Beispiel:**

Das Projekt "DemoProj1" enthält die Netzwerk-globale Variablenliste "Globale\_Variablen\_Export\_Proj1".

- ► In den Eigenschaften dieser Liste tragen Sie die Datei ExportProj1.exp ein.
- Aktivieren Sie [Vor Übersetzung exportieren].
- > Bei der Übersetzung dieses Projektes wird ExportProjl.exp aktualisiert.

Das Projekt "DemoProj2" enthält die Netzwerk-globale Variablenliste "Globale\_Variablen\_Import\_Proj1".

- ► In den Eigenschaften dieser Liste tragen Sie die Datei ExportProj1.exp ein.
- ► Aktivieren Sie [Vor Übersetzung importieren].
- > Bei Start der Übersetzung dieses Projektes wird mit Hilfe der Datei ExportProjl.exp die Liste "Globale\_Variablen\_Import\_Proj1" aktualisiert und anschließend für die Übersetzung verwendet.

# 

Wird ein Projekt mit zu exportierenden Variablen geändert, müssen anschließend alle Projekte, die diese Netzwerk-globalen Variablenlisten **importieren**, zum Aktualisieren der Listen neu übersetzt werden:

- Menü [Projekt] > [Alles übersetzen]
- ► Menü [Online] > [Bootprojekt erzeugen]
- > Bootprojekt wird im Controllere gespeichert

# Übersicht: Schritte zur Ethernet-Netzwerkverbindung

Eine Ethernet-Netzwerkverbindung ist zu realisieren ( $\rightarrow$  Seite <u>4-18</u>). Die hierfür erforderlichen Schritte sind:

| Schritt 1  | • Geräte über Ethernet anschließen ( $\rightarrow$ Seite <u>4-20</u> )                                                  |
|------------|----------------------------------------------------------------------------------------------------|
| Schritt 2  | ▶ IP-Adressen und Subnetz-Maske einstellen ( $\rightarrow$ Seite <u>4-20</u> )                                          |
| Schritt 3  | • Erstes Zielsystem auswählen und Projekt anlegen ( $\rightarrow$ Seite <u>4-21</u> )                                   |
| Schritt 4  | • Kommunikationsparameter einstellen ( $\rightarrow$ Seite <u>4-23</u> )                                                |
| Schritt 5  | • Netzwerkvariablen-Unterstützung aktivieren ( $\rightarrow$ Seite <u>4-25</u> )                                        |
| Schritt 6  | ► Bibliotheken einbinden ( $\rightarrow$ Seite <u>4-26</u> )                                                            |
| Schritt 7  | <ul> <li>Projekt vervollständigen und übertragen (Netzwerk-globale Variablen)</li> <li>(→ Seite <u>4-27</u>)</li> </ul> |
| Schritt 8  | • Projekte für weitere Controllere schreiben ( $\rightarrow$ Seite <u>4-30</u> )                                        |
| Schritt 9  | ▶ Projekte übertragen (→ Seite $4-32$ )                                                                                 |
| Schritt 10 | ▶ Netzwerk-globale Variablenübertragung testen ( $\rightarrow$ Seite <u>4-32</u> )                                      |

Und hier folgt die ausführliche Darstellung der Schritte:

#### Schritt 1: Geräte über Ethernet anschließen

- Bauen Sie das Ethernet-Netzwerk auf, indem Sie den PC und die Controllere mit dem Hub (oder Switch) verbinden.
- ► Verwenden Sie dazu handelsübliche CAT5 Ethernet-Patchkabel mit beidseitigem Stecker RJ45.

#### Schritt 2: IP-Adressen und Subnetz-Maske einstellen

Stellen Sie auf auf allen drei Controllere und Ihrem PC geeignete IP-Adressen und Subnetz-Masken ein (Methode → Seite <u>4-5</u>).

# 

In einem lokalen Netzwerk können die Teilnehmer nur dann miteinander kommunizieren, wenn ihre IP-Adressen aus der gleichen "Familie" stammen.

Beispiel: Subnetz-Maske = 255.255.255.0 Dann müssen die IP-Adressen der ersten 3 Adressgruppen (wo "255" steht) für alle Teilnehmer identisch sein. Nur der letzte Block (wo "0" steht) darf (und muss) sich die IP-Adresse unterscheiden (zugelassenene Werte: 0...254).

Fragen Sie den Netzwerk-Administrator nach den Vorgaben!

Für unser Beispiel nehmen wir folgende Werte an: Subnetz-Maske = 255.255.255.0 IP-Adresse im Controllere 1 = 192.168.10.21 IP-Adresse im Controllere 2 = 192.168.10.22 IP-Adresse im Controllere 3 = 192.168.10.23 IP-Adresse im PC = 192.168.10.20

# Schritt 3: Erstes Zielsystem auswählen und Projekt anlegen

Es sind drei Projekte zu schreiben: jeweils eins für jeden Controllere im Netzwerk. Die Projekte im Beispiel unterscheiden sich nur geringfügig, wobei die wesentlichen Unterschiede bei den Globalen Variablen und dem ausführbaren Teil liegen. Die Projekte werden unten genauer beschrieben.

Beginnen wir mit dem Projekt für Controllere 1:

- ► Auf dem PC CoDeSys (Version 2.3.5.0 oder höher) starten
- Mit [Datei] > [Neu] ein neues Projekt anlegen:

| 🕹 CoDeSys       |            |           |
|-----------------|------------|-----------|
| Datei Bearbeite | n          |           |
| Neu             |            |           |
| Folgendes Bild  | erscheint: |           |
| Zielsystem Eins | stellungen |           |
| Konfiguration:  |            | Abbrechen |

► Zielsystem wählen (z.B.: "AC13…, V15" oder höher):

| Zielsystem Ein | stellungen                                                                                                 |   |    |           |
|----------------|----------------------------------------------------------------------------------------------------|---|----|-----------|
| Konfiguration: | None                                                                                                    | • | ОК | Abbrechen |
|                | None<br>ifm electronic ambh. AC1345/46/53/54/07/17. V 15                                                   | ^ |    |           |
|                | ifm electronic gmbh, ControllerE RTS1.X, V 9                                                               |   |    |           |
|                | im electronic gmbr, Choozo classiccontroller, V 04<br>ifm electronic gmbh, CR0200 ExtendedController, V 04 | _ |    |           |
|                | ifm electronic gmbh, CR0301 ClassicController, V 04<br>ifm electronic gmbh, CR0302 ClassicController, V 04 |   |    |           |
|                | ifm electronic gmbh, CR0303 ClassicController, V 04<br>ifm electronic gmbh, CR0505 ClassicController, V 04 | ~ |    |           |

# Bestätigen mit [OK]

>

> Folgendes Bild erscheint:

| Zielsystem Einstellungen                                                 |                         |
|--------------------------------------------------------------------------|-------------------------|
| Konfiguration: Ifm electronic gmbh, AC1345/46/53/54/07/17, V 15          | <b>•</b>                |
| Zielplattform Speicheraufteilung Allgemein Netzfunktionen Visualisierung |                         |
| Plattform: Infineon C16x                                                 |                         |
| Code                                                                     | Bibliotheken            |
|                                                                          |                         |
|                                                                          |                         |
| Funktionen init. 🔲 Optimieren                                            |                         |
|                                                                          | Bausteine<br>512        |
| I LST mit <u>A</u> dressen                                               | ,                       |
|                                                                          |                         |
| Vorei                                                                    | instellung OK Abbrechen |

► Bestätigen mit [OK]

Л

> Folgendes (oder ähnliches) Bild erscheint:

| Neuer Baustein      |                       | ×         |
|---------------------|-----------------------|-----------|
| Name des Bausteins: | PLC_PRG               | ОК        |
| Typ des Bausteins   | Sprache des Bausteins | Abbrechen |
| Programm            | C AWL                 |           |
| C Funktionsblock    | С КОР                 |           |
| C Funktion          | FUP                   |           |
| Rückgabetyp:        | C AS                  |           |
| BOOL                | C ST                  |           |
|                     | C CFC                 |           |
|                     |                       |           |

- ► Ersten Programm-Baustein anlegen. Dazu die Einträge aus dem Bild (→ oben) übernehmen.
- Bestätigen mit [OK]
- > Folgendes Bild erscheint:

| Ergänzen Sie Ihren Programm-Baustein |
|--------------------------------------|
| PLC_PRG um die Einträge wie im Bild  |
| rechts:                              |

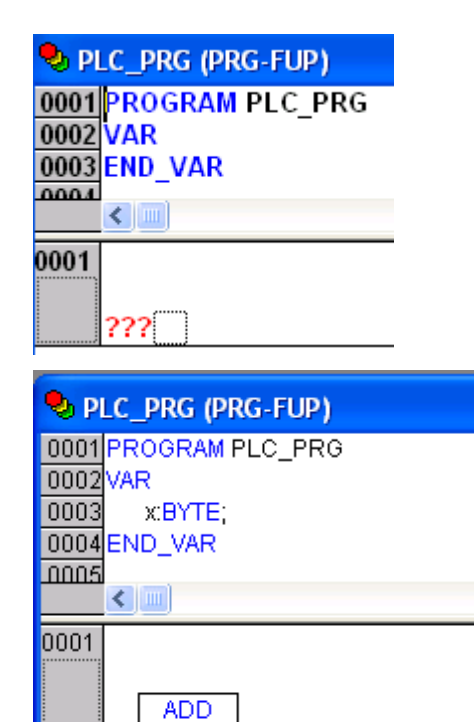

 Mit [Datei] > [Speichern unter...] das Projekt im gewünschten Verzeichnis speichern. Hier: Dateiname = "DemoProj1" (für den ersten Controllere im Netzwerk)

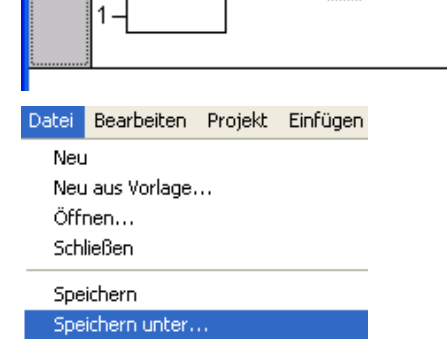

х

X-
#### Schritt 4: Kommunikationsparameter einstellen

Die Kommunikationsparameter von PC und Controllere müssen dem Projekt mitgeteilt werden.

- Mit [Online] > [Kommunikationsparameter...] Online Fenster Hilfe ► den folgenden Dialog aufrufen: Alt+F8 Einloggen Ausloggen Strg+F8 Laden Start F5 Stop Umschalt+F8 Reset Reset (Kalt) Reset (Ursprung) Breakpoint an/aus F9 Breakpoint-Dialog Einzelschritt über F10 Einzelschritt in F8 Einzelzyklus Strg+F5 Werte schreiben Strg+F7 Werte forcen F7 Forcen aufheben Umschalt+F7 Schreiben/Forcen-Dialog Strg+Umschalt+F7 Aufrufhierachie... Ablaufkontrolle Simulation Kommunikationsparameter.. Quellcode lader Bootprojekt erzeugen Datei in Steuerung schreiben Datei aus Steuerung laden
- > Folgendes Bild erscheint:

| Kommunikationsparamet               | er   |      |           |           |
|-------------------------------------|------|------|-----------|-----------|
| Kanäle<br>⊡ "localhost' über Tcp/Ip |      |      |           | OK        |
|                                     | Name | Wert | Kommentar | Abbrechen |
|                                     |      |      |           | Neu       |

▶ [Neu...] klicken

Im folgenden Dialog-Fenster Parameter wie im Bild unten eintragen

> Folgendes Bild erscheint:

| Kommunikationsparamet                  | er                                                                           |                                                                                                    | ×            |
|----------------------------------------|------------------------------------------------------------------------------|----------------------------------------------------------------------------------------------------|--------------|
| ⊢ Kanäle<br>⊡- 'localhost' über Tcp/Ip | Name V                                                                       | ert Kommentar                                                                                                    | OK Abbrechen |
|                                        | None w                                                                       | Kommerker                                                                                                    | Neu          |
|                                        | Kommunikationsp<br>Name <sup>[</sup> localhost' ül                           | arameter: Neuer Kanal<br>ber Tcp/Ip_                                                                                  | ОК           |
|                                        | Gerät                                                                        |                                                                                                    | Abbrechen    |
|                                        | Name<br>Tcp/lp<br>Serial (RS232)<br>Tcp/lp (Level 2)<br>Tcp/lp (Level 2 Roul | Info<br>3S Tcp/Ip driver<br>3S Serial RS232 driver<br>3S Tcp/Ip level 2 driver<br>te) 3S Tcp/Ip Level 2 Router Driver |              |
|                                        | <                                                                            |                                                                                                    |              |

- ► Eintrag "Tcp/Ip(Level 2)" wählen
- ► Bestätigen mit [OK]
- > Folgendes Bild erscheint:

| K | ommunikationsparamet             | er                              |               |                        | X         |
|---|----------------------------------|---------------------------------|---------------|------------------------|-----------|
|   | Kanäle<br>Isoalhost' über Tcp/Ip | Tcp/lp (Level 2)                |               |                        | ОК        |
|   |                                  | Name                            | Wert          | Kommentar              | Abbrechen |
|   |                                  | Address                         | 192.168.10.24 | IP address or hostname |           |
|   |                                  | Port                            | 1200          |                        |           |
|   |                                  | Blocksize<br>Motorola byteorder | 128<br>No     | Must match with runtim | Neu       |

- ► Passende IP-Adresse des Controllers eintragen (vergleiche mit Schritt 2)
- ► Bestätigen mit [OK]

#### Schritt 5: Netzwerkvariablen-Unterstützung aktivieren

- ► In CoDeSys den Reiter [Ressourcen] klicken
- Ganz unten [Zielsystemeinstellungen] doppelklicken

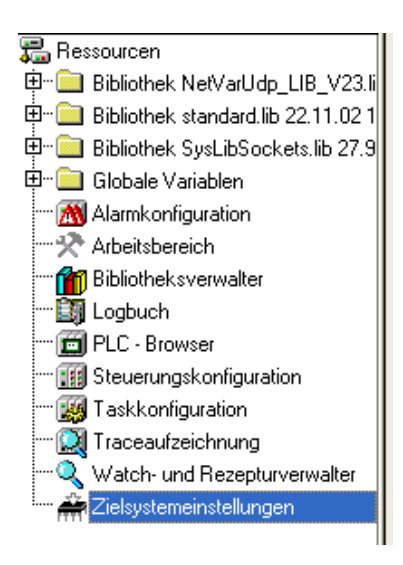

#### > Folgendes Bild erscheint:

| Zielsystem Einstellungen                                                 | × |
|--------------------------------------------------------------------------|---|
| Konfiguration: ifm electronic ControllerE_15                             |   |
| Zielplattform Speicheraufteilung Allgemein Netzfunktionen Visualisierung |   |
| 🔽 Netzvariablen unterstützen                                             |   |
|                                                                          |   |
| UDP                                                                      |   |
| Beispiel für Namensliste:                                                |   |
| max. 7 Zeichen/Namen !                                                   |   |
|                                                                          |   |
|                                                                          |   |
|                                                                          |   |
|                                                                          |   |
| Voreinstellung OK Abbrechen                                              |   |
|                                                                          |   |

- Den Reiter [Netzfunktionen] klicken
- Das Feld [Netzvariablen unterstützen] aktivieren
- Namen unterstützter Netzwerkinterfaces = UDP
- Bestätigen mit [OK]
- > Datenaustausch über Netzwerk-globale Variablen ist nun möglich

#### Schritt 6: Bibliotheken einbinden

▶ Menü [Fenster] > [Bibliotheksverwaltung]

| Fenster Hilfe                                                            |                                 |               |         |
|--------------------------------------------------------------------------|---------------------------------|---------------|---------|
| Nebeneinan<br>Untereinand<br>Überlappend<br>Symbole and<br>Alle Schließe | der<br>ler<br>d<br>ordnen<br>en |               |         |
| 🖌 Meldungen                                                              | Umschalt+Esc                    |               |         |
| Bibliotheksve                                                            | erwaltung 🕂                     |               |         |
|                                                                          | $\sim$                          |               |         |
|                                                                          |                                 |               |         |
| 鬼 CoDeSys -                                                              | DemoProj1.pro* - [Bibli         | iotheksverwa  | ilter]  |
| 🎁 Datei Bear                                                             | rbeiten Projekt Einfügen I      | Extras Online | Fenster |
| 1                                                                        | 🗄 🛐 🛷 📲 🛛 Weitere               | Bibliothek Ei | nfg 📑   |
| Bausteine                                                                | standard.lib 23.1               | 2.04 13:45:02 |         |

- > Anzeige der bereits geladenen Bibliotheken
  (hier: nur standard.lib)
- Menü [Einfügen] > [Weitere Bibliothek... Einfg]

oder:

- ► Taste [Einfg]
- ► Folgende Bibliotheken einfügen:
- SysLibSockets.lib
- SysLibCallback.lib
- NetVarUdp\_LIB\_V23.lib
- > So ähnlich sollte der Bibliotheksverwalter nun aussehen (Reihenfolge ohne Belang):

| 🎭 CoDeSys - DemoProj1.pro* - [Bibliotheksverwalter] |                                                                                                    |  |  |  |
|-----------------------------------------------------|----------------------------------------------------------------------------------------------------|--|--|--|
| 🎁 Datei Bearbeiten                                  | Projekt Einfügen Extras Online Fenster                                                                                                    |  |  |  |
|                                                     | 🐶 🗉 🖴 😂 🙀 🖥 🕲 😫 🙀 🙀                                                                                                    |  |  |  |
| Bausteine                                           | standard.lib 23.12.04 13:45:02<br>SysLibSockets.lib 10.2.05 09:25:36<br>SysLibCallback.lib 27.8.03 15:52:28<br>NetVarUdp_LIB_V23.lib 14.3.05 15:01:0 |  |  |  |

# Schritt 7: Projekt vervollständigen und übertragen (Netzwerk-globale Variablen)

Um den Datenaustausch über Netzwerk-globalen Variablen zu demonstrieren, schreiben Sie jetzt für alle drei Controllere jeweils ein Projekt. Diese Projekte eignen sich für diesen Zweck hauptsächlich wegen der enthaltenen globalen Variablenlisten.

Als Beispiel wird das Projekt für Controllere 1 betrachtet.

- In CoDeSys den Reiter [Ressourcen] klicken
- Eintrag [Globale Variablen] markieren (= klicken)
  - $\rightarrow$  Bild rechts

🖻 💼 Bibliothek SysLibCallback.lib 27.8.03 16:52:28: Globale V 🖮 🧰 Bibliothek SysLibSockets.lib 10.2.05 10:25:36: Globale 🕀 💼 Globale Variablen 🕅 Alarmkonfiguration 🔆 Arbeitsbereich 🞢 Bibliotheksverwalter 🋐 Logbuch 💼 PLC - Browser 🔢 Steuerungskonfiguration 🧱 Taskkonfiguration 🞑 Traceaufzeichnung Q Watch- und Rezepturverwalter 🚔 Zielsystemeinstellungen 📄 Bausteine 🔩 Datentyp.. 📴 Visualisie.. 🍔 Ressour. Projekt Einfügen Extras Online Fenster Hilfe Übersetzen F11 Alles Übersetzen Alles bereinigen Download-Information laden... Objekt Löschen Projektdatenbank ۲ Einfüger Eigenschaften **?**× Globale Variablenliste Name der globalen Variablenliste: Globale\_Variablen\_Export\_Proj1 - Dateiverknüpfung Durchsuchen Dateiname: Netzwerk-

Vor Übersetzen importieren

- > Anzeige Fenster "Eigenschaften":
- Namen der globalen Variablenliste wie gezeigt eingeben

Menü [Projekt] > [Objekt] > [Einfügen...]

Bestätigen mit [OK]

►

verbindung hinzufügen

Abbrechen

ΟK

🔿 Vor Übersetzen exportieren

- ► Im erscheinenden Fenster die Variable x1 eintragen (→ Bild)
- Rechtsklick auf Ressourcen-Element [Globale\_Variablen\_Export\_Proj1]
- ► Klick auf [Objekt Eigenschaften...] (→ Bild)

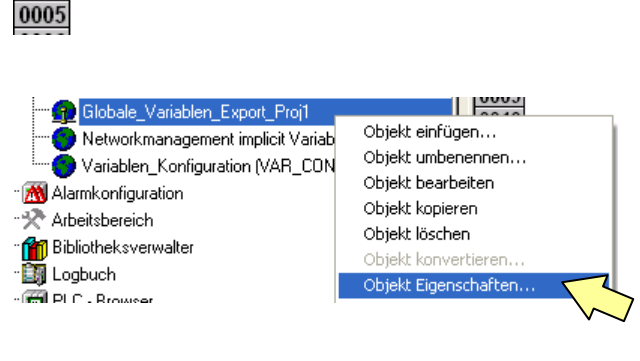

0001 VAR\_GLOBAL

0003 END\_VAR

x1:INT;

0002

0004

- > Anzeige Fenster "Eigenschaften":
- Klick auf [Netzwerkverbindung hinzufügen]

| igenschaften<br>Globale Variablenliste                                                          | ?                                     |
|-------------------------------------------------------------------------------------------------|---------------------------------------|
| Name der globalen Variablenliste:       Globale_Variablen_Export_Proj1         Dateiverknüpfung | Netzwerk-<br>verbindung<br>hinzufügen |
| OK                                                                                              | Abbrechen                             |

- > Anzeige erweitert sich ( $\rightarrow$  Bild)
- Übernehmen Sie die Eigenschaften der Liste ähnlich wie hier gezeigt, jedoch:
- Der genaue Pfad der Dateiverknüpfung hängt vom PC ab.
- Der eingetragene Mindestabstand ist von der Anwendung abhängig.
- Für Export: [Vor Übersetzen exportieren] und [Schreiben] aktivieren!

| igenschaften                                                                                                    | 2 🞽                                                       |
|----------------------------------------------------------------------------------------------------|-----------------------------------------------------------|
| Globale Variablenliste Zugriffsrechte                                                                                                    |                                                           |
| Name der globalen Variablenliste: Globale_Variab<br>Dateiverknüpfung<br>Dateiname: [\ExportProj1.exp<br>O Vor Übersetzen importieren O Vor Ü | len_Export_Proj1<br>Durchsuchen<br>Übersetzen exportieren |
| Connection 1 (UDP) Connection 2 (UDP) Con                                                                                                    | nection 3 ()                                              |
| Netzwerktyp: UDP  Einstellt Variablen packen                                                                                                 | ingen löschen                                             |
| Variablenlistenkennung (COB-ID): 51                                                                                                    |                                                           |
| Prüfsumme übertragen     Bestätigter Transfer                                                                                                |                                                           |
| 🗖 Lesen 🗖 Requ                                                                                                    | Jest beim Bootup                                          |
| 🔽 Schreiben 🔽 Boot                                                                                                    | up Requests beantworten                                   |
| 🔲 Zyklische Übertragung 👘 Intervall:                                                                                                    | T#50ms                                                    |
| 🔽 Übertragung bei Änderung Mindesta                                                                                                    | abstand: T#20ms                                           |
| 🗖 Ereignisgesteuerte Übertragung Variable:                                                                                                   |                                                           |
|                                                                                                    |                                                           |
|                                                                                                    | OK Abbrechen                                              |

## Exkurs: Variablenlistenkennung (COB-ID)

Wir arbeiten hier mit Variablenlisten, die von einem Controllere exportiert werden und von einem oder mehreren Controllere importiert werden. Diese Zuordnung der Variablenlisten wird durch eine COB-ID gekennzeichnet. Dieser Zusammenhang wird im Bild unten dargestellt.

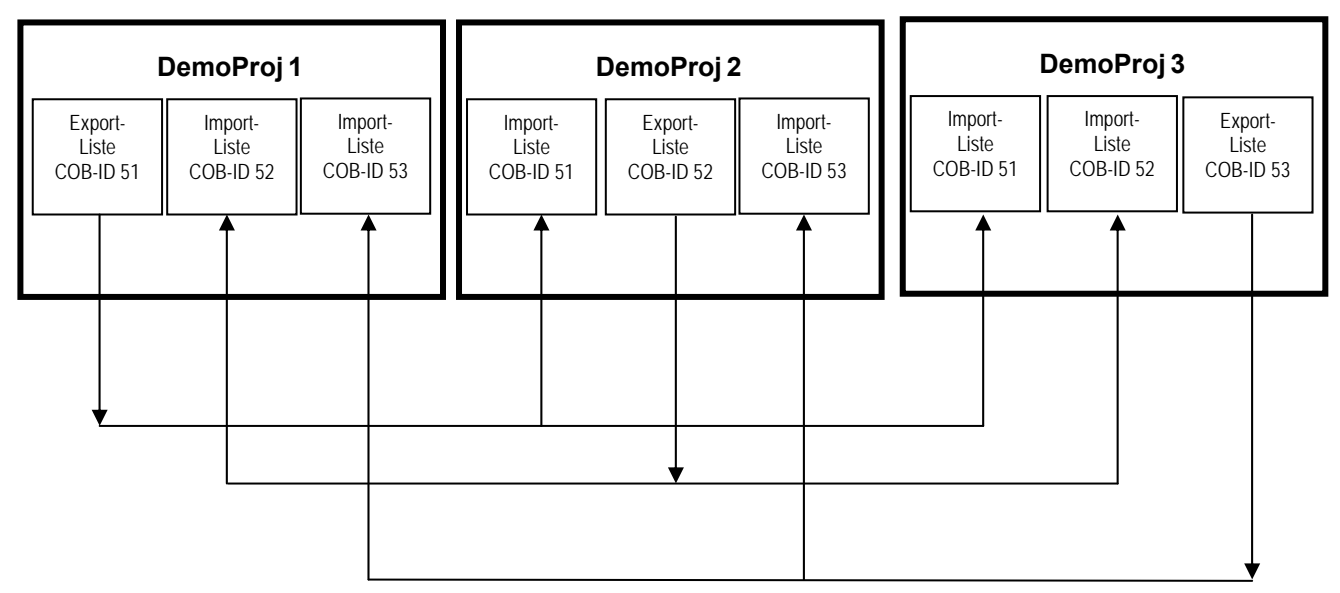

Hier erkennt man, dass den Exportvariablen vom DemoProj1 im Controller<sub>e</sub> 1 die COB-ID = 51 zugeordnet wurde und dass diese Variablen jeweils im DemoProj2 und DemoProj3 im Controller<sub>e</sub> 2 und Controller<sub>e</sub> 3) wieder mit COB-ID = 51 zu finden sind. Dieses Schema haben wir hier bei der Definition der COB-IDs benutzt.

# **i** HINWEIS

Bei der Auswahl der COB-IDs beachten:

- Exportliste und ihre jeweiligen Importlisten müssen der selben COB-ID zugeordnet werden.
- Jede COB-ID darf im ganzen Netzwerk nur einer einzigen Exportliste zugeordnet sein.

#### weiter im Schritt 7:

- Im Fenster [Eigenschaften] der Netzwerk-globalen Variablenliste: [Einstellungen...] klicken
- > Folgendes Bild erscheint:

| Einstellungen für UDP                                                |                              |                 |
|----------------------------------------------------------------------|------------------------------|-----------------|
| Standard verwenden<br>Port für alle Netzwerke:<br>Broadcast-Adresse: | 1202<br>192 . 168 . 10 . 255 | OK<br>Abbrechen |

- Als Broadcast-Adresse die IP-Addresse von Controllere 1 eintragen, jedoch: In der letzten Gruppe den Wert durch "255" ersetzen.
- Bestätigen mit [OK]

#### Schritt 8: Projekte für weitere Controllere schreiben

Legen Sie nun entsprechende Projekte mit Exportdateien auch für die beiden anderen Controllere an ("DemoProj2", "DemoProj3"). Diese Dateien werden für die folgenden Schritte benötigt. Dateinamen und Einträge → folgende Tabelle:

| Controllere | Dateiname des<br>Projekts | Name der globalen Variablenliste   | COB-ID | Dateiname der<br>Dateiverknüpfung | Globale<br>Variable |
|-------------|---------------------------|------------------------------------|--------|-----------------------------------|---------------------|
| 1           | DemoProj1.pro             | Globale_Variablen_Exportiert_Proj1 | 51     | \ExportProj1.exp                  | x1:INT              |
| 2           | DemoProj2.pro             | Globale_Variablen_Exportiert_Proj2 | 52     | \ExportProj2.exp                  | x2:INT              |
| 3           | DemoProj3.pro             | Globale_Variablen_Exportiert_Proj3 | 53     | \ExportProj3.exp                  | x3:INT              |

> Für alle 3 Controllere sind die Exportlisten angelegt.

Für das Projekt "DemoProj1" im Controllere 1 haben wir bisher nur die zu **exportierenden** "Netzwerkglobalen Variablen" angelegt.

Jetzt legen wir zwei Listen von "Netzwerk-globalen Variablen" an, die von "DemoProj1" **importiert** werden. Benutzen Sie die Methoden von oben:

- ► In CoDeSys das Projekt "DemoProj1" öffnen
- Reiter [Ressourcen] klicken
- Eintrag [Globale Variablen] markieren (klicken)
- ▶ Menü [Projekt] > [Objekt] > [Einfügen...]
- ► Liste "Globale\_Variablen\_Importiert\_Proj2" definieren
- Bestätigen mit [OK]
- ► Im erscheinenden Fenster die Variable x2 eintragen (→ Bild)

0001 VAR\_GLOBAL 0002 x2:INT; 0003 END\_VAR 0004 ► Eigenschaften und Einstellungen dieser Liste eintragen (→ Bild unten) Für Import: [Vor Übersetzen importieren] und [Lesen] aktivieren!

| Eigenschaften                                                                             |                                       | ? 🛛                                |
|-------------------------------------------------------------------------------------------|---------------------------------------|------------------------------------|
| Globale Variablenliste                                                                    |                                       |                                    |
| Name der globalen Variablenliste: Glob<br>Dateiverknüpfung<br>Dateiname: \ExportProj2.exp | oale_Variablen_Import_Proj2           |                                    |
| Vor <u>Ü</u> bersetzen importieren                                                        | ◯ Vor Übersetzen e <u>x</u> portieren | Verbindung                         |
| Connection 1 (UDP)                                                                        |                                       |                                    |
| Netzwerktyp: UDP                                                                          | Einstellungen                         | Netzwerk-<br>verbindung<br>löschen |
| Variablenlisten <u>k</u> ennung (COB-ID):                                                 | 52                                    |                                    |
| <u>P</u> rüfsumme übertragen Bestätigter Transfer                                         |                                       |                                    |
| ✓ Lesen                                                                                   | Eequest beim Bootup                   |                                    |
| 🔲 <u>S</u> chreiben                                                                       | Bootup Requests beantworten           |                                    |
| 🗖 Zyklische Übertragung                                                                   | Intervall: T#50ms                     |                                    |
| 🔽 Übertragung bei Änderung                                                                | Mindestabstand: T#20ms                |                                    |
| 🗖 Ereignisgesteuerte Übertragung                                                          | ⊻ariable:                             |                                    |
|                                                                                           |                                       |                                    |
|                                                                                           |                                       | OK Abbrechen                       |

- Im Fenster [Eigenschaften] der Netzwerk-globalen Variablenliste: [Einstellungen...] klicken
- > Folgendes Bild erscheint:

| Einstellungen für UDP                          |                      |                 |
|------------------------------------------------|----------------------|-----------------|
| Standard verwenden<br>Port für alle Netzwerke: | 1202                 | OK<br>Abbrechen |
| Broadcast-Adresse:                             | 192 . 168 . 10 . 255 |                 |

- ► Als Broadcast-Adresse die IP-Addresse von Controllere 2 eintragen, jedoch: In der letzten Gruppe den Wert durch "255" ersetzen.
- Bestätigen mit [OK]

Es folgt der gleiche Vorgang für den Controllere 3:

- ► Liste "Globale\_Variablen\_Import\_Proj3" definieren
- ► Inhalt der Variablenliste: "x3:INT"
- Dateiname der Dateiverknüpfung = \ExportProj3.exp

▶ Die Globalen Import-Variablenlisten entsprechend auch für die beiden anderen Projekte erstellen.

Bislang haben wir "nur" die Datenverwaltung organisiert. Jetzt kommen die ausführbaren Teile der Projekte dran.

Es soll hier je Projekt nur ein Baustein geschrieben werden, der pro SPS-Zyklus den Inhalt der jeweiligen Variablen (x1, x2 oder x3) um 1 erhöht. Als Beispiel zeigen wir den Baustein PLC\_PRG für DemoProj1.pro ( $\rightarrow$  Bild).

| ę | CoDeS                                    | ys - I | )emoP   | roj1.p  | ro - [PLO | C_PRO        | i (PRG   | -FUP)] |          |           |       |             |                     |
|---|------------------------------------------|--------|---------|---------|-----------|--------------|----------|--------|----------|-----------|-------|-------------|---------------------|
| ٩ | 👌 Datei                                  | Bearb  | eiten   | Projekt | Einfügen  | i Extra      | as Onli  | ne Fer | nster l  | Hilfe     |       |             |                     |
|   | 🎦 🗲 I                                    |        | 13      | ) 🛷 +   |           | 4 <b>(S)</b> | <u>%</u> |        | <b>,</b> | 100 %     | •     | <b>+1</b> E | ¥ <b>  ⊞  </b> IM-R |
| 1 | i na na na na na na na na na na na na na |        |         |         |           |              |          | 1      | 000      | PROGR     | AM PI | _C_PR       | G                   |
|   | 🔄 Bausti                                 | eine   |         |         |           |              |          |        | 0002     | VAR       |       |             |                     |
|   | - 💘 🗗 P                                  | LC_PF  | rg (Pri | G) –    |           |              |          |        | 0003     | BEND_VA   | AR 👘  |             |                     |
|   |                                          |        |         |         |           |              |          |        |          | <         |       |             |                     |
|   |                                          |        |         |         |           |              |          |        | 0001     | x1-<br>1- | DD    | —-x1        |                     |

Erstellen Sie dieses Programm jeweils f
ür jeden der 3 Controllere (DemoProj1.pro, DemoProj2.pro und DemoProj3.pro).

#### Schritt 9: Projekte übertragen

- ▶ Übertragen Sie die in den Schritten 6+7 erstellten Projekte in die jeweiligen Controllere
- Starten Sie dort diese Projekte.

#### Schritt 10: Netzwerk-globale Variablenübertragung testen

- Prüfen Sie das Verhalten der Datenübertragung, indem Sie die jeweiligen Netzwerk-globalen Variablenlisten ansehen.
   Wenn Sie z.B. die Variablen "Globale\_Variablen\_Import\_Proj2" von DemoProj1 öffnen, sollten Sie feststellen, dass der Wert von x2 wächst.
- Prüfen Sie die anderen Projekte und überzeugen Sie sich, dass die Übertragung der Netzwerkglobalen Variablen funktioniert.

| Verbi       | ndung zwischen    | via                       | $\rightarrow$ Seite |
|-------------|-------------------|---------------------------|---------------------|
| Controllere | PC                | Punkt-zu-Punkt-Verbindung | <u>4-4</u>          |
| Controllere | Controllere       | Netzwerkverbindung        | <u>4-18</u>         |
| Controllere | MODBUS/TCP Client | MODBUS/TCP                | hier                |
| Controllere | PC-Browser        | HTML-Datenaustausch       | <u>4-74</u>         |

### 4.5.3 MODBUS/TCP Server / Client

## Übersicht MODBUS/TCP Server / Client

Controllere wie AC1353/AC1354 enthalten einen MODBUS/TCP-Server, der den Datenaustausch mit einem MODBUS/TCP-Client ermöglicht. Schema  $\rightarrow$  Bild

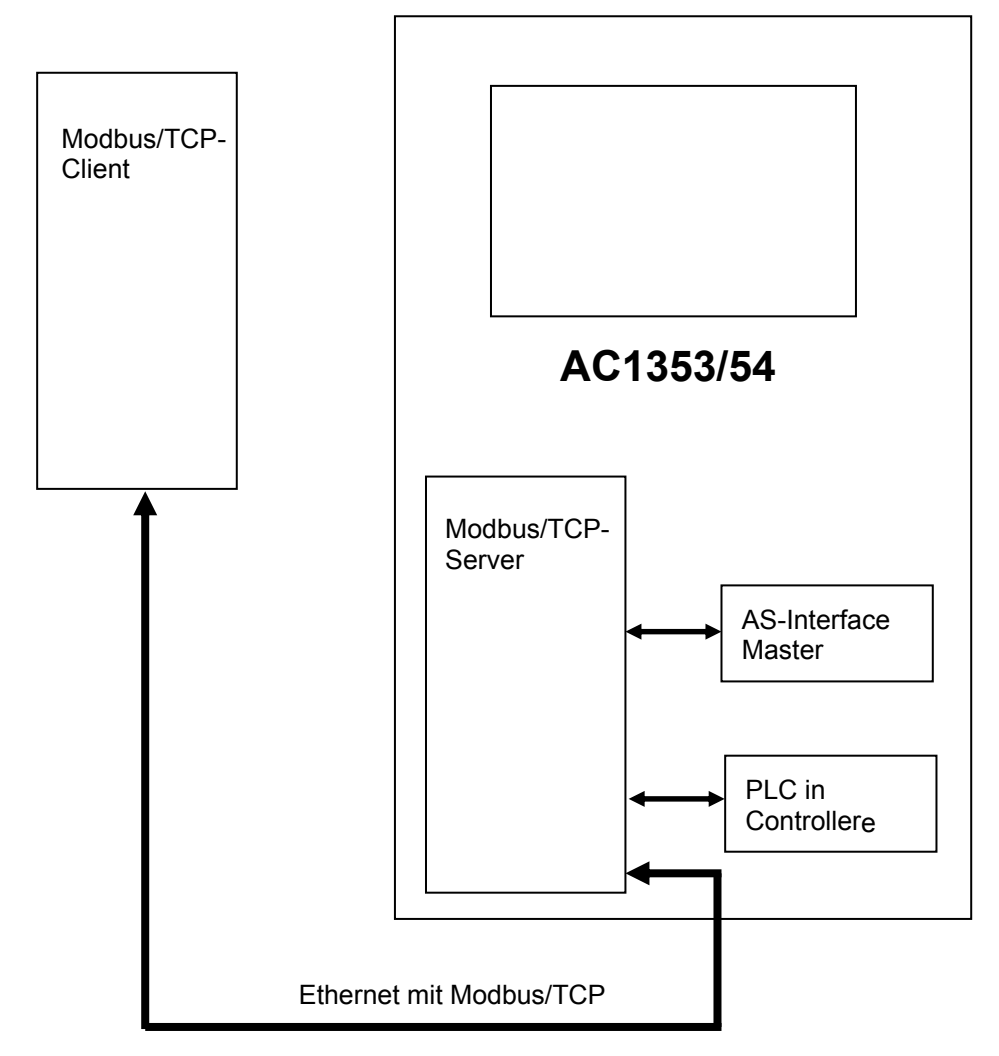

Der Algorithmus für den Datenaustausch ist abhängig davon, welcher Client benutzt wird. Alle Clients benötigen die Adressen der Speicherplätze, von denen die Daten vom Server abgeholt und auf denen Daten im Server abgelegt werden. Diese Adressen werden hier als Modbus-Adressen bezeichnet.

Der Client führt die entsprechende Operation auf diese Modbus-Adressen aus, um das gewünschte Ergebnis zu bekommen.

| Modbus-Adresse [Worte] |      |      |                                                                               | Zugriff       |                  | IFC-Adressen      |                     |  |
|------------------------|------|------|-------------------------------------------------------------------------------|---------------|------------------|-------------------|---------------------|--|
| Start Ende             |      | Ende | Inhalt                                                                        | r = lesen     | Größe<br>[Worte] | ILC-Adlessen      |                     |  |
| dez.                   | hex. | dez. |                                                                               | w = schreiben |                  | von               | bis                 |  |
| 1024                   | 400  | 1024 | Controller <sub>e</sub> SPS-Status ( $\rightarrow$ Seite <u>4-36</u> )        | r             | 1                | _                 | _                   |  |
| 2048                   | 800  | 2048 | Modbus-Timeout ( $\rightarrow$ Seite <u>4-36</u> )                            | r/w           | 1                | _                 | _                   |  |
| 2049                   | 801  | 2049 | Modbus-Schreib-Timeout ( $\rightarrow$ Seite <u>4-36</u> )                    | r/w           | 1                | _                 | _                   |  |
| 2050                   | 802  | 2050 | Schreib-Timeout-Register löschen $(\rightarrow \text{Seite } \frac{4-36}{9})$ | r/w           | 1                | _                 | _                   |  |
|                        |      |      | Daten AS-i Master 1                                                           | 1             |                  | 1                 | 1                   |  |
| 4096                   | 1000 | 4127 | digitale Slave-Eingänge ( $\rightarrow$ Seite <u>4-37</u> )                   | r             | 32               | %IB1.1<br>%IB11.1 | %IB1.31<br>%IB11.31 |  |
| 4128                   | 1020 | 4129 | Masterflags ( $\rightarrow$ Seite <u>4-40</u> )                               | r             | 2                | %IW31.240         | %IW31.241           |  |
| 4130                   | 1022 | 4284 | analoge Slave-Eingänge ( $\rightarrow$ Seite <u>4-41</u> )                    | r             | 155              | %IW21.1.0         | %IW21.31.4          |  |
| 4285                   | 10BD | 4348 | aktuelle Konfigurationsdaten $(\rightarrow$ Seite <u>4-53</u> )               | r             | 64               | %IW31.0           | %IW31.63            |  |
| 4349                   | 10FD | 4364 | aktuelle Parameter ( $\rightarrow$ Seite <u>4-55</u> )                        | r             | 16               | %IW31.64          | %IW31.79            |  |
| 4365                   | 110D | 4368 | LAS ( $\rightarrow$ Seite <u>4-56</u> )                                       | r             | 4                | %IW31.80          | %IW31.83            |  |
| 4369                   | 1111 | 4372 | LDS ( $\rightarrow$ Seite <u>4-57</u> )                                       | r             | 4                | %IW31.84          | %IW31.87            |  |
| 4373                   | 1115 | 4376 | LPF ( $\rightarrow$ Seite <u>4-58</u> )                                       | r             | 4                | %IW31.88          | %IW31.91            |  |
| 4377                   | 1119 | 4380 | LPS ( $\rightarrow$ Seite <u>4-59</u> )                                       | r             | 4                | %IW31.92          | %IW31.95            |  |
| 4381                   | 111D | 4444 | projektierte Konfigurationsdaten $(\rightarrow$ Seite <u>4-53</u> )           | r             | 64               | %IW31.96          | %IW31.159           |  |
| 4445                   | 115D | 4460 | reflektierte Parameter ( $\rightarrow$ Seite <u>4-55</u> )                    | r             | 16               | %IW31.160         | %IW31.175           |  |
| 4461                   | 116D | 4522 | Telegrammfehler-Zähler ( $\rightarrow$ Seite <u>4-60</u> )                    | r             | 62               | %IW31.176         | %IW31.237           |  |
| 4523                   | 11AB | 4523 | Konfigurationsfehler-Zähler ( $\rightarrow$ Seite <u>4-62</u> )               | r             | 1                | %IW31.238         | _                   |  |
| 4524                   | 11AC | 4524 | AS-i Zykluszähler ( $\rightarrow$ Seite <u>4-62</u> )                         | r             | 1                | %IW31.239         | _                   |  |
| 4525                   | 11AD | 4556 | digitale Slave-Ausgänge ( $\rightarrow$ Seite <u>4-37</u> )                   | r/w           | 32               | %QB1.1<br>%QB11.1 | %QB1.31<br>%QB11.31 |  |
| 4557                   | 11CD | 4558 | reserviert                                                                    | —             | 2                | _                 | _                   |  |
| 4559                   | 11CF | 4713 | analoge Slave-Ausgänge ( $\rightarrow$ Seite <u>4-41</u> )                    | r/w           | 155              | %QW21.1.0         | %QW21.31.4          |  |
| 4714                   | 126A | 4777 | reserviert                                                                    | _             | 64               | _                 | _                   |  |
| 4778                   | 12AA | 4793 | reserviert                                                                    | _             | 16               | _                 | _                   |  |
| 4794                   | 12BA | 4812 | Host Kommandokanal Anforderung $(\rightarrow \text{Seite } \frac{4-63}{2})$   | r/w           | 19               | _                 | —                   |  |
| 4813                   | 12CD | 4831 | Host Kommandokanal Antwort $(\rightarrow$ Seite <u>4-64</u> )                 | r             | 19               | _                 | _                   |  |
|                        |      |      | Daten AS-i Master 2                                                           | 2             |                  |                   |                     |  |
| 8192                   | 2000 | 8223 | digitale Slave-Eingänge ( $\rightarrow$ Seite <u>4-37</u> )                   | r             | 32               | %IB2.1<br>%IB12.1 | %IB2.31<br>%IB12.31 |  |
| 8224                   | 2020 | 8225 | Masterflags ( $\rightarrow$ Seite <u>4-40</u> )                               | r             | 2                | %IW32.240         | %IW32.241           |  |
| 8226                   | 2022 | 8380 | analoge Slave-Eingänge ( $\rightarrow$ Seite <u>4-41</u> )                    | r             | 155              | %IW22.1.0         | %IW22.31.4          |  |
| 8381                   | 20BD | 8444 | aktuelle Konfigurationsdaten $(\rightarrow \text{Seite } \frac{4-53}{2})$     | r             | 64               | %IW32.0           | %IW32.63            |  |
| 8445                   | 20FD | 8460 | aktuelle Parameter ( $\rightarrow$ Seite <u>4-55</u> )                        | r             | 16               | %IW32.64          | %IW32.79            |  |
| 8461                   | 210D | 8464 | LAS ( $\rightarrow$ Seite <u>4-56</u> )                                       | r             | 4                | %IW32.80          | %IW32.83            |  |
| 8465                   | 2111 | 8468 | LDS ( $\rightarrow$ Seite <u>4-57</u> )                                       | r             | 4                | %IW32.84          | %IW32.87            |  |

## Gültige Modbus-Adressen und deren Bedeutung

| Modbus    | -Adresse | [Worte] |                                                                                            | Zugriff         | Zugriff           |                     |            |  |  |
|-----------|----------|---------|--------------------------------------------------------------------------------------------|-----------------|-------------------|---------------------|------------|--|--|
| Start End |          | Ende    | Inhalt                                                                                     | r = lesen [Wort |                   | ieo-Auressen        |            |  |  |
| dez.      | hex.     | dez.    |                                                                                            | w = schreiben   |                   | von                 | bis        |  |  |
| 8469      | 2115     | 8472    | LPF ( $\rightarrow$ Seite <u>4-58</u> )                                                    | r               | 4                 | %IW32.88            | %IW32.91   |  |  |
| 8473      | 2119     | 8476    | LPS ( $\rightarrow$ Seite <u>4-59</u> )                                                    | r               | 4                 | %IW32.92            | %IW32.95   |  |  |
| 8477      | 211D     | 8540    | projektierte Konfigurationsdaten $(\rightarrow$ Seite <u>4-53</u> )                        | r               | 64                | %IW32.96            | %IW32.159  |  |  |
| 8541      | 215D     | 8556    | reflektierte Parameter ( $\rightarrow$ Seite <u>4-55</u> )                                 | r               | 16                | %IW32.160           | %IW32.175  |  |  |
| 8557      | 216D     | 8618    | Telegrammfehler-Zähler ( $\rightarrow$ Seite <u>4-60</u> )                                 | r               | 62                | %IW32.176           | %IW32.237  |  |  |
| 8619      | 21AB     | 8619    | Konfigurationsfehler-Zähler ( $\rightarrow$ Seite <u>4-62</u> )                            | r               | 1                 | %IW32.238           | —          |  |  |
| 8620      | 21AC     | 8620    | AS-i Zykluszähler ( $\rightarrow$ Seite <u>4-62</u> ) r 1                                  |                 | %IW32.239         | —                   |            |  |  |
| 8621      | 21AD     | 8652    | digitale Slave-Ausgänge ( $\rightarrow$ Seite <u>4-37</u> ) r/w 32                         |                 | %QB2.1<br>%QB12.1 | %QB2.31<br>%QB12.31 |            |  |  |
| 8653      | 21CD     | 8654    | reserviert                                                                                 | —               | 2                 | _                   | _          |  |  |
| 8655      | 21CF     | 8809    | analoge Slave-Ausgänge ( $\rightarrow$ Seite <u>4-41</u> )                                 | r/w             | 155               | %QW22.1.0           | %QW22.31.4 |  |  |
| 8810      | 226A     | 8873    | reserviert                                                                                 | _               | 64                | _                   | —          |  |  |
| 8874      | 22AA     | 8889    | reserviert                                                                                 | —               | 16                |                     | —          |  |  |
| 8890      | 22BA     | 8908    | Host Kommandokanal Anforderung $(\rightarrow$ Seite <u>4-63</u> )                          | r/w             | 19                |                     | _          |  |  |
| 8909      | 22CD     | 8927    | Host Kommandokanal Antwort $(\rightarrow$ Seite <u>4-64</u> )                              | r               | 19                | _                   | _          |  |  |
|           |          |         | Allgemeine Daten                                                                           |                 |                   |                     |            |  |  |
| 12288     | 3000     | 12351   | Eingänge vom Feldbus ( $\rightarrow$ Seite <u>4-65</u> )                                   | r               | 64                | %IW0.0              | %IW0.63    |  |  |
| 12352     | 3040     | 12415   | Ausgänge zum Feldbus ( $\rightarrow$ Seite <u>4-65</u> )                                   | r               | 64                | %QW0.0              | %QW0.63    |  |  |
| 12416     | 3080     | 12671   | Erweiterte Daten zur SPS im Controller <sub>e</sub><br>( $\rightarrow$ Seite <u>4-67</u> ) | r/w             | 256               | %IW4.0              | %IW4.255   |  |  |
| 12672     | 3180     | 12927   | Erweiterte Daten von SPS im Controller <sub>e</sub><br>( $\rightarrow$ Seite <u>4-67</u> ) | r               | 256               | %QW4.0              | %QW4.255   |  |  |

| Modbus-Adresse | Dateninhalt (16 Bits = 1 Wort)                                  |
|----------------|-----------------------------------------------------------------|
|                | Statuswert = 1 $\rightarrow$ SPS ist im Betriebszustand RUN     |
| 1024           | Statuswert = 2 $\rightarrow$ SPS ist im Betriebszustand STOPP   |
|                | Statuswert = 8 $\rightarrow$ SPS ist im Betriebszustand GATEWAY |

#### Modbus-Adresse für Controllere SPS-Status

#### Modbus-Adresse für Modbus-Timeout

| Modbus-Adresse | Dateninhalt (16 Bits = 1 Wort) |
|----------------|--------------------------------|
| 2048           | Timeout-Wert in [ms]           |

- SPS des Controllere muss dafür im Gateway-Modus sein.
- Für Wert ≠ 0 gilt: Die Ausgänge werden zurückgesetzt, wenn für die angegebene Zeit in [ms] kein Modbus-Telegramm (Read- oder Write-Anforderung) empfangen wurde.
- Für Wert = 0 gilt: Diese Funktion ist abgeschaltet.
- Das Register ist vorbelegt durch die entsprechende Einstellung auf der ifm-Standard-HTML-Seite des Web-Servers. Der über die ifm-Standard-HTML-Seite eingestellte Wert wird spannungsausfallsicher im Controllere gespeichert. Änderungen dieses Registers über Modbus sind hingegen flüchtig: nach einem Neustart des Controllere ist wieder der durch die HTML-Seite definierte Wert aktuell.

#### Modbus-Adresse für Modbus-Schreib-Timeout

| Modbus-Adresse | Dateninhalt (16 Bits = 1 Wort) |
|----------------|--------------------------------|
| 2049           | Timeout-Wert in [ms]           |

- SPS des Controllere muss dafür im Gateway-Modus sein.
- Funktion ist identisch zum "Modbus-Timeout" (→ Seite <u>4-36</u>), jedoch werden beim Modbus-Schreib-Timeout nur Modbus-Write-Anforderungen berücksichtigt, um den Timeout-Zeitzähler zu triggern.

#### Modbus-Adresse für "Lösche Modbus-Schreib-Timeout-Register"

| Modbus-Adresse | Dateninhalt (16 Bits = 1 Wort) |
|----------------|--------------------------------|
| 2050           | benutzerdefiniert              |

- Ein Schreiben auf diese Modbus-Adresse bewirkt das Rücksetzen des Modbus-Schreib-Timeout-Registers, somit wird der Timeout-Zeitzähler zurückgesetzt.
- Mit dieser Funktion lässt sich das Auslösen des Modbus-Schreib-Timeouts verhindern, ohne dass auf verwendete Ausgänge geschrieben werden muss.
- Der in dieses Register geschriebene Wert wird auf Controllere-Seite verworfen.

|                      | Bits der Modbus-Adresse |                      |                         |      |                |       |        |              |    |              |       |        |    |
|----------------------|-------------------------|----------------------|-------------------------|------|----------------|-------|--------|--------------|----|--------------|-------|--------|----|
| Master 1<br>Eingänge | Master 1<br>Ausgänge    | Master 2<br>Eingänge | Master 2<br>Ausgänge    | 1512 | 11             | 10    | 9      | 8            | 74 | 3            | 2     | 1      | 0  |
|                      |                         | Slaved               | aten-Bits $\rightarrow$ |      | D3             | D2    | D1     | D0           |    | D3           | D2    | D1     | D0 |
| 4096                 | 4525                    | 8192                 | 8621                    | 0    |                | Slave | 2 (A)  |              | 0  |              | Slave | 1 (A)  |    |
| 4097                 | 4526                    | 8193                 | 8622                    | 0    |                | Slave | 4 (A)  |              | 0  |              | Slave | 3 (A)  |    |
| 4098                 | 4527                    | 8194                 | 8623                    | 0    |                | Slave | 6 (A)  |              | 0  |              | Slave | 5 (A)  |    |
| 4099                 | 4528                    | 8195                 | 8624                    | 0    |                | Slave | 8 (A)  |              | 0  |              | Slave | 7 (A)  |    |
| 4100                 | 4529                    | 8196                 | 8625                    | 0    |                | Slave | 10 (A) |              | 0  |              | Slave | 9 (A)  |    |
| 4101                 | 4530                    | 8197                 | 8626                    | 0    |                | Slave | 12 (A) |              | 0  |              | Slave | 11 (A) |    |
| 4102                 | 4531                    | 8198                 | 8627                    | 0    |                | Slave | 14 (A) |              | 0  |              | Slave | 13 (A) |    |
| 4203                 | 4532                    | 8199                 | 8628                    | 0    |                | Slave | 16 (A) |              | 0  |              | Slave | 15 (A) |    |
| 4104                 | 4533                    | 8200                 | 8629                    | 0    |                | Slave | 18 (A) |              | 0  |              | Slave | 17 (A) |    |
| 4105                 | 4534                    | 8201                 | 8630                    | 0    |                | Slave | 20 (A) |              | 0  |              | Slave | 19 (A) |    |
| 4106                 | 4535                    | 8202                 | 8631                    | 0    |                | Slave | 22 (A) |              | 0  |              | Slave | 21 (A) |    |
| 4107                 | 4536                    | 8203                 | 8632                    | 0    |                | Slave | 24 (A) |              | 0  | Slave 23 (A) |       |        |    |
| 4108                 | 4537                    | 8204                 | 8633                    | 0    | 0 Slave 26 (A) |       | 0      | Slave 25 (A) |    |              |       |        |    |
| 4109                 | 4538                    | 8205                 | 8634                    | 0    | Slave 28 (A)   |       | 0      | Slave 27 (A) |    |              |       |        |    |
| 4110                 | 4539                    | 8206                 | 8635                    | 0    | Slave 30 (A)   |       | 0      | Slave 29 (A) |    |              |       |        |    |
| 4111                 | 4540                    | 8207                 | 8636                    | 0    | 0 reserviert   |       | 0      | Slave 31 (A) |    |              |       |        |    |
| 4112                 | 4541                    | 8208                 | 8637                    | 0    |                | Slave | e 2 B  |              | 0  | Slave 1 B    |       |        |    |
| 4113                 | 4542                    | 8209                 | 8638                    | 0    |                | Slave | e 4 B  |              | 0  | Slave 3 B    |       |        |    |
| 4114                 | 4543                    | 8210                 | 8639                    | 0    |                | Slave | e 6 B  |              | 0  | Slave 5 B    |       |        |    |
| 4115                 | 4544                    | 8211                 | 8640                    | 0    |                | Slave | e 8 B  |              | 0  |              | Slave | e 7 B  |    |
| 4116                 | 4545                    | 8212                 | 8641                    | 0    |                | Slave | 10 B   |              | 0  |              | Slave | e 9 B  |    |
| 4117                 | 4546                    | 8213                 | 8642                    | 0    |                | Slave | 12 B   |              | 0  |              | Slave | 11 B   |    |
| 4118                 | 4547                    | 8214                 | 8643                    | 0    |                | Slave | 14 B   |              | 0  |              | Slave | 13 B   |    |
| 4119                 | 4548                    | 8215                 | 8644                    | 0    |                | Slave | 16 B   |              | 0  |              | Slave | 15 B   |    |
| 4120                 | 4549                    | 8216                 | 8645                    | 0    |                | Slave | 18 B   |              | 0  |              | Slave | 17 B   |    |
| 4121                 | 4550                    | 8217                 | 8646                    | 0    |                | Slave | 20 B   |              | 0  |              | Slave | 19 B   |    |
| 4122                 | 4551                    | 8218                 | 8647                    | 0    |                | Slave | 22 B   |              | 0  |              | Slave | 21 B   |    |
| 4123                 | 4552                    | 8219                 | 8648                    | 0    |                | Slave | 24 B   |              | 0  |              | Slave | 23 B   |    |
| 4124                 | 4553                    | 8220                 | 8649                    | 0    |                | Slave | 26 B   |              | 0  |              | Slave | 25 B   |    |
| 4125                 | 4554                    | 8221                 | 8650                    | 0    |                | Slave | 28 B   |              | 0  | Slave 27 B   |       |        |    |
| 4126                 | 4555                    | 8222                 | 8651                    | 0    |                | Slave | 30 B   |              | 0  |              | Slave | 29 B   |    |
| 4127                 | 4556                    | 8223                 | 8652                    | 0    |                | reser | viert  |              | 0  |              | Slave | 31 B   |    |

## Modbus-Adressen der digitalen Slave-Ein- und Ausgänge

|              |             | % I B 1. 7<br>% Q X 21. 2 .3 |               |                       |
|--------------|-------------|------------------------------|---------------|-----------------------|
| Datenbereich | Zugriffsart | Kennung                      | Slave-Adresse | Datenbit              |
|              |             | 1 = S/A-Slave an Master 1    | 1 = Slave 1   | wenn Zugriffsart = X: |
| I = Input    | B = Byte    | 2 = S/A-Slave an Master 2    | 2 = Slave 2   | 0 = D0                |
| Q = Output   | X = Bit     | 11 = B-Slave an Master 1     |               | 1 = D1<br>2 = D2      |
|              |             | 21 = B-Slave an Master 2     | 31 = Slave 31 | 3 = D3                |

## IEC-Adressen in der SPS des Controllere für die digitalen Slave-Ein- und Ausgänge

S/A-Slave = Single-Slave oder A-Slave

|                      | IEC-Ad<br>(SPS im C  | lressen<br>ontroller <sub>e</sub> ) |                      | Fin- / Ausgänge an Slave-Adresse    |  |  |  |
|----------------------|----------------------|-------------------------------------|----------------------|-------------------------------------|--|--|--|
| Master 1<br>Eingänge | Master 1<br>Ausgänge | Master 2<br>Eingänge                | Master 2<br>Ausgänge | Eill- / Ausgalige all Slave-Aulesse |  |  |  |
| %IB1.1               | %QB1.1               | %IB2.1                              | %QB2.1               | 1 (A)                               |  |  |  |
| %IB1.2               | %QB1.2               | %IB2.2                              | %QB2.2               | 2 (A)                               |  |  |  |
| %IB1.3               | %QB1.3               | %IB2.3                              | %QB2.3               | 3 (A)                               |  |  |  |
| %IB1.4               | %QB1.4               | %IB2.4                              | %QB2.4               | 4 (A)                               |  |  |  |
| %IB1.5               | %QB1.5               | %IB2.5                              | %QB2.5               | 5 (A)                               |  |  |  |
| %IB1.6               | %QB1.6               | %IB2.6                              | %QB2.6               | 6 (A)                               |  |  |  |
| %IB1.7               | %QB1.7               | %IB2.7                              | %QB2.7               | 7 (A)                               |  |  |  |
| %IB1.8               | %QB1.8               | %IB2.8                              | %QB2.8               | 8 (A)                               |  |  |  |
| %IB1.9               | %QB1.9               | %IB2.9                              | %QB2.9               | 9 (A)                               |  |  |  |
| %IB1.10              | %QB1.10              | %IB2.10                             | %QB2.10              | 10 (A)                              |  |  |  |
| %IB1.11              | %QB1.11              | %IB2.11                             | %QB2.11              | 11 (A)                              |  |  |  |
| %IB1.12              | %QB1.12              | %IB2.12                             | %QB2.12              | 12 (A)                              |  |  |  |
| %IB1.13              | %QB1.13              | %IB2.13                             | %QB2.13              | 13 (A)                              |  |  |  |
| %IB1.14              | %QB1.14              | %IB2.14                             | %QB2.14              | 14 (A)                              |  |  |  |
| %IB1.15              | %QB1.15              | %IB2.15                             | %QB2.15              | 15 (A)                              |  |  |  |
| %IB1.16              | %QB1.16              | %IB2.16                             | %QB2.16              | 16 (A)                              |  |  |  |
| %IB1.17              | %QB1.17              | %IB2.17                             | %QB2.17              | 17 (A)                              |  |  |  |
| %IB1.18              | %QB1.18              | %IB2.18                             | %QB2.18              | 18 (A)                              |  |  |  |
| %IB1.19              | %QB1.19              | %IB2.19                             | %QB2.19              | 19 (A)                              |  |  |  |
| %IB1.20              | %QB1.20              | %IB2.20                             | %QB2.20              | 20 (A)                              |  |  |  |
| %IB1.21              | %QB1.21              | %IB2.21                             | %QB2.21              | 21 (A)                              |  |  |  |
| %IB1.22              | %QB1.22              | %IB2.22                             | %QB2.22              | 22 (A)                              |  |  |  |
| %IB1.23              | %QB1.23              | %IB2.23                             | %QB2.23              | 23 (A)                              |  |  |  |
| %IB1.24              | %QB1.24              | %IB2.24                             | %QB2.24              | 24 (A)                              |  |  |  |
| %IB1.25              | %QB1.25              | %IB2.25                             | %QB2.25              | 25 (A)                              |  |  |  |
| %IB1.26              | %QB1.26              | %IB2.26                             | %QB2.26              | 26 (A)                              |  |  |  |
| %IB1.27              | %QB1.27              | %IB2.27                             | %QB2.27              | 27 (A)                              |  |  |  |
| %IB1.28              | %QB1.28              | %IB2.28                             | %QB2.28              | 28 (A)                              |  |  |  |
| %IB1.29              | %QB1.29              | %IB2.29                             | %QB2.29              | 29 (A)                              |  |  |  |

|                      | IEC-Ad<br>(SPS im C  | ressen<br>ontroller <sub>e</sub> ) |                      | Fin. / Ausgänge an Slave-Adresse    |  |  |
|----------------------|----------------------|------------------------------------|----------------------|-------------------------------------|--|--|
| Master 1<br>Eingänge | Master 1<br>Ausgänge | Master 2<br>Eingänge               | Master 2<br>Ausgänge | Elli- / Ausgalige all Slave-Aulesse |  |  |
| %IB1.30              | %QB1.30              | %IB2.30                            | %QB2.30              | 30 (A)                              |  |  |
| %IB1.31              | %QB1.31              | %IB2.31                            | %QB2.31              | 31 (A)                              |  |  |
| %IB11.1              | %QB11.1              | %IB21.1                            | %QB21.1              | 1 B                                 |  |  |
| %IB11.2              | %QB11.2              | %IB21.2                            | %QB21.2              | 2 B                                 |  |  |
| %IB11.3              | %QB11.3              | %IB21.3                            | %QB21.3              | 3 B                                 |  |  |
| %IB11.4              | %QB11.4              | %IB21.4                            | %QB21.4              | 4 B                                 |  |  |
| %IB11.5              | %QB11.5              | %IB21.5                            | %QB21.5              | 5 B                                 |  |  |
| %IB11.6              | %QB11.6              | %IB21.6                            | %QB21.6              | 6 B                                 |  |  |
| %IB11.7              | %QB11.7              | %IB21.7                            | %QB21.7              | 7 B                                 |  |  |
| %IB11.8              | %QB11.8              | %IB21.8                            | %QB21.8              | 8 B                                 |  |  |
| %IB11.9              | %QB11.9              | %IB21.9                            | %QB21.9              | 9 B                                 |  |  |
| %IB11.10             | %QB11.10             | %IB21.10                           | %QB21.10             | 10 B                                |  |  |
| %IB11.11             | %QB11.11             | %IB21.11                           | %QB21.11             | 11 B                                |  |  |
| %IB11.12             | %QB11.12             | %IB21.12                           | %QB21.12             | 12 B                                |  |  |
| %IB11.13             | %QB11.13             | %IB21.13                           | %QB21.13             | 13 B                                |  |  |
| %IB11.14             | %QB11.14             | %IB21.14                           | %QB21.14             | 14 B                                |  |  |
| %IB11.15             | %QB11.15             | %IB21.15                           | %QB21.15             | 15 B                                |  |  |
| %IB11.16             | %QB11.16             | %IB21.16                           | %QB21.16             | 16 B                                |  |  |
| %IB11.17             | %QB11.17             | %IB21.17                           | %QB21.17             | 17 B                                |  |  |
| %IB11.18             | %QB11.18             | %IB21.18                           | %QB21.18             | 18 B                                |  |  |
| %IB11.19             | %QB11.19             | %IB21.19                           | %QB21.19             | 19 B                                |  |  |
| %IB11.20             | %QB11.20             | %IB21.20                           | %QB21.20             | 20 B                                |  |  |
| %IB11.21             | %QB11.21             | %IB21.21                           | %QB21.21             | 21 B                                |  |  |
| %IB11.22             | %QB11.22             | %IB21.22                           | %QB21.22             | 22 B                                |  |  |
| %IB11.23             | %QB11.23             | %IB21.23                           | %QB21.23             | 23 B                                |  |  |
| %IB11.24             | %QB11.24             | %IB21.24                           | %QB21.24             | 24 B                                |  |  |
| %IB11.25             | %QB11.25             | %IB21.25                           | %QB21.25             | 25 B                                |  |  |
| %IB11.26             | %QB11.26             | %IB21.26                           | %QB21.26             | 26 B                                |  |  |
| %IB11.27             | %QB11.27             | %IB21.27                           | %QB21.27             | 27 B                                |  |  |
| %IB11.28             | %QB11.28             | %IB21.28                           | %QB21.28             | 28 B                                |  |  |
| %IB11.29             | %QB11.29             | %IB21.29                           | %QB21.29             | 29 B                                |  |  |
| %IB11.30             | %QB11.30             | %IB21.30                           | %QB21.30             | 30 B                                |  |  |
| %IB11.31             | %QB11.31             | %IB21.31                           | %QB21.31             | 31 B                                |  |  |

| Modbus-Adresse      |                       |      |                                                                                                    |  |  |  |  |  |
|---------------------|-----------------------|------|----------------------------------------------------------------------------------------------------|--|--|--|--|--|
| IEC-Ad<br>(SPS im C | dresse<br>ontrollere) | Bit  | Bit = TRUE bedeutet:                                                                                                    |  |  |  |  |  |
| Master 1            | Master 2              |      |                                                                                                    |  |  |  |  |  |
|                     |                       |      | "No Slave Reset"                                                                                                    |  |  |  |  |  |
| 4128<br>%IW31.240   | 8224<br>%IW32.240     | 0    | Bei der Ausführung der Funktion "Alles projektieren" (über Menü oder Kommando-<br>kanal des Controllere) erfolgt KEIN Rücksetzen der Slaves, wie in der AS-i-<br>Spezifikation beschrieben. |  |  |  |  |  |
|                     |                       | 115  | reserviert                                                                                                    |  |  |  |  |  |
|                     |                       |      | "Config OK"                                                                                                    |  |  |  |  |  |
|                     |                       | 0    | Es liegt kein Konfigurationsfehler vor. Die Konfiguration aller AS-i Slaves im Netz stimmt mit den Projektierungsdaten überein.                                                             |  |  |  |  |  |
|                     |                       | 1    | "LDS.0"                                                                                                    |  |  |  |  |  |
|                     |                       | 1    | Ein einziger Slave mit der AS-i Adresse 0 wurde am Master erkannt.                                                                                                    |  |  |  |  |  |
|                     |                       | 2    | reserviert                                                                                                    |  |  |  |  |  |
|                     |                       | 3    | reserviert                                                                                                    |  |  |  |  |  |
|                     |                       | 4    | "Configuration_Active"                                                                                                    |  |  |  |  |  |
|                     |                       |      | Der Controllere ist im Projektierungsmodus                                                                                                    |  |  |  |  |  |
| 4129                | 8225                  | E    | "Normal_Operation_Active"                                                                                                    |  |  |  |  |  |
| %IW31.241           | %IW32.241             | 5    | AS-i Master ist im Normalbetrieb: er kommuniziert mit mindestens einem Slave.                                                                                                    |  |  |  |  |  |
|                     |                       | 6    | "AS-i_Power_Fail"                                                                                                    |  |  |  |  |  |
|                     |                       | 0    | AS-i Spannung ist zu niedrig                                                                                                    |  |  |  |  |  |
|                     |                       | 7    | reserviert                                                                                                    |  |  |  |  |  |
|                     |                       | Q    | "Periphery_OK"                                                                                                    |  |  |  |  |  |
|                     |                       | 0    | Keiner der aktiven AS-i Slaves meldet einen Peripheriefehler                                                                                                    |  |  |  |  |  |
|                     |                       | 0    | "Auto_Address_Enable"                                                                                                    |  |  |  |  |  |
|                     |                       | 3    | Modus "Automatisches Adressieren der Slaves" an diesem Master ist eingeschaltet.                                                                                                    |  |  |  |  |  |
|                     |                       | 1015 | reserviert                                                                                                    |  |  |  |  |  |

## Modbus-Adressen für die Masterflags

#### Beispiele:

Um das Bit LDS.0 "Slave 0 erkannt" für Master 1 abzufragen, benutzt man die Adresse %IX31.241.1; für Master 2 benutzt man hierfür die Adresse %IX32.241.1.

#### IEC-Adressen in der SPS des Controllere für die Masterflags

| % | I | W | 31. | 240 |    |
|---|---|---|-----|-----|----|
| % | I | Χ | 32. | 241 | .8 |
|   |   |   |     |     |    |

| Datenbereich | Zugriffsart | Kennung       | Wort-Auswahl             | Datenbit-Nr.          |  |  |  |
|--------------|-------------|---------------|--------------------------|-----------------------|--|--|--|
| l – Input    | W = Wort    | 31 = Master 1 | 240 = Masterflags Wort 1 | wenn Zugriffsart = X: |  |  |  |
| i – input    | X = Bit     | 32 = Master 2 | 241 = Masterflags Wort 2 | 015                   |  |  |  |

|                      | Modbus-              | Adressen             |                      |                                                   | Dateninhalt (16 Bit = Wort)                     |               |
|----------------------|----------------------|----------------------|----------------------|---------------------------------------------------|-------------------------------------------------|---------------|
| Master 1<br>Eingänge | Master 1<br>Ausgänge | Master 2<br>Eingänge | Master 2<br>Ausgänge | Kanal                                             | Bedeutung                                       | Slave-Adresse |
| 4130                 | 4559                 | 8226                 | 8655                 | 0                                                 | 1. Kanal S/A-Slave                              |               |
| 4131                 | 4560                 | 8227                 | 8656                 | 1                                                 | 2. Kanal S/A-Slave                              |               |
| 4132                 | 4561                 | 8228                 | 8657                 | 2                                                 | 3. Kanal Single-Slave oder:<br>1. Kanal B-Slave | 1             |
| 4133                 | 4562                 | 8229                 | 8658                 | 3                                                 | 4. Kanal Single-Slave oder:<br>2. Kanal B-Slave |               |
| 4134                 | 4563                 | 8230                 | 8659                 | 4                                                 | Status                                          |               |
| 4135                 | 4564                 | 8231                 | 8660                 | 0                                                 | 1. Kanal S/A-Slave                              |               |
| 4136                 | 4565                 | 8232                 | 8661                 | 1                                                 | 2. Kanal S/A-Slave                              |               |
| 4137                 | 4566                 | 8233                 | 8662                 | 2                                                 | 3. Kanal Single-Slave oder:<br>1. Kanal B-Slave | 2             |
| 4138                 | 4567                 | 8234                 | 8663                 | 3                                                 | 4. Kanal Single-Slave oder:<br>2. Kanal B-Slave |               |
| 4139                 | 4568                 | 8235                 | 8664                 | 4                                                 | Status                                          |               |
| 4140                 | 4569                 | 8236                 | 8665                 | 0                                                 | 1. Kanal S/A-Slave                              |               |
| 4141                 | 4570                 | 8237                 | 8666                 | 1                                                 | 2. Kanal S/A-Slave                              |               |
| 4142                 | 4571                 | 8238                 | 8667                 | 2                                                 | 3. Kanal Single-Slave oder:<br>1. Kanal B-Slave | 3             |
| 4143                 | 4572                 | 8239                 | 8668                 | 3                                                 | 4. Kanal Single-Slave oder:<br>2. Kanal B-Slave |               |
| 4144                 | 4573                 | 8240                 | 8669                 | 4                                                 | Status                                          |               |
| 4145                 | 4574                 | 8241                 | 8670                 | 0                                                 | 1. Kanal S/A-Slave                              |               |
| 4146                 | 4575                 | 8242                 | 8671                 | 1                                                 | 2. Kanal S/A-Slave                              |               |
| 4147                 | 4576                 | 8243                 | 8672                 | 2                                                 | 3. Kanal Single-Slave oder:<br>1. Kanal B-Slave | 4             |
| 4148                 | 4577                 | 8244                 | 8673                 | 3                                                 | 4. Kanal Single-Slave oder:<br>2. Kanal B-Slave |               |
| 4149                 | 4578                 | 8245                 | 8674                 | 4                                                 | Status                                          |               |
| 4150                 | 4579                 | 8246                 | 8675                 | 0                                                 | 1. Kanal S/A-Slave                              |               |
| 4151                 | 4580                 | 8247                 | 8676                 | 1                                                 | 2. Kanal S/A-Slave                              |               |
| 4152                 | 4581                 | 8248                 | 8677                 | 2                                                 | 3. Kanal Single-Slave oder:<br>1. Kanal B-Slave | 5             |
| 4153                 | 4582                 | 8249                 | 8678                 | 3                                                 | 4. Kanal Single-Slave oder:<br>2. Kanal B-Slave |               |
| 4154                 | 4583                 | 8250                 | 8679                 | 4                                                 | Status                                          |               |
| 4155                 | 4584                 | 8251                 | 8680                 | 0                                                 | 1. Kanal S/A-Slave                              |               |
| 4156                 | 4585                 | 8252                 | 8681                 | 1                                                 | 2. Kanal S/A-Slave                              |               |
| 4157                 | 4586                 | 8253                 | 8682                 | 2                                                 | 3. Kanal Single-Slave oder:<br>1. Kanal B-Slave | 6             |
| 4158                 | 4587                 | 8254                 | 8683                 | 3 4. Kanal Single-Slave oder:<br>2. Kanal B-Slave |                                                 |               |
| 4159                 | 4588                 | 8255                 | 8684                 | 4                                                 | Status                                          |               |
| 4160                 | 4589                 | 8256                 | 8685                 | 0                                                 | 1. Kanal S/A-Slave                              | 7             |
| 4161                 | 4590                 | 8257                 | 8686                 | 1                                                 | 2. Kanal S/A-Slave                              |               |

## Modbus-Adressen für die analogen Slave-Ein- und Ausgänge

|                      | Modbus-Adressen      |                      |                      |                      | Dateninhalt (16 Bit = Wort)                     |               |
|----------------------|----------------------|----------------------|----------------------|----------------------|-------------------------------------------------|---------------|
| Master 1<br>Eingänge | Master 1<br>Ausgänge | Master 2<br>Eingänge | Master 2<br>Ausgänge | Kanal                | Bedeutung                                       | Slave-Adresse |
| 4162                 | 4591                 | 8258                 | 8687                 | 2                    | 3. Kanal Single-Slave oder:<br>1. Kanal B-Slave |               |
| 4163                 | 4592                 | 8259                 | 8688                 | 3                    | 4. Kanal Single-Slave oder:<br>2. Kanal B-Slave |               |
| 4164                 | 4593                 | 8260                 | 8689                 | 4                    | Status                                          |               |
| 4165                 | 4594                 | 8261                 | 8690                 | 0                    | 1. Kanal S/A-Slave                              |               |
| 4166                 | 4595                 | 8262                 | 8691                 | 1                    | 2. Kanal S/A-Slave                              |               |
| 4167                 | 4596                 | 8263                 | 8692                 | 2                    | 3. Kanal Single-Slave oder:<br>1. Kanal B-Slave | 8             |
| 4168                 | 4597                 | 8264                 | 8693                 | 3                    | 4. Kanal Single-Slave oder:<br>2. Kanal B-Slave |               |
| 4169                 | 4598                 | 8265                 | 8694                 | 4                    | Status                                          |               |
| 4170                 | 4599                 | 8266                 | 8695                 | 0                    | 1. Kanal S/A-Slave                              |               |
| 4171                 | 4600                 | 8267                 | 8696                 | 1                    | 2. Kanal S/A-Slave                              |               |
| 4172                 | 4601                 | 8268                 | 8697                 | 2                    | 3. Kanal Single-Slave oder:<br>1. Kanal B-Slave | 9             |
| 4173                 | 4602                 | 8269                 | 8698                 | 3                    | 4. Kanal Single-Slave oder:<br>2. Kanal B-Slave |               |
| 4174                 | 4603                 | 8270                 | 8699                 | 4                    | Status                                          |               |
| 4175                 | 4604                 | 8271                 | 8700                 | 0                    | 1. Kanal S/A-Slave                              |               |
| 4176                 | 4605                 | 8272                 | 8701                 | 1                    | 2. Kanal S/A-Slave                              |               |
| 4177                 | 4606                 | 8273                 | 8702                 | 2                    | 3. Kanal Single-Slave oder:<br>1. Kanal B-Slave | 10            |
| 4178                 | 4607                 | 8274                 | 8703                 | 3                    | 4. Kanal Single-Slave oder:<br>2. Kanal B-Slave |               |
| 4179                 | 4608                 | 8275                 | 8704                 | 4                    | Status                                          |               |
| 4180                 | 4609                 | 8276                 | 8705                 | 0                    | 1. Kanal S/A-Slave                              |               |
| 4181                 | 4610                 | 8277                 | 8706                 | 1                    | 2. Kanal S/A-Slave                              |               |
| 4182                 | 4611                 | 8278                 | 8707                 | 2                    | 3. Kanal Single-Slave oder:<br>1. Kanal B-Slave | 11            |
| 4183                 | 4612                 | 8279                 | 8708                 | 3                    | 4. Kanal Single-Slave oder:<br>2. Kanal B-Slave |               |
| 4184                 | 4613                 | 8280                 | 8709                 | 4                    | Status                                          |               |
| 4185                 | 4614                 | 8281                 | 8710                 | 0                    | 1. Kanal S/A-Slave                              |               |
| 4186                 | 4615                 | 8282                 | 8711                 | 1                    | 2. Kanal S/A-Slave                              |               |
| 4187                 | 4616                 | 8283                 | 8712                 | 2                    | 3. Kanal Single-Slave oder:<br>1. Kanal B-Slave | 12            |
| 4188                 | 4617                 | 8284                 | 8713                 | 3                    | 4. Kanal Single-Slave oder:<br>2. Kanal B-Slave |               |
| 4189                 | 4618                 | 8285                 | 8714                 | 4                    | Status                                          |               |
| 4190                 | 4619                 | 8286                 | 8715                 | 0                    | 1. Kanal S/A-Slave                              |               |
| 4191                 | 4620                 | 8287                 | 8716                 | 1 2. Kanal S/A-Slave |                                                 |               |
| 4192                 | 4621                 | 8288                 | 8717                 | 2                    | 3. Kanal Single-Slave oder:<br>1. Kanal B-Slave | 13            |
| 4193                 | 4622                 | 8289                 | 8718                 | 3                    | 4. Kanal Single-Slave oder:<br>2. Kanal B-Slave |               |
| 4194                 | 4623                 | 8290                 | 8719                 | 4                    | Status                                          |               |

|                      | Modbus-              | Adressen             |                      |                      | Dateninhalt (16 Bit = Wort)                                         |               |  |
|----------------------|----------------------|----------------------|----------------------|----------------------|---------------------------------------------------------------------|---------------|--|
| Master 1<br>Eingänge | Master 1<br>Ausgänge | Master 2<br>Eingänge | Master 2<br>Ausgänge | Kanal                | Bedeutung                                                           | Slave-Adresse |  |
| 4195                 | 4624                 | 8291                 | 8720                 | 0                    | 1. Kanal S/A-Slave                                                  |               |  |
| 4196                 | 4625                 | 8292                 | 8721                 | 1                    | 2. Kanal S/A-Slave                                                  |               |  |
| 4197                 | 4626                 | 8293                 | 8722                 | 2                    | 3. Kanal Single-Slave oder:<br>1. Kanal B-Slave                     | 14            |  |
| 4198                 | 4627                 | 8294                 | 8723                 | 3                    | 4. Kanal Single-Slave oder:<br>2. Kanal B-Slave                     |               |  |
| 4199                 | 4628                 | 8295                 | 8724                 | 4                    | Status                                                              |               |  |
| 4200                 | 4629                 | 8296                 | 8725                 | 0                    | 1. Kanal S/A-Slave                                                  |               |  |
| 4201                 | 4630                 | 8297                 | 8726                 | 1                    | 2. Kanal S/A-Slave                                                  |               |  |
| 4202                 | 4631                 | 8298                 | 8727                 | 2                    | <ol> <li>Kanal Single-Slave oder:</li> <li>Kanal B-Slave</li> </ol> | 15            |  |
| 4203                 | 4632                 | 8299                 | 8728                 | 3                    | 4. Kanal Single-Slave oder:<br>2. Kanal B-Slave                     |               |  |
| 4204                 | 4633                 | 8300                 | 8729                 | 4                    | Status                                                              |               |  |
| 4205                 | 4634                 | 8301                 | 8730                 | 0                    | 1. Kanal S/A-Slave                                                  |               |  |
| 4206                 | 4635                 | 8302                 | 8731                 | 1                    | 2. Kanal S/A-Slave                                                  |               |  |
| 4207                 | 4636                 | 8303                 | 8732                 | 2                    | 3. Kanal Single-Slave oder:<br>1. Kanal B-Slave                     | 16            |  |
| 4208                 | 4637                 | 8304                 | 8733                 | 3                    | 4. Kanal Single-Slave oder:<br>2. Kanal B-Slave                     |               |  |
| 4209                 | 4638                 | 8305                 | 8734                 | 4                    | Status                                                              |               |  |
| 4210                 | 4639                 | 8306                 | 8735                 | 0                    | 1. Kanal S/A-Slave                                                  |               |  |
| 4211                 | 4640                 | 8307                 | 8736                 | 1                    | 2. Kanal S/A-Slave                                                  |               |  |
| 4212                 | 4641                 | 8308                 | 8737                 | 2                    | 3. Kanal Single-Slave oder:<br>1. Kanal B-Slave                     | 17            |  |
| 4213                 | 4642                 | 8309                 | 8738                 | 3                    | 4. Kanal Single-Slave oder:<br>2. Kanal B-Slave                     |               |  |
| 4214                 | 4643                 | 8310                 | 8739                 | 4                    | Status                                                              |               |  |
| 4215                 | 4644                 | 8311                 | 8740                 | 0                    | 1. Kanal S/A-Slave                                                  |               |  |
| 4216                 | 4645                 | 8312                 | 8741                 | 1                    | 2. Kanal S/A-Slave                                                  |               |  |
| 4217                 | 4646                 | 8313                 | 8742                 | 2                    | 3. Kanal Single-Slave oder:<br>1. Kanal B-Slave                     | 18            |  |
| 4218                 | 4647                 | 8314                 | 8743                 | 3                    | 4. Kanal Single-Slave oder:<br>2. Kanal B-Slave                     |               |  |
| 4219                 | 4648                 | 8315                 | 8744                 | 4                    | Status                                                              |               |  |
| 4220                 | 4649                 | 8316                 | 8745                 | 0                    | 1. Kanal S/A-Slave                                                  |               |  |
| 4221                 | 4650                 | 8317                 | 8746                 | 1                    | 2. Kanal S/A-Slave                                                  |               |  |
| 4222                 | 4651                 | 8318                 | 8747                 | 2                    | 3. Kanal Single-Slave oder:<br>1. Kanal B-Slave                     | 19            |  |
| 4223                 | 4652                 | 8319                 | 8748                 | 3                    | 4. Kanal Single-Slave oder:<br>2. Kanal B-Slave                     |               |  |
| 4224                 | 4653                 | 8320                 | 8749                 | 4                    | Status                                                              |               |  |
| 4225                 | 4654                 | 8321                 | 8750                 | 0                    | 1. Kanal S/A-Slave                                                  | 20            |  |
| 4226                 | 4655                 | 8322                 | 8751                 | 1 2. Kanal S/A-Slave |                                                                     |               |  |
| 4227                 | 4656                 | 8323                 | 8752                 | 2                    | 3. Kanal Single-Slave oder:<br>1. Kanal B-Slave                     |               |  |

|                      | Modbus-              | Adressen             |                      |                                                   | Dateninhalt (16 Bit = Wort)                                         |               |
|----------------------|----------------------|----------------------|----------------------|---------------------------------------------------|---------------------------------------------------------------------|---------------|
| Master 1<br>Eingänge | Master 1<br>Ausgänge | Master 2<br>Eingänge | Master 2<br>Ausgänge | Kanal                                             | Bedeutung                                                           | Slave-Adresse |
| 4228                 | 4657                 | 8324                 | 8753                 | 3                                                 | 4. Kanal Single-Slave oder:<br>2. Kanal B-Slave                     |               |
| 4229                 | 4658                 | 8325                 | 8754                 | 4                                                 | Status                                                              |               |
| 4230                 | 4659                 | 8326                 | 8755                 | 0                                                 | 1. Kanal S/A-Slave                                                  |               |
| 4231                 | 4660                 | 8327                 | 8756                 | 1                                                 | 2. Kanal S/A-Slave                                                  |               |
| 4232                 | 4661                 | 8328                 | 8757                 | 2                                                 | 3. Kanal Single-Slave oder:<br>1. Kanal B-Slave                     | 21            |
| 4233                 | 4662                 | 8329                 | 8758                 | 3                                                 | 4. Kanal Single-Slave oder:<br>2. Kanal B-Slave                     |               |
| 4234                 | 4663                 | 8330                 | 8759                 | 4                                                 | Status                                                              |               |
| 4235                 | 4664                 | 8331                 | 8760                 | 0                                                 | 1. Kanal S/A-Slave                                                  |               |
| 4236                 | 4665                 | 8332                 | 8761                 | 1                                                 | 2. Kanal S/A-Slave                                                  |               |
| 4237                 | 4666                 | 8333                 | 8762                 | 2                                                 | <ol> <li>Kanal Single-Slave oder:</li> <li>Kanal B-Slave</li> </ol> | 22            |
| 4238                 | 4667                 | 8334                 | 8763                 | 3                                                 | 4. Kanal Single-Slave oder:<br>2. Kanal B-Slave                     |               |
| 4239                 | 4668                 | 8335                 | 8764                 | 4                                                 | Status                                                              |               |
| 4240                 | 4669                 | 8336                 | 8765                 | 0                                                 | 1. Kanal S/A-Slave                                                  |               |
| 4241                 | 4670                 | 8337                 | 8766                 | 1                                                 | 2. Kanal S/A-Slave                                                  |               |
| 4242                 | 4671                 | 8338                 | 8767                 | 2                                                 | 3. Kanal Single-Slave oder:<br>1. Kanal B-Slave                     | 23            |
| 4243                 | 4672                 | 8339                 | 8768                 | 3                                                 | 4. Kanal Single-Slave oder:<br>2. Kanal B-Slave                     |               |
| 4244                 | 4673                 | 8340                 | 8769                 | 4                                                 | Status                                                              |               |
| 4245                 | 4674                 | 8341                 | 8770                 | 0                                                 | 1. Kanal S/A-Slave                                                  |               |
| 4246                 | 4675                 | 8342                 | 8771                 | 1                                                 | 2. Kanal S/A-Slave                                                  |               |
| 4247                 | 4676                 | 8343                 | 8772                 | 2                                                 | 3. Kanal Single-Slave oder:<br>1. Kanal B-Slave                     | 24            |
| 4248                 | 4677                 | 8344                 | 8773                 | 3                                                 | 4. Kanal Single-Slave oder:<br>2. Kanal B-Slave                     |               |
| 4249                 | 4678                 | 8345                 | 8774                 | 4                                                 | Status                                                              |               |
| 4250                 | 4679                 | 8346                 | 8775                 | 0                                                 | 1. Kanal S/A-Slave                                                  |               |
| 4251                 | 4680                 | 8347                 | 8776                 | 1                                                 | 2. Kanal S/A-Slave                                                  |               |
| 4252                 | 4681                 | 8348                 | 8777                 | 2                                                 | 3. Kanal Single-Slave oder:<br>1. Kanal B-Slave                     | 25            |
| 4253                 | 4682                 | 8349                 | 8778                 | 3                                                 | 4. Kanal Single-Slave oder:<br>2. Kanal B-Slave                     |               |
| 4254                 | 4683                 | 8350                 | 8779                 | 4                                                 | Status                                                              |               |
| 4255                 | 4684                 | 8351                 | 8780                 | 0                                                 | 1. Kanal S/A-Slave                                                  |               |
| 4256                 | 4685                 | 8352                 | 8781                 | 1                                                 | 2. Kanal S/A-Slave                                                  |               |
| 4257                 | 4686                 | 8353                 | 8782                 | 2                                                 | 3. Kanal Single-Slave oder:<br>1. Kanal B-Slave                     | 26            |
| 4258                 | 4687                 | 8354                 | 8783                 | 3 4. Kanal Single-Slave oder:<br>2. Kanal B-Slave |                                                                     |               |
| 4259                 | 4688                 | 8355                 | 8784                 | 4                                                 |                                                                     |               |
| 4260                 | 4689                 | 8356                 | 8785                 | 0                                                 | 1. Kanal S/A-Slave                                                  | 27            |
| 4261                 | 4690                 | 8357                 | 8786                 | 1                                                 | 2. Kanal S/A-Slave                                                  |               |

|                      | Modbus-              | Adressen             |                      |       | Dateninhalt (16 Bit = Wort)                                         |               |
|----------------------|----------------------|----------------------|----------------------|-------|---------------------------------------------------------------------|---------------|
| Master 1<br>Eingänge | Master 1<br>Ausgänge | Master 2<br>Eingänge | Master 2<br>Ausgänge | Kanal | Bedeutung                                                           | Slave-Adresse |
| 4262                 | 4691                 | 8358                 | 8787                 | 2     | 3. Kanal Single-Slave oder:<br>1. Kanal B-Slave                     |               |
| 4263                 | 4692                 | 8359                 | 8788                 | 3     | 4. Kanal Single-Slave oder:<br>2. Kanal B-Slave                     |               |
| 4264                 | 4693                 | 8360                 | 8789                 | 4     | Status                                                              |               |
| 4265                 | 4694                 | 8361                 | 8790                 | 0     | 1. Kanal S/A-Slave                                                  |               |
| 4266                 | 4695                 | 8362                 | 8791                 | 1     | 2. Kanal S/A-Slave                                                  |               |
| 4267                 | 4696                 | 8363                 | 8792                 | 2     | 3. Kanal Single-Slave oder:<br>1. Kanal B-Slave                     | 28            |
| 4268                 | 4697                 | 8364                 | 8793                 | 3     | 4. Kanal Single-Slave oder:<br>2. Kanal B-Slave                     |               |
| 4269                 | 4698                 | 8365                 | 8794                 | 4     | Status                                                              |               |
| 4270                 | 4699                 | 8366                 | 8795                 | 0     | 1. Kanal S/A-Slave                                                  |               |
| 4271                 | 4700                 | 8367                 | 8796                 | 1     | 2. Kanal S/A-Slave                                                  |               |
| 4272                 | 4701                 | 8368                 | 8797                 | 2     | <ol> <li>Kanal Single-Slave oder:</li> <li>Kanal B-Slave</li> </ol> | 29            |
| 4273                 | 4702                 | 8369                 | 8798                 | 3     | 4. Kanal Single-Slave oder:<br>2. Kanal B-Slave                     |               |
| 4274                 | 4703                 | 8370                 | 8799                 | 4     | Status                                                              |               |
| 4275                 | 4704                 | 8371                 | 8800                 | 0     | 1. Kanal S/A-Slave                                                  |               |
| 4276                 | 4705                 | 8372                 | 8801                 | 1     | 2. Kanal S/A-Slave                                                  |               |
| 4277                 | 4706                 | 8373                 | 8802                 | 2     | 3. Kanal Single-Slave oder:<br>1. Kanal B-Slave                     | 30            |
| 4278                 | 4707                 | 8374                 | 8803                 | 3     | 4. Kanal Single-Slave oder:<br>2. Kanal B-Slave                     |               |
| 4279                 | 4708                 | 8375                 | 8804                 | 4     | Status                                                              |               |
| 4280                 | 4709                 | 8376                 | 8805                 | 0     | 1. Kanal S/A-Slave                                                  |               |
| 4281                 | 4710                 | 8377                 | 8806                 | 1     | 2. Kanal S/A-Slave                                                  |               |
| 4282                 | 4711                 | 8378                 | 8807                 | 2     | 3. Kanal Single-Slave oder:<br>1. Kanal B-Slave                     | 31            |
| 4283                 | 4712                 | 8379                 | 8808                 | 3     | 4. Kanal Single-Slave oder:<br>2. Kanal B-Slave                     |               |
| 4284                 | 4713                 | 8380                 | 8809                 | 4     | Status                                                              |               |

## Statusinformationen von Analog-Slaves

| Wort- | t- Bit                                                                            |                                                                                                    |     |     |     |     |     |     |    |    |    |    |    |    |    |    |
|-------|-----------------------------------------------------------------------------------|----------------------------------------------------------------------------------------------------|-----|-----|-----|-----|-----|-----|----|----|----|----|----|----|----|----|
| Nr.   | 15                                                                                | 15         14         13         12         11         10         9         8         7         6         5         4         3         2         1         0 |     |     |     |     |     |     |    |    |    |    |    |    |    |    |
| 0     | Analogdaten Kanal 0 von/für Slave 1 oder:<br>Analogdaten Kanal 0 von/für Slave 1A |                                                                                                    |     |     |     |     |     |     |    |    |    |    |    |    |    |    |
| 1     | Analogdaten Kanal 1 von/für Slave 1 oder:<br>Analogdaten Kanal 1 von/für Slave 1A |                                                                                                    |     |     |     |     |     |     |    |    |    |    |    |    |    |    |
| 2     | Analogdaten Kanal 2 von/für Slave 1 oder:<br>Analogdaten Kanal 0 von/für Slave 1B |                                                                                                    |     |     |     |     |     |     |    |    |    |    |    |    |    |    |
| 3     | Analogdaten Kanal 3 von/für Slave 1 oder:<br>Analogdaten Kanal 1 von/für Slave 1B |                                                                                                    |     |     |     |     |     |     |    |    |    |    |    |    |    |    |
| 4     | TIB                                                                               | тов                                                                                                    | TIA | TOA | TVB | OVB | TVA | OVA | O3 | V3 | 02 | V2 | 01 | V1 | 00 | V0 |

| Wort- | Bit                                                                                 |     |     |     |     |                  |                   |                 |                    |                  |                  |    |    |    |    |    |
|-------|-------------------------------------------------------------------------------------|-----|-----|-----|-----|------------------|-------------------|-----------------|--------------------|------------------|------------------|----|----|----|----|----|
| Nr.   | 15                                                                                  | 14  | 13  | 12  | 11  | 10               | 9                 | 8               | 7                  | 6                | 5                | 4  | 3  | 2  | 1  | 0  |
| 5     | Analogdaten Kanal 0 von/für Slave 2 oder:<br>Analogdaten Kanal 0 von/für Slave 2A   |     |     |     |     |                  |                   |                 |                    |                  |                  |    |    |    |    |    |
| 6     | Analogdaten Kanal 1 von/für Slave 2 oder:<br>Analogdaten Kanal 1 von/für Slave 2A   |     |     |     |     |                  |                   |                 |                    |                  |                  |    |    |    |    |    |
| 7     | Analogdaten Kanal 2 von/für Slave 2 oder:<br>Analogdaten Kanal 0 von/für Slave 2B   |     |     |     |     |                  |                   |                 |                    |                  |                  |    |    |    |    |    |
| 8     | Analogdaten Kanal 3 von/für Slave 2 oder:<br>Analogdaten Kanal 1 von/für Slave 2B   |     |     |     |     |                  |                   |                 |                    |                  |                  |    |    |    |    |    |
| 9     | TIB                                                                                 | тов | ΤΙΑ | ΤΟΑ | TVB | OVB              | TVA               | OVA             | O3                 | V3               | 02               | V2 | 01 | V1 | 00 | V0 |
|       |                                                                                     |     |     |     |     |                  |                   | •               |                    |                  |                  |    |    |    |    |    |
| 150   |                                                                                     |     |     |     | 1   | Analogo<br>Analo | daten K<br>gdaten | anal 0<br>Kanal | von/für<br>0 von/f | Slave<br>ür Slav | 31 oder<br>e 31A | :  |    |    |    |    |
| 151   |                                                                                     |     |     |     |     | Analogo<br>Analo | daten K<br>gdaten | anal 1<br>Kanal | von/für<br>1 von/f | Slave<br>ür Slav | 31 oder<br>e 31A | :  |    |    |    |    |
| 152   | Analogdaten Kanal 2 von/für Slave 31 oder:<br>Analogdaten Kanal 0 von/für Slave 31B |     |     |     |     |                  |                   |                 |                    |                  |                  |    |    |    |    |    |
| 153   |                                                                                     |     |     |     |     | Analogo<br>Analo | daten K<br>gdaten | anal 3<br>Kanal | von/für<br>1 von/f | Slave<br>ür Slav | 31 oder<br>e 31B | :  |    |    |    | _  |
| 154   | TIB                                                                                 | тов | TIA | ΤΟΑ | TVB | OVB              | TVA               | OVA             | O3                 | V3               | 02               | V2 | 01 | V1 | 00 | V0 |

#### Legende:

| Vn   | Gültigkeits-Bit "Valid" für Kanal-Nummer n = 0…3                                                                                               |
|------|----------------------------------------------------------------------------------------------------|
|      | HINWEIS: Für Analog-Ausgangs-Slaves Vn = "1" setzen!                                                                                           |
| On   | Überlauf-Bit "Overflow" für Kanal-Nummer n = 03                                                                                                |
|      | Kanalunabhängiges Bit "Ausgangsdaten gültig" vom A-Slave                                                                                       |
| OVA  | CTT1:<br>0 = Mehr als 3,5 s vergangen seit letztem Update der Ausgangswerte<br>1 = Slave fordert innerhalb der nächsten 3 s neue Ausgangsdaten |
|      | CTT2CTT5:<br>0 = Slave erhält keine neuen Ausgangsdaten<br>1 = Slave erhält neue Ausgangsdaten                                                 |
|      | Kanalunabhängiges Bit "Übertragung gültig" vom A-Slave/Single-Slave:                                                                           |
| TVA  | 0 = Fehler bei Übertragung oder: Timeout<br>1 = Übertragung analoger Ein-/Ausgangsdaten OK                                                     |
|      | Kanalunabhängiges Bit "Ausgangsdaten gültig" vom B-Slave:                                                                                      |
| 0)/5 | CTT1:<br>0 = Mehr als 3,5 s vergangen seit letztem Update der Ausgangswerte<br>1 = Slave fordert innerhalb der nächsten 3 s neue Ausgangsdaten |
| ОVВ  | CTT2CTT5:<br>0 = Slave erhält keine neuen Ausgangsdaten<br>1 = Slave erhält neue Ausgangsdaten                                                 |
|      | HINWEIS: Nur gültig für analoge Ausgangs-Slaves. Für Eingangs-Slaves OVB = 0 setzen!                                                           |
|      | Kanalunabhängiges Bit "Übertragung gültig" vom B-Slave:                                                                                        |
| TVB  | 0 = Fehler bei Übertragung oder: Timeout<br>1 = Übertragung analoger Ein-/Ausgangsdaten OK                                                     |
| TIA  | Slave sendet analoge Eingangsdaten                                                                                                    |
| TIB  | 0 = im Analog-Modus (15 Bit, mit Vorzeichen)<br>1 = im Transparent-Modus (16 Bit, ohne Vorzeichen)                                             |
| TOA  | Slave empfängt analoge Ausgangsdaten                                                                                                    |
| ТОВ  | 0 = im Analog-Modus (15 Bit, mit Vorzeichen)<br>1 = im Transparent-Modus (16 Bit, ohne Vorzeichen)                                             |
|      |                                                                                                    |

|              |             | % I W<br>% Q W  | 21. 6 .0<br>22. 9 .3 | _   |                                                 |
|--------------|-------------|-----------------|----------------------|-----|-------------------------------------------------|
| Datenbereich | Zugriffsart | Kennung         | Slave-Adresse        |     | Datenkanal                                      |
|              |             |                 |                      | 0 = | 1. Kanal S/A-Slave                              |
|              |             |                 | 1 = Slave 1          | 1 = | 2. Kanal S/A-Slave                              |
| I = Input    | W = Wort    | 21 = Master 1   | 2 = Slave 2          | 2 = | 3. Kanal Single-Slave oder:<br>1. Kanal B-Slave |
| Q – Output   |             | ZZ - IVIASICI Z | <br>31 = Slave 31    | 3 = | 4. Kanal Single-Slave oder:<br>2. Kanal B-Slave |
|              |             |                 |                      | 4 = | Status                                          |

٦

#### IEC-Adressen in der SPS des Controllere für die analogen Slave-Ein- und Ausgänge

S/A-Slave = Single-Slave oder A-Slave

A/B-Slaves haben max. 2 Analog-Kanäle

|                      | IEC-Adressen<br>(SPS im Controller <sub>e</sub> ) |                      |                      |       | Dateninhalt (16 Bit = Wort)                                         | Slava Adragoo |
|----------------------|---------------------------------------------------|----------------------|----------------------|-------|---------------------------------------------------------------------|---------------|
| Master 1<br>Eingänge | Master 1<br>Ausgänge                              | Master 2<br>Eingänge | Master 2<br>Ausgänge | Kanal | Bedeutung                                                           | Slave-Auresse |
| %IW21.1.0            | %QW21.1.0                                         | %IW22.1.0            | %QW22.1.0            | 0     | 1. Kanal S/A-Slave                                                  |               |
| %IW21.1.1            | %QW21.1.1                                         | %IW22.1.1            | %QW22.1.1            | 1     | 2. Kanal S/A-Slave                                                  |               |
| %IW21.1.2            | %QW21.1.2                                         | %IW22.1.2            | %QW22.1.2            | 2     | <ol> <li>Kanal Single-Slave oder:</li> <li>Kanal B-Slave</li> </ol> | 1             |
| %IW21.1.3            | %QW21.1.3                                         | %IW22.1.3            | %QW22.1.3            | 3     | 4. Kanal Single-Slave oder:<br>2. Kanal B-Slave                     |               |
| %IW21.1.4            | %QW21.1.4                                         | %IW22.1.4            | %QW22.1.4            | 4     | Status                                                              |               |
| %IW21.2.0            | %QW21.2.0                                         | %IW22.2.0            | %QW22.2.0            | 0     | 1. Kanal S/A-Slave                                                  |               |
| %IW21.2.1            | %QW21.2.1                                         | %IW22.2.1            | %QW22.2.1            | 1     | 2. Kanal S/A-Slave                                                  |               |
| %IW21.2.2            | %QW21.2.2                                         | %IW22.2.2            | %QW22.2.2            | 2     | 3. Kanal Single-Slave oder:<br>1. Kanal B-Slave                     | 2             |
| %IW21.2.3            | %QW21.2.3                                         | %IW22.2.3            | %QW22.2.3            | 3     | 4. Kanal Single-Slave oder:<br>2. Kanal B-Slave                     |               |
| %IW21.2.4            | %QW21.2.4                                         | %IW22.2.4            | %QW22.2.4            | 4     | Status                                                              |               |
| %IW21.3.0            | %QW21.3.0                                         | %IW22.3.0            | %QW22.3.0            | 0     | 1. Kanal S/A-Slave                                                  |               |
| %IW21.3.1            | %QW21.3.1                                         | %IW22.3.1            | %QW22.3.1            | 1     | 2. Kanal S/A-Slave                                                  |               |
| %IW21.3.2            | %QW21.3.2                                         | %IW22.3.2            | %QW22.3.2            | 2     | 3. Kanal Single-Slave oder:<br>1. Kanal B-Slave                     | 3             |
| %IW21.3.3            | %QW21.3.3                                         | %IW22.3.3            | %QW22.3.3            | 3     | 4. Kanal Single-Slave oder:<br>2. Kanal B-Slave                     |               |
| %IW21.3.4            | %QW21.3.4                                         | %IW22.3.4            | %QW22.3.4            | 4     | Status                                                              |               |
| %IW21.4.0            | %QW21.4.0                                         | %IW22.4.0            | %QW22.4.0            | 0     | 1. Kanal S/A-Slave                                                  |               |
| %IW21.4.1            | %QW21.4.1                                         | %IW22.4.1            | %QW22.4.1            | 1     | 2. Kanal S/A-Slave                                                  |               |
| %IW21.4.2            | %QW21.4.2                                         | %IW22.4.2            | %QW22.4.2            | 2     | 3. Kanal Single-Slave oder:<br>1. Kanal B-Slave                     | 4             |
| %IW21.4.3            | %QW21.4.3                                         | %IW22.4.3            | %QW22.4.3            | 3     | 4. Kanal Single-Slave oder:<br>2. Kanal B-Slave                     |               |
| %IW21.4.4            | %QW21.4.4                                         | %IW22.4.4            | %QW22.4.4            | 4     | Status                                                              |               |

|                      | IEC-Ad<br>(SPS im C  | lressen<br>ontroller <sub>e</sub> ) |                      |       | Dateninhalt (16 Bit = Wort)                                         |               |
|----------------------|----------------------|-------------------------------------|----------------------|-------|---------------------------------------------------------------------|---------------|
| Master 1<br>Eingänge | Master 1<br>Ausgänge | Master 2<br>Eingänge                | Master 2<br>Ausgänge | Kanal | Bedeutung                                                           | Slave-Adresse |
| %IW21.5.0            | %QW21.5.0            | %IW22.5.0                           | %QW22.5.0            | 0     | 1. Kanal S/A-Slave                                                  |               |
| %IW21.5.1            | %QW21.5.1            | %IW22.5.1                           | %QW22.5.1            | 1     | 2. Kanal S/A-Slave                                                  |               |
| %IW21.5.2            | %QW21.5.2            | %IW22.5.2                           | %QW22.5.2            | 2     | 3. Kanal Single-Slave oder:<br>1. Kanal B-Slave                     | 5             |
| %IW21.5.3            | %QW21.5.3            | %IW22.5.3                           | %QW22.5.3            | 3     | 4. Kanal Single-Slave oder:<br>2. Kanal B-Slave                     |               |
| %IW21.5.4            | %QW21.5.4            | %IW22.5.4                           | %QW22.5.4            | 4     | Status                                                              |               |
| %IW21.6.0            | %QW21.6.0            | %IW22.6.0                           | %QW22.6.0            | 0     | 1. Kanal S/A-Slave                                                  |               |
| %IW21.6.1            | %QW21.6.1            | %IW22.6.1                           | %QW22.6.1            | 1     | 2. Kanal S/A-Slave                                                  |               |
| %IW21.6.2            | %QW21.6.2            | %IW22.6.2                           | %QW22.6.2            | 2     | <ol> <li>Kanal Single-Slave oder:</li> <li>Kanal B-Slave</li> </ol> | 6             |
| %IW21.6.3            | %QW21.6.3            | %IW22.6.3                           | %QW22.6.3            | 3     | 4. Kanal Single-Slave oder:<br>2. Kanal B-Slave                     |               |
| %IW21.6.4            | %QW21.6.4            | %IW22.6.4                           | %QW22.6.4            | 4     | Status                                                              |               |
| %IW21.7.0            | %QW21.7.0            | %IW22.7.0                           | %QW22.7.0            | 0     | 1. Kanal S/A-Slave                                                  |               |
| %IW21.7.1            | %QW21.7.1            | %IW22.7.1                           | %QW22.7.1            | 1     | 2. Kanal S/A-Slave                                                  |               |
| %IW21.7.2            | %QW21.7.2            | %IW22.7.2                           | %QW22.7.2            | 2     | 3. Kanal Single-Slave oder:<br>1. Kanal B-Slave                     | 7             |
| %IW21.7.3            | %QW21.7.3            | %IW22.7.3                           | %QW22.7.3            | 3     | 4. Kanal Single-Slave oder:<br>2. Kanal B-Slave                     |               |
| %IW21.7.4            | %QW21.7.4            | %IW22.7.4                           | %QW22.7.4            | 4     | Status                                                              |               |
| %IW21.8.0            | %QW21.8.0            | %IW22.8.0                           | %QW22.8.0            | 0     | 1. Kanal S/A-Slave                                                  |               |
| %IW21.8.1            | %QW21.8.1            | %IW22.8.1                           | %QW22.8.1            | 1     | 2. Kanal S/A-Slave                                                  |               |
| %IW21.8.2            | %QW21.8.2            | %IW22.8.2                           | %QW22.8.2            | 2     | 3. Kanal Single-Slave oder:<br>1. Kanal B-Slave                     | 8             |
| %IW21.8.3            | %QW21.8.3            | %IW22.8.3                           | %QW22.8.3            | 3     | 4. Kanal Single-Slave oder:<br>2. Kanal B-Slave                     |               |
| %IW21.8.4            | %QW21.8.4            | %IW22.8.4                           | %QW22.8.4            | 4     | Status                                                              |               |
| %IW21.9.0            | %QW21.9.0            | %IW22.9.0                           | %QW22.9.0            | 0     | 1. Kanal S/A-Slave                                                  |               |
| %IW21.9.1            | %QW21.9.1            | %IW22.9.1                           | %QW22.9.1            | 1     | 2. Kanal S/A-Slave                                                  |               |
| %IW21.9.2            | %QW21.9.2            | %IW22.9.2                           | %QW22.9.2            | 2     | 3. Kanal Single-Slave oder:<br>1. Kanal B-Slave                     | 9             |
| %IW21.9.3            | %QW21.9.3            | %IW22.9.3                           | %QW22.9.3            | 3     | 4. Kanal Single-Slave oder:<br>2. Kanal B-Slave                     |               |
| %IW21.9.4            | %QW21.9.4            | %IW22.9.4                           | %QW22.9.4            | 4     | Status                                                              |               |
| %IW21.10.0           | %QW21.10.0           | %IW22.10.0                          | %QW22.10.0           | 0     | 1. Kanal S/A-Slave                                                  |               |
| %IW21.10.1           | %QW21.10.1           | %IW22.10.1                          | %QW22.10.1           | 1     | 2. Kanal S/A-Slave                                                  |               |
| %IW21.10.2           | %QW21.10.2           | %IW22.10.2                          | %QW22.10.2           | 2     | 3. Kanal Single-Slave oder:<br>1. Kanal B-Slave                     | 10            |
| %IW21.10.3           | %QW21.10.3           | %IW22.10.3                          | %QW22.10.3           | 3     | 4. Kanal Single-Slave oder:<br>2. Kanal B-Slave                     |               |
| %IW21.10.4           | %QW21.10.4           | %IW22.10.4                          | %QW22.10.4           | 4     | Status                                                              |               |
| %IW21.11.0           | %QW21.11.0           | %IW22.11.0                          | %QW22.11.0           | 0     | 1. Kanal S/A-Slave                                                  | 11            |
| %IW21.11.1           | %QW21.11.1           | %IW22.11.1                          | %QW22.11.1           | 1     | 2. Kanal S/A-Slave                                                  |               |
| %IW21.11.2           | %QW21.11.2           | %IW22.11.2                          | %QW22.11.2           | 2     | 3. Kanal Single-Slave oder:<br>1. Kanal B-Slave                     |               |

|                      | IEC-Ad<br>(SPS im Co | ressen<br>ontroller <sub>e</sub> ) |                      |       | Dateninhalt (16 Bit = Wort)                                         |               |
|----------------------|----------------------|------------------------------------|----------------------|-------|---------------------------------------------------------------------|---------------|
| Master 1<br>Eingänge | Master 1<br>Ausgänge | Master 2<br>Eingänge               | Master 2<br>Ausgänge | Kanal | Bedeutung                                                           | Slave-Adresse |
| %IW21.11.3           | %QW21.11.3           | %IW22.11.3                         | %QW22.11.3           | 3     | 4. Kanal Single-Slave oder:<br>2. Kanal B-Slave                     |               |
| %IW21.11.4           | %QW21.11.4           | %IW22.11.4                         | %QW22.11.4           | 4     | Status                                                              |               |
| %IW21.12.0           | %QW21.12.0           | %IW22.12.0                         | %QW22.12.0           | 0     | 1. Kanal S/A-Slave                                                  |               |
| %IW21.12.1           | %QW21.12.1           | %IW22.12.1                         | %QW22.12.1           | 1     | 2. Kanal S/A-Slave                                                  |               |
| %IW21.12.2           | %QW21.12.2           | %IW22.12.2                         | %QW22.12.2           | 2     | 3. Kanal Single-Slave oder:<br>1. Kanal B-Slave                     | 12            |
| %IW21.12.3           | %QW21.12.3           | %IW22.12.3                         | %QW22.12.3           | 3     | 4. Kanal Single-Slave oder:<br>2. Kanal B-Slave                     |               |
| %IW21.12.4           | %QW21.12.4           | %IW22.12.4                         | %QW22.12.4           | 4     | Status                                                              |               |
| %IW21.13.0           | %QW21.13.0           | %IW22.13.0                         | %QW22.13.0           | 0     | 1. Kanal S/A-Slave                                                  |               |
| %IW21.13.1           | %QW21.13.1           | %IW22.13.1                         | %QW22.13.1           | 1     | 2. Kanal S/A-Slave                                                  |               |
| %IW21.13.2           | %QW21.13.2           | %IW22.13.2                         | %QW22.13.2           | 2     | <ol> <li>Kanal Single-Slave oder:</li> <li>Kanal B-Slave</li> </ol> | 13            |
| %IW21.13.3           | %QW21.13.3           | %IW22.13.3                         | %QW22.13.3           | 3     | 4. Kanal Single-Slave oder:<br>2. Kanal B-Slave                     |               |
| %IW21.13.4           | %QW21.13.4           | %IW22.13.4                         | %QW22.13.4           | 4     | Status                                                              |               |
| %IW21.14.0           | %QW21.14.0           | %IW22.14.0                         | %QW22.14.0           | 0     | 1. Kanal S/A-Slave                                                  |               |
| %IW21.14.1           | %QW21.14.1           | %IW22.14.1                         | %QW22.14.1           | 1     | 2. Kanal S/A-Slave                                                  |               |
| %IW21.14.2           | %QW21.14.2           | %IW22.14.2                         | %QW22.14.2           | 2     | 3. Kanal Single-Slave oder:<br>1. Kanal B-Slave                     | 14            |
| %IW21.14.3           | %QW21.14.3           | %IW22.14.3                         | %QW22.14.3           | 3     | 4. Kanal Single-Slave oder:<br>2. Kanal B-Slave                     |               |
| %IW21.14.4           | %QW21.14.4           | %IW22.14.4                         | %QW22.14.4           | 4     | Status                                                              |               |
| %IW21.15.0           | %QW21.15.0           | %IW22.15.0                         | %QW22.15.0           | 0     | 1. Kanal S/A-Slave                                                  |               |
| %IW21.15.1           | %QW21.15.1           | %IW22.15.1                         | %QW22.15.1           | 1     | 2. Kanal S/A-Slave                                                  |               |
| %IW21.15.2           | %QW21.15.2           | %IW22.15.2                         | %QW22.15.2           | 2     | 3. Kanal Single-Slave oder:<br>1. Kanal B-Slave                     | 15            |
| %IW21.15.3           | %QW21.15.3           | %IW22.15.3                         | %QW22.15.3           | 3     | 4. Kanal Single-Slave oder:<br>2. Kanal B-Slave                     |               |
| %IW21.15.4           | %QW21.15.4           | %IW22.15.4                         | %QW22.15.4           | 4     | Status                                                              |               |
| %IW21.16.0           | %QW21.16.0           | %IW22.16.0                         | %QW22.16.0           | 0     | 1. Kanal S/A-Slave                                                  |               |
| %IW21.16.1           | %QW21.16.1           | %IW22.16.1                         | %QW22.16.1           | 1     | 2. Kanal S/A-Slave                                                  |               |
| %IW21.16.2           | %QW21.16.2           | %IW22.16.2                         | %QW22.16.2           | 2     | 3. Kanal Single-Slave oder:<br>1. Kanal B-Slave                     | 16            |
| %IW21.16.3           | %QW21.16.3           | %IW22.16.3                         | %QW22.16.3           | 3     | 4. Kanal Single-Slave oder:<br>2. Kanal B-Slave                     |               |
| %IW21.16.4           | %QW21.16.4           | %IW22.16.4                         | %QW22.16.4           | 4     | Status                                                              |               |
| %IW21.17.0           | %QW21.17.0           | %IW22.17.0                         | %QW22.17.0           | 0     | 1. Kanal S/A-Slave                                                  |               |
| %IW21.17.1           | %QW21.17.1           | %IW22.17.1                         | %QW22.17.1           | 1     | 2. Kanal S/A-Slave                                                  |               |
| %IW21.17.2           | %QW21.17.2           | %IW22.17.2                         | %QW22.17.2           | 2     | 3. Kanal Single-Slave oder:<br>1. Kanal B-Slave                     | 17            |
| %IW21.17.3           | %QW21.17.3           | %IW22.17.3                         | %QW22.17.3           | 3     | 4. Kanal Single-Slave oder:<br>2. Kanal B-Slave                     |               |
| %IW21.17.4           | %QW21.17.4           | %IW22.17.4                         | %QW22.17.4           | 4     | Status                                                              |               |
| %IW21.18.0           | %QW21.18.0           | %IW22.18.0                         | %QW22.18.0           | 0     | 1. Kanal S/A-Slave                                                  | 18            |

|                      | IEC-Ad<br>(SPS im C  | ressen<br>ontroller <sub>e</sub> ) |                      |          | Dateninhalt (16 Bit = Wort)                                         |               |
|----------------------|----------------------|------------------------------------|----------------------|----------|---------------------------------------------------------------------|---------------|
| Master 1<br>Eingänge | Master 1<br>Ausgänge | Master 2<br>Eingänge               | Master 2<br>Ausgänge | Kanal    | Bedeutung                                                           | Slave-Adresse |
| %IW21.18.1           | %QW21.18.1           | %IW22.18.1                         | %QW22.18.1           | 1        | 2. Kanal S/A-Slave                                                  |               |
| %IW21.18.2           | %QW21.18.2           | %IW22.18.2                         | %QW22.18.2           | 2        | <ol> <li>Kanal Single-Slave oder:</li> <li>Kanal B-Slave</li> </ol> |               |
| %IW21.18.3           | %QW21.18.3           | %IW22.18.3                         | %QW22.18.3           | 3        | 4. Kanal Single-Slave oder:<br>2. Kanal B-Slave                     |               |
| %IW21.18.4           | %QW21.18.4           | %IW22.18.4                         | %QW22.18.4           | 4        | Status                                                              |               |
| %IW21.19.0           | %QW21.19.0           | %IW22.19.0                         | %QW22.19.0           | 0        | 1. Kanal S/A-Slave                                                  |               |
| %IW21.19.1           | %QW21.19.1           | %IW22.19.1                         | %QW22.19.1           | 1        | 2. Kanal S/A-Slave                                                  |               |
| %IW21.19.2           | %QW21.19.2           | %IW22.19.2                         | %QW22.19.2           | 2        | 3. Kanal Single-Slave oder:<br>1. Kanal B-Slave                     | 19            |
| %IW21.19.3           | %QW21.19.3           | %IW22.19.3                         | %QW22.19.3           | 3        | 4. Kanal Single-Slave oder:<br>2. Kanal B-Slave                     |               |
| %IW21.19.4           | %QW21.19.4           | %IW22.19.4                         | %QW22.19.4           | 4        | Status                                                              |               |
| %IW21.20.0           | %QW21.20.0           | %IW22.20.0                         | %QW22.20.0           | 0        | 1. Kanal S/A-Slave                                                  |               |
| %IW21.20.1           | %QW21.20.1           | %IW22.20.1                         | %QW22.20.1           | 1        | 2. Kanal S/A-Slave                                                  |               |
| %IW21.20.2           | %QW21.20.2           | %IW22.20.2                         | %QW22.20.2           | 2        | 3. Kanal Single-Slave oder:<br>1. Kanal B-Slave                     | 20            |
| %IW21.20.3           | %QW21.20.3           | %IW22.20.3                         | %QW22.20.3           | 3        | 4. Kanal Single-Slave oder:<br>2. Kanal B-Slave                     |               |
| %IW21.20.4           | %QW21.20.4           | %IW22.20.4                         | %QW22.20.4           | 4        | Status                                                              |               |
| %IW21.21.0           | %QW21.21.0           | %IW22.21.0                         | %QW22.21.0           | 0        | 1. Kanal S/A-Slave                                                  |               |
| %IW21.21.1           | %QW21.21.1           | %IW22.21.1                         | %QW22.21.1           | 1        | 2. Kanal S/A-Slave                                                  |               |
| %IW21.21.2           | %QW21.21.2           | %IW22.21.2                         | %QW22.21.2           | 2        | <ol> <li>Kanal Single-Slave oder:</li> <li>Kanal B-Slave</li> </ol> | 21            |
| %IW21.21.3           | %QW21.21.3           | %IW22.21.3                         | %QW22.21.3           | 3        | 4. Kanal Single-Slave oder:<br>2. Kanal B-Slave                     |               |
| %IW21.21.4           | %QW21.21.4           | %IW22.21.4                         | %QW22.21.4           | 4        | Status                                                              |               |
| %IW21.22.0           | %QW21.22.0           | %IW22.22.0                         | %QW22.22.0           | 0        | 1. Kanal S/A-Slave                                                  |               |
| %IW21.22.1           | %QW21.22.1           | %IW22.22.1                         | %QW22.22.1           | 1        | 2. Kanal S/A-Slave                                                  |               |
| %IW21.22.2           | %QW21.22.2           | %IW22.22.2                         | %QW22.22.2           | 2        | 3. Kanal Single-Slave oder:<br>1. Kanal B-Slave                     | 22            |
| %IW21.22.3           | %QW21.22.3           | %IW22.22.3                         | %QW22.22.3           | 3        | 4. Kanal Single-Slave oder:<br>2. Kanal B-Slave                     |               |
| %IW21.22.4           | %QW21.22.4           | %IW22.22.4                         | %QW22.22.4           | 4        | Status                                                              |               |
| %IW21.23.0           | %QW21.23.0           | %IW22.23.0                         | %QW22.23.0           | 0        | 1. Kanal S/A-Slave                                                  |               |
| %IW21.23.1           | %QW21.23.1           | %IW22.23.1                         | %QW22.23.1           | 1        | 2. Kanal S/A-Slave                                                  |               |
| %IW21.23.2           | %QW21.23.2           | %IW22.23.2                         | %QW22.23.2           | 2        | 3. Kanal Single-Slave oder:<br>1. Kanal B-Slave                     | 23            |
| %IW21.23.3           | %QW21.23.3           | %IW22.23.3                         | %QW22.23.3           | 3        | 4. Kanal Single-Slave oder:<br>2. Kanal B-Slave                     |               |
| %IW21.23.4           | %QW21.23.4           | %IW22.23.4                         | %QW22.23.4           | 4 Status |                                                                     |               |
| %IW21.24.0           | %QW21.24.0           | %IW22.24.0                         | %QW22.24.0           | 0        | 1. Kanal S/A-Slave                                                  | 24            |
| %IW21.24.1           | %QW21.24.1           | %IW22.24.1                         | %QW22.24.1           | 1        | 2. Kanal S/A-Slave                                                  |               |
| %IW21.24.2           | %QW21.24.2           | %IW22.24.2                         | %QW22.24.2           | 2        | 3. Kanal Single-Slave oder:<br>1. Kanal B-Slave                     |               |

|                      | IEC-Ad<br>(SPS im Co | ressen<br>ontroller <sub>e</sub> ) |                      |       | Dateninhalt (16 Bit = Wort)                     |               |
|----------------------|----------------------|------------------------------------|----------------------|-------|-------------------------------------------------|---------------|
| Master 1<br>Eingänge | Master 1<br>Ausgänge | Master 2<br>Eingänge               | Master 2<br>Ausgänge | Kanal | Bedeutung                                       | Slave-Adresse |
| %IW21.24.3           | %QW21.24.3           | %IW22.24.3                         | %QW22.24.3           | 3     | 4. Kanal Single-Slave oder:<br>2. Kanal B-Slave |               |
| %IW21.24.4           | %QW21.24.4           | %IW22.24.4                         | %QW22.24.4           | 4     | Status                                          |               |
| %IW21.25.0           | %QW21.25.0           | %IW22.25.0                         | %QW22.25.0           | 0     | 1. Kanal S/A-Slave                              |               |
| %IW21.25.1           | %QW21.25.1           | %IW22.25.1                         | %QW22.25.1           | 1     | 2. Kanal S/A-Slave                              |               |
| %IW21.25.2           | %QW21.25.2           | %IW22.25.2                         | %QW22.25.2           | 2     | 3. Kanal Single-Slave oder:<br>1. Kanal B-Slave | 25            |
| %IW21.25.3           | %QW21.25.3           | %IW22.25.3                         | %QW22.25.3           | 3     | 4. Kanal Single-Slave oder:<br>2. Kanal B-Slave |               |
| %IW21.25.4           | %QW21.25.4           | %IW22.25.4                         | %QW22.25.4           | 4     | Status                                          |               |
| %IW21.26.0           | %QW21.26.0           | %IW22.26.0                         | %QW22.26.0           | 0     | 1. Kanal S/A-Slave                              |               |
| %IW21.26.1           | %QW21.26.1           | %IW22.26.1                         | %QW22.26.1           | 1     | 2. Kanal S/A-Slave                              |               |
| %IW21.26.2           | %QW21.26.2           | %IW22.26.2                         | %QW22.26.2           | 2     | 3. Kanal Single-Slave oder:<br>1. Kanal B-Slave | 26            |
| %IW21.26.3           | %QW21.26.3           | %IW22.26.3                         | %QW22.26.3           | 3     | 4. Kanal Single-Slave oder:<br>2. Kanal B-Slave |               |
| %IW21.26.4           | %QW21.26.4           | %IW22.26.4                         | %QW22.26.4           | 4     | Status                                          |               |
| %IW21.27.0           | %QW21.27.0           | %IW22.27.0                         | %QW22.27.0           | 0     | 1. Kanal S/A-Slave                              |               |
| %IW21.27.1           | %QW21.27.1           | %IW22.27.1                         | %QW22.27.1           | 1     | 2. Kanal S/A-Slave                              |               |
| %IW21.27.2           | %QW21.27.2           | %IW22.27.2                         | %QW22.27.2           | 2     | 3. Kanal Single-Slave oder:<br>1. Kanal B-Slave | 27            |
| %IW21.27.3           | %QW21.27.3           | %IW22.27.3                         | %QW22.27.3           | 3     | 4. Kanal Single-Slave oder:<br>2. Kanal B-Slave |               |
| %IW21.27.4           | %QW21.27.4           | %IW22.27.4                         | %QW22.27.4           | 4     | Status                                          |               |
| %IW21.28.0           | %QW21.28.0           | %IW22.28.0                         | %QW22.28.0           | 0     | 1. Kanal S/A-Slave                              |               |
| %IW21.28.1           | %QW21.28.1           | %IW22.28.1                         | %QW22.28.1           | 1     | 2. Kanal S/A-Slave                              |               |
| %IW21.28.2           | %QW21.28.2           | %IW22.28.2                         | %QW22.28.2           | 2     | 3. Kanal Single-Slave oder:<br>1. Kanal B-Slave | 28            |
| %IW21.28.3           | %QW21.28.3           | %IW22.28.3                         | %QW22.28.3           | 3     | 4. Kanal Single-Slave oder:<br>2. Kanal B-Slave |               |
| %IW21.28.4           | %QW21.28.4           | %IW22.28.4                         | %QW22.28.4           | 4     | Status                                          |               |
| %IW21.29.0           | %QW21.29.0           | %IW22.29.0                         | %QW22.29.0           | 0     | 1. Kanal S/A-Slave                              |               |
| %IW21.29.1           | %QW21.29.1           | %IW22.29.1                         | %QW22.29.1           | 1     | 2. Kanal S/A-Slave                              |               |
| %IW21.29.2           | %QW21.29.2           | %IW22.29.2                         | %QW22.29.2           | 2     | 3. Kanal Single-Slave oder:<br>1. Kanal B-Slave | 29            |
| %IW21.29.3           | %QW21.29.3           | %IW22.29.3                         | %QW22.29.3           | 3     | 4. Kanal Single-Slave oder:<br>2. Kanal B-Slave |               |
| IW21.29.4            | IW21.29.4            | IW22.29.4                          | IW22.29.4            | 4     | Status                                          |               |
| %IW21.30.0           | %QW21.30.0           | %IW22.30.0                         | %QW22.30.0           | 0     | 1. Kanal S/A-Slave                              |               |
| %IW21.30.1           | %QW21.30.1           | %IW22.30.1                         | %QW22.30.1           | 1     | 2. Kanal S/A-Slave                              |               |
| %IW21.30.2           | %QW21.30.2           | %IW22.30.2                         | %QW22.30.2           | 2     | 3. Kanal Single-Slave oder:<br>1. Kanal B-Slave | 30            |
| %IW21.30.3           | %QW21.30.3           | %IW22.30.3                         | %QW22.30.3           | 3     | 4. Kanal Single-Slave oder:<br>2. Kanal B-Slave |               |
| %IW21.30.4           | %QW21.30.4           | %IW22.30.4                         | %QW22.30.4           | 4     | Status                                          |               |
| %IW21.31.0           | %QW21.31.0           | %IW22.31.0                         | %QW22.31.0           | 0     | 1. Kanal S/A-Slave                              | 31            |

|                      | IEC-Ad<br>(SPS im C  | lressen<br>ontroller <sub>e</sub> ) |                      |       | Dateninhalt (16 Bit = Wort)                     | Slave-Adresse |
|----------------------|----------------------|-------------------------------------|----------------------|-------|-------------------------------------------------|---------------|
| Master 1<br>Eingänge | Master 1<br>Ausgänge | Master 2<br>Eingänge                | Master 2<br>Ausgänge | Kanal | Bedeutung                                       | Slave-Aulesse |
| %IW21.31.1           | %QW21.31.1           | %IW22.31.1                          | %QW22.31.1           | 1     | 2. Kanal S/A-Slave                              |               |
| %IW21.31.2           | %QW21.31.2           | %IW22.31.2                          | %QW22.31.2           | 2     | 3. Kanal Single-Slave oder:<br>1. Kanal B-Slave |               |
| %IW21.31.3           | %QW21.31.3           | %IW22.31.3                          | %QW22.31.3           | 3     | 4. Kanal Single-Slave oder:<br>2. Kanal B-Slave |               |
| %IW21.31.4           | %QW21.31.4           | %IW22.31.4                          | %QW22.31.4           | 4     | Status                                          |               |

## Modbus-Adressen für Konfigurationsdaten (CDI) der Slaves

CDI = Configuration Data Image

|         | Modbus-     | Adressen |             | Bits / Dat            | teninhal  | t        | IEC-Adressen<br>(SPS im Controllere) |             |           |             |  |
|---------|-------------|----------|-------------|-----------------------|-----------|----------|--------------------------------------|-------------|-----------|-------------|--|
| Mas     | ter 1       | Mas      | ter 2       | 1512 118<br>XID2 XID1 | 74<br>ID  | 30<br>IO | Mas                                  | ter 1       | Mas       | ter 2       |  |
| aktuell | projektiert | aktuell  | projektiert | Konfigurationso       | laten von | Slave    | aktuell                              | projektiert | aktuell   | projektiert |  |
| 4285    | 4381        | 8381     | 8477        | C                     | )         |          | %IW31.0                              | %IW31.96    | %IW32.0   | %IW32.96    |  |
| 4286    | 4382        | 8382     | 8478        | 1 (                   | A)        |          | %IW31.1                              | %IW31.97    | %IW32.1   | %IW32.97    |  |
| 4287    | 4383        | 8383     | 8479        | 2 (                   | A)        |          | %IW31.2                              | %IW31.98    | %IW32.2   | %IW32.98    |  |
| 4288    | 4384        | 8384     | 8480        | 3 (                   | A)        |          | %IW31.3                              | %IW31.99    | %IW32.3   | %IW32.99    |  |
| 4289    | 4385        | 8385     | 8481        | 4 (                   | A)        |          | %IW31.4                              | %IW31.100   | %IW32.4   | %IW32.100   |  |
| 4290    | 4386        | 8386     | 8482        | 5 (                   | A)        |          | %IW31.5                              | %IW31.101   | %IW32.5   | %IW32.101   |  |
| 4291    | 4387        | 8387     | 8483        | 6 (                   | A)        |          | %IW31.6                              | %IW31.102   | %IW32.6   | %IW32.102   |  |
| 4292    | 4388        | 8388     | 8484        | 7 (                   | A)        |          | %IW31.7                              | %IW31.103   | %IW32.7   | %IW32.103   |  |
| 4293    | 4389        | 8389     | 8485        | 8 (                   | A)        |          | %IW31.8                              | %IW31.104   | %IW32.8   | %IW32.104   |  |
| 4294    | 4390        | 8390     | 8486        | 9 (                   | A)        |          | %IW31.9                              | %IW31.105   | %IW32.9   | %IW32.105   |  |
| 4295    | 4391        | 8391     | 8487        | 10                    | (A)       |          | %IW31.10                             | %IW31.106   | %IW32.10  | %IW32.106   |  |
| 4296    | 4392        | 8392     | 8488        | 11                    | (A)       |          | %IW31.11                             | %IW31.107   | %IW32.11  | %IW32.107   |  |
| 4297    | 4393        | 8393     | 8489        | 12                    | (A)       |          | %IW31.12                             | %IW31.108   | %IW32.12  | %IW32.108   |  |
| 4298    | 4394        | 8394     | 8490        | 13                    | (A)       |          | %IW31.13                             | %IW31.109   | %IW32.13  | %IW32.109   |  |
| 4299    | 4395        | 8395     | 8491        | 14                    | (A)       |          | %IW31.14                             | %IW31.110   | %IW32.14  | %IW32.110   |  |
| 4300    | 4396        | 8396     | 8492        | 15                    | (A)       |          | %IW31.15                             | %IW31.111   | %IW32.15  | %IW32.111   |  |
| 4301    | 4397        | 8397     | 8493        | 16                    | (A)       |          | %IW31.16                             | %IW31.112   | %IW32.16  | %IW32.112   |  |
| 4302    | 4398        | 8398     | 8494        | 17                    | (A)       |          | %IW31.17                             | %IW31.113   | %IW32.17  | %IW32.113   |  |
| 4303    | 4399        | 8399     | 8495        | 18                    | (A)       |          | %IW31.18                             | %IW31.114   | %IW32.18  | %IW32.114   |  |
| 4304    | 4400        | 8400     | 8496        | 19                    | (A)       |          | %IW31.19                             | %IW31.115   | %IW32.19  | %IW32.115   |  |
| 4305    | 4401        | 8401     | 8497        | 20                    | (A)       |          | %IW31.20                             | %IW31.116   | %IW32.20  | %IW32.116   |  |
| 4306    | 4402        | 8402     | 8498        | 21                    | (A)       |          | %IW31.21                             | %IW31.117   | %IW32.21  | %IW32.117   |  |
| 4307    | 4403        | 8403     | 8499        | 22                    | (A)       |          | %IW31.22                             | %IW31.118   | %IW32.22  | %IW32.118   |  |
| 4308    | 4404        | 8404     | 8500        | 23                    | (A)       |          | %IW31.23                             | %IW31.119   | %IW32.23  | %IW32.119   |  |
| 4309    | 4405        | 8405     | 8501        | 24                    | (A)       |          | %IW31.24                             | %IW31.120   | %IW32.24  | %IW32.120   |  |
| 4310    | 4406        | 8406     | 8502        | 25                    | (A)       |          | %IW31.25                             | %IW31.121   | %IW32.25  | %IW32.121   |  |
| 4311    | 4407        | 8407     | 8503        | 26                    | (A)       |          | %IW31.26                             | %IW31.122   | %IW32.26  | %IW32.122   |  |
| 4312    | 4408        | 8408     | 8504        | 27                    | (A)       |          | %IW31.27                             | %IW31.123   | %IW32.27  | %IW32.123   |  |
| 4313    | 4409        | 8409     | 8505        | 28                    | (A)       |          | %IW31.28                             | %IW31.124   | %IW32.28  | %IW32.124   |  |
| 4314    | 4410        | 8410     | 8506        | 29                    | (A)       |          | %IW31.29                             | %IW31.125   | %IW32.29  | %IW32.125   |  |
| 4315    | 4411        | 8411     | 8507        | 30                    | (A)       |          | %IW31.30                             | %IW31.126   | %IW32.30  | %IW32.126   |  |
| 4316    | 4412        | 8412     | 8508        | 31                    |           | %IW31.31 | %IW31.127                            | %IW32.31    | %IW32.127 |             |  |
| 4317    | 4413        | 8413     | 8509        | (0                    |           | %IW31.32 | %IW31.128                            | %IW32.32    | %IW32.128 |             |  |
| 4318    | 4414        | 8414     | 8510        | 1                     |           | %IW31.33 | %IW31.129                            | %IW32.33    | %IW32.129 |             |  |
| 4319    | 4415        | 8415     | 8511        | 2                     |           | %IW31.34 | %IW31.130                            | %IW32.34    | %IW32.130 |             |  |
| 4320    | 4416        | 8416     | 8512        | 3                     |           | %IW31.35 | %IW31.131                            | %IW32.35    | %IW32.131 |             |  |
| 4321    | 4417        | 8417     | 8513        | 4                     | В         |          | %IW31.36                             | %IW31.132   | %IW32.36  | %IW32.132   |  |
| 4322    | 4418        | 8418     | 8514        | 5                     | В         |          | %IW31.37                             | %IW31.133   | %IW32.37  | %IW32.133   |  |

|         | Modbus-     | Adressen |             | Bits / Da             | teninha   | lt       | IEC-Adressen<br>(SPS im Controller <sub>e</sub> ) |             |          |             |  |
|---------|-------------|----------|-------------|-----------------------|-----------|----------|---------------------------------------------------|-------------|----------|-------------|--|
| Mas     | ter 1       | Mas      | ter 2       | 1512 118<br>XID2 XID1 | 74<br>ID  | 30<br>IO | Mas                                               | ter 1       | Mas      | ter 2       |  |
| aktuell | projektiert | aktuell  | projektiert | Konfigurations        | daten von | Slave    | aktuell                                           | projektiert | aktuell  | projektiert |  |
| 4323    | 4419        | 8419     | 8515        | 6                     | В         |          | %IW31.38                                          | %IW31.134   | %IW32.38 | %IW32.134   |  |
| 4324    | 4420        | 8420     | 8516        | 7                     | В         |          | %IW31.39                                          | %IW31.135   | %IW32.39 | %IW32.135   |  |
| 4325    | 4421        | 8421     | 8517        | 8                     | В         |          | %IW31.40                                          | %IW31.136   | %IW32.40 | %IW32.136   |  |
| 4326    | 4422        | 8422     | 8518        | 9                     | В         |          | %IW31.41                                          | %IW31.137   | %IW32.41 | %IW32.137   |  |
| 4327    | 4423        | 8423     | 8519        | 1(                    | ) B       |          | %IW31.42                                          | %IW31.138   | %IW32.42 | %IW32.138   |  |
| 4328    | 4424        | 8424     | 8520        | 11                    | I B       |          | %IW31.43                                          | %IW31.139   | %IW32.43 | %IW32.139   |  |
| 4329    | 4425        | 8425     | 8521        | 12                    | 2 B       |          | %IW31.44                                          | %IW31.140   | %IW32.44 | %IW32.140   |  |
| 4330    | 4426        | 8426     | 8522        | 13                    | 3 B       |          | %IW31.45                                          | %IW31.141   | %IW32.45 | %IW32.141   |  |
| 4331    | 4427        | 8427     | 8523        | 14                    | 4 B       |          | %IW31.46                                          | %IW31.142   | %IW32.46 | %IW32.142   |  |
| 4332    | 4428        | 8428     | 8524        | 15                    | 5 B       |          | %IW31.47                                          | %IW31.143   | %IW32.47 | %IW32.143   |  |
| 4333    | 4429        | 8429     | 8525        | 16                    | βB        |          | %IW31.48                                          | %IW31.144   | %IW32.48 | %IW32.144   |  |
| 4334    | 4430        | 8430     | 8526        | 17                    | 7 B       |          | %IW31.49                                          | %IW31.145   | %IW32.49 | %IW32.145   |  |
| 4335    | 4431        | 8431     | 8527        | 18                    | 3 B       |          | %IW31.50                                          | %IW31.146   | %IW32.50 | %IW32.146   |  |
| 4336    | 4432        | 8432     | 8528        | 19                    | 9 B       |          | %IW31.51                                          | %IW31.147   | %IW32.51 | %IW32.147   |  |
| 4337    | 4433        | 8433     | 8529        | 20                    | ) B       |          | %IW31.52                                          | %IW31.148   | %IW32.52 | %IW32.148   |  |
| 4338    | 4434        | 8434     | 8530        | 21                    | 1 B       |          | %IW31.53                                          | %IW31.149   | %IW32.53 | %IW32.149   |  |
| 4339    | 4435        | 8435     | 8531        | 22                    | 2 B       |          | %IW31.54                                          | %IW31.150   | %IW32.54 | %IW32.150   |  |
| 4340    | 4436        | 8436     | 8532        | 23                    | 3 B       |          | %IW31.55                                          | %IW31.151   | %IW32.55 | %IW32.151   |  |
| 4341    | 4437        | 8437     | 8533        | 24                    | 4 B       |          | %IW31.56                                          | %IW31.152   | %IW32.56 | %IW32.152   |  |
| 4342    | 4438        | 8438     | 8534        | 25                    | 5 B       |          | %IW31.57                                          | %IW31.153   | %IW32.57 | %IW32.153   |  |
| 4343    | 4439        | 8439     | 8535        | 26                    | βB        |          | %IW31.58                                          | %IW31.154   | %IW32.58 | %IW32.154   |  |
| 4344    | 4440        | 8440     | 8536        | 27 B                  |           |          | %IW31.59                                          | %IW31.155   | %IW32.59 | %IW32.155   |  |
| 4345    | 4441        | 8441     | 8537        | 28 B                  |           |          | %IW31.60                                          | %IW31.156   | %IW32.60 | %IW32.156   |  |
| 4346    | 4442        | 8442     | 8538        | 8 29 B                |           |          | %IW31.61                                          | %IW31.157   | %IW32.61 | %IW32.157   |  |
| 4347    | 4443        | 8443     | 8539        | 9 30 B                |           |          | %IW31.62                                          | %IW31.158   | %IW32.62 | %IW32.158   |  |
| 4348    | 4444        | 8444     | 8540        | 31                    | 1 B       |          | %IW31.63                                          | %IW31.159   | %IW32.63 | %IW32.159   |  |

\*) Für die AS-i Slave-Adresse 0B gibt es keine Konfigurationsdaten. Der Wert dieses Feldes ist ständig Null.

#### IEC-Adressen in der SPS des Controllere für Konfigurationsdaten (CDI) der Slaves

CDI = Configuration Data Image % W 31. 8 L Zugriffsart IEC-Adressindex Datenbereich Kennung 31 = Master 1 0...63 Aktuelle Konfiguration W = Wort I = Input nicht verwendet 32 = Master 2 96...159 Projektierte Konfiguration

|         | Modbus-     | Adressen |             |       | Ві       | its       |       | IEC-Adressen<br>(SPS im Controllere) |             |          |             |  |  |
|---------|-------------|----------|-------------|-------|----------|-----------|-------|--------------------------------------|-------------|----------|-------------|--|--|
| Mas     | ter 1       | Mas      | ter 2       | 1512  | 118      | 74        | 30    | Mas                                  | ter 1       | Mas      | ter 2       |  |  |
| aktuell | reflektiert | aktuell  | reflektiert | Para  | ameterda | ten von S | lave  | aktuell                              | reflektiert | aktuell  | reflektiert |  |  |
| 4349    | 4445        | 8445     | 8541        | 4(A)  | 3(A)     | 2(A)      | 1(A)  | %IW31.64                             | %IW31.160   | %IW32.64 | %IW32.160   |  |  |
| 4350    | 4446        | 8446     | 8542        | 8(A)  | 7(A)     | 6(A)      | 5(A)  | %IW31.65                             | %IW31.161   | %IW32.65 | %IW32.161   |  |  |
| 4351    | 4447        | 8447     | 8543        | 12(A) | 11(A)    | 10(A)     | 9(A)  | %IW31.66                             | %IW31.162   | %IW32.66 | %IW32.162   |  |  |
| 4352    | 4448        | 8448     | 8544        | 16(A) | 15(A)    | 14(A)     | 13(A) | %IW31.67                             | %IW31.163   | %IW32.67 | %IW32.163   |  |  |
| 4353    | 4449        | 8449     | 8545        | 20(A) | 19(A)    | 18(A)     | 17(A) | %IW31.68                             | %IW31.164   | %IW32.68 | %IW32.164   |  |  |
| 4354    | 4450        | 8450     | 8546        | 24(A) | 23(A)    | 22(A)     | 21(A) | %IW31.69                             | %IW31.165   | %IW32.69 | %IW32.165   |  |  |
| 4355    | 4451        | 8451     | 8547        | 28(A) | 27(A)    | 26(A)     | 25(A) | %IW31.70                             | %IW31.166   | %IW32.70 | %IW32.166   |  |  |
| 4356    | 4452        | 8452     | 8548        | 1B    | 31(A)    | 30(A)     | 29(A) | %IW31.71                             | %IW31.167   | %IW32.71 | %IW32.167   |  |  |
| 4357    | 4453        | 8453     | 8549        | 5B    | 4B       | 3B        | 2B    | %IW31.72                             | %IW31.168   | %IW32.72 | %IW32.168   |  |  |
| 4358    | 4454        | 8454     | 8550        | 9B    | 8B       | 7B        | 6B    | %IW31.73                             | %IW31.169   | %IW32.73 | %IW32.169   |  |  |
| 4359    | 4455        | 8455     | 8551        | 13B   | 12B      | 11B       | 10B   | %IW31.74                             | %IW31.170   | %IW32.74 | %IW32.170   |  |  |
| 4360    | 4456        | 8456     | 8552        | 17B   | 16B      | 15B       | 14B   | %IW31.75                             | %IW31.171   | %IW32.75 | %IW32.171   |  |  |
| 4361    | 4457        | 8457     | 8553        | 21B   | 20B      | 19B       | 18B   | %IW31.76                             | %IW31.172   | %IW32.76 | %IW32.172   |  |  |
| 4362    | 4458        | 8458     | 8554        | 25B   | 24B      | 23B       | 22B   | %IW31.77                             | %IW31.173   | %IW32.77 | %IW32.173   |  |  |
| 4363    | 4459        | 8459     | 8555        | 29B   | 28B      | 27B       | 26B   | %IW31.78                             | %IW31.174   | %IW32.78 | %IW32.174   |  |  |
| 4364    | 4460        | 8460     | 8556        | rese  | rviert   | 31B       | 30B   | %IW31.79                             | %IW31.175   | %IW32.79 | %IW32.175   |  |  |

## Modbus-Adressen für Parameterdaten der Slaves

#### IEC-Adressen in der SPS des Controllere für Parameterdaten der Slaves

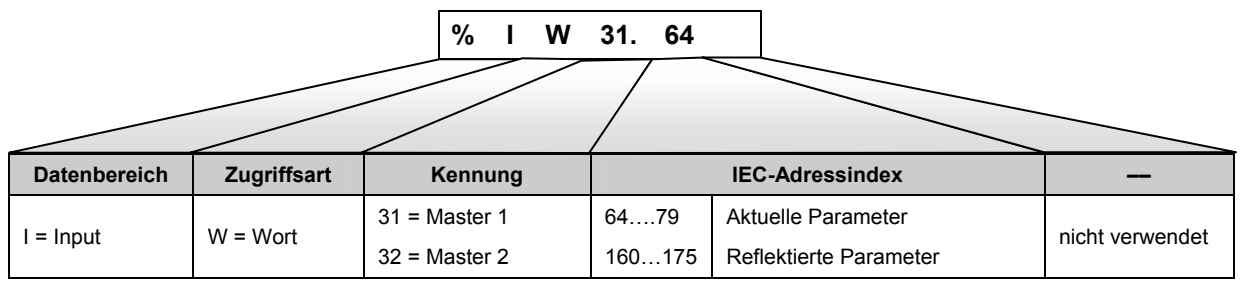

| Modbus-<br>IEC-Ad<br>(SPS im C | Adressen<br>Iressen<br>ontrollere) |       | Bits<br>AS-i Slave-Adressen |       |       |       |       |       |       |       |       |       |       |       |       |       |       |
|--------------------------------|------------------------------------|-------|-----------------------------|-------|-------|-------|-------|-------|-------|-------|-------|-------|-------|-------|-------|-------|-------|
| Master 1                       | Master 2                           | 15    | 14                          | 13    | 12    | 11    | 10    | 9     | 8     | 7     | 6     | 5     | 4     | 3     | 2     | 1     | 0     |
| <b>4365</b><br>%IW31.80        | <b>8461</b><br>%IW32.80            | 15(A) | 14(A)                       | 13(A) | 12(A) | 11(A) | 10(A) | 9(A)  | 8(A)  | 7(A)  | 6(A)  | 5(A)  | 4(A)  | 3(A)  | 2(A)  | 1(A)  | 0*)   |
| <b>4366</b><br>%IW31.81        | <b>8462</b><br>%IW32.81            | 31(A) | 30(A)                       | 29(A) | 28(A) | 27(A) | 26(A) | 25(A) | 24(A) | 23(A) | 22(A) | 21(A) | 20(A) | 19(A) | 18(A) | 17(A) | 16(A) |
| <b>4367</b><br>%IW31.82        | <b>8463</b><br>%IW32.82            | 15B   | 14B                         | 13B   | 12B   | 11B   | 10B   | 9B    | 8B    | 7B    | 6B    | 5B    | 4B    | 3B    | 2B    | 1B    | _     |
| <b>4368</b><br>%IW31.83        | <b>8464</b><br>%IW32.83            | 31B   | 30B                         | 29B   | 28B   | 27B   | 26B   | 25B   | 24B   | 23B   | 22B   | 21B   | 20B   | 19B   | 18B   | 17B   | 16B   |

## Modbus-Adressen für die Slave-Liste LAS (Liste der aktiven Slaves)

\*) LAS hat keinen Slave 0, daher werden diese Werte per Voreinstellung auf 0 gesetzt!

### IEC-Adressen in der SPS des Controllere für die Slave-Liste LAS (Liste der aktiven Slaves)

|              |             | % I W         | 31. 80                         |                 |
|--------------|-------------|---------------|--------------------------------|-----------------|
| Datenbereich | Zugriffsart | Kennung       | Slave-Auswahl                  |                 |
|              |             |               | 80 = LAS der Slaves 1(A)15(A)  |                 |
| l = loout    | W = Wort    | 31 = Master 1 | 81 = LAS der Slaves 16(A)31(A) | nicht vonvondot |
| I = Input    |             | 32 = Master 2 | 82 = LAS der Slaves 1B15B      | mender          |
|              |             |               | 83 = LAS der Slaves 16B31B     |                 |

| Modbus-<br>IEC-Ad<br>(SPS im C | Adressen<br>Iressen<br>ontrollere) |       | Bits<br>AS-i Slave-Adressen |       |       |       |       |       |       |       |       |       |       |       |       |       |       |
|--------------------------------|------------------------------------|-------|-----------------------------|-------|-------|-------|-------|-------|-------|-------|-------|-------|-------|-------|-------|-------|-------|
| Master 1                       | Master 2                           | 15    | 14                          | 13    | 12    | 11    | 10    | 9     | 8     | 7     | 6     | 5     | 4     | 3     | 2     | 1     | 0     |
| <b>4369</b><br>%IW31.84        | <b>8465</b><br>%IW32.84            | 15(A) | 14(A)                       | 13(A) | 12(A) | 11(A) | 10(A) | 9(A)  | 8(A)  | 7(A)  | 6(A)  | 5(A)  | 4(A)  | 3(A)  | 2(A)  | 1(A)  | 0     |
| <b>4370</b><br>%IW31.85        | <b>8466</b><br>%IW32.85            | 31(A) | 30(A)                       | 29(A) | 28(A) | 27(A) | 26(A) | 25(A) | 24(A) | 23(A) | 22(A) | 21(A) | 20(A) | 19(A) | 18(A) | 17(A) | 16(A) |
| <b>4371</b><br>%IW31.86        | <b>8467</b><br>%IW32.86            | 15B   | 14B                         | 13B   | 12B   | 11B   | 10B   | 9B    | 8B    | 7B    | 6B    | 5B    | 4B    | 3B    | 2B    | 1B    | _     |
| <b>4372</b><br>%IW31.87        | <b>8468</b><br>%IW32.87            | 31B   | 30B                         | 29B   | 28B   | 27B   | 26B   | 25B   | 24B   | 23B   | 22B   | 21B   | 20B   | 19B   | 18B   | 17B   | 16B   |

## Modbus-Adressen für die Slave Liste LDS (Liste der erkannten Slaves)

# IEC-Adressen in der SPS des Controllere für die Slave Liste LDS (Liste der erkannten Slaves)

%

| Datenbereich | Zugriffsart | Kennung       | Slave-Auswahl                  | —               |
|--------------|-------------|---------------|--------------------------------|-----------------|
| I = Input    | W = Wort    |               | 84 = LDS der Slaves 1(A)15(A)  |                 |
|              |             | 31 = Master 1 | 85 = LDS der Slaves 16(A)31(A) | night vorwondot |
|              |             | 32 = Master 2 | 86 = LDS der Slaves 1B…15B     | nicht verwendet |
|              |             |               | 87 = LDS der Slaves 16B31B     |                 |

31. 84

I W

| Modbus-Adressen<br>IEC-Adressen<br>(SPS im Controllere) |                         | Bits<br>AS-i Slave-Adressen |       |       |       |       |       |       |       |       |       |       |       |       |       |       |       |
|---------------------------------------------------------|-------------------------|-----------------------------|-------|-------|-------|-------|-------|-------|-------|-------|-------|-------|-------|-------|-------|-------|-------|
| Master 1                                                | Master 2                | 15                          | 14    | 13    | 12    | 11    | 10    | 9     | 8     | 7     | 6     | 5     | 4     | 3     | 2     | 1     | 0     |
| <b>4373</b><br>%IW31.88                                 | <b>8469</b><br>%IW32.88 | 15(A)                       | 14(A) | 13(A) | 12(A) | 11(A) | 10(A) | 9(A)  | 8(A)  | 7(A)  | 6(A)  | 5(A)  | 4(A)  | 3(A)  | 2(A)  | 1(A)  | 0*)   |
| <b>4374</b><br>%IW31.89                                 | <b>8470</b><br>%IW32.89 | 31(A)                       | 30(A) | 29(A) | 28(A) | 27(A) | 26(A) | 25(A) | 24(A) | 23(A) | 22(A) | 21(A) | 20(A) | 19(A) | 18(A) | 17(A) | 16(A) |
| <b>4375</b><br>%IW31.90                                 | 8471<br>%IW32.90        | 15B                         | 14B   | 13B   | 12B   | 11B   | 10B   | 9B    | 8B    | 7B    | 6B    | 5B    | 4B    | 3B    | 2B    | 1B    | _     |
| <b>4376</b><br>%IW31.91                                 | <b>8472</b><br>%IW32.91 | 31B                         | 30B   | 29B   | 28B   | 27B   | 26B   | 25B   | 24B   | 23B   | 22B   | 21B   | 20B   | 19B   | 18B   | 17B   | 16B   |

### Modbus-Adressen für die Slave Liste LPF (Liste der Slaves mit Peripheriefehlern)

\*) LPF hat keinen Slave 0, daher werden diese Werte per Voreinstellung auf 0 gesetzt!

# IEC-Adressen in der SPS des Controllere für die Slave-Liste LPF (Liste der Slaves mit Peripheriefehlern)

| %   W 31. 88 |             |               |                                         |                 |  |  |  |  |  |
|--------------|-------------|---------------|-----------------------------------------|-----------------|--|--|--|--|--|
| Datenbereich | Zugriffsart | Kennung       | Slave-Auswahl                           | -               |  |  |  |  |  |
| l = Input    | W = Wort    |               | 88 = LPF der Slaves 1(A)15(A)           |                 |  |  |  |  |  |
|              |             | 31 = Master 1 | Master 1 89 = LPF der Slaves 16(A)31(A) |                 |  |  |  |  |  |
|              |             | 32 = Master 2 | 90 = LPF der Slaves 1B…15B              | nicht verwendet |  |  |  |  |  |
|              |             |               | 91 = LPF der Slaves 16B31B              |                 |  |  |  |  |  |
| Modbus-<br>IEC-Ad<br>(SPS im C | Bits<br>AS-i Slave-Adressen |       |       |       |       |       |       |       |       |       |       |       |       |       |       |       |       |
|--------------------------------|-----------------------------|-------|-------|-------|-------|-------|-------|-------|-------|-------|-------|-------|-------|-------|-------|-------|-------|
| Master 1                       | Master 2                    | 15    | 14    | 13    | 12    | 11    | 10    | 9     | 8     | 7     | 6     | 5     | 4     | 3     | 2     | 1     | 0     |
| <b>4377</b><br>%IW3192         | <b>8473</b><br>%IW32.92     | 15(A) | 14(A) | 13(A) | 12(A) | 11(A) | 10(A) | 9(A)  | 8(A)  | 7(A)  | 6(A)  | 5(A)  | 4(A)  | 3(A)  | 2(A)  | 1(A)  | 0*)   |
| <b>4378</b><br>%IW31.93        | <b>8474</b><br>%IW32.93     | 31(A) | 30(A) | 29(A) | 28(A) | 27(A) | 26(A) | 25(A) | 24(A) | 23(A) | 22(A) | 21(A) | 20(A) | 19(A) | 18(A) | 17(A) | 16(A) |
| <b>4379</b><br>%IW31.94        | <b>8475</b><br>%IW32.94     | 15B   | 14B   | 13B   | 12B   | 11B   | 10B   | 9B    | 8B    | 7B    | 6B    | 5B    | 4B    | 3B    | 2B    | 1B    | _     |
| 4380<br>%IW31.95               | <b>8476</b><br>%IW32.95     | 31B   | 30B   | 29B   | 28B   | 27B   | 26B   | 25B   | 24B   | 23B   | 22B   | 21B   | 20B   | 19B   | 18B   | 17B   | 16B   |

# Modbus-Adressen für die Slave Liste LPS (Liste der projektierten Slaves)

\*) LPS hat keinen Slave 0, daher werden diese Werte per Voreinstellung auf 0 gesetzt!

# IEC-Adressen in der SPS des Controllere für die Slave-Liste LPS (Liste der projektierten Slaves)

|              |             | % I W                      | 31. 92                         |                 |
|--------------|-------------|----------------------------|--------------------------------|-----------------|
| Datenbereich | Zugriffsart | Kennung                    | Slave-Auswahl                  |                 |
|              |             |                            | 92 = LPS der Slaves 1(A)15(A)  |                 |
| l = loout    | M = Mort    | 31 = Master 1              | 93 = LPS der Slaves 16(A)31(A) | night vonwondet |
| i – input    |             | 94 = LPS der Slaves 1B…15B | nicht verwendet                |                 |
|              |             |                            | 95 = LPS der Slaves 16B…31B    |                 |

| Modbus   | -Adressen | Telegrammfehler-Zähler von Slave | IEC-Ad<br>(SPS im C | IEC-Adressen<br>(SPS im Controller <sub>e</sub> ) |  |  |  |  |
|----------|-----------|----------------------------------|---------------------|---------------------------------------------------|--|--|--|--|
| Master 1 | Master 2  |                                  | Master 1            | Master 2                                          |  |  |  |  |
| 4461     | 8557      | 1 (A)                            | %IW31.176           | %IW32.176                                         |  |  |  |  |
| 4462     | 8558      | 2 (A)                            | %IW31.177           | %IW32.177                                         |  |  |  |  |
| 4463     | 8559      | 3 (A)                            | %IW31.178           | %IW32.178                                         |  |  |  |  |
| 4464     | 8560      | 4 (A)                            | %IW31.179           | %IW32.179                                         |  |  |  |  |
| 4465     | 8561      | 5 (A)                            | %IW31.180           | %IW32.180                                         |  |  |  |  |
| 4466     | 8562      | 6 (A)                            | %IW31.181           | %IW32.181                                         |  |  |  |  |
| 4467     | 8563      | 7 (A)                            | %IW31.182           | %IW32.182                                         |  |  |  |  |
| 4468     | 8564      | 8 (A)                            | %IW31.183           | %IW32.183                                         |  |  |  |  |
| 4469     | 8565      | 9 (A)                            | %IW31.184           | %IW32.184                                         |  |  |  |  |
| 4470     | 8566      | 10 (A)                           | %IW31.185           | %IW32.185                                         |  |  |  |  |
| 4471     | 8567      | 11 (A)                           | %IW31.186           | %IW32.186                                         |  |  |  |  |
| 4472     | 8568      | 12 (A)                           | %IW31.187           | %IW32.187                                         |  |  |  |  |
| 4473     | 8569      | 13 (A)                           | %IW31.188           | %IW32.188                                         |  |  |  |  |
| 4474     | 8570      | 14 (A)                           | %IW31.189           | %IW32.189                                         |  |  |  |  |
| 4475     | 8571      | 15 (A)                           | %IW31.190           | %IW32.190                                         |  |  |  |  |
| 4476     | 8572      | 16 (A)                           | %IW31.191           | %IW32.191                                         |  |  |  |  |
| 4477     | 8573      | 17 (A)                           | %IW31.192           | %IW32.192                                         |  |  |  |  |
| 4478     | 8574      | 18 (A)                           | %IW31.193           | %IW32.193                                         |  |  |  |  |
| 4479     | 8575      | 19 (A)                           | %IW31.194           | %IW32.194                                         |  |  |  |  |
| 4480     | 8576      | 20 (A)                           | %IW31.195           | %IW32.195                                         |  |  |  |  |
| 4481     | 8577      | 21 (A)                           | %IW31.196           | %IW32.196                                         |  |  |  |  |
| 4482     | 8578      | 22 (A)                           | %IW31.197           | %IW32.197                                         |  |  |  |  |
| 4483     | 8579      | 23 (A)                           | %IW31.198           | %IW32.198                                         |  |  |  |  |
| 4484     | 8580      | 24 (A)                           | %IW31.199           | %IW32.199                                         |  |  |  |  |
| 4485     | 8581      | 25 (A)                           | %IW31.200           | %IW32.200                                         |  |  |  |  |
| 4486     | 8582      | 26 (A)                           | %IW31.201           | %IW32.201                                         |  |  |  |  |
| 4487     | 8583      | 27 (A)                           | %IW31.202           | %IW32.202                                         |  |  |  |  |
| 4488     | 8584      | 28 (A)                           | %IW31.203           | %IW32.203                                         |  |  |  |  |
| 4489     | 8585      | 29 (A)                           | %IW31.204           | %IW32.204                                         |  |  |  |  |
| 4490     | 8586      | 30 (A)                           | %IW31.205           | %IW32.205                                         |  |  |  |  |
| 4491     | 8587      | 31 (A)                           | %IW31.206           | %IW32.206                                         |  |  |  |  |
| 4492     | 8588      | 1 B                              | %IW31.207           | %IW32.207                                         |  |  |  |  |
| 4493     | 8589      | 2 B                              | %IW31.208           | %IW32.208                                         |  |  |  |  |
| 4494     | 8590      | 3 B                              | %IW31.209           | %IW32.209                                         |  |  |  |  |
| 4495     | 8591      | 4 B                              | %IW31.210           | %IW32.210                                         |  |  |  |  |
| 4496     | 8592      | 5 B                              | %IW31.211           | %IW32.211                                         |  |  |  |  |
| 4497     | 8593      | 6 B                              | %IW31.212           | %IW32.212                                         |  |  |  |  |
| 4498     | 8594      | 7 B                              | %IW31.213           | %IW32.213                                         |  |  |  |  |
| 4499     | 8595      | 8 B                              | %IW31.214           | %IW32.214                                         |  |  |  |  |
| 4500     | 8596      | 9 B                              | %IW31.215           | %IW32.215                                         |  |  |  |  |

# Modbus-Adressen für die Slave-Telegrammfehler-Zähler

| Modbus-Adressen |          | Telegrammfehler-Zähler von Slave | IEC-Ad<br>(SPS im C | ressen<br>ontroller <sub>e</sub> ) |
|-----------------|----------|----------------------------------|---------------------|------------------------------------|
| Master 1        | Master 2 | (16 Bits = 1 Wort)               | Master 1            | Master 2                           |
| 4501            | 8597     | 10 B                             | %IW31.216           | %IW32.216                          |
| 4502            | 8598     | 11 B                             | %IW31.217           | %IW32.217                          |
| 4503            | 8599     | 12 B                             | %IW31.218           | %IW32.218                          |
| 4504            | 8600     | 13 B                             | %IW31.219           | %IW32.219                          |
| 4505            | 8601     | 14 B                             | %IW31.220           | %IW32.220                          |
| 4506            | 8602     | 15 B                             | %IW31.221           | %IW32.221                          |
| 4507            | 8603     | 16 B                             | %IW31.222           | %IW32.222                          |
| 4508            | 8604     | 17 B                             | %IW31.223           | %IW32.223                          |
| 4509            | 8605     | 18 B                             | %IW31.224           | %IW32.224                          |
| 4510            | 8606     | 19 B                             | %IW31.225           | %IW32.225                          |
| 4511            | 8607     | 20 B                             | %IW31.226           | %IW32.226                          |
| 4512            | 8608     | 21 B                             | %IW31.227           | %IW32.227                          |
| 4513            | 8609     | 22 B                             | %IW31.228           | %IW32.228                          |
| 4514            | 8610     | 23 B                             | %IW31.229           | %IW32.229                          |
| 4515            | 8611     | 24 B                             | %IW31.230           | %IW32.230                          |
| 4516            | 8612     | 25 B                             | %IW31.231           | %IW32.231                          |
| 4517            | 8613     | 26 B                             | %IW31.2xx           | %IW32.2xx                          |
| 4518            | 8614     | 27 B                             | %IW31.233           | %IW32.233                          |
| 4519            | 8615     | 28 B                             | %IW31.234           | %IW32.234                          |
| 4520            | 8616     | 29 B                             | %W31.235            | %W32.235                           |
| 4521            | 8617     | 30 B                             | %IW31.236           | %IW32.236                          |
| 4522            | 8618     | 31 B                             | %IW31.237           | %IW32.237                          |

# IEC-Adressen in der SPS des Controllere für die Slave-Telegrammfehler-Zähler

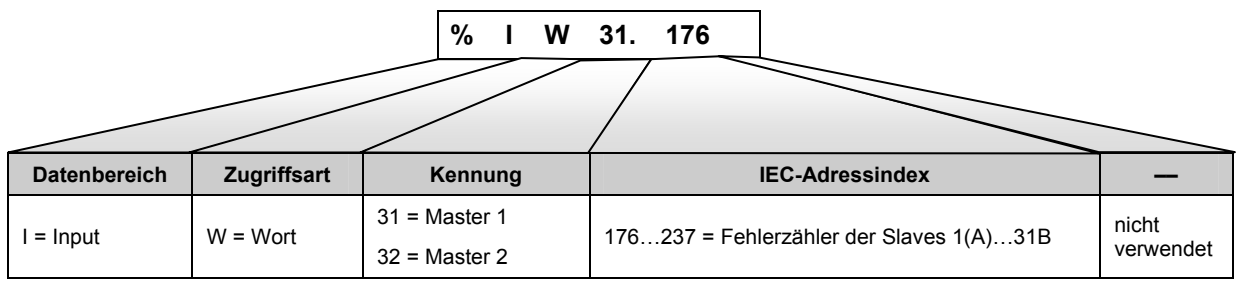

| Modbus-  | Adressen | Konfigurationsfehler-Zähler von AS-i Master | IEC-Ad<br>(SPS im C | ressen<br>ontroller <sub>e</sub> ) |
|----------|----------|---------------------------------------------|---------------------|------------------------------------|
| Master 1 | Master 2 | (10 bits - 1 wort)                          | Master 1            | Master 2                           |
| 4523     | 8619     | Konfigurationsfehler-Zähler von AS-i Master | %IW31.238           | %IW32.238                          |

# Modbus-Adressen für den Konfigurationsfehler-Zähler

# IEC-Adressen in der SPS des Controllere für den Konfigurationsfehler-Zähler

|              |             | % I W         | 31. 238                           |           |
|--------------|-------------|---------------|-----------------------------------|-----------|
| Datenbereich | Zugriffsart | Kennung       | IEC-Adressindex                   | -         |
|              | M = M ort   | 31 = Master 1 | 229 - Konfigurationa Fablarzählar | nicht     |
|              |             | 32 = Master 2 |                                   | verwendet |

# Modbus-Adressen für den AS-i Zykluszähler

| Modbus-  | Adressen | AS-i Zyklus-Zähler von AS-i Master<br>(16 Bits = 1 Wort) | IEC-Adressen<br>(SPS im Controller <sub>e</sub> ) |           |  |  |  |
|----------|----------|----------------------------------------------------------|---------------------------------------------------|-----------|--|--|--|
| Master 1 | Master 2 | (10 bits - 1 wort)                                       | Master 1                                          | Master 2  |  |  |  |
| 4524     | 8620     | AS-i Zyklus-Zähler von AS-i Master                       | %IW31.239                                         | %IW32.239 |  |  |  |

## IEC-Adressen in der SPS des Controllere für den AS-i Zykluszähler

|             | 70 1 1                         | 31. 239                                                                      |                                                                                                |
|-------------|--------------------------------|------------------------------------------------------------------------------|------------------------------------------------------------------------------------------------|
| Zugriffsart | Kennung                        | IEC-Adressindex                                                              | _                                                                                              |
| W = Wort    | 31 = Master 1<br>32 = Master 2 | 239 = AS-i Zykluszähler                                                      | nicht<br>verwendet                                                                             |
|             | Zugriffsart<br>W = Wort        | Zugriffsart     Kennung       W = Wort     31 = Master 1       32 = Master 2 | ZugriffsartKennungIEC-AdressindexW = Wort31 = Master 1<br>32 = Master 2239 = AS-i Zykluszähler |

| Modbus-  | Adressen |    |                                        |    |    |    |    |   | E      | it     |    |   |   |   |   |   |   |
|----------|----------|----|----------------------------------------|----|----|----|----|---|--------|--------|----|---|---|---|---|---|---|
| Master 1 | Master 2 | 15 | 14                                     | 13 | 12 | 11 | 10 | 9 | 8      | 7      | 6  | 5 | 4 | 3 | 2 | 1 | 0 |
| 4794     | 8890     |    | Echo-Byte der Anfrage Anfrage / Status |    |    |    |    |   |        |        |    |   |   |   |   |   |   |
| 4795     | 8891     |    |                                        |    |    |    |    | ĸ | lommar | do-Co  | de |   |   |   |   |   |   |
| 4796     | 8892     |    |                                        |    |    |    |    |   | Date   | n (0)  |    |   |   |   |   |   |   |
| 4797     | 8893     |    |                                        |    |    |    |    |   | Date   | n (1)  |    |   |   |   |   |   |   |
| 4798     | 8894     |    |                                        |    |    |    |    |   | Date   | n (2)  |    |   |   |   |   |   |   |
| 4799     | 8895     |    |                                        |    |    |    |    |   | Date   | n (3)  |    |   |   |   |   |   |   |
| 4800     | 8896     |    |                                        |    |    |    |    |   | Date   | n (4)  |    |   |   |   |   |   |   |
| 4801     | 8897     |    |                                        |    |    |    |    |   | Date   | n (5)  |    |   |   |   |   |   |   |
| 4802     | 8898     |    |                                        |    |    |    |    |   | Date   | n (6)  |    |   |   |   |   |   |   |
| 4803     | 8899     |    |                                        |    |    |    |    |   | Date   | n (7)  |    |   |   |   |   |   |   |
| 4804     | 8900     |    |                                        |    |    |    |    |   | Date   | n (8)  |    |   |   |   |   |   |   |
| 4805     | 8901     |    |                                        |    |    |    |    |   | Date   | n (9)  |    |   |   |   |   |   |   |
| 4806     | 8902     |    |                                        |    |    |    |    |   | Date   | n (10) |    |   |   |   |   |   |   |
| 4807     | 8903     |    |                                        |    |    |    |    |   | Date   | n (11) |    |   |   |   |   |   |   |
| 4808     | 8904     |    |                                        |    |    |    |    |   | Date   | n (12) |    |   |   |   |   |   |   |
| 4809     | 8905     |    |                                        |    |    |    |    |   | Date   | n (13) |    |   |   |   |   |   |   |
| 4810     | 8906     |    |                                        |    |    |    |    |   | Date   | า (14) |    |   |   |   |   |   |   |
| 4811     | 8907     |    |                                        |    |    |    |    |   | Date   | า (15) |    |   |   |   |   |   |   |
| 4812     | 8908     |    |                                        |    |    |    |    |   | rese   | rviert |    |   |   |   |   |   |   |

# Modbus-Adressen für die Anfragedaten des Host-Kommandokanals

| Modbus-  | Adressen |    |    |      |       |        |        |   |      | Bit   |      |    |   |     |      |   |   |   |
|----------|----------|----|----|------|-------|--------|--------|---|------|-------|------|----|---|-----|------|---|---|---|
| Master 1 | Master 2 | 15 | 14 | 13   | 12    | 11     | 10     | 9 | 8    |       | 7    | 6  | 5 | 4   | 3    | 2 | 1 | 0 |
| 4813     | 8909     |    |    | Echo | -Byte | der Ar | ntwort |   |      |       |      |    |   | Sta | itus |   |   |   |
| 4814     | 8910     |    |    |      |       |        |        | ł | Komm | and   | o-Co | de |   |     |      |   |   |   |
| 4815     | 8911     |    |    |      |       |        |        |   | Da   | aten  | (0)  |    |   |     |      |   |   |   |
| 4816     | 8912     |    |    |      |       |        |        |   | Da   | aten  | (1)  |    |   |     |      |   |   |   |
| 4817     | 8913     |    |    |      |       |        |        |   | Da   | aten  | (2)  |    |   |     |      |   |   |   |
| 4818     | 8914     |    |    |      |       |        |        |   | Da   | aten  | (3)  |    |   |     |      |   |   |   |
| 4819     | 8915     |    |    |      |       |        |        |   | Da   | aten  | (4)  |    |   |     |      |   |   |   |
| 4820     | 8916     |    |    |      |       |        |        |   | Da   | aten  | (5)  |    |   |     |      |   |   |   |
| 4821     | 8917     |    |    |      |       |        |        |   | Da   | aten  | (6)  |    |   |     |      |   |   |   |
| 4822     | 8918     |    |    |      |       |        |        |   | Da   | aten  | (7)  |    |   |     |      |   |   |   |
| 4823     | 8919     |    |    |      |       |        |        |   | Da   | aten  | (8)  |    |   |     |      |   |   |   |
| 4824     | 8920     |    |    |      |       |        |        |   | Da   | aten  | (9)  |    |   |     |      |   |   |   |
| 4825     | 8921     |    |    |      |       |        |        |   | Da   | ten ( | (10) |    |   |     |      |   |   |   |
| 4826     | 8922     |    |    |      |       |        |        |   | Da   | ten ( | (11) |    |   |     |      |   |   |   |
| 4827     | 8923     |    |    |      |       |        |        |   | Da   | ten ( | (12) |    |   |     |      |   |   |   |
| 4828     | 8924     |    |    |      |       |        |        |   | Da   | ten ( | (13) |    |   |     |      |   |   |   |
| 4829     | 8925     |    |    |      |       |        |        |   | Da   | ten ( | (14) |    |   |     |      |   |   |   |
| 4830     | 8926     |    |    |      |       |        |        |   | Da   | ten ( | (15) |    |   |     |      |   |   |   |
| 4831     | 8927     |    |    |      |       |        |        |   | re   | serv  | iert |    |   |     |      |   |   |   |

# Modbus-Adressen für die Antwortdaten des Host-Kommandokanals

| Modbus-          | Adressen             | Dateninhalt        | IEC-Adressen<br>(SPS im Controllere) |                      |  |  |
|------------------|----------------------|--------------------|--------------------------------------|----------------------|--|--|
| Daten zur<br>SPS | Daten von<br>der SPS | (16 Bits = 1 Wort) | Daten zur<br>SPS                     | Daten von<br>der SPS |  |  |
| 12288            | 12352                | benutzerdefiniert  | %IW0.0                               | %QW0.0               |  |  |
| 12289            | 12353                | benutzerdefiniert  | %IW0.1                               | %QW0.1               |  |  |
| 12290            | 12354                | benutzerdefiniert  | %IW0.2                               | %QW0.2               |  |  |
| 12291            | 12355                | benutzerdefiniert  | %IW0.3                               | %QW0.3               |  |  |
| 12292            | 12356                | benutzerdefiniert  | %IW0.4                               | %QW0.4               |  |  |
| 12293            | 12357                | benutzerdefiniert  | %IW0.5                               | %QW0.5               |  |  |
| 12294            | 12358                | benutzerdefiniert  | %IW0.6                               | %QW0.6               |  |  |
| 12295            | 12359                | benutzerdefiniert  | %IW0.7                               | %QW0.7               |  |  |
| 12296            | 12360                | benutzerdefiniert  | %IW0.8                               | %QW0.8               |  |  |
| 12297            | 12361                | benutzerdefiniert  | %IW0.9                               | %QW0.9               |  |  |
| 12298            | 12362                | benutzerdefiniert  | %IW0.10                              | %QW0.10              |  |  |
| 12299            | 12363                | benutzerdefiniert  | %IW0.11                              | %QW0.11              |  |  |
| 12300            | 12364                | benutzerdefiniert  | %IW0.12                              | %QW0.12              |  |  |
| 12301            | 12365                | benutzerdefiniert  | %IW0.13                              | %QW0.13              |  |  |
| 12302            | 12366                | benutzerdefiniert  | %IW0.14                              | %QW0.14              |  |  |
| 12303            | 12367                | benutzerdefiniert  | %IW0.15                              | %QW0.15              |  |  |
| 12304            | 12368                | benutzerdefiniert  | %IW0.16                              | %QW0.16              |  |  |
| 12305            | 12369                | benutzerdefiniert  | %IW0.17                              | %QW0.17              |  |  |
| 12306            | 12370                | benutzerdefiniert  | %IW0.18                              | %QW0.18              |  |  |
| 12307            | 12371                | benutzerdefiniert  | %IW0.19                              | %QW0.19              |  |  |
| 12308            | 12372                | benutzerdefiniert  | %IW0.20                              | %QW0.20              |  |  |
| 12309            | 12373                | benutzerdefiniert  | %IW0.21                              | %QW0.21              |  |  |
| 12310            | 12374                | benutzerdefiniert  | %IW0.22                              | %QW0.22              |  |  |
| 12311            | 12375                | benutzerdefiniert  | %IW0.23                              | %QW0.23              |  |  |
| 12312            | 12376                | benutzerdefiniert  | %IW0.24                              | %QW0.24              |  |  |
| 12313            | 12377                | benutzerdefiniert  | %IW0.25                              | %QW0.25              |  |  |
| 12314            | 12378                | benutzerdefiniert  | %IW0.26                              | %QW0.26              |  |  |
| 12315            | 12379                | benutzerdefiniert  | %IW0.27                              | %QW0.27              |  |  |
| 12316            | 12380                | benutzerdefiniert  | %IW0.28                              | %QW0.28              |  |  |
| 12317            | 12381                | benutzerdefiniert  | %IW0.29                              | %QW0.29              |  |  |
| 12318            | 12382                | benutzerdefiniert  | %IW0.30                              | %QW0.30              |  |  |
| 12319            | 12383                | benutzerdefiniert  | %IW0.31                              | %QW0.31              |  |  |
| 12320            | 12384                | benutzerdefiniert  | %IW0.32                              | %QW0.32              |  |  |
| 12321            | 12385                | benutzerdefiniert  | %IW0.33                              | %QW0.33              |  |  |
| 12322            | 12386                | benutzerdefiniert  | %IW0.34                              | %QW0.34              |  |  |
| 12323            | 12387                | benutzerdefiniert  | %IW0.35                              | %QW0.35              |  |  |
| 12324            | 12388                | benutzerdefiniert  | %IW0.36                              | %QW0.36              |  |  |
| 12325            | 12389                | benutzerdefiniert  | %IW0.37                              | %QW0.37              |  |  |
| 12326            | 12390                | benutzerdefiniert  | %IW0.38                              | %QW0.38              |  |  |

# Modbus-Adressen für die Feldbusdaten von/zur SPS des Controllere

| Modbus-Adressen  |                      | Dateninhalt        | IEC-Ad<br>(SPS im C | ressen<br>ontroller <sub>e</sub> ) |
|------------------|----------------------|--------------------|---------------------|------------------------------------|
| Daten zur<br>SPS | Daten von<br>der SPS | (16 Bits = 1 Wort) | Daten zur<br>SPS    | Daten von<br>der SPS               |
| 12327            | 12391                | benutzerdefiniert  | %IW0.39             | %QW0.39                            |
| 12328            | 12392                | benutzerdefiniert  | %IW0.40             | %QW0.40                            |
| 12329            | 12393                | benutzerdefiniert  | %IW0.41             | %QW0.41                            |
| 12330            | 12394                | benutzerdefiniert  | %IW0.42             | %QW0.42                            |
| 12331            | 12395                | benutzerdefiniert  | %IW0.43             | %QW0.43                            |
| 12332            | 12396                | benutzerdefiniert  | %IW0.44             | %QW0.44                            |
| 12333            | 12397                | benutzerdefiniert  | %IW0.45             | %QW0.45                            |
| 12334            | 12398                | benutzerdefiniert  | %IW0.46             | %QW0.46                            |
| 12335            | 12399                | benutzerdefiniert  | %IW0.47             | %QW0.47                            |
| 12336            | 12400                | benutzerdefiniert  | %IW0.48             | %QW0.48                            |
| 12337            | 12401                | benutzerdefiniert  | %IW0.49             | %QW0.49                            |
| 12338            | 12402                | benutzerdefiniert  | %IW0.50             | %QW0.50                            |
| 12339            | 12403                | benutzerdefiniert  | %IW0.51             | %QW0.51                            |
| 12340            | 12404                | benutzerdefiniert  | %IW0.52             | %QW0.52                            |
| 12341            | 12405                | benutzerdefiniert  | %IW0.53             | %QW0.53                            |
| 12342            | 12406                | benutzerdefiniert  | %IW0.54             | %QW0.54                            |
| 12343            | 12407                | benutzerdefiniert  | %IW0.55             | %QW0.55                            |
| 12344            | 12408                | benutzerdefiniert  | %IW0.56             | %QW0.56                            |
| 12345            | 12409                | benutzerdefiniert  | %IW0.57             | %QW0.57                            |
| 12346            | 12410                | benutzerdefiniert  | %IW0.58             | %QW0.58                            |
| 12347            | 12411                | benutzerdefiniert  | %IW0.59             | %QW0.59                            |
| 12348            | 12412                | benutzerdefiniert  | %IW0.60             | %QW0.60                            |
| 12349            | 12413                | benutzerdefiniert  | %IW0.61             | %QW0.61                            |
| 12350            | 12414                | benutzerdefiniert  | %IW0.62             | %QW0.62                            |
| 12351            | 12415                | benutzerdefiniert  | %IW0.63             | %QW0.63                            |

# IEC-Adressen in der SPS des Controllere für die Feldbusdaten von/zur SPS des Controllere

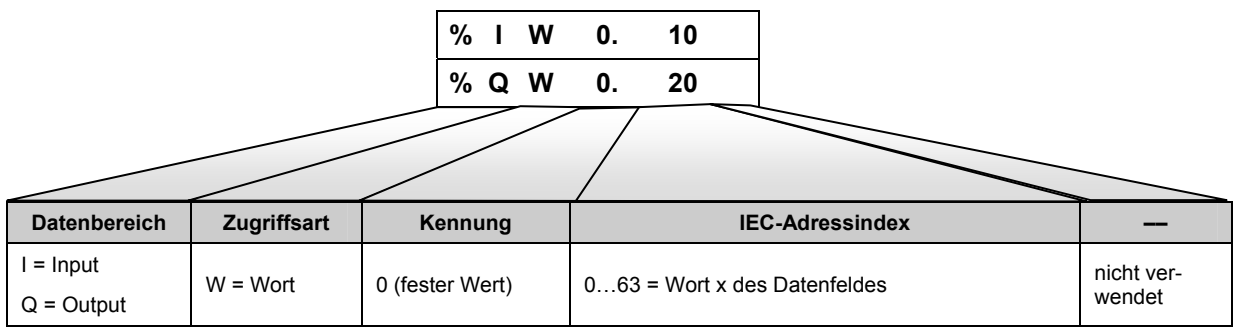

| Modbus-Adressen  |                      | Dateninhalt                 | IEC-Adressen<br>(SPS im Controllere) |                      |  |
|------------------|----------------------|-----------------------------|--------------------------------------|----------------------|--|
| Daten zur<br>SPS | Daten von<br>der SPS | (16 Bits = 1 Wort)          | Daten zur<br>SPS                     | Daten von<br>der SPS |  |
| 12416            | 12672                | benutzerdefiniert %IW4.0    |                                      | %QW4.0               |  |
| 12417            | 12673                | benutzerdefiniert           | %IW4.1                               | %QW4.1               |  |
| 12418            | 12674                | benutzerdefiniert           | %IW4.2                               | %QW4.2               |  |
| 12419            | 12675                | benutzerdefiniert           | %IW4.3                               | %QW4.3               |  |
| 12420            | 12676                | benutzerdefiniert           | %IW4.4                               | %QW4.4               |  |
| 12421            | 12677                | benutzerdefiniert           | %IW4.5                               | %QW4.5               |  |
| 12422            | 12678                | benutzerdefiniert           | %IW4.6                               | %QW4.6               |  |
| 12423            | 12679                | benutzerdefiniert           | %IW4.7                               | %QW4.7               |  |
| 12424            | 12680                | benutzerdefiniert           | %IW4.8                               | %QW4.8               |  |
| 12425            | 12681                | benutzerdefiniert           | %IW4.9                               | %QW4.9               |  |
| 12426            | 12682                | benutzerdefiniert           | %IW4.10                              | %QW4.10              |  |
| 12427            | 12683                | benutzerdefiniert           | %IW4.11                              | %QW4.11              |  |
| 12428            | 12684                | benutzerdefiniert           | %IW4.12                              | %QW4.12              |  |
| 12429            | 12685                | benutzerdefiniert           | %IW4.13                              | %QW4.13              |  |
| 12430            | 12686                | benutzerdefiniert           | %IW4.14 %QW4.14                      |                      |  |
| 12431            | 12687                | benutzerdefiniert           | %IW4.15                              | %IW4.15 %QW4.15      |  |
| 12432            | 12688                | benutzerdefiniert           | %IW4.16                              | %IW4.16 %QW4.16      |  |
| 12433            | 12689                | benutzerdefiniert %IW4.     |                                      | %QW4.17              |  |
| 12434            | 12690                | benutzerdefiniert %IW4.1    |                                      | %QW4.18              |  |
| 12435            | 12691                | benutzerdefiniert           | %IW4.19                              | %QW4.19              |  |
| 12436            | 12692                | benutzerdefiniert           | %IW4.20                              | %QW4.20              |  |
| 12437            | 12693                | benutzerdefiniert           | %IW4.21                              | %QW4.21              |  |
| 12438            | 12694                | benutzerdefiniert %IW4.22   |                                      | %QW4.22              |  |
| 12439            | 12695                | benutzerdefiniert           | %IW4.23 %QW4.23                      |                      |  |
| 12440            | 12696                | benutzerdefiniert           | %IW4.24                              | %QW4.24              |  |
| 12441            | 12697                | benutzerdefiniert           | %IW4.25                              | %QW4.25              |  |
| 12442            | 12698                | benutzerdefiniert           | %IW4.26                              | %QW4.26              |  |
| 12443            | 12699                | benutzerdefiniert           | %IW4.27                              | %QW4.27              |  |
| 12444            | 12700                | benutzerdefiniert           | %IW4.28                              | %IW4.28 %QW4.28      |  |
| 12445            | 12701                | benutzerdefiniert           | %IW4.29                              | JW4.29 %QW4.29       |  |
| 12446            | 12702                | benutzerdefiniert           | %IW4.30                              | /4.30 %QW4.30        |  |
| 12447            | 12703                | benutzerdefiniert           | %IW4.31                              | .31 %QW4.31          |  |
| 12448            | 12704                | benutzerdefiniert           | %IW4.32                              | %QW4.32              |  |
| 12449            | 12705                | benutzerdefiniert %IW4.33   |                                      | %QW4.33              |  |
| 12450            | 12706                | benutzerdefiniert %IW4.34 % |                                      | %QW4.34              |  |
| 12451            | 12707                | benutzerdefiniert           | %IW4.35                              | %QW4.35              |  |
| 12452            | 12708                | benutzerdefiniert           | %IW4.36                              | %QW4.36              |  |
| 12453            | 12709                | benutzerdefiniert           | %IW4.37                              | %QW4.37              |  |
| 12454            | 12710                | benutzerdefiniert           | lefiniert %IW4.38 %QW4.38            |                      |  |

# Modbus-Adressen für die erweiterten Daten von/zur SPS des Controllere

| Modbus-Adressen  |                      | Dateninhalt                   | IEC-Adressen<br>(SPS im Controller <sub>e</sub> ) |                      |
|------------------|----------------------|-------------------------------|---------------------------------------------------|----------------------|
| Daten zur<br>SPS | Daten von<br>der SPS | (16 Bits = 1 Wort)            | Daten zur<br>SPS                                  | Daten von<br>der SPS |
| 12455            | 12711                | benutzerdefiniert             | %IW4.39                                           | %QW4.39              |
| 12456            | 12712                | benutzerdefiniert             | %IW4.40                                           | %QW4.40              |
| 12457            | 12713                | benutzerdefiniert             | %IW4.41                                           | %QW4.41              |
| 12458            | 12714                | benutzerdefiniert             | %IW4.42                                           | %QW4.42              |
| 12459            | 12715                | benutzerdefiniert             | %IW4.43                                           | %QW4.43              |
| 12460            | 12716                | benutzerdefiniert             | %IW4.44                                           | %QW4.44              |
| 12461            | 12717                | benutzerdefiniert             | %IW4.45                                           | %QW4.45              |
| 12462            | 12718                | benutzerdefiniert             | %IW4.46                                           | %QW4.46              |
| 12463            | 12719                | benutzerdefiniert             | %IW4.47                                           | %QW4.47              |
| 12464            | 12720                | benutzerdefiniert             | %IW4.48                                           | %QW4.48              |
| 12465            | 12721                | benutzerdefiniert             | %IW4.49                                           | %QW4.49              |
| 12466            | 12722                | benutzerdefiniert             | %IW4.50                                           | %QW4.50              |
| 12467            | 12723                | benutzerdefiniert             | %IW4.51                                           | %QW4.51              |
| 12468            | 12724                | benutzerdefiniert             | %IW4.52                                           | %QW4.52              |
| 12469            | 12725                | benutzerdefiniert             | %IW4.53                                           | %QW4.53              |
| 12470            | 12726                | benutzerdefiniert             | %IW4.54                                           | %QW4.54              |
| 12471            | 12727                | benutzerdefiniert %IW4.55     |                                                   | %QW4.55              |
| 12472            | 12728                | benutzerdefiniert %IW4.56     |                                                   | %QW4.56              |
| 12473            | 12729                | benutzerdefiniert %IW4.57     |                                                   | %QW4.57              |
| 12474            | 12730                | benutzerdefiniert %IW4.58     |                                                   | %QW4.58              |
| 12475            | 12731                | benutzerdefiniert             | %IW4.59                                           | %QW4.59              |
| 12476            | 12732                | benutzerdefiniert             | %IW4.60                                           | %QW4.60              |
| 12477            | 12733                | benutzerdefiniert %IW4.61     |                                                   | %QW4.61              |
| 12478            | 12734                | benutzerdefiniert %IW4.62     |                                                   | %QW4.62              |
| 12479            | 12735                | benutzerdefiniert             | %IW4.63                                           | %QW4.63              |
| 12480            | 12736                | benutzerdefiniert             | %IW4.64                                           | %QW4.64              |
| 12481            | 12737                | benutzerdefiniert             | %IW4.65                                           | %QW4.65              |
| 12482            | 12738                | benutzerdefiniert             | %IW4.66                                           | %QW4.66              |
| 12483            | 12739                | benutzerdefiniert             | %IW4.67                                           | %QW4.67              |
| 12484            | 12740                | benutzerdefiniert             | %IW4.68                                           | %QW4.68              |
| 12485            | 12741                | benutzerdefiniert             | %IW4.69                                           | %QW4.69              |
| 12486            | 12742                | benutzerdefiniert             | %IW4.70                                           | %QW4.70              |
| 12487            | 12743                | benutzerdefiniert             | %IW4.71                                           | %QW4.71              |
| 12488            | 12744                | benutzerdefiniert %IW4.72 %   |                                                   | %QW4.72              |
| 12489            | 12745                | benutzerdefiniert %IW4.73 %QW |                                                   | %QW4.73              |
| 12490            | 12746                | benutzerdefiniert %IW4.74 %QW |                                                   | %QW4.74              |
| 12491            | 12747                | benutzerdefiniert             | %IW4.75                                           | %QW4.75              |
| 12492            | 12748                | benutzerdefiniert             | %IW4.76                                           | %QW4.76              |
| 12493            | 12749                | benutzerdefiniert             | %IW4.77                                           | %QW4.77              |
| 12494            | 12750                | benutzerdefiniert             | %IW4.78                                           | %QW4.78              |
| 12495            | 12751                | benutzerdefiniert             | %IW4.79 %QW4.79                                   |                      |

| Modbus-Adressen  |                      | Dateninhalt                     | IEC-Adressen<br>(SPS im Controller <sub>e</sub> ) |                      |
|------------------|----------------------|---------------------------------|---------------------------------------------------|----------------------|
| Daten zur<br>SPS | Daten von<br>der SPS | (16 Bits = 1 Wort)              | Daten zur<br>SPS                                  | Daten von<br>der SPS |
| 12496            | 12752                | benutzerdefiniert %IW4.80       |                                                   | %QW4.80              |
| 12497            | 12753                | benutzerdefiniert               | %IW4.81                                           | %QW4.81              |
| 12498            | 12754                | benutzerdefiniert               | %IW4.82                                           | %QW4.82              |
| 12499            | 12755                | benutzerdefiniert               | %IW4.83                                           | %QW4.83              |
| 12500            | 12756                | benutzerdefiniert               | %IW4.84                                           | %QW4.84              |
| 12501            | 12757                | benutzerdefiniert               | %IW4.85                                           | %QW4.85              |
| 12502            | 12758                | benutzerdefiniert               | %IW4.86                                           | %QW4.86              |
| 12503            | 12759                | benutzerdefiniert               | %IW4.87                                           | %QW4.87              |
| 12504            | 12760                | benutzerdefiniert               | %IW4.88                                           | %QW4.88              |
| 12505            | 12761                | benutzerdefiniert               | %IW4.89                                           | %QW4.89              |
| 12506            | 12762                | benutzerdefiniert               | %IW4.90                                           | %QW4.90              |
| 12507            | 12763                | benutzerdefiniert               | %IW4.91                                           | %QW4.91              |
| 12508            | 12764                | benutzerdefiniert               | %IW4.92                                           | %QW4.92              |
| 12509            | 12765                | benutzerdefiniert               | %IW4.93                                           | %QW4.93              |
| 12510            | 12766                | benutzerdefiniert               | %IW4.94                                           | %QW4.94              |
| 12511            | 12767                | benutzerdefiniert               | %IW4.95                                           | %QW4.95              |
| 12512            | 12768                | benutzerdefiniert %IW4.96       |                                                   | %QW4.96              |
| 12513            | 12769                | benutzerdefiniert %IW4.97       |                                                   | %QW4.97              |
| 12514            | 12770                | benutzerdefiniert %IW4.9        |                                                   | %QW4.98              |
| 12515            | 12771                | benutzerdefiniert %IM           |                                                   | %QW4.99              |
| 12516            | 12772                | benutzerdefiniert               | %IW4.100                                          | %QW4.100             |
| 12517            | 12773                | benutzerdefiniert               | %IW4.101                                          | %QW4.101             |
| 12518            | 12774                | benutzerdefiniert               | %IW4.102                                          | %QW4.102             |
| 12519            | 12775                | benutzerdefiniert %IW4.103      |                                                   | %QW4.103             |
| 12520            | 12776                | benutzerdefiniert %IW4.104      |                                                   | %QW4.104             |
| 12521            | 12777                | benutzerdefiniert               | %IW4.105                                          | %QW4.105             |
| 12522            | 12778                | benutzerdefiniert               | %IW4.106                                          | %QW4.106             |
| 12523            | 12779                | benutzerdefiniert               | %IW4.107                                          | %QW4.107             |
| 12524            | 12780                | benutzerdefiniert               | %IW4.108                                          | %QW4.108             |
| 12525            | 12781                | benutzerdefiniert               | %IW4.109                                          | %QW4.109             |
| 12526            | 12782                | benutzerdefiniert               | %IW4.110                                          | %QW4.110             |
| 12527            | 12783                | benutzerdefiniert               | %IW4.111                                          | %QW4.111             |
| 12528            | 12784                | benutzerdefiniert %IW4.112      |                                                   | %QW4.112             |
| 12529            | 12785                | benutzerdefiniert               | %IW4.113                                          | %QW4.113             |
| 12530            | 12786                | benutzerdefiniert %IW4.114 %QW4 |                                                   | %QW4.114             |
| 12531            | 12787                | benutzerdefiniert               | %IW4.115                                          | %QW4.115             |
| 12532            | 12788                | benutzerdefiniert               | %IW4.116                                          | %QW4.116             |
| 12533            | 12789                | benutzerdefiniert               | %IW4.117                                          | %QW4.117             |
| 12534            | 12790                | benutzerdefiniert               | %IW4.118                                          | %QW4.118             |
| 12535            | 12791                | benutzerdefiniert               | %IW4.119                                          | %QW4.119             |
| 12536            | 12792                | benutzerdefiniert               | %IW4.120                                          | %QW4.120             |

| Modbus-Adressen  |                      | Dateninhalt                  | IEC-Adressen<br>(SPS im Controller <sub>e</sub> ) |                      |
|------------------|----------------------|------------------------------|---------------------------------------------------|----------------------|
| Daten zur<br>SPS | Daten von<br>der SPS | (16 Bits = 1 Wort)           | Daten zur<br>SPS                                  | Daten von<br>der SPS |
| 12537            | 12793                | benutzerdefiniert %IW4.121   |                                                   | %QW4.121             |
| 12538            | 12794                | benutzerdefiniert            | %IW4.122                                          | %QW4.122             |
| 12539            | 12795                | benutzerdefiniert            | %IW4.123                                          | %QW4.123             |
| 12540            | 12796                | benutzerdefiniert            | %IW4.124                                          | %QW4.124             |
| 12541            | 12797                | benutzerdefiniert            | %IW4.125                                          | %QW4.125             |
| 12542            | 12798                | benutzerdefiniert            | %IW4.126                                          | %QW4.126             |
| 12543            | 12799                | benutzerdefiniert            | %IW4.127                                          | %QW4.127             |
| 12544            | 12800                | benutzerdefiniert            | %IW4.128                                          | %QW4.128             |
| 12545            | 12801                | benutzerdefiniert            | %IW4.129                                          | %QW4.129             |
| 12546            | 12802                | benutzerdefiniert            | %IW4.130                                          | %QW4.130             |
| 12547            | 12803                | benutzerdefiniert            | %IW4.131                                          | %QW4.131             |
| 12548            | 12804                | benutzerdefiniert            | %IW4.132                                          | %QW4.132             |
| 12549            | 12805                | benutzerdefiniert            | %IW4.133                                          | %QW4.133             |
| 12550            | 12806                | benutzerdefiniert            | %IW4.134                                          | %QW4.134             |
| 12551            | 12807                | benutzerdefiniert            | %IW4.135                                          | %QW4.135             |
| 12552            | 12808                | benutzerdefiniert            | %IW4.136                                          | %QW4.136             |
| 12553            | 12809                | benutzerdefiniert %IW4.13    |                                                   | %QW4.137             |
| 12554            | 12810                | benutzerdefiniert %IW4.138   |                                                   | %QW4.138             |
| 12555            | 12811                | benutzerdefiniert            | %IW4.139                                          | %QW4.139             |
| 12556            | 12812                | benutzerdefiniert            | %IW4.140                                          | %QW4.140             |
| 12557            | 12813                | benutzerdefiniert            | %IW4.141                                          | %QW4.141             |
| 12558            | 12814                | benutzerdefiniert            | %IW4.142                                          | %QW4.142             |
| 12559            | 12815                | benutzerdefiniert            | %IW4.143                                          | %QW4.143             |
| 12560            | 12816                | benutzerdefiniert            | %IW4.144                                          | %QW4.144             |
| 12561            | 12817                | benutzerdefiniert %IW4.145   |                                                   | %QW4.145             |
| 12562            | 12818                | benutzerdefiniert            | %IW4.146                                          | %QW4.146             |
| 12563            | 12819                | benutzerdefiniert            | %IW4.147                                          | %QW4.147             |
| 12564            | 12820                | benutzerdefiniert            | %IW4.148                                          | %QW4.148             |
| 12565            | 12821                | benutzerdefiniert            | %IW4.149                                          | %QW4.149             |
| 12566            | 12822                | benutzerdefiniert            | %IW4.150                                          | %QW4.150             |
| 12567            | 12823                | benutzerdefiniert            | %IW4.151                                          | %QW4.151             |
| 12568            | 12824                | benutzerdefiniert            | %IW4.152                                          | %QW4.152             |
| 12569            | 12825                | benutzerdefiniert            | %IW4.153                                          | %QW4.153             |
| 12570            | 12826                | benutzerdefiniert %IW4.154 % |                                                   | %QW4.154             |
| 12571            | 12827                | benutzerdefiniert            | %IW4.155                                          | %QW4.155             |
| 12572            | 12828                | benutzerdefiniert            | %IW4.156                                          | %QW4.156             |
| 12573            | 12829                | benutzerdefiniert            | %IW4.157                                          | %QW4.157             |
| 12574            | 12830                | benutzerdefiniert            | %IW4.158                                          | %QW4.158             |
| 12575            | 12831                | benutzerdefiniert            | %IW4.159                                          | %QW4.159             |
| 12576            | 12832                | benutzerdefiniert            | %IW4.160                                          | %QW4.160             |
| 12577            | 12833                | benutzerdefiniert            | %IW4.161                                          | %QW4.161             |

| Modbus-Adressen  |                      | Dateninhalt                | IEC-Adressen<br>(SPS im Controller <sub>e</sub> ) |                      |
|------------------|----------------------|----------------------------|---------------------------------------------------|----------------------|
| Daten zur<br>SPS | Daten von<br>der SPS | (16 Bits = 1 Wort)         | Daten zur<br>SPS                                  | Daten von<br>der SPS |
| 12578            | 12834                | benutzerdefiniert          | benutzerdefiniert %IW4.162 %Q                     |                      |
| 12579            | 12835                | benutzerdefiniert          | %IW4.163                                          | %QW4.163             |
| 12580            | 12836                | benutzerdefiniert          | %IW4.164                                          | %QW4.164             |
| 12581            | 12837                | benutzerdefiniert          | %IW4.165                                          | %QW4.165             |
| 12582            | 12838                | benutzerdefiniert          | %IW4.166                                          | %QW4.166             |
| 12583            | 12839                | benutzerdefiniert          | %IW4.167                                          | %QW4.167             |
| 12584            | 12840                | benutzerdefiniert          | %IW4.168                                          | %QW4.168             |
| 12585            | 12841                | benutzerdefiniert          | %IW4.169                                          | %QW4.169             |
| 12586            | 12842                | benutzerdefiniert          | %IW4.170                                          | %QW4.170             |
| 12587            | 12843                | benutzerdefiniert          | %IW4.171                                          | %QW4.171             |
| 12588            | 12844                | benutzerdefiniert          | %IW4.172                                          | %QW4.172             |
| 12589            | 12845                | benutzerdefiniert          | %IW4.173                                          | %QW4.173             |
| 12590            | 12846                | benutzerdefiniert          | %IW4.174                                          | %QW4.174             |
| 12591            | 12847                | benutzerdefiniert          | %IW4.175                                          | %QW4.175             |
| 12592            | 12848                | benutzerdefiniert          | %IW4.176                                          | %QW4.176             |
| 12593            | 12849                | benutzerdefiniert          | %IW4.177                                          | %QW4.177             |
| 12594            | 12850                | benutzerdefiniert %IW4.1   |                                                   | %QW4.178             |
| 12595            | 12851                | benutzerdefiniert %IW4.17  |                                                   | %QW4.179             |
| 12596            | 12852                | benutzerdefiniert          | %IW4.180                                          | %QW4.180             |
| 12597            | 12853                | benutzerdefiniert          | %IW4.181                                          | %QW4.181             |
| 12598            | 12854                | benutzerdefiniert          | %IW4.182                                          | %QW4.182             |
| 12599            | 12855                | benutzerdefiniert          | %IW4.183                                          | %QW4.183             |
| 12600            | 12856                | benutzerdefiniert          | %IW4.184                                          | %QW4.184             |
| 12601            | 12857                | benutzerdefiniert          | %IW4.185                                          | %QW4.185             |
| 12602            | 12858                | benutzerdefiniert %IW4.186 |                                                   | %QW4.186             |
| 12603            | 12859                | benutzerdefiniert          | %IW4.187                                          | %QW4.187             |
| 12604            | 12860                | benutzerdefiniert          | %IW4.188                                          | %QW4.188             |
| 12605            | 12861                | benutzerdefiniert          | %IW4.189                                          | %QW4.189             |
| 12606            | 12862                | benutzerdefiniert          | %IW4.190                                          | %QW4.190             |
| 12607            | 12863                | benutzerdefiniert          | %IW4.191                                          | %QW4.191             |
| 12608            | 12864                | benutzerdefiniert          | %IW4.192                                          | %QW4.192             |
| 12609            | 12865                | benutzerdefiniert          | %IW4.193                                          | %QW4.193             |
| 12610            | 12866                | benutzerdefiniert          | %IW4.194                                          | %QW4.194             |
| 12611            | 12867                | benutzerdefiniert %IW4.195 |                                                   | %QW4.195             |
| 12612            | 12868                | benutzerdefiniert          | %IW4.196                                          | %QW4.196             |
| 12613            | 12869                | benutzerdefiniert          | %IW4.197                                          | %QW4.197             |
| 12614            | 12870                | benutzerdefiniert          | %IW4.198                                          | %QW4.198             |
| 12615            | 12871                | benutzerdefiniert          | %IW4.199                                          | %QW4.199             |
| 12616            | 12872                | benutzerdefiniert          | %IW4.200                                          | %QW4.200             |
| 12617            | 12873                | benutzerdefiniert          | %IW4.201                                          | %QW4.201             |
| 12618            | 12874                | benutzerdefiniert          | %IW4.202                                          | %QW4.202             |

| Modbus-Adressen  |                      | Dateninhalt                     | IEC-Adressen<br>(SPS im Controller <sub>e</sub> ) |                      |
|------------------|----------------------|---------------------------------|---------------------------------------------------|----------------------|
| Daten zur<br>SPS | Daten von<br>der SPS | (16 Bits = 1 Wort)              | Daten zur<br>SPS                                  | Daten von<br>der SPS |
| 12619            | 12875                | benutzerdefiniert %IW4.203      |                                                   | %QW4.203             |
| 12620            | 12876                | benutzerdefiniert               | %IW4.204                                          | %QW4.204             |
| 12621            | 12877                | benutzerdefiniert               | %IW4.205                                          | %QW4.205             |
| 12622            | 12878                | benutzerdefiniert               | %IW4.206                                          | %QW4.206             |
| 12623            | 12879                | benutzerdefiniert               | %IW4.207                                          | %QW4.207             |
| 12624            | 12880                | benutzerdefiniert               | %IW4.208                                          | %QW4.208             |
| 12625            | 12881                | benutzerdefiniert               | %IW4.209                                          | %QW4.209             |
| 12626            | 12882                | benutzerdefiniert               | %IW4.210                                          | %QW4.210             |
| 12627            | 12883                | benutzerdefiniert               | %IW4.211                                          | %QW4.211             |
| 12628            | 12884                | benutzerdefiniert               | %IW4.212                                          | %QW4.212             |
| 12629            | 12885                | benutzerdefiniert               | %IW4.213                                          | %QW4.213             |
| 12630            | 12886                | benutzerdefiniert               | %IW4.214                                          | %QW4.214             |
| 12631            | 12887                | benutzerdefiniert               | %IW4.215                                          | %QW4.215             |
| 12632            | 12888                | benutzerdefiniert               | %IW4.216                                          | %QW4.216             |
| 12633            | 12889                | benutzerdefiniert               | %IW4.217                                          | %QW4.217             |
| 12634            | 12890                | benutzerdefiniert               | %IW4.218                                          | %QW4.218             |
| 12635            | 12891                | benutzerdefiniert %IW4.219      |                                                   | %QW4.219             |
| 12636            | 12892                | benutzerdefiniert %IW4.220      |                                                   | %QW4.220             |
| 12637            | 12893                | benutzerdefiniert               | %IW4.221                                          | %QW4.221             |
| 12638            | 12894                | benutzerdefiniert               | %IW4.222                                          | %QW4.222             |
| 12639            | 12895                | benutzerdefiniert               | %IW4.223                                          | %QW4.223             |
| 12640            | 12896                | benutzerdefiniert               | %IW4.224                                          | %QW4.224             |
| 12641            | 12897                | benutzerdefiniert               | %IW4.225                                          | %QW4.225             |
| 12642            | 12898                | benutzerdefiniert               | %IW4.226                                          | %QW4.226             |
| 12643            | 12899                | benutzerdefiniert %IW4.227      |                                                   | %QW4.227             |
| 12644            | 12900                | benutzerdefiniert               | %IW4.228                                          | %QW4.228             |
| 12645            | 12901                | benutzerdefiniert               | %IW4.229                                          | %QW4.229             |
| 12646            | 12902                | benutzerdefiniert               | %IW4.230                                          | %QW4.230             |
| 12647            | 12903                | benutzerdefiniert               | %IW4.231                                          | %QW4.231             |
| 12648            | 12904                | benutzerdefiniert               | %IW4.232                                          | %QW4.232             |
| 12649            | 12905                | benutzerdefiniert               | %IW4.233                                          | %QW4.233             |
| 12650            | 12906                | benutzerdefiniert               | %IW4.234                                          | %QW4.234             |
| 12651            | 12907                | benutzerdefiniert               | %IW4.235                                          | %QW4.235             |
| 12652            | 12908                | benutzerdefiniert               | %IW4.236                                          | %QW4.236             |
| 12653            | 12909                | benutzerdefiniert %IW4.237 %QW4 |                                                   | %QW4.237             |
| 12654            | 12910                | benutzerdefiniert %IW4.238 %QW4 |                                                   | %QW4.238             |
| 12655            | 12911                | benutzerdefiniert               | %IW4.239                                          | %QW4.239             |
| 12656            | 12912                | benutzerdefiniert               | %IW4.240                                          | %QW4.240             |
| 12657            | 12913                | benutzerdefiniert               | %IW4.241                                          | %QW4.241             |
| 12658            | 12914                | benutzerdefiniert               | %IW4.242                                          | %QW4.242             |
| 12659            | 12915                | benutzerdefiniert               | %IW4.243                                          | %QW4.243             |

| Modbus-Adressen  |                      | Dateninhalt        | IEC-Adressen<br>(SPS im Controller <sub>e</sub> ) |                      |
|------------------|----------------------|--------------------|---------------------------------------------------|----------------------|
| Daten zur<br>SPS | Daten von<br>der SPS | (16 Bits = 1 Wort) | Daten zur<br>SPS                                  | Daten von<br>der SPS |
| 12660            | 12916                | benutzerdefiniert  | %IW4.244                                          | %QW4.244             |
| 12661            | 12917                | benutzerdefiniert  | %IW4.245                                          | %QW4.245             |
| 12662            | 12918                | benutzerdefiniert  | %IW4.246                                          | %QW4.246             |
| 12663            | 12919                | benutzerdefiniert  | %IW4.247                                          | %QW4.247             |
| 12664            | 12920                | benutzerdefiniert  | %IW4.248                                          | %QW4.248             |
| 12665            | 12921                | benutzerdefiniert  | %IW4.249                                          | %QW4.249             |
| 12666            | 12922                | benutzerdefiniert  | %IW4.250                                          | %QW4.250             |
| 12667            | 12923                | benutzerdefiniert  | %IW4.251                                          | %QW4.251             |
| 12668            | 12924                | benutzerdefiniert  | %IW4.252                                          | %QW4.252             |
| 12669            | 12925                | benutzerdefiniert  | %IW4.253                                          | %QW4.253             |
| 12670            | 12926                | benutzerdefiniert  | %IW4.254                                          | %QW4.254             |
| 12671            | 12927                | benutzerdefiniert  | %IW4.255                                          | %QW4.255             |

IEC-Adressen in der SPS des Controllere für die erweiterten Daten von/zur SPS des Controllere

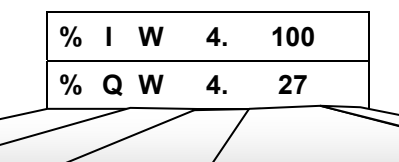

| Datenbereich | Zugriffsart | Kennung         | IEC-Adressindex                | -          |
|--------------|-------------|-----------------|--------------------------------|------------|
| I = Input    | M = M ort   | 4 (feater Mart) | 0 255 - Wort v des Datopfaldes | nicht ver- |
| Q = Output   |             | 4 (lester wert) | 0200 - Wort x des Datemeides   | wendet     |

| Controllere | PC                | Punkt-zu-Punkt-Verbindung | <u>4-4</u>  |
|-------------|-------------------|---------------------------|-------------|
| Controllere | Controllere       | Netzwerkverbindung        | <u>4-18</u> |
| Controllere | MODBUS/TCP Client | MODBUS/TCP                | <u>4-33</u> |
| Controllere | PC-Browser        | HTML-Datenaustausch       | hier        |

4.5.4 Datenaustausch HTML-Seite – Controllere

# Übersicht HTML-Datenaustausch

Mit einem integrierten Webserver können HTML-Seiten des Controllere über ein Ethernet-Netzwerk mittels Standard-Browser auf einem PC dargestellt werden. Durch Einbinden eines Java-Applets in die HTML-Seite können Daten dynamisch mit dem Controllere ausgetauscht werden. Das Applet verwendet hierzu das Modbus/TCP-Protokoll.

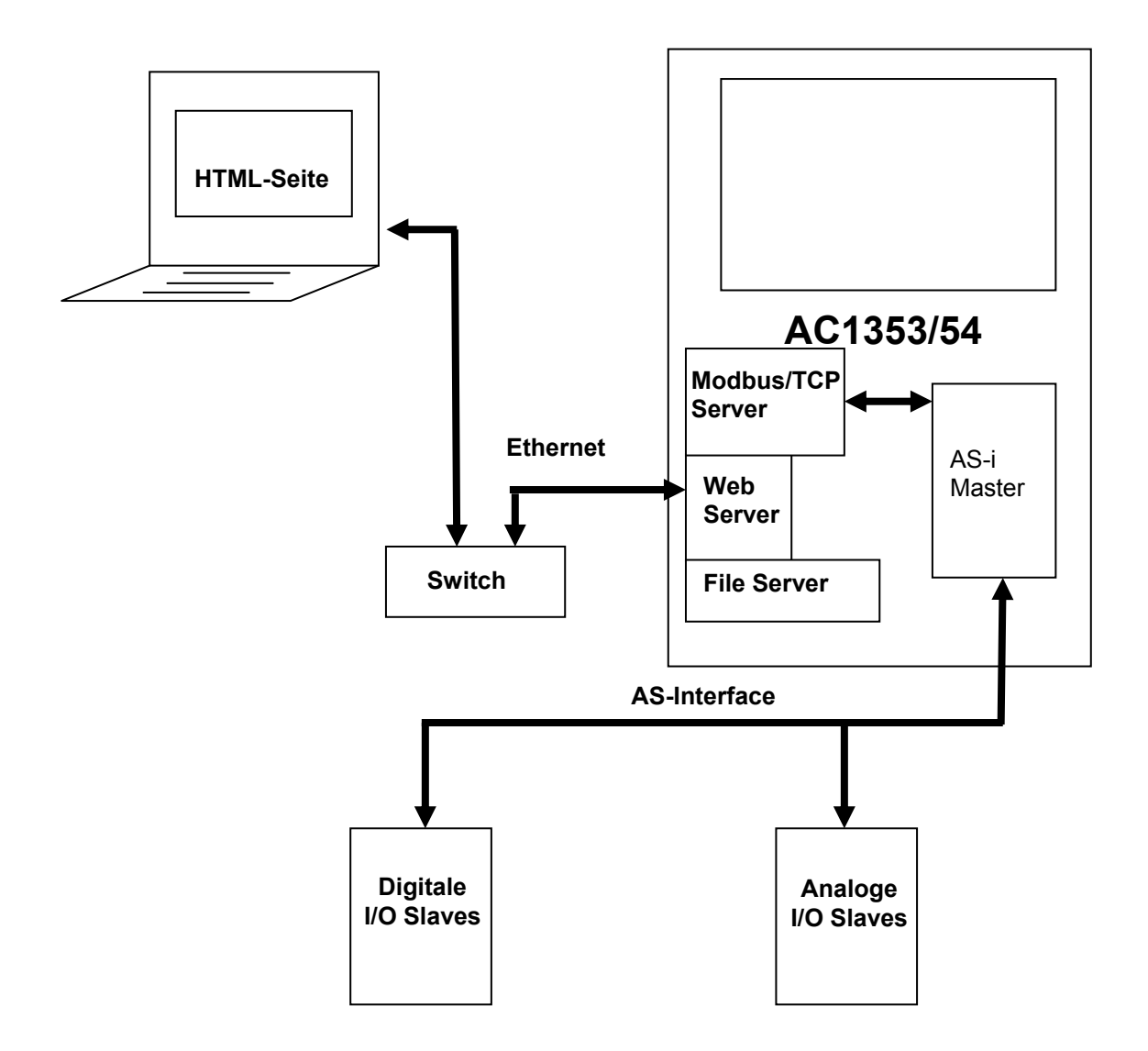

#### Einrichten einer eigenen Web-Seite

Eine eigene Web-Seite auf dem Controllere ist zu realisieren. Die hierfür erforderlichen Schritte sind:

| Schritt 1 | • Geräte über Ethernet anschließen ( $\rightarrow$ Seite <u>4-75</u> )          |
|-----------|---------------------------------------------------------------------------------|
| Schritt 2 | ▶ IP-Adressen und Subnetz-Maske einstellen ( $\rightarrow$ Seite <u>4-75</u> )  |
| Schritt 3 | • HTML-Seite im Browser aufrufen ( $\rightarrow$ Seite <u>4-76</u> )            |
| Schritt 4 | ► Fileserver über FTP ansprechen ( $\rightarrow$ Seite <u>4-77</u> )            |
| Schritt 5 | • Editieren der Web-Seite ( $\rightarrow$ Seite $4-79$ )                        |
| Schritt 6 | ► Laden und Testen der geänderten Web-Seite ( $\rightarrow$ Seite <u>4-81</u> ) |

Und hier folgt die ausführliche Darstellung der Schritte:

#### Schritt 1: Geräte über Ethernet anschließen

- Bauen Sie das Ethernet-Netzwerk auf, indem Sie den PC und die Controllere mit dem Hub (oder Switch) verbinden.
- ► Verwenden Sie dazu handelsübliche CAT5 Ethernet-Patchkabel mit beidseitigem Stecker RJ45.

#### Schritt 2: IP-Adressen und Subnetz-Maske einstellen

Stellen Sie auf dem Controllere und Ihrem PC geeignete IP-Adressen und Subnetz-Masken ein (Methode → Seite <u>4-5</u>).

# 

In einem lokalen Netzwerk können die Teilnehmer nur dann miteinander kommunizieren, wenn ihre IP-Adressen aus der gleichen "Familie" stammen.

Beispiel: Subnetz-Maske = 255.255.255.0 Dann müssen die IP-Adressen der ersten 3 Adressgruppen (wo "255" steht) für alle Teilnehmer identisch sein. Nur der letzte Block (wo "0" steht) darf (und muss) sich die IP-Adresse unterscheiden (zugelassenene Werte: 0...254).

Fragen Sie den Netzwerk-Administrator nach den Vorgaben!

Für unser Beispiel nehmen wir folgende Werte an: Subnetz-Maske = 255.255.255.0 IP-Adresse im Controller<sub>e</sub> = 192.168.10.11 IP-Adresse im PC = 192.168.10.20

Bauen Sie das Ethernet Netzwerk auf, indem Sie den PC und den Controllere mit dem Switch verbinden.

#### Schritt 3: HTML-Seite im Browser aufrufen

Im Webserver des Controllere ist im Auslieferungszustand eine Startseite abgelegt. Diese Seite wird dargestellt, wenn Sie in einem Browser mit dem HTTP-Protokoll auf die IP-Adresse des Controllere zugreifen.

Ein **Beispiel** für den Aufruf der Startseite des Controllere mit der IP-Adresse 192.168.10.11 ist im folgenden Bild dargestellt.

- ► Gewünschte IP-Adresse des Controllere mit vorangestelltem "http://" als Suchadresse eingeben
- > Folgendes Bild erscheint:

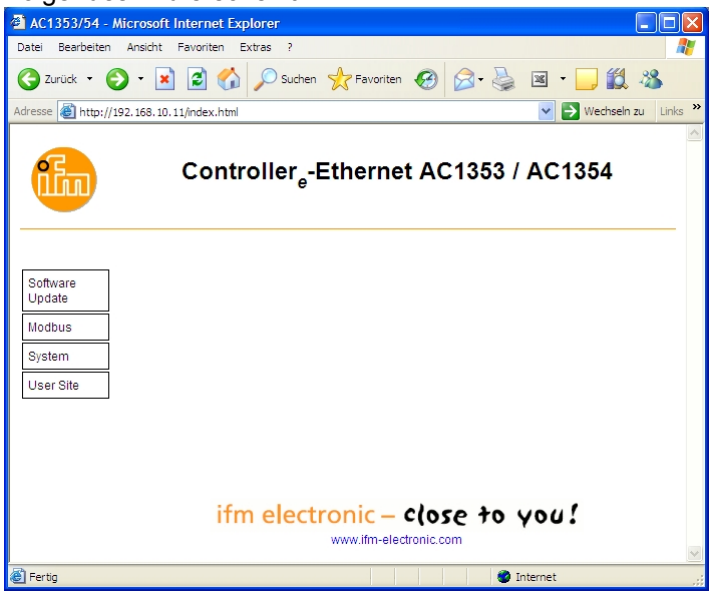

in diesem Bild:

| Klick auf       | ermöglicht                                                      | in diesem Bild:                                                                                                    |
|-----------------|-----------------------------------------------------------------|----------------------------------------------------------------------------------------------------|
| Software Update | Update der Ethernet-Treibersoftware                             | Image: Source of the source of the source |
| Modbus          | Einstellungen des Modbus/TCP-<br>Servers                        | Image: Construction of Legistre         Image: Construction of Legistre                                                                                                    |
| User Site       | Aufrufen der HTML-Seite<br>Das Anpassen der Inhalte beschreiben | wir im Folgenden:                                                                                                    |

# 

Um die Aktualisierung der Web-Seite zu ermöglichen, muss im verwendeten Browser die Ausführung von Java-Applets möglich sein (z.B. durch Java 2 Runtime Environment 5.0).

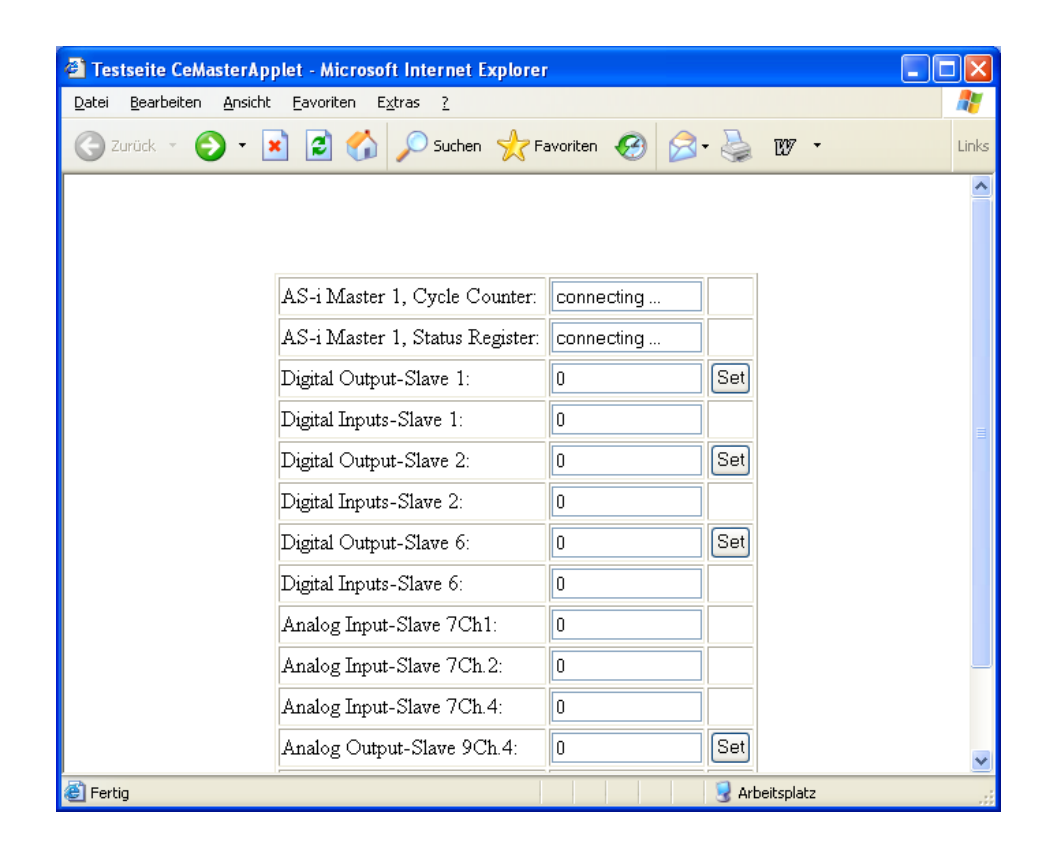

# Schritt 4: Fileserver über FTP ansprechen

Wie im folgenden Beispiel kann der Fileserver im Controllere über den Browser/Explorer aufgerufen werden.

► Gewünschte IP-Adresse des Controllere mit vorangestelltem "ftp://" als Suchadresse eingeben:

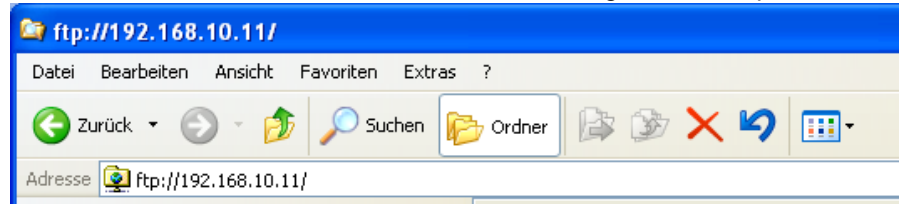

Wenn RAM-Disk im Controllere < 10.120:

> Folgendes Bild erscheint:

| Anmeld     | en als                                                                                                    |
|------------|----------------------------------------------------------------------------------------------------|
| <b>?</b> > | Eine anonyme Anmeldung wird vom Server nicht zugelassen oder die E-Mail-Adresse<br>wurde nicht akzeptiert.                                                                                                    |
|            | FTP-Server: 192.168.10.11                                                                                                    |
|            | Benutzername: ftpuser                                                                                                    |
|            | Kennwort:                                                                                                    |
|            | Nach der Anmeldung können Sie diesen FTP-Server den Favoriten hinzufügen, um<br>auf den Server zukünftig schneller zugreifen zu können.                                                                                                    |
| Æ          | Kennwörter oder Dateien werden durch FTP nicht verschlüsselt oder codiert, bevor<br>sie an den Server gesendet werden. Verwenden Sie Webordner (WebDAV), um<br>Kennwörter und Daten zu schützen.<br>Weitere Informationen über <u>Webordner verwenden</u> . |
|            | Anonym anmelden                                                                                                    |
|            | Anmelden Abbrechen                                                                                                    |

- Benutzername = ftpuser
   Kennwort leer lassen
- ► Auf [Anmelden] klicken

Für alle Controllere gilt:

- > Der Browser öffnet eine Art Windows-Explorer
- ► Unter der gewünschten IP-Adresse des Controllere das Verzeichnis pub öffnen
- ► Darunter das Unterverzeichnis www öffnen
- > Folgendes Bild erscheint:

| 😂 ftp://192.168.10.11/pub/www/ - Microsoft II | ternet Explorer                                   |                                         |
|-----------------------------------------------|---------------------------------------------------|-----------------------------------------|
| Datei Bearbeiten Ansicht Favoriten Extras ?   |                                                   |                                         |
| 🌀 Zurück 🔹 🌍 🔹 🏂 🔎 Suchen 🞼 Ord               | er 📰 -                                            |                                         |
| Adresse 🙀 ftp://192.168.10.11/pub/www/        |                                                   | Vechseln zu Links »                     |
| Ordner X Name 🔺                               | Größe Typ                                         | Geändert am                             |
|                                               | 145 KB Executable Jar Fi<br>5,39 KB HTML Document | le 01.01.2008 00:05<br>01.01.2008 01:25 |
|                                               | Benutzer: Anonym 📀 Internet                       | t                                       |

Die Datei user.html enthält den Quelltext der im Schritt 3 aufgerufenen Beispielseite. Im Folgenden können Sie diese Seite auf Ihre Applikation anpassen.

#### Schritt 5: Editieren der Web-Seite

- Rechtsklick auf den Dateinamen user.html
- [Quelltext bearbeiten] wählen Im Folgenden beschreiben wir die gerätespezifischen Besonderheiten des HTML-Programmcodes. Eine Beschreibung der verwendeten HTML-Befehle entnehmen Sie bitte der entsprechenden Fachliteratur.
- > Folgendes Bild erscheint (Ausschnitt):

#### usw.

In der HTML-Datei muss ein HTML-Tag <applet> angegeben werden. Ausschnitt aus dem vorstehenden Beispiel:

```
<applet archive="CeMasterApplet.jar" code="CeMasterApplet"
name="CeM" width="0" height="0"> <param name="DEBUG" value="0">
<param name="UNITID" value="1">
</applet>
```

Hier wird das Applet, welches im Java-Archiv CeMasterApplet.jar gespeichert zur Verfügung steht, in eine Web-Seite eingebunden.

```
name="CeM"Dem durch das Applet erzeugte Objekt wird der Name "CeM" zugeordnetparam name="UNITID"Der Parameter UNITID wird dem Applet übergebenvalue="1"UNITID erhält den Wert 1
```

Mit diesem Applet kann der Anwender alle Register des Modbus-Registermodells ( $\rightarrow$  Seite <u>4-34</u>) lesen oder schreiben, um Daten auf einer Web-Seite auszugeben oder um Werte über die Web-Seite in Modbus-Register des Controllere einzutragen.

#### Im Applet verfügbare Funktionen

- public int getUnitID()
   Mit dieser Funktion kann die UnitID des Java-Applets gelesen werden. Das Applet versucht den Controllere mit dieser UnitID anzusprechen. Stimmen UnitID des Applets und des Controllere nicht überein, so kommt keine Modbus-Verbindung zustande.
- public void setUnitID(int id) setUnitID dient zum Ändern der UnitID das Applets.

- public int readInputRegister(int ref) readInputRegister liest das Register "ref" des Modbus-Registermodells des Controllere. Im Fehlerfall wird der Wert "-1" zurückgegeben. Der Inhalt des Modbus-Registers wird in einem Wertebereich 0...65535 zurückgegeben.
- public void writeSingleRegister(int ref, int value) writeSingeRegister dient zum Beschreiben eines Registers des Modbus-Registermodells. Mit dem Parameter "value" wird der zu schreibende Wert übergeben. Ist der Wert größer als 65535, so werden die höherwertigen Bits ignoriert. Mit dem Parameter "ref" wird das zu schreibende Modbus-Register identifiziert.
- public int readDigitalInputSlave(int slave) readDigitalInputSlave liest die Daten eines digitalen Eingangs-Slaves. Dies ist eine Komfortfunktion, welche dem Anwender das Extrahieren der Slave-Daten aus einem Registerwert erspart. Es wird direkt der 4-Bit-Wert des korrespondierenden Eingangs-Slaves geliefert. Der Parameter "slave" muss eine Slave-Adresse im Bereich von 0...62 enthalten. Die Slave-Adressen 32...62 werden hierbei für B-Slaves verwendet.
- public int writeDigitalOutputSlave(int slave, int value) writeDigitalOutputSlave ermöglicht das Schreiben der Ausgänge eines digitalen Ausgangs-Slaves. Mit dem Parameter "slave" wird eine Slave-Adresse im Bereich von 0...62 übergeben. Die Adressen 32...62 werden zur Adressierung von B-Slaves genutzt. Im Parameter "value" wird der zu schreibende Wert übergeben.
- public void setDebugMode(int level)
   Mit setDebugMode kann die Ausgabe von Debug-Nachrichten des Java-Applets auf die Java-Konsole gesteuert werden. Für den Parameter "level" sind die Werte 0...9 möglich. Ausgaben werden durch Setzen eines Bits im Parameter "level" aktiviert.
- public int getDebugMode()
   Die Funktion getDebugMode liefert den aktuell eingestellten Debug-Level-Wert.

# Funktion zyklisch aufrufen

Die Funktionsaufrufe im Script werden normalerweise nur beim Seitenaufbau angesprochen. Um eine zyklische Aktualisierung der Daten zu erreichen, ruft sich die Funktion "Timer" jeweils am Ende mit einer Zeitverzögerung (hier: 250 ms) selbst wieder auf:

```
function LoadFct()
{
    setTimeout("Timer()", 500); // Initialer Aufruf von Timer()
}
function Timer() // List of all textboxes wich values shall be updated regularly
{
    ... // Aktualisierung der Daten
    setTimeout("Timer()", 250); //startet Timer() in 250 ms erneut
}
```

#### Schritt 6: Laden und Testen der geänderten Web-Seite

Für den Aufruf einer applikationsspezifischen Webseite gibt es zwei Möglichkeiten:

- Die Seite soll über den Link [User-Site] auf der mitgelieferten Startseite erreichbar sein:
   > Es muss eine Datei user.html im Verzeichnis /pub/www abgelegt werden.
- Die Webseite soll die mitgelieferten Startseite ersetzen:
   Sie muss als Datei index.html im Verzeichnis /pub/www abgelegt werden.

Die Seite kann aus dem Editor heraus nicht direkt im Controllere gespeichert werden. Deshalb:

- ▶ Die neue Seite zunächst auf der PC-Festplatte sichern.
- ► Zum Kopieren der User-Web-Seite auf den Controllere folgende Schritte durchführen:
  - Einloggen mittels ftp auf dem Controller<sub>e</sub> ( $\rightarrow$  Schritt 4, Seite <u>4-77</u>).
  - In das Verzeichnis pub wechseln.
  - Wenn noch nicht existiert: Verzeichnis www anlegen. In das Verzeichnis www wechseln.
  - Je nach Bedarf: Datei user.html oder index.html vom PC in dieses Verzeichnis kopieren.
  - Wenn index.html geändert: Controllere aus- und wieder einschalten

# **i** HINWEIS

Nach Einschalten des Controllere wird geprüft, ob eine Datei user.html oder index.html existiert. Ist dies der Fall, so wird ein Link auf diese Datei erzeugt.

Falls keine der beiden Dateien existiert, wird ein Link auf eine Default-Seite erzeugt.

# 5 Menü

# **i** HINWEIS

In diesem Handbuch sind die Menütexte alle in Englisch angegeben.

 $\text{Basisfunktionen} \rightarrow \text{separate Basisanleitung des Gerätehandbuchs}$ 

# 5.1 Menü "Ethernet Setup"

Parameter der Ethernet-Programmierschnittstelle schnell einstellen, Parameterdaten lesen (Passwort-Stufe 1 erforderlich).

| Menübaum                          | Erläuterung                                                                                |  |  |  |  |  |  |  |
|-----------------------------------|--------------------------------------------------------------------------------------------|--|--|--|--|--|--|--|
| System Setup                      | > Anzeige Menü [Ethernet-Setup]                                                            |  |  |  |  |  |  |  |
| Ethernet Setup                    | Menü-Wahl mit [▲] oder [▼] und [OK]                                                        |  |  |  |  |  |  |  |
|                                   | ► (Abbruch mit [ESC])                                                                      |  |  |  |  |  |  |  |
| System Setup                      | > Anzeige aktuelle IP-Adresse                                                              |  |  |  |  |  |  |  |
| Ethernet Setup<br>IP Address      | ► Blockweises Einstellen der IP-Adresse mit [▲] oder [▼]<br>(nur möglich bei DHCP = AUS)   |  |  |  |  |  |  |  |
|                                   | <ul> <li>Bestätigen mit [OK]</li> </ul>                                                    |  |  |  |  |  |  |  |
|                                   | ► (Abbruch mit [ESC])                                                                      |  |  |  |  |  |  |  |
| System Setup                      | > Anzeige aktuelle Subnetz-Maske                                                           |  |  |  |  |  |  |  |
| Ethernet Setup<br>Subnet Mask     | ► Blockweises Einstellen der Subnetz-Maske [▲] oder [▼]<br>(nur möglich bei DHCP = AUS)    |  |  |  |  |  |  |  |
|                                   | <ul> <li>Bestätigen mit [OK]</li> </ul>                                                    |  |  |  |  |  |  |  |
|                                   | ► (Abbruch mit [ESC])                                                                      |  |  |  |  |  |  |  |
| System Setup                      | > Anzeige aktuelle Gateway-Adresse                                                         |  |  |  |  |  |  |  |
| Ethernet Setup<br>Gateway Address | <ul> <li>▶ Blockweises Einstellen der Gateway-Adresse mit [▲] oder</li> <li>[▼]</li> </ul> |  |  |  |  |  |  |  |
|                                   | <ul> <li>Bestätigen mit [OK]</li> </ul>                                                    |  |  |  |  |  |  |  |
|                                   | ► (Abbruch mit [ESC])                                                                      |  |  |  |  |  |  |  |
| System Setup                      | > Anzeige aktuelle Baudrate der Ethernet-Schnittstelle                                     |  |  |  |  |  |  |  |
| Baudrate                          | ► Wahl der gewünschten Baudrate mit [▲] oder [▼] aus:                                      |  |  |  |  |  |  |  |
|                                   | <ul> <li>100 MBd duplex (Voreinstellung)</li> </ul>                                        |  |  |  |  |  |  |  |
|                                   | <ul> <li>100 MBd simplex</li> </ul>                                                        |  |  |  |  |  |  |  |
|                                   | <ul> <li>10 MBd duplex</li> </ul>                                                          |  |  |  |  |  |  |  |
|                                   | <ul> <li>10 MBd simplex</li> </ul>                                                         |  |  |  |  |  |  |  |
|                                   | <ul> <li>Bestätigen mit [OK]</li> </ul>                                                    |  |  |  |  |  |  |  |
|                                   | ► (Abbruch mit [ESC])                                                                      |  |  |  |  |  |  |  |

| Menübaum                       | Erläuterung                                                                                 |
|--------------------------------|---------------------------------------------------------------------------------------------|
| System Setup<br>Ethernet Setup | <ul> <li>Anzeige: Selbstätiges Aushandeln der Netzwerk-<br/>Verbindungsparameter</li> </ul> |
| Auto Negotiation               | Wahl: Funktion ein- oder ausschalten mit [▲] oder [▼]                                       |
|                                | <ul> <li>Bestätigen mit [OK]</li> </ul>                                                     |
|                                | ► (Abbruch mit [ESC])                                                                       |
| System Setup                   | > Anzeige: Zuteilung der IP-Adresse durch den Host                                          |
| Ethernet Setup<br>DHCP Setup   | Wahl: Funktion ein- oder ausschalten mit [▲] oder [▼]                                       |
| p                              | <ul> <li>Bestätigen mit [OK]</li> </ul>                                                     |
|                                | ► (Abbruch mit [ESC])                                                                       |
| System Setup<br>Ethernet Setup | <ul> <li>Anzeige herstellerseitiger Identifier der Ethernet-<br/>Schnittstelle</li> </ul>   |
| MAC ID                         | <ul> <li>Zurück mit [ESC]</li> </ul>                                                        |

# 6 Betrieb

# 6.1 Der Modbus-Kommandokanal

Im Modbus-Adressraum ist für jeden AS-i Master ein Kommandokanal mit einer Länge von 19 Worten definiert. Als Host-System arbeitet ein Modbus TCP-Client.

| Modb | us-Adre | essen |                                    | Zuariff     | 0 "0             |  |
|------|---------|-------|------------------------------------|-------------|------------------|--|
| St   | art     | Ende  | Inhalt                             | r=lesen     | Größe<br>[Worte] |  |
| dez. | hex.    | dez.  |                                    | w=schreiben | -                |  |
| 4794 | 12BA    | 4812  | Master 1 Kommandokanal Anforderung | r/w         | 19               |  |
| 4813 | 12CD    | 4831  | Master 1 Kommandokanal Antwort     | r           | 19               |  |
| 8890 | 22BA    | 8908  | Master 2 Kommandokanal Anforderung | r/w         | 19               |  |
| 8909 | 22CD    | 8927  | Master 2 Kommandokanal Antwort     | r           | 19               |  |

Die Kommandos werden immer vom Host durch einen entsprechenden Eintrag in seinen Ausgangsdatenbereich ausgelöst. Der Controllere antwortet anschließend im Eingangsdatenbereich des Host-Systems.

#### Anforderung von Host:

| Wort |                                     | Bit |        |         |         |        |      |      |                |     |  |   |   |   |  |  |
|------|-------------------------------------|-----|--------|---------|---------|--------|------|------|----------------|-----|--|---|---|---|--|--|
| Nr.  | 15 14 13 12 11 10 9 8 7 6 5 4 3 2 1 |     |        |         |         |        |      |      |                |     |  | 1 | 0 |   |  |  |
| 1    | User-ID Kommando-Anforderung        |     |        |         |         |        |      |      |                |     |  |   |   | g |  |  |
| 2    |                                     | res | ervier | t für S | string- | Transf | fers |      | Kommandonummer |     |  |   |   |   |  |  |
| 318  |                                     |     |        |         |         |        | Ko   | mmar | ndodat         | ten |  |   |   |   |  |  |
| 19   |                                     |     |        |         |         |        |      | 16   | <b>#</b> 00    |     |  |   |   |   |  |  |

#### Antwort von Controllere:

| Wort |                                                                                                    | Bit           |        |         |        |        |      |     |             |       |          |        |      |       |     |  |
|------|----------------------------------------------------------------------------------------------------|---------------|--------|---------|--------|--------|------|-----|-------------|-------|----------|--------|------|-------|-----|--|
| Nr.  | 15         14         13         12         11         10         9         8         7         6         5         4         3         2         1 |               |        |         |        |        |      |     |             |       |          | 1      | 0    |       |     |  |
| 1    | reflektierte User-ID Kommando-Status                                                                                                    |               |        |         |        |        |      |     |             |       |          |        |      |       |     |  |
| 2    |                                                                                                    | res           | ervier | t für S | tring- | Transf | fers |     |             | refle | ektierte | e Korr | mand | lonum | mer |  |
| 318  |                                                                                                    | Kommandodaten |        |         |        |        |      |     |             |       |          |        |      |       |     |  |
| 19   |                                                                                                    |               |        |         |        |        |      | 16‡ | <i>‡</i> 00 |       |          |        |      |       |     |  |

# 

Soll ein Kommando ausgeführt werden, muss in der Kommando-Anforderung der Wert 16#65 eingetragen werden. Das Ändern der Kommandonummer alleine startet nicht die Ausführung. Soll ein Kommando mehrfach ausgeführt werden, muss die User-ID entsprechend geändert werden, z.B. durch Hochzählen. Vor dem Start eines Kommandos sollte im Kommandostatus überprüft werden, ob das vorhergehende Kommando fertig bearbeitet wurde. Der Kommando-Status zeigt den Zustand des Kommandokanals an:

| 16#65 | Kommando-Anforderung durch den Host                                  |
|-------|----------------------------------------------------------------------|
| 16#6A | Kommando wird zur Zeit bearbeitet                                    |
| 16#6B | Kommando wurde durch einen Fehler abgebrochen                        |
| 16#6C | Abbruch nach Zeitüberschreitung bei der Kommandobearbeitung          |
| 16#6D | Kommando abgeschlossen, aber Antwortdaten sind noch nicht konsistent |
| 16#6E | unbekanntes Kommando                                                 |
| 16#6F | Kommando abgearbeitet, Antwort-Puffer ist gültig                     |

# 6.1.1 Übersicht der Kommandos im Modbus-Kommandokanal

| Komma   | andonummer  | Desekusikuwa                                                                                                    | O o ito             |
|---------|-------------|----------------------------------------------------------------------------------------------------|---------------------|
| Dezimal | Hexadezimal | Beschreibung                                                                                                    | $\rightarrow$ Selfe |
| 0       | 16#00       | Kein Kommando ausführen                                                                                                    | <u>6-4</u>          |
| 1       | 16#01       | Parameter an einen angeschlossenen AS-i Slave schreiben                                                                                                | <u>6-5</u>          |
| 3       | 16#03       | Aktuell angeschlossene AS-i Slaves in Konfiguration über-<br>nehmen und speichern                                                                      | <u>6-7</u>          |
| 4       | 16#04       | Liste der projektierten AS-i Slaves (LPS) ändern                                                                                                    | <u>6-9</u>          |
| 5       | 16#05       | Betriebsmodus des AS-i Masters setzen                                                                                                    | <u>6-11</u>         |
| 6       | 16#06       | Angeschlossenen AS-i Slave umadressieren                                                                                                    | <u>6-12</u>         |
| 7       | 16#07       | Autoadressmodus des AS-i Masters einstellen                                                                                                    | <u>6-14</u>         |
| 9       | 16#09       | Extended ID-Code 1 im angeschlossenen AS-i Slave ändern                                                                                                | <u>6-15</u>         |
| 1020    | 16#0A16#14  | Analogdatenübertragung direkt zu/von jeweils 3 AS-i Slaves forcieren                                                                                   | <u>6-17</u>         |
| 28      | 16#1C       | Deaktivierung des Slave-Reset beim Übergang in den ge-<br>schützten Betrieb                                                                            | <u>6-24</u>         |
| 31      | 16#1F       | Einmaliges Ausführen des "Erweiterten Safety Monitor-<br>Protokolls" im "Safety at work"-Monitor                                                       | <u>6-25</u>         |
| 21      | 16#15       | ID-String eines AS-i Slaves mit Profil S-7.4 auslesen                                                                                                  | <u>6-21</u>         |
| 33      | 16#21       | Diagnose-String eines AS-i Slaves mit Profil S-7.4 auslesen                                                                                            | <u>6-29</u>         |
| 34      | 16#22       | Parameter-String eines AS-i Slaves mit Profil S-7.4 auslesen                                                                                           | <u>6-31</u>         |
| 35      | 16#23       | Parameter-String eines AS-i Slaves mit Profil S-7.4 schrei-<br>ben                                                                                     | <u>6-33</u>         |
| 36      | 16#24       | Azyklischer Standard-Leseaufruf eines AS-i Slaves mit<br>CTT2 Profil (S-7.5.5, S-7.A.5 oder S-B.A.5)<br>– verfügbar ab Masterprofil M4 –               | <u>6-35</u>         |
| 37      | 16#25       | Azyklischer Standard Schreibaufruf eines AS-i Slaves mit<br>CTT2 Profil (S-7.5.5, S-7.A.5 oder S-B.A.5)<br>– verfügbar ab Masterprofil M4 –            | <u>6-39</u>         |
| 38      | 16#26       | Azyklischer Herstellerspezifischer Leseaufruf eines AS-i<br>Slaves mit CTT2 Profil (S-7.5.5, S-7.A.5 oder S-B.A.5)<br>– verfügbar ab Masterprofil M4 – | <u>6-43</u>         |

| Komma   | andonummer  | Pasabraibung                                                                                                    | . O site            |
|---------|-------------|----------------------------------------------------------------------------------------------------|---------------------|
| Dezimal | Hexadezimal | Beschreibung                                                                                                    | $\rightarrow$ Selfe |
| 39      | 16#27       | Azyklischer Herstellerspezifischer Schreibaufruf eines AS-i<br>Slaves mit CTT2 Profil (S-7.5.5, S-7.A.5 oder S-B.A.5)<br>– verfügbar ab Masterprofil M4 – | <u>6-47</u>         |
| 50      | 16#32       | Aktuelle Konfiguration AS-i Slaves 0(A)15(A) lesen                                                                                                    |                     |
| 51      | 16#33       | Aktuelle Konfiguration AS-i Slaves 16(A)31(A) lesen                                                                                                    | 6 51                |
| 52      | 16#34       | Aktuelle Konfiguration AS-i Slaves (0)1B15B lesen                                                                                                    | <u>0-51</u>         |
| 53      | 16#35       | Aktuelle Konfiguration AS-i Slaves 16B31B lesen                                                                                                    |                     |
| 54      | 16#36       | Aktuelle Parameter eines angeschlossenen AS-i Slaves lesen                                                                                                | <u>6-52</u>         |
| 55      | 16#37       | Aktuelle AS-i Slave-Listen lesen                                                                                                    | <u>6-54</u>         |
| 56      | 16#38       | Projektierte Konfiguration AS-i Slaves 1(A)15(A) lesen                                                                                                    |                     |
| 57      | 16#39       | Projektierte Konfiguration AS-i Slaves 16(A)31(A) lesen                                                                                                   | 6 56                |
| 58      | 16#3A       | Projektierte Konfiguration AS-i Slaves (0)1B15B lesen                                                                                                    | 0-30                |
| 59      | 16#3B       | Projektierte Konfiguration AS-i Slaves 16B31B lesen                                                                                                    |                     |
| 96      | 16#60       | Daten spannungsausfallsicher im Flash-Speicher des Controllere sichern                                                                                    | <u>6-57</u>         |
| 97      | 16#61       | Diverse Einstellungen im Controllere vornehmen                                                                                                    | <u>6-58</u>         |
| 102     | 16#66       | Status der Controllere Bedienanzeige abfragen                                                                                                    | <u>6-59</u>         |
| 105     | 16#69       | Controllere Geräte-Eigenschaften auslesen                                                                                                    | <u>6-61</u>         |

Syntax und Beispiele (Werte in hexadezimaler Darstellung) auf den folgenden Seiten.

# 6.1.2 Kommando 0 (16#00): Kein Kommando ausführen

Anforderung von Host:

| Wort |         |    |    |      |        |    |   | В | it |                              |   |      |        |   |   |  |  |
|------|---------|----|----|------|--------|----|---|---|----|------------------------------|---|------|--------|---|---|--|--|
| Nr.  | 15      | 14 | 13 | 12   | 11     | 10 | 9 | 7 | 6  | 5                            | 4 | 3    | 2      | 1 | 0 |  |  |
| 1    | User-ID |    |    |      |        |    |   |   |    | Kommando-Anforderung = 16#65 |   |      |        |   |   |  |  |
| 2    | 16#00   |    |    |      |        |    |   |   |    | Kommandonummer = 16#00       |   |      |        |   |   |  |  |
| 319  |         |    |    | igno | oriert |    |   |   |    |                              |   | igno | oriert |   |   |  |  |

#### Beispiel:

| 1   | 16#0365 | User-ID wechselt auf 16#03,<br>Kommando-Anforderung mit 16#65 |
|-----|---------|---------------------------------------------------------------|
| 2   | 16#0000 | 16#00 = Kommandonummer 0                                      |
| 318 | 16#0000 | nicht verwendet                                               |

## Antwort von Controllere:

| Wort |    |    |    |      |        |    |   | B | Sit                                 |   |   |      |        |   |   |     |
|------|----|----|----|------|--------|----|---|---|-------------------------------------|---|---|------|--------|---|---|-----|
| Nr.  | 15 | 14 | 13 | 12   | 11     | 10 | 9 | 7 | 6                                   | 5 | 4 | 3    | 2      | 1 | 0 |     |
| 1    |    |    |    | Use  | er-ID  |    |   |   | Kommando-Status = 16#6F             |   |   |      |        |   |   |     |
| 2    |    |    |    | rese | rviert |    |   |   | reflektierte Kommandonummer = 16#00 |   |   |      |        |   |   | ŧ00 |
| 319  |    |    |    | igno | oriert |    |   |   |                                     |   |   | igno | oriert |   |   |     |

| 1   | 16#036F | User-ID wechselt auf 16#03,<br>Kommando-Status ist "Fertig" = 16#6F (kein Fehler) |
|-----|---------|-----------------------------------------------------------------------------------|
| 2   | 16#0300 | 16#00 = reflektierte Kommandonummer 0                                             |
| 318 | 16#0000 | nicht verändert                                                                   |

# 6.1.3 Kommando 1 (16#01): Parameter an einen angeschlossenen AS-i Slave schreiben

| Wort |                                          | Bit |  |     |       |        |  |  |                              |    |            |       |      |       |     |   |  |  |
|------|------------------------------------------|-----|--|-----|-------|--------|--|--|------------------------------|----|------------|-------|------|-------|-----|---|--|--|
| Nr.  | 15 14 13 12 11 10 9 8 7 6 5 4            |     |  |     |       |        |  |  |                              |    | 4          | 3     | 2    | 1     | 0   |   |  |  |
| 1    |                                          |     |  | Use | er-ID |        |  |  | Kommando-Anforderung = 16#65 |    |            |       |      |       |     |   |  |  |
| 2    |                                          |     |  | 16‡ | ¥00   |        |  |  |                              | Ko | mmar       | ndonu | mmer | = 16# | ¢01 |   |  |  |
| 3    |                                          |     |  |     | igno  | oriert |  |  | A/B AS-i Slave-Adresse       |    |            |       |      |       |     | е |  |  |
| 4    | ignoriert zu schreibende<br>Parameterwer |     |  |     |       |        |  |  |                              |    | ler<br>ert |       |      |       |     |   |  |  |
| 519  | ignoriert                                |     |  |     |       |        |  |  |                              |    |            |       |      |       |     |   |  |  |

#### Anforderung von Host:

## Legende:

| A/B | Bit zur Adressierung von A- oder B-Slaves<br>Länge: 1 Bit<br>Erlaubte Werte: 0/1<br>Bedeutung:<br>0 = Standard-Slave oder A-Slave<br>1 = B-Slave (Addition von 20 <sub>h</sub> oder 32 <sub>d</sub> zur Slave-Adresse) |
|-----|----------------------------------------------------------------------------------------------------|

#### Beispiel:

| 1 | 16#0965 | User-ID wechselt auf 16#09,<br>Kommando-Anforderung mit 16#65 |
|---|---------|---------------------------------------------------------------|
| 2 | 16#0001 | 16#01 = Kommandonummer 1                                      |
| 3 | 16#0024 | Slave-Adresse 4B                                              |
| 4 | 16#0003 | zu schreibender Parameterwert                                 |

#### Antwort von Controller<sub>e</sub> im Normalfall:

| Wort |                                         | Bit        |  |     |       |      |        |  |  |    |      |       |         |                |                  |            |
|------|-----------------------------------------|------------|--|-----|-------|------|--------|--|--|----|------|-------|---------|----------------|------------------|------------|
| Nr.  | 15 14 13 12 11 10 9 8 7 6 5 4           |            |  |     |       |      |        |  |  |    | 3    | 2     | 1       | 0              |                  |            |
| 1    |                                         |            |  | Use | er-ID |      |        |  |  | Ko | omma | ndo-S | tatus   | = 16#          | 6F               |            |
| 2    | 16#00 reflektierte Kommandonummer = 16# |            |  |     |       |      |        |  |  |    |      |       | £01     |                |                  |            |
| 3    |                                         |            |  |     |       | igno | oriert |  |  |    |      |       | zu<br>P | rückg<br>arame | eleser<br>eterwe | ner<br>ert |
| 417  |                                         | ignoriert  |  |     |       |      |        |  |  |    |      |       |         |                |                  |            |
| 1819 |                                         | reserviert |  |     |       |      |        |  |  |    |      |       |         |                |                  |            |

| 1 | 16#096F | User-ID wechselt auf 16#09,<br>Kommando-Status ist "Fertig" = 16#6F (kein Fehler) |
|---|---------|-----------------------------------------------------------------------------------|
| 2 | 16#0001 | 16#01 = reflektierte Kommandonummer 1                                             |
| 3 | 16#0003 | zurückgelesener Parameterwert;<br>kann ggf. vom zu schreibenden Wert abweichen    |

| Wort |           | Bit |    |    |    |    |   |   |   |                                     |   |       |       |   |   |   |  |  |
|------|-----------|-----|----|----|----|----|---|---|---|-------------------------------------|---|-------|-------|---|---|---|--|--|
| Nr.  | 15        | 14  | 13 | 12 | 11 | 10 | 9 | 8 | 7 | 6                                   | 5 | 4     | 3     | 2 | 1 | 0 |  |  |
| 1    | User-ID   |     |    |    |    |    |   |   |   | Kommando-Status = 16#6B             |   |       |       |   |   |   |  |  |
| 2    | ignoriert |     |    |    |    |    |   |   |   | reflektierte Kommandonummer = 16#01 |   |       |       |   |   |   |  |  |
| 3    | 16#00     |     |    |    |    |    |   |   |   |                                     |   | Fehle | rcode |   |   |   |  |  |

Antwort von Controllere im Fehlerfall:

Mögliche Fehlercodes:

| 16#01 | NOK | keine Slave-Antwort oder<br>Master ist zur Zeit des Kommandoaufrufes im Offline-Modus |
|-------|-----|---------------------------------------------------------------------------------------|
| 16#0A | NA  | Slave ist nicht in der LAS                                                            |
| 16#0B | ID  | Parameter oder Adresse sind ungültig                                                  |
| 16#14 | IC  | Master ist nicht im Normalbetrieb                                                     |

| 1 | 16#096B | User-ID wechselt auf 16#09,<br>16#6B = Fehler bei der Kommando-Ausführung |
|---|---------|---------------------------------------------------------------------------|
| 2 | 16#0001 | 16#01 = reflektierte Kommandonummer 1                                     |
| 3 | 16#000A | Fehlercode 16#0A $\rightarrow$ Slave ist nicht in LAS                     |

# 6.1.4 Kommando 3 (16#03): Aktuell angeschlossene AS-i Slaves in Konfiguration übernehmen und speichern

| Wort |         | Bit       |    |    |    |    |   |   |   |                              |   |   |   |   |   |   |  |  |
|------|---------|-----------|----|----|----|----|---|---|---|------------------------------|---|---|---|---|---|---|--|--|
| Nr.  | 15      | 14        | 13 | 12 | 11 | 10 | 9 | 8 | 7 | 6                            | 5 | 4 | 3 | 2 | 1 | 0 |  |  |
| 1    | User-ID |           |    |    |    |    |   |   |   | Kommando-Anforderung = 16#65 |   |   |   |   |   |   |  |  |
| 2    |         | ignoriert |    |    |    |    |   |   |   | Kommandonummer = 16#03       |   |   |   |   |   |   |  |  |
| 319  |         | ignoriert |    |    |    |    |   |   |   |                              |   |   |   |   |   |   |  |  |

Anforderung von Host:

#### Beispiel:

| 1   | 16#0C65 | User-ID wechselt auf 16#0C,<br>Kommando-Anforderung mit 16#65 |
|-----|---------|---------------------------------------------------------------|
| 2   | 16#0003 | 16#03 = Kommandonummer 3                                      |
| 318 | 16#0000 | nicht verwendet                                               |

# Antwort von Controllere im Normalfall:

| Wort |           | Bit   |    |    |    |    |   |   |   |                                     |   |   |   |   |   |   |  |  |
|------|-----------|-------|----|----|----|----|---|---|---|-------------------------------------|---|---|---|---|---|---|--|--|
| Nr.  | 15        | 14    | 13 | 12 | 11 | 10 | 9 | 8 | 7 | 6                                   | 5 | 4 | 3 | 2 | 1 | 0 |  |  |
| 1    | User-ID   |       |    |    |    |    |   |   |   | Kommando-Status = 16#6F             |   |   |   |   |   |   |  |  |
| 2    |           | 16#00 |    |    |    |    |   |   |   | reflektierte Kommandonummer = 16#03 |   |   |   |   |   |   |  |  |
| 319  | ignoriert |       |    |    |    |    |   |   |   |                                     |   |   |   |   |   |   |  |  |

| 1   | 16#0C6F | User-ID wechselt auf 16#0C,<br>Kommando-Status ist "Fertig" = 16#6F (kein Fehler) |
|-----|---------|-----------------------------------------------------------------------------------|
| 2   | 16#0003 | 16#03 = reflektierte Kommandonummer 3                                             |
| 318 | 16#0000 | nicht verändert                                                                   |

| Wort |    | Bit                                      |    |     |       |    |   |      |        |    |      |       |       |       |    |   |
|------|----|------------------------------------------|----|-----|-------|----|---|------|--------|----|------|-------|-------|-------|----|---|
| Nr.  | 15 | 14                                       | 13 | 12  | 11    | 10 | 9 | 8    | 7      | 6  | 5    | 4     | 3     | 2     | 1  | 0 |
| 1    |    |                                          |    | Use | er-ID |    |   |      |        | Ko | omma | ndo-S | tatus | = 16# | 6B |   |
| 2    |    | 16#00 reflektierte Kommandonummer = 16#0 |    |     |       |    |   |      |        |    |      | ±03   |       |       |    |   |
| 3    |    | 16#00 Fehlercode                         |    |     |       |    |   |      |        |    |      |       |       |       |    |   |
| 419  |    |                                          |    |     |       |    |   | igno | oriert |    |      |       |       |       |    |   |

# Antwort von Controllere im Fehlerfall:

Mögliche Fehlercodes:

| 16#14 | IC | Master ist nicht im Normalbetrieb |
|-------|----|-----------------------------------|
|-------|----|-----------------------------------|

| 1   | 16#0C6B | User-ID wechselt auf 16#0C,<br>16#6B = Fehler bei der Kommando-Ausführung |
|-----|---------|---------------------------------------------------------------------------|
| 2   | 16#0003 | 16#03 = reflektierte Kommandonummer 3                                     |
| 3   | 16#0014 | Fehlercode 16#14 $\rightarrow$ Master ist nicht im Normalbetrieb          |
| 418 | 16#0000 | nicht verändert                                                           |

# 6.1.5 Kommando 4 (16#04): Liste der projektierten AS-i Slaves (LPS) ändern

Anforderung von Host:

| Wort |       |           |       |       |       |       |       | B     | it     |       |       |        |        |        |             |       |
|------|-------|-----------|-------|-------|-------|-------|-------|-------|--------|-------|-------|--------|--------|--------|-------------|-------|
| Nr.  | 15    | 14        | 13    | 12    | 11    | 10    | 9     | 8     | 7      | 6     | 5     | 4      | 3      | 2      | 1           | 0     |
| 1    |       |           |       | Use   | er-ID |       |       |       |        | Komr  | nando | o-Anfc | orderu | ng = 1 | 6#65        |       |
| 2    |       |           |       | 16‡   | ¥00   |       |       |       |        | Ko    | mmar  | ndonu  | mmer   | = 16#  | <b>#</b> 04 |       |
| 3    | 15(A) | 14(A)     | 13(A) | 12(A) | 11(A) | 10(A) | 9(A)  | 8(A)  | 7(A)   | 6(A)  | 5(A)  | 4(A)   | 3(A)   | 2(A)   | 1(A)        | res   |
| 4    | 31(A) | 30(A)     | 29(A) | 28(A) | 27(A) | 26(A) | 25(A) | 24(A) | 23(A)  | 22(A) | 21(A) | 20(A)  | 19(A)  | 18(A)  | 17(A)       | 16(A) |
| 5    | 15B   | 14B       | 13B   | 12B   | 11B   | 10B   | 9B    | 8B    | 7B     | 6B    | 5B    | 4B     | 3B     | 2B     | 1B          | res   |
| 6    | 31B   | 30B       | 29B   | 28B   | 27B   | 26B   | 25B   | 24B   | 23B    | 22B   | 21B   | 20B    | 19B    | 18B    | 17B         | 16B   |
| 717  |       | ignoriert |       |       |       |       |       |       |        |       |       |        |        |        |             |       |
| 1819 |       |           |       |       |       |       |       | rese  | rviert |       |       |        |        |        |             |       |

# Beispiel:

| 1 | 16#0265 | User-ID wechselt auf 16#02,<br>Kommando-Anforderung mit 16#65 |
|---|---------|---------------------------------------------------------------|
| 2 | 16#0004 | 16#04 = Kommandonummer 4                                      |
| 3 | 16#003E | Slaves 1 bis 5 sollen projektiert werden                      |
| 4 | 16#8000 | Slave 31(A) soll projektiert werden                           |
| 5 | 16#0002 | Slave 1B soll projektiert werden                              |
| 6 | 16#0001 | Slave 16B soll projektiert werden                             |

Antwort von Controllere im Normalfall:

| Wort |    | Bit                                                                                                    |  |  |  |  |  |  |                         |                                     |  |  |   |  |  |  |
|------|----|----------------------------------------------------------------------------------------------------|--|--|--|--|--|--|-------------------------|-------------------------------------|--|--|---|--|--|--|
| Nr.  | 15 | 5         14         13         12         11         10         9         8         7         6         5         4         3         2         1         0 |  |  |  |  |  |  |                         |                                     |  |  | 0 |  |  |  |
| 1    |    | User-ID                                                                                                    |  |  |  |  |  |  | Kommando-Status = 16#6F |                                     |  |  |   |  |  |  |
| 2    |    | 16#00                                                                                                    |  |  |  |  |  |  |                         | reflektierte Kommandonummer = 16#04 |  |  |   |  |  |  |

| 1 | 16#026F | User-ID wechselt auf 16#02,<br>Kommando-Status ist "Fertig" = 16#6F (kein Fehler) |
|---|---------|-----------------------------------------------------------------------------------|
| 2 | 16#0004 | 16#04 = reflektierte Kommandonummer 4                                             |

| Wort |    | Bit     |    |      |        |    |   |   |                                     |    |      |       |       |       |    |    |
|------|----|---------|----|------|--------|----|---|---|-------------------------------------|----|------|-------|-------|-------|----|----|
| Nr.  | 15 | 14      | 13 | 12   | 11     | 10 | 9 | 8 | 7                                   | 6  | 5    | 4     | 3     | 2     | 1  | 0  |
| 1    |    | User-ID |    |      |        |    |   |   |                                     | Ko | omma | ndo-S | tatus | = 16# | 6B |    |
| 2    |    | 16#00   |    |      |        |    |   |   | reflektierte Kommandonummer = 16#04 |    |      |       |       |       |    | 04 |
| 3    |    |         |    | igno | oriert |    |   |   |                                     |    |      | Fehle | rcode |       |    |    |

Antwort von Controllere im Fehlerfall:

Mögliche Fehlercodes:

|  | 16#14 | IC | Master ist nicht im Projektierungsmodus |
|--|-------|----|-----------------------------------------|
|--|-------|----|-----------------------------------------|

| 1 | 16#026B | User-ID wechselt auf 16#02,<br>16#6B = Fehler bei der Kommando-Ausführung |
|---|---------|---------------------------------------------------------------------------|
| 2 | 16#0004 | 16#04 = reflektierte Kommandonummer 4                                     |
| 3 | 16#0014 | Fehlercode 16#14 $\rightarrow$ Master nicht im Projektierungsmodus        |
### 6.1.6 Kommando 5 (16#05): Betriebsmodus des AS-i Masters setzen

Anforderung von Host:

| Wort |    |                                     |  |      |        |  |  | В    | it     |  |   |        |       |    |  |  |
|------|----|-------------------------------------|--|------|--------|--|--|------|--------|--|---|--------|-------|----|--|--|
| Nr.  | 15 | 15 14 13 12 11 10 9 8 7 6 5 4 3 2 1 |  |      |        |  |  |      |        |  |   |        |       | 0  |  |  |
| 1    |    | User-ID Kommando-Anforderung = 16#6 |  |      |        |  |  |      |        |  |   |        | 6#65  |    |  |  |
| 2    |    | 16#00 Kommandonummer = 16#05        |  |      |        |  |  |      |        |  |   |        | ¢05   |    |  |  |
| 3    |    |                                     |  | igno | oriert |  |  |      |        |  | В | etrieb | smodu | JS |  |  |
| 417  |    |                                     |  |      |        |  |  | igno | oriert |  |   |        |       |    |  |  |
| 1819 |    |                                     |  |      |        |  |  | rese | rviert |  |   |        |       |    |  |  |

#### Beispiel:

| 1 | 16#0165 | User-ID wechselt auf 16#01,<br>Kommando-Anforderung mit 16#65                    |
|---|---------|----------------------------------------------------------------------------------|
| 2 | 16#0005 | 16#05 = Kommandonummer 5                                                         |
| 3 | 16#0001 | 16#00 = geschützten Betrieb aktivieren<br>16#01 = Projektierungsmodus aktivieren |

### Antwort von Controllere im Normalfall:

| Wort |    |    |    |     |             |    |   | В | it  |        |       |       |        |       |       |     |
|------|----|----|----|-----|-------------|----|---|---|-----|--------|-------|-------|--------|-------|-------|-----|
| Nr.  | 15 | 14 | 13 | 12  | 11          | 10 | 9 | 8 | 7   | 6      | 5     | 4     | 3      | 2     | 1     | 0   |
| 1    |    |    |    | Use | er-ID       |    |   |   |     | Ko     | omma  | ndo-S | tatus  | = 16# | 6F    |     |
| 2    |    |    |    | 16  | <b>#</b> 00 |    |   |   | ref | lektie | te Ko | mmar  | Idonui | nmer  | = 16# | :05 |

### Beispiel:

| 1 | 16#016F | User-ID wechselt auf 16#01,<br>Kommando-Status ist "Fertig" = 16#6F (kein Fehler) |
|---|---------|-----------------------------------------------------------------------------------|
| 2 | 16#0005 | 16#05 = reflektierte Kommandonummer 5                                             |

### Antwort von Controllere im Fehlerfall:

| Wort |              | Bit                                                                                                    |  |      |        |  |  |  |     |         |                     |       |        |      |       |    |
|------|--------------|----------------------------------------------------------------------------------------------------|--|------|--------|--|--|--|-----|---------|---------------------|-------|--------|------|-------|----|
| Nr.  | 15           | 15         14         13         12         11         10         9         8         7         6         5         4         3         2 |  |      |        |  |  |  |     |         |                     | 2     | 1      | 0    |       |    |
| 1    | User-ID Komm |                                                                                                    |  |      |        |  |  |  |     | omma    | ando-Status = 16#6B |       |        |      |       |    |
| 2    |              |                                                                                                    |  | 16‡  | ¥00    |  |  |  | ref | lektier | te Ko               | mman  | Idonui | nmer | = 16# | 05 |
| 3    |              |                                                                                                    |  | igno | oriert |  |  |  |     |         |                     | Fehle | rcode  |      |       |    |

### Mögliche Fehlercodes:

| 16#03 SD0 Slave mit Adresse 0 ist angeschlossen |
|-------------------------------------------------|
|-------------------------------------------------|

| 1 | 16#016B | User-ID wechselt auf 16#01,<br>16#6B = Fehler bei der Kommando-Ausführung |
|---|---------|---------------------------------------------------------------------------|
| 2 | 16#0005 | 16#05 = reflektierte Kommandonummer 5                                     |
| 3 | 16#0003 | Fehlercode 16#03 $\rightarrow$ Slave mit Adresse 0 ist angeschlossen      |

### 6.1.7 Kommando 6 (16#06): Angeschlossenen AS-i Slave umadressieren

Anforderung von Host:

| Wort |    |                                  |    |     |       |        |   | В | it |     |       |        |        |        |        |   |
|------|----|----------------------------------|----|-----|-------|--------|---|---|----|-----|-------|--------|--------|--------|--------|---|
| Nr.  | 15 | 14                               | 13 | 12  | 11    | 10     | 9 | 8 | 7  | 6   | 5     | 4      | 3      | 2      | 1      | 0 |
| 1    |    |                                  |    | Use | er-ID |        |   |   |    | Kom | mando | o-Anfo | orderu | ng = 1 | 6#65   |   |
| 2    |    | 16#00 Kommandonummer = 16#06     |    |     |       |        |   |   |    |     |       |        |        |        |        |   |
| 3    |    | ignoriert A/B alte Slave-Adresse |    |     |       |        |   |   |    |     |       | e      |        |        |        |   |
| 4    |    |                                  |    |     | igno  | oriert |   |   |    |     | A/B   | n      | eue S  | lave-A | Adress | e |
| 517  |    | ignoriert                        |    |     |       |        |   |   |    |     |       |        |        |        |        |   |
| 1819 |    | reserviert                       |    |     |       |        |   |   |    |     |       |        |        |        |        |   |

### Legende:

| A/B | Bit zur Adressierung von A- oder B-Slaves<br>Länge: 1 Bit<br>Erlaubte Werte: 0/1<br>Bedeutung:<br>0 = Standard-Slave oder A-Slave<br>1 = B-Slave (Addition von 20 <sub>h</sub> oder 32 <sub>d</sub> zur Slave-Adresse) |
|-----|----------------------------------------------------------------------------------------------------|
|-----|----------------------------------------------------------------------------------------------------|

### Beispiel:

| 1 | 16#0865 | User-ID wechselt auf 16#08,<br>Kommando-Anforderung mit 16#65 |
|---|---------|---------------------------------------------------------------|
| 2 | 16#0006 | 16#06 = Kommandonummer 6                                      |
| 3 | 16#0029 | alte Slave-Adresse 9B                                         |
| 4 | 16#000B | neue Slave-Adresse 11A                                        |

### Antwort von Controllere im Normalfall:

| Wort |    |    |    |     |             |    |   | В | it  |        |       |       |        |       |       |     |
|------|----|----|----|-----|-------------|----|---|---|-----|--------|-------|-------|--------|-------|-------|-----|
| Nr.  | 15 | 14 | 13 | 12  | 11          | 10 | 9 | 8 | 7   | 6      | 5     | 4     | 3      | 2     | 1     | 0   |
| 1    |    |    |    | Use | er-ID       |    |   |   |     | Ko     | omma  | ndo-S | tatus  | = 16# | 6F    |     |
| 2    |    |    |    | 16  | <b>#</b> 00 |    |   |   | ref | lektie | te Ko | mmar  | Idonui | nmer  | = 16# | :06 |

| 1 | 16#086F | User-ID wechselt auf 16#08,<br>Kommando-Status ist "Fertig" = 16#6F (kein Fehler) |
|---|---------|-----------------------------------------------------------------------------------|
| 2 | 16#0006 | 16#06 = reflektierte Kommandonummer 6                                             |

| Wort |         | Bit                                                                                                    |  |     |             |  |  |  |     |                         |       |       |        |      |       |     |  |
|------|---------|----------------------------------------------------------------------------------------------------|--|-----|-------------|--|--|--|-----|-------------------------|-------|-------|--------|------|-------|-----|--|
| Nr.  | 15      | 15         14         13         12         11         10         9         8         7         6         5         4         3         2         1 |  |     |             |  |  |  |     |                         |       | 1     | 0      |      |       |     |  |
| 1    | User-ID |                                                                                                    |  |     |             |  |  |  |     | Kommando-Status = 16#6B |       |       |        |      |       |     |  |
| 2    |         |                                                                                                    |  | 16‡ | <i>‡</i> 00 |  |  |  | ref | lektier                 | te Ko | mman  | Idonui | nmer | = 16# | ÷06 |  |
| 3    |         | ignoriert                                                                                                    |  |     |             |  |  |  |     |                         |       | Fehle | rcode  |      |       |     |  |

Antwort von Controllere im Fehlerfall:

## Mögliche Fehlercodes:

| 16#01 | NOK | keine Slave-Antwort oder<br>Master ist zur Zeit des Kommando-Aufrufes im Offline-Modus |
|-------|-----|----------------------------------------------------------------------------------------|
| 16#02 | SND | keinen Slave mit der alten Adresse gefunden                                            |
| 16#03 | SD0 | Slave mit Adresse 0 ist angeschlossen                                                  |
| 16#04 | SD2 | keinen Slave mit der neuen Adresse gefunden                                            |
| 16#05 | DE  | Fehler beim Löschen der alten Adresse                                                  |
| 16#06 | RE  | Fehler beim Lesen der IO-Konfiguration                                                 |
| 16#07 | SE  | Fehler beim Schreiben der neuen Adresse oder des erweiterten ID-Code 1                 |
| 16#08 | AT  | neue Adresse konnte nur temporär gespeichert werden                                    |
| 16#09 | ET  | erweiterter ID-Code 1 konnte nur temporär gespeichert werden                           |
| 16#0B | ID  | Parameter oder Adresse sind ungültig                                                   |
| 16#14 | IC  | Master ist nicht im Normalbetrieb                                                      |

| 1 | 16#086B | User-ID wechselt auf 16#08,<br>16#6B = Fehler bei der Kommando-Ausführung |
|---|---------|---------------------------------------------------------------------------|
| 2 | 16#0006 | 16#06 = reflektierte Kommandonummer 6                                     |
| 3 | 16#0003 | Fehlercode 16#03 $\rightarrow$ Slave mit Adresse 0 ist angeschlossen      |

### 6.1.8 Kommando 7 (16#07): Autoadress-Modus des AS-i Masters einstellen

Anforderung von Host:

| Wort |    |                                                                                                    |  |      |        |  |  | В | it |    |       |        |       |                   |    |  |  |  |  |
|------|----|----------------------------------------------------------------------------------------------------|--|------|--------|--|--|---|----|----|-------|--------|-------|-------------------|----|--|--|--|--|
| Nr.  | 15 | 15         14         13         12         11         10         9         8         7         6         5         4         3         2         1 |  |      |        |  |  |   |    |    |       |        | 0     |                   |    |  |  |  |  |
| 1    |    | User-ID Kommando-An                                                                                                    |  |      |        |  |  |   |    |    |       |        |       | forderung = 16#65 |    |  |  |  |  |
| 2    |    | 16#00 Kommandonummer = 16#07                                                                                                    |  |      |        |  |  |   |    |    |       |        |       |                   |    |  |  |  |  |
| 3    |    |                                                                                                    |  | igno | oriert |  |  |   |    | Αι | utoma | tische | Adres | ssieru            | ng |  |  |  |  |
| 417  |    | ignoriert                                                                                                    |  |      |        |  |  |   |    |    |       |        |       |                   |    |  |  |  |  |
| 1819 |    | reserviert                                                                                                    |  |      |        |  |  |   |    |    |       |        |       |                   |    |  |  |  |  |

#### Beispiel:

| 1 | 16#0465 | User-ID wechselt auf 16#04,<br>Kommando-Anforderung mit 16#65                                      |
|---|---------|----------------------------------------------------------------------------------------------------|
| 2 | 16#0007 | 16#07 = Kommandonummer 7                                                                           |
| 3 | 16#0001 | 16#00 = Automatische Adressierung ist deaktiviert<br>16#01 = Automatische Adressierung ist möglich |

### Antwort von Controllere:

| Wort |    | Bit                             |    |    |     |    |   |   |     |         |       |      |        |      |       |     |
|------|----|---------------------------------|----|----|-----|----|---|---|-----|---------|-------|------|--------|------|-------|-----|
| Nr.  | 15 | 14                              | 13 | 12 | 11  | 10 | 9 | 8 | 7   | 6       | 5     | 4    | 3      | 2    | 1     | 0   |
| 1    |    | User-ID Kommando-Status = 16#6F |    |    |     |    |   |   |     |         |       |      |        |      |       |     |
| 2    |    |                                 |    | 16 | #00 |    |   |   | ref | lektier | te Ko | mmar | ndonui | nmer | = 16# | :07 |

| 1 | 16#046F | User-ID wechselt auf 16#04,<br>Kommando-Status ist "Fertig" = 16#6F (kein Fehler) |
|---|---------|-----------------------------------------------------------------------------------|
| 2 | 16#0007 | 16#07 = reflektierte Kommandonummer 7                                             |

## 6.1.9 Kommando 9 (16#09): Extended ID-Code 1 im angeschlossenen AS-i Slave ändern

| Wort |                     |                              |    |      |        |    |   | В | it |    |        |       |                   |      |    |   |  |
|------|---------------------|------------------------------|----|------|--------|----|---|---|----|----|--------|-------|-------------------|------|----|---|--|
| Nr.  | 15                  | 14                           | 13 | 12   | 11     | 10 | 9 | 8 | 7  | 6  | 5      | 4     | 3                 | 2    | 1  | 0 |  |
| 1    | User-ID Kommando-An |                              |    |      |        |    |   |   |    |    |        |       | forderung = 16#65 |      |    |   |  |
| 2    |                     | 16#00 Kommandonummer = 16#09 |    |      |        |    |   |   |    |    |        |       |                   |      |    |   |  |
| 3    |                     | ignoriert A/B Slave-Adresse  |    |      |        |    |   |   |    |    |        |       |                   |      |    |   |  |
| 4    |                     |                              |    | igno | oriert |    |   |   |    | ne | uer "E | xtend | ed ID             | Code | 1" |   |  |
| 517  |                     | ignoriert                    |    |      |        |    |   |   |    |    |        |       |                   |      |    |   |  |
| 1819 |                     | reserviert                   |    |      |        |    |   |   |    |    |        |       |                   |      |    |   |  |

#### Anforderung von Host:

### Legende:

| A/B | Bit zur Adressierung von A- oder B-Slaves<br>Länge: 1 Bit<br>Erlaubte Werte: 0/1<br>Bedeutung:<br>0 = Standard-Slave oder A-Slave<br>1 = B-Slave (Addition von 20 <sub>h</sub> oder 32 <sub>d</sub> zur Slave-Adresse) |
|-----|----------------------------------------------------------------------------------------------------|

#### Beispiel:

| • |         |                                                               |
|---|---------|---------------------------------------------------------------|
| 1 | 16#0F65 | User-ID wechselt auf 16#0F,<br>Kommando-Anforderung mit 16#65 |
| 2 | 16#0009 | 16#09 = Kommandonummer 9                                      |
| 3 | 16#0011 | 16#11 = Slave-Adresse 17(A)                                   |
| 4 | 16#0008 | neuer "Extended ID Code 1" = 8                                |

### Antwort von Controllere im Normalfall:

| Wort |    | Bit |    |     |       |    |   |                         |     |        |       |      |       |      |       |     |
|------|----|-----|----|-----|-------|----|---|-------------------------|-----|--------|-------|------|-------|------|-------|-----|
| Nr.  | 15 | 14  | 13 | 12  | 11    | 10 | 9 | 8                       | 7   | 6      | 5     | 4    | 3     | 2    | 1     | 0   |
| 1    |    |     |    | Use | er-ID |    |   | Kommando-Status = 16#6F |     |        |       |      |       |      |       |     |
| 2    |    |     |    | 16; | #00   |    |   |                         | ref | lektie | te Ko | mmar | ndonu | mmer | = 16# | ŧ09 |

| 1 | 16#0F6F | User-ID wechselt auf 16#0F,<br>Kommando-Status ist "Fertig" = 16#6F (kein Fehler) |
|---|---------|-----------------------------------------------------------------------------------|
| 2 | 16#0009 | 16#09 = reflektierte Kommandonummer 9                                             |

| Wort<br>Nr. |         |    |    |    |    |    |   | В | it |                                     |   |   |   |   |   |   |  |
|-------------|---------|----|----|----|----|----|---|---|----|-------------------------------------|---|---|---|---|---|---|--|
|             | 15      | 14 | 13 | 12 | 11 | 10 | 9 | 8 | 7  | 6                                   | 5 | 4 | 3 | 2 | 1 | 0 |  |
| 1           | User-ID |    |    |    |    |    |   |   |    | Kommando-Status = 16#6B             |   |   |   |   |   |   |  |
| 2           | 16#00   |    |    |    |    |    |   |   |    | reflektierte Kommandonummer = 16#09 |   |   |   |   |   |   |  |
| 3           | 16#00   |    |    |    |    |    |   |   |    | Fehlercode                          |   |   |   |   |   |   |  |

Antwort von Controllere im Fehlerfall:

## Mögliche Fehlercodes:

| 16#01 | NOK | keine Slave-Antwort oder<br>Master ist zur Zeit des Kommandoaufrufes im Offline-Modus |
|-------|-----|---------------------------------------------------------------------------------------|
| 16#02 | SND | keinen Slave mit der Adresse gefunden                                                 |
| 16#03 | SD0 | Slave mit Adresse 0 ist angeschlossen                                                 |
| 16#07 | SE  | Fehler beim Schreiben des erweiterten ID-Code 1                                       |
| 16#09 | ET  | erweiterter ID-Code 1 konnte nur temporär gespeichert werden                          |
| 16#0B | IA  | Adresse ist ungültig<br>oder: 2 Slaves mit Adresse 0 erkannt                          |

| 1 | 16#0F6B | User-ID wechselt auf 16#0F,<br>16#6B = Fehler bei der Kommando-Ausführung |
|---|---------|---------------------------------------------------------------------------|
| 2 | 16#0009 | 16#09 = reflektierte Kommandonummer 9                                     |
| 3 | 16#0007 | Fehlercode 16#07 $\rightarrow$ Slave unterstützt keinen Extended ID-Code  |

### 6.1.10 Kommando 10...20 (16#0A...16#14): Analogdaten-Übertragung direkt zu/von jeweils 3 AS-i Slaves forcieren

| Wort |                                        | Bit                                                                              |    |     |             |                 |                 |                |                  |                 |                 |             |         |        |      |    |
|------|----------------------------------------|----------------------------------------------------------------------------------|----|-----|-------------|-----------------|-----------------|----------------|------------------|-----------------|-----------------|-------------|---------|--------|------|----|
| Nr.  | 15                                     | 14                                                                               | 13 | 12  | 11          | 10              | 9               | 8              | 7                | 6               | 5               | 4           | 3       | 2      | 1    | 0  |
| 1    |                                        |                                                                                  |    | Use | r-ID        |                 |                 |                |                  | Komr            | mando           | o-Anfo      | orderu  | ng = 1 | 6#65 |    |
| 2    |                                        |                                                                                  |    | 16# | <i>‡</i> 00 |                 |                 |                | K                | omma            | andon           | umme        | er = 16 | 6#0A   | 16#1 | 4  |
| 3    |                                        |                                                                                  |    |     | Au          | sgang           | sdate           | n AS-i         | Slave            | e 1(A)          | , Kana          | al O        |         |        |      |    |
| 4    |                                        |                                                                                  |    |     | Au          | sgang           | sdate           | n AS-i         | Slave            | e 1(A)          | , Kana          | al 1        |         |        |      |    |
| 5    |                                        |                                                                                  |    |     | Aus<br>Au   | gangs<br>usganę | daten<br>gsdate | AS-i<br>en AS- | Slave<br>-i Slav | 1, Ka<br>⁄e 1B, | nal 2 (<br>Kana | oder<br>I 0 |         |        |      |    |
| 6    |                                        | Ausgangsdaten AS-i Slave 1, Kanal 3 oder<br>Ausgangsdaten AS-i Slave 1B, Kanal 1 |    |     |             |                 |                 |                |                  |                 |                 |             |         |        |      |    |
| 7    |                                        |                                                                                  |    | 16# | <i>‡</i> 00 |                 |                 |                | 03               | V3              | 02              | V2          | 01      | V1     | 00   | V0 |
| 8    |                                        | Ausgangsdaten AS-i Slave 2(A), Kanal 0                                           |    |     |             |                 |                 |                |                  |                 |                 |             |         |        |      |    |
| 9    | Ausgangsdaten AS-i Slave 2(A), Kanal 1 |                                                                                  |    |     |             |                 |                 |                |                  |                 |                 |             |         |        |      |    |
| 10   |                                        | Ausgangsdaten AS-i Slave 2, Kanal 2 oder<br>Ausgangsdaten AS-i Slave 2B, Kanal 0 |    |     |             |                 |                 |                |                  |                 |                 |             |         |        |      |    |
| 11   |                                        |                                                                                  |    |     | Aus<br>Aເ   | gangs<br>usganę | daten<br>gsdate | AS-i<br>en AS- | Slave<br>-i Slav | 2, Ka<br>⁄e 2B, | nal 3 (<br>Kana | oder<br>I 1 |         |        |      |    |
| 12   |                                        |                                                                                  |    | 16# | <i>‡</i> 00 |                 |                 |                | 03               | V3              | 02              | V2          | 01      | V1     | 00   | V0 |
| 13   |                                        |                                                                                  |    |     | Au          | sgang           | sdate           | n AS-i         | Slave            | e 3(A)          | , Kana          | al O        |         |        |      |    |
| 14   |                                        |                                                                                  |    |     | Au          | sgang           | sdate           | n AS-i         | Slave            | e 3(A)          | , Kana          | al 1        |         |        |      |    |
| 15   |                                        |                                                                                  |    |     | Aus<br>Aເ   | gangs<br>usganę | daten<br>gsdate | AS-i<br>en AS- | Slave<br>-i Slav | 3, Ka<br>⁄e 3B, | nal 2 (<br>Kana | oder<br>I 0 |         |        |      |    |
| 16   |                                        |                                                                                  |    |     | Aus<br>Au   | gangs<br>usganę | daten<br>gsdate | AS-i<br>en AS  | Slave<br>-i Slav | 3, Ka<br>⁄e 3B, | nal 3<br>Kana   | oder<br>I 1 |         |        |      |    |
| 17   |                                        |                                                                                  |    | 16# | <i>‡</i> 00 |                 |                 |                | 03               | V3              | 02              | V2          | 01      | V1     | 00   | V0 |
| 1819 |                                        |                                                                                  |    |     |             |                 |                 | rese           | viert            |                 |                 |             |         |        |      |    |

### Anforderung von Host:

#### Legende:

| V0V3 | Gültigkeit (Valid):<br>0 = Daten ungültig<br>1 = Daten gültig<br>Ausgangsdaten müssen gültig (V=1) sein, um im AS-i Slave freigeschaltet zu werden!                                     |
|------|----------------------------------------------------------------------------------------------------|
| 0003 | Überlauf (Overflow)<br>0 = Daten sind im gültigen Bereich<br>1 = Daten sind im ungültigen Bereich<br>(speziell bei Eingangsmodulen, wenn der Messbereich über- oder unterschritten ist) |

| 1  | 16#0165 | User-ID wechselt auf 16#01,<br>Kommando-Anforderung mit 16#65                                                                                                    |
|----|---------|----------------------------------------------------------------------------------------------------|
| 2  | 16#000A | 16#0A = Kommandonummer 10                                                                                                    |
| 3  | 16#0169 | Ausgangsdaten AS-i Slave 1, Kanal 0                                                                                                    |
| 4  | 16#0202 | Ausgangsdaten AS-i Slave 1, Kanal 1                                                                                                    |
| 5  | 16#0395 | Ausgangsdaten AS-i Slave 1, Kanal 2                                                                                                    |
| 6  | 16#1033 | Ausgangsdaten AS-i Slave 1, Kanal 3                                                                                                    |
| 7  | 16#0055 | Überlauf- (Overflow) und Gültigkeits- (Valid) Bits für AS-i Slave 1:<br>$55_h = 0101\ 0101_b$<br>O3 = 0, V3 = 1, O2 = 0, V2 = 1, O1 = 0, V1 = 1, O0 = 0, V0 = 1   |
| 8  | 16#2009 | Ausgangsdaten AS-i Slave 2, Kanal 0                                                                                                    |
| 9  | 16#2202 | Ausgangsdaten AS-i Slave 2, Kanal 1                                                                                                    |
| 10 | 16#0195 | Ausgangsdaten AS-i Slave 2, Kanal 2                                                                                                    |
| 11 | 16#1022 | Ausgangsdaten AS-i Slave 2, Kanal 3                                                                                                    |
| 12 | 16#0055 | Überlauf- (Overflow) und Gültigkeits- (Valid) Bits für AS-i Slave 2:<br>$55_h = 0101\ 0101_b$<br>O3 = 0, V3 = 1, O2 = 0, V2 = 1, O1 = 0, V1 = 1, O0 = 0, V0 = 1   |
| 13 | 16#3339 | Ausgangsdaten AS-i Slave 3, Kanal 0                                                                                                    |
| 14 | 16#1102 | Ausgangsdaten AS-i Slave 3, Kanal 1                                                                                                    |
| 15 | 16#1953 | Ausgangsdaten AS-i Slave 3, Kanal 2                                                                                                    |
| 16 | 16#1234 | Ausgangsdaten AS-i Slave 3, Kanal 3                                                                                                    |
| 17 | 16#0055 | Überlauf- (Overflow) und Gültigkeits- (Valid) Bits für AS-i Slave 3:<br>$55_h = 0.101\ 0.101_b$<br>O3 = 0, V3 = 1, O2 = 0, V2 = 1, O1 = 0, V1 = 1, O0 = 0, V0 = 1 |

### Antwort von Controllere:

| Wort |                                                                        | Bit                                                                                                    |     |                   |                   |                     |                        |                    |                  |                    |                      |                          |                    |       |    |    |  |
|------|------------------------------------------------------------------------|----------------------------------------------------------------------------------------------------|-----|-------------------|-------------------|---------------------|------------------------|--------------------|------------------|--------------------|----------------------|--------------------------|--------------------|-------|----|----|--|
| Nr.  | 15                                                                     | 14                                                                                                    | 13  | 12                | 11                | 10                  | 9                      | 8                  | 7                | 6                  | 5                    | 4                        | 3                  | 2     | 1  | 0  |  |
| 1    |                                                                        |                                                                                                    |     | Use               | er-ID             |                     |                        |                    |                  | Ko                 | omma                 | ndo-S                    | tatus              | = 16# | 6F |    |  |
| 2    |                                                                        |                                                                                                    |     | 16‡               | ¥00               |                     |                        |                    | refl             | ektierte           | Komm                 | nandonummer = 16#0A16#14 |                    |       |    |    |  |
| 3    |                                                                        |                                                                                                    |     | Eingan            | gsdater           | n oder r            | eflektie               | rte Aus            | gangsd           | aten AS            | S-i Slav             | e 1(A),                  | Kanal (            | )     |    |    |  |
| 4    |                                                                        |                                                                                                    |     | Eingan            | gsdater           | n oder r            | eflektie               | rte Aus            | gangsd           | aten AS            | S-i Slav             | e 1(A),                  | Kanal <sup>2</sup> | 1     |    |    |  |
| 5    |                                                                        |                                                                                                    | E   | ingang:<br>Eingan | sdaten<br>Igsdate | oder re<br>n oder i | flektiert<br>reflektie | e Ausg<br>erte Aus | angsda<br>gangso | ten AS-<br>daten A | -i Slave<br>S-i Sla∖ | 1, Kan<br>/e 1B, I       | al 2 od<br>Kanal 0 | er    |    |    |  |
| 6    |                                                                        | Eingangsdaten oder reflektierte Ausgangsdaten AS-i Slave 1, Kanal 3 oder<br>Eingangsdaten oder reflektierte Ausgangsdaten AS-i Slave 1B, Kanal 1 |     |                   |                   |                     |                        |                    |                  |                    |                      |                          |                    |       |    |    |  |
| 7    | TIB                                                                    | TIB TOB TIA TOA TVB OVB TVA OVA O3 V3 O2 V2 O1 V1 O0 V0                                                                                          |     |                   |                   |                     |                        |                    |                  |                    |                      |                          |                    |       |    |    |  |
| 8    |                                                                        | Eingangsdaten oder reflektierte Ausgangsdaten AS-i Slave 2(A), Kanal 0                                                                           |     |                   |                   |                     |                        |                    |                  |                    |                      |                          |                    |       |    |    |  |
| 9    | Eingangsdaten oder reflektierte Ausgangsdaten AS-i Slave 2(A), Kanal 1 |                                                                                                    |     |                   |                   |                     |                        |                    |                  |                    |                      |                          |                    |       |    |    |  |
| 10   |                                                                        |                                                                                                    | E   | ingang:<br>Eingan | sdaten<br>Igsdate | oder re<br>n oder i | flektiert<br>reflektie | e Ausg<br>erte Aus | angsda<br>gangso | ten AS-<br>daten A | -i Slave<br>S-i Sla∖ | 2, Kan<br>/e 2B, I       | al 2 od<br>Kanal 0 | er    |    |    |  |
| 11   |                                                                        |                                                                                                    | E   | ingang:<br>Eingan | sdaten<br>Igsdate | oder re<br>n oder i | flektiert<br>reflektie | e Ausg<br>erte Aus | angsda<br>gangso | ten AS-<br>daten A | -i Slave<br>S-i Sla∖ | 2, Kan<br>/e 2B, I       | al 3 od<br>Kanal 1 | er    |    |    |  |
| 12   | TIB                                                                    | TOB                                                                                                    | TIA | TOA               | TVB               | OVB                 | TVA                    | OVA                | 03               | V3                 | 02                   | V2                       | 01                 | V1    | 00 | V0 |  |
| 13   |                                                                        |                                                                                                    |     | Eingan            | gsdater           | n oder r            | eflektie               | rte Aus            | gangsd           | aten AS            | S-i Slav             | e 3(A),                  | Kanal (            | )     |    |    |  |
| 14   |                                                                        |                                                                                                    |     | Eingan            | gsdater           | n oder r            | eflektie               | rte Aus            | gangsd           | aten AS            | S-i Slav             | e 3(A),                  | Kanal <sup>2</sup> | 1     |    |    |  |
| 15   |                                                                        |                                                                                                    | E   | ingang:<br>Eingan | sdaten<br>Igsdate | oder re<br>n oder i | flektiert<br>reflektie | e Ausg<br>erte Aus | angsda<br>gangso | ten AS-<br>daten A | -i Slave<br>S-i Sla∖ | 3, Kan<br>/e 3B, I       | al 2 od<br>Kanal 0 | er    |    |    |  |
| 16   |                                                                        |                                                                                                    | E   | ingang:<br>Eingan | sdaten<br>Igsdate | oder re<br>n oder i | flektiert<br>reflektie | e Ausg<br>erte Aus | angsda<br>gangso | ten AS-<br>daten A | -i Slave<br>S-i Slav | 3, Kan<br>/e 3B, I       | al 3 od<br>Kanal 1 | er    |    |    |  |
| 17   | TIB                                                                    | TOB                                                                                                    | TIA | TOA               | TVB               | OVB                 | TVA                    | OVA                | 03               | V3                 | 02                   | V2                       | 01                 | V1    | 00 | V0 |  |

#### Legende:

| 0             |                                                                                                    |
|---------------|----------------------------------------------------------------------------------------------------|
| OVA           | <ul> <li>Kanalunabhängiges Daten-Gültigkeits-Flag des A-Slaves/Standard-Slaves:</li> <li>1 = Der Slave fragt innerhalb maximal 3 Sekunden neue Daten an (CTT1) oder:<br/>der Slave hat neue Ausgangswerte erhalten (CTT25)</li> <li>0 = Der letzte gültige Wertetransfer liegt mehr als 3,5 s zurück (TT1) oder:<br/>der Slave hat keine neuen Ausgangswerte erhalten (CTT25)</li> </ul> |
| OVB           | Kanalunabhängiges Daten-Gültigkeits-Flag des B-Slaves (ab Masterprofil M4):<br>1 = Slave hat neue Ausgangswerte erhalten<br>0 = Der Slave hat keine neuen Ausgangswerte erhalten<br>Hinweis: Nur gültig für reflektierte Ausgangsdaten                                                                                                    |
|               | ······································                                                                                                    |
| TVA           | Kanalunabhängiges Übertragungs-Gültigkeits-Flag des A-Slaves/Standard-Slaves:<br>1 = Analogdatentransfer läuft<br>0 = Übertragungsfehler oder Timeout aufgetreten                                                                                                    |
| TVB           | Kanalunabhängiges Übertragungs-Gültigkeits-Flag des B-Slaves (ab Masterprofil M4):<br>1 = Analogdatentransfer läuft<br>0 = Übertragungsfehler oder Timeout aufgetreten                                                                                                    |
|               | Hinweis: Da dieses Flag den zuletzt abgeschlossenen Werteübertragungszyklus bewertet, erfolgt die Reaktion um bis zu 140 ms verzögert.                                                                                                    |
| ab Masterprof | îl M4:                                                                                                    |
|               |                                                                                                    |

| TIA | 1 = Slave sendet Eingangsdaten als Bitmuster (16 Bit Länge, kein Vorzeichen)   |
|-----|--------------------------------------------------------------------------------|
| TIB | 0 = Slave sendet Eingangsdaten als Wert (15 Bit Länge, plus Vorzeichen)        |
| TOA | 1 = Slave empfängt Ausgangsdaten als Bitmuster (16 Bit Länge, kein Vorzeichen) |
| TOB | 0 = Slave empfängt Ausgangsdaten als Wert (15 Bit Länge, plus Vorzeichen)      |

| Kommand | lonummer    | Slaves |        |    |  |  |  |  |  |
|---------|-------------|--------|--------|----|--|--|--|--|--|
| Dezimal | Hexadezimal |        | Slaves |    |  |  |  |  |  |
| 10      | 16#0A       | 1      | 2      | 3  |  |  |  |  |  |
| 11      | 16#0B       | 4      | 5      | 6  |  |  |  |  |  |
| 12      | 16#0C       | 7      | 8      | 9  |  |  |  |  |  |
| 13      | 16#0D       | 10     | 11     | 12 |  |  |  |  |  |
| 14      | 16#0E       | 13     | 14     | 15 |  |  |  |  |  |
| 15      | 16#0F       | 16     | 17     | 18 |  |  |  |  |  |
| 16      | 16#10       | 19     | 20     | 21 |  |  |  |  |  |
| 17      | 16#11       | 22     | 23     | 24 |  |  |  |  |  |
| 18      | 16#12       | 25     | 26     | 27 |  |  |  |  |  |
| 19      | 16#13       | 28     | 29     | 30 |  |  |  |  |  |
| 20      | 16#14       | 31     | _      | -  |  |  |  |  |  |

| 1  | 16#016F | User-ID wechselt auf 16#01,<br>Kommando-Status ist "Fertig" = 16#6F (kein Fehler)                                                                                                    |
|----|---------|----------------------------------------------------------------------------------------------------|
| 2  | 16#000A | 16#0A = reflektierte Kommandonummer 10                                                                                                    |
| 3  | 16#3169 | Slave 1 ist ein 4-kanaliger Eingangs-Slave:<br>Eingangsdaten AS-i Slave 1, Kanal 0                                                                                                    |
| 4  | 16#2202 | Eingangsdaten AS-i Slave 1, Kanal 1                                                                                                    |
| 5  | 16#1395 | Eingangsdaten AS-i Slave 1, Kanal 2                                                                                                    |
| 6  | 16#0033 | Eingangsdaten AS-i Slave 1, Kanal 3                                                                                                    |
| 7  | 16#0255 | Überlauf- (Overflow) und Gültigkeits- (Valid) Bits für AS-i Slave 1:<br>$0255_h = 0000\ 0010\ 0101\ 0101_b$<br>TVA = 1, OVA = 0, O3 = 0, V3 = 1, O2 = 0, V2 = 1, O1 = 0, V1 = 1, O0 = 0, V0 = 1 |
| 8  | 16#2229 | Slave 2 ist ein 2-kanaliger Eingangs-Slave:<br>Eingangsdaten AS-i Slave 2, Kanal 0                                                                                                    |
| 9  | 16#2332 | Eingangsdaten AS-i Slave 2, Kanal 1                                                                                                    |
| 10 | 16#7FFF | für Kanal 2 kein gültiger Wert                                                                                                    |
| 11 | 16#7FFF | für Kanal 3 kein gültiger Wert                                                                                                    |
| 12 | 16#0205 | Überlauf- (Overflow) und Gültigkeits- (Valid) Bits für AS-i Slave 2:<br>$0205_h = 0000\ 0010\ 0000\ 0101_b$<br>TVA = 1, OVA = 0, O3 = 0, V3 = 0, O2 = 0, V2 = 0, O1 = 0, V1 = 1, O0 = 0, V0 = 1 |
| 13 | 16#3339 | Slave 3 ist ein 4-kanaliger Ausgangs-Slave:<br>Ausgangsdaten AS-i Slave 3, Kanal 0                                                                                                    |
| 14 | 16#1102 | Ausgangsdaten AS-i Slave 3, Kanal 1                                                                                                    |
| 15 | 16#1953 | Ausgangsdaten AS-i Slave 3, Kanal 2                                                                                                    |
| 16 | 16#1234 | Ausgangsdaten AS-i Slave 3, Kanal 3                                                                                                    |
| 17 | 16#0255 | Überlauf- (Overflow) und Gültigkeits- (Valid) Bits für AS-i Slave 3:<br>$0255_h = 0000\ 0010\ 0101\ 0101_b$<br>TVA = 1, OVA = 0, O3 = 0, V3 = 1, O2 = 0, V2 = 1, O1 = 0, V1 = 1, O0 = 0, V0 = 1 |

## 6.1.11 Kommando 21 (16#15): ID-String eines AS-i Slaves mit Profil S-7.4 auslesen

Anforderung von Host:

| Wort | Bit     |    |    |    |        |       |       |      |        |                              |   |   |   |   |   |   |
|------|---------|----|----|----|--------|-------|-------|------|--------|------------------------------|---|---|---|---|---|---|
| Nr.  | 15      | 14 | 13 | 12 | 11     | 10    | 9     | 8    | 7      | 6                            | 5 | 4 | 3 | 2 | 1 | 0 |
| 1    | User-ID |    |    |    |        |       |       |      |        | Kommando-Anforderung = 16#65 |   |   |   |   |   |   |
| 2    | 0       | 0  | 0  | A  | S-i Sl | ave-A | dress | e    |        | Kommandonummer = 21 (16#15)  |   |   |   |   |   |   |
| 319  |         |    |    |    |        |       |       | igno | oriert |                              |   |   |   |   |   |   |

#### Beispiel:

| 1 | 16#0265 | User-ID wechselt auf 16#02,<br>Kommando-Anforderung mit 16#65 |
|---|---------|---------------------------------------------------------------|
| 2 | 16#0315 | Slave-Adresse = 3,<br>16#15 = Kommandonummer 21               |

Antwort von Controllere im Normalfall:

| Wort |                        |                                                                 |        |         |         |         |        | B  | Sit                                 |        |       |            |         |                 |   |       |  |  |
|------|------------------------|-----------------------------------------------------------------|--------|---------|---------|---------|--------|----|-------------------------------------|--------|-------|------------|---------|-----------------|---|-------|--|--|
| Nr.  | 15                     | 14                                                              | 13     | 12      | 11      | 10      | 9      | 8  | 7                                   | 6      | 5     | 4          | 3       | 2               | 1 | 0     |  |  |
| 1    |                        |                                                                 |        | Use     | er-ID   |         |        |    | Kommando-Status = 16#6F             |        |       |            |         |                 |   |       |  |  |
| 2    | TG                     | S                                                               | А      | \S-i Sl | ave-A   | dress   | е      | F  | reflektierte Kommandonummer = 16#15 |        |       |            |         |                 |   |       |  |  |
| 3    | I/O                    | 2D                                                              | [      | DT-Stai | t       | D       | )T-Cou | nt | Mux-Feld E-Typ                      |        |       |            |         |                 |   |       |  |  |
| 4    |                        | Anz                                                             | ahl zu | ı lese  | nder F  | Param   | eter   |    | E                                   | DT Rea | ad    | reserviert |         | Diag reserviert |   | viert |  |  |
| 5    | E                      | DT Wri                                                          | te     |         | re      | eservie | ert    |    | Anzahl zu schreibender Parameter    |        |       |            |         |                 |   |       |  |  |
| 6    |                        | gerä                                                            | tespe  | zifisch | ne Info | ormatio | onen   |    | Herstellerkennung                   |        |       |            |         |                 |   |       |  |  |
| 716  |                        | gerätespezifische Informationen gerätespezifische Informationen |        |         |         |         |        |    |                                     |        |       |            |         |                 |   |       |  |  |
| 18   | reserviert Anzahl empf |                                                                 |        |         |         |         |        |    |                                     |        | empfa | angen      | er Byte | es              |   |       |  |  |
| 19   |                        | reserviert                                                      |        |         |         |         |        |    |                                     |        |       |            |         |                 |   |       |  |  |

### Legende:

| S        | Sequenz-Bit<br>Länge: 1 Bit<br>Erlaubte Werte: 0/1<br>Bedeutung:<br>0 = die Datenübertragung ist abgeschlossen.<br>1 = die Datenübertragung ist noch nicht abgeschlossen, mindestens ein weiteres Paket folgt. |
|----------|----------------------------------------------------------------------------------------------------|
| TG       | Takt Bit<br>Länge: 1 Bit<br>Erlaubte Werte: 0/1<br>Bedeutung:<br>1 = Wert wechselt bei jeder Ausführung des Kommandos                                                                                          |
| F        | Fehler-Bit<br>Länge: 1 Bit<br>Erlaubte Werte: 0/1<br>Bedeutung:<br>0 = Ausführung war fehlerfrei<br>1 = bei der Ausführung ist ein Fehler aufgetreten, z.B. Slave hat nicht das Profil S-7.4                   |
| Mux-Feld | Anzahl gemultiplexter Datenworte<br>Länge: 3 Bit<br>Erlaubte Werte: 03<br>Bedeutung:<br>Anzahl = Mux-Feld +1                                                                                                   |

| Е-Тур                                 | Charakterisiert den Slave bezüglich Funktionalität und Datenstruktur<br>Länge: 5 Bit<br>Erlaubte Werte: 031<br>Bedeutung:<br>0 = reserviert<br>1 = übertragene Werte sind Messwerte<br>2 = übertragene Werte sind 16 digitale Bit-Werte<br>3 = Normalbetrieb im 4 Bit Modus (4E/4A)<br>431 = reserviert |
|---------------------------------------|----------------------------------------------------------------------------------------------------|
| I/O                                   | Datenrichtung für die Geräte mit E-Typ <> 3<br>Länge: 1 Bit<br>Erlaubte Werte: 0/1<br>Bedeutung:<br>0 = Eingang<br>1 = Ausgang                                                                                                    |
| Anzahl zu lesen-<br>der Parameter     | Anzahl Bytes, die als Parameterstring gelesen werden können<br>Länge: 8 Bit<br>Erlaubte Werte: 0219<br>Bedeutung:<br>0 = kein Parameterstring lesbar<br>1219 = Anzahl Bytes                                                                                                    |
| Anzahl zu schrei-<br>bender Parameter | Anzahl Bytes die als Parameterstring geschrieben werden können<br>Länge: 8 Bit<br>Erlaubte Werte: 0219<br>Bedeutung:<br>0 = kein Parameterstring lesbar<br>1219 =: Anzahl Bytes                                                                                                    |
| 2D                                    | Doppelter Datentransfer möglich (→ Redundanz)<br>Länge: 1 Bit<br>Erlaubte Werte: 0/1<br>Bedeutung: 0 = einfacher Datentransfer                                                                                                    |
| DT-Start                              | Start-Triple (Information für den Treiber im Master)                                                                                                    |
| DT-Count                              | Anzahl Daten-Triple (Information für den Treiber im Master)                                                                                                    |
| EDT Read                              | reserviert für spätere Profile                                                                                                    |
| EDT Write                             | reserviert für spätere Profile                                                                                                    |
| Diag                                  | Slave unterstützt den 7.4 Diagnose-String<br>Länge: 1 Bit<br>Erlaubte Werte: 0/1<br>Bedeutung:<br>0 = Diagnose-String wird nicht unterstützt<br>1 = Diagnose-String wird unterstützt                                                                                                    |
| Herstellerkennung                     | Von AS-International vergebene eindeutige Herstellernummer                                                                                                    |
| Gerätespezifische<br>Informationen    | optional weitere Bytes zur herstellerspezifischen Gerätebeschreibung                                                                                                    |

| 1  | 16#026F         | User-ID wechselt auf 16#02,<br>Kommando-Status ist "Fertig" = 16#6F (kein Fehler)                       |
|----|-----------------|----------------------------------------------------------------------------------------------------|
| 2  | 16#0615<br>oder | $06_h = 00$ <b>00 011</b> $0_b \rightarrow$ Slave-Adresse = 3<br>16#15 = reflektierte Kommandonummer 21 |
|    | 16#8615         | Das höchstwertige Bit wechselt nach jeder Ausführung                                                    |
| 3  | 16#2D01         | 1. Wort des ID-Strings von Slave 3                                                                      |
| 4  | 16#0203         | 2. Wort des ID-Strings von Slave 3                                                                      |
|    |                 |                                                                                                    |
| 17 | 16#0008         | in diesem Fall sendet das Gerät einen ID-String mit 8 Bytes Länge                                       |

| Wort |         | Bit   |    |    |    |    |   |   |                         |                                     |            |   |   |   |   |   |  |
|------|---------|-------|----|----|----|----|---|---|-------------------------|-------------------------------------|------------|---|---|---|---|---|--|
| Nr.  | 15      | 14    | 13 | 12 | 11 | 10 | 9 | 8 | 7                       | 6                                   | 5          | 4 | 3 | 2 | 1 | 0 |  |
| 1    | User-ID |       |    |    |    |    |   |   | Kommando-Status = 16#6B |                                     |            |   |   |   |   |   |  |
| 2    | 16#00   |       |    |    |    |    |   |   |                         | reflektierte Kommandonummer = 16#15 |            |   |   |   |   |   |  |
| 3    |         | 16#00 |    |    |    |    |   |   |                         |                                     | Fehlercode |   |   |   |   |   |  |

Antwort von Controllere im Fehlerfall:

## Mögliche Fehlercodes:

| 16#0C | fehlerhafter S-7.4 Protokollablauf                                   |
|-------|----------------------------------------------------------------------|
| 16#0D | S-7.4 Protokoll abgebrochen (Timeout)                                |
| 16#0E | ungültige AS-i Slave-Adresse für das S-7.4 Protokoll (z.B. B-Slaves) |
| 16#0F | AS-i Slave hat den S-7.4 String beendet                              |
| 16#10 | AS-i S-7.4 nicht mehr angeschlossen (nicht mehr in LAS)              |
| 16#11 | zu diesem AS-i Slave ist bereits ein anderer S-7.4 Transfer aktiv    |
| 16#12 | vorhergehender segmentierter S-7.4 Transfer noch nicht abgeschlossen |
| 16#13 | ungültige S-7.4 Datenlänge                                           |
| 16#14 | ungültiges S-7.4 Kommando                                            |

| 1 | 16#026B | User-ID wechselt auf 16#02,<br>16#6B = Fehler bei der Kommando-Ausführung |
|---|---------|---------------------------------------------------------------------------|
| 2 | 16#0015 | 16#15 = reflektierte Kommandonummer 21                                    |
| 3 | 16#0014 | Fehlercode 16#14 $\rightarrow$ Master ist nicht im Normalbetrieb          |

## 6.1.12 Kommando 28 (16#1C): Slave-Reset deaktivieren beim Übergang in den geschützten Betrieb

| Wort |                                                                                                    | Bit                              |  |     |       |  |  |  |                              |  |  |   |   |  |  |  |  |
|------|----------------------------------------------------------------------------------------------------|----------------------------------|--|-----|-------|--|--|--|------------------------------|--|--|---|---|--|--|--|--|
| Nr.  | 15         14         13         12         11         10         9         8         7         6         5         4         3         2         7 |                                  |  |     |       |  |  |  |                              |  |  | 1 | 0 |  |  |  |  |
| 1    |                                                                                                    |                                  |  | Use | er-ID |  |  |  | Kommando-Anforderung = 16#65 |  |  |   |   |  |  |  |  |
| 2    |                                                                                                    |                                  |  | 16  | ¥00   |  |  |  | Kommandonummer = 28 (16#1C)  |  |  |   |   |  |  |  |  |
| 3    |                                                                                                    | ignoriert mit/ohne Offline-Phase |  |     |       |  |  |  |                              |  |  |   |   |  |  |  |  |
| 419  |                                                                                                    | ignoriert                        |  |     |       |  |  |  |                              |  |  |   |   |  |  |  |  |

Anforderung von Host:

#### Beispiel:

| 1 | 16#0465 | User-ID wechselt auf 16#04,<br>Kommando-Anforderung mit 16#65                                                                        |
|---|---------|----------------------------------------------------------------------------------------------------|
| 2 | 16#001C | 16#1C = Kommandonummer 28                                                                                                    |
| 3 | 16#0001 | 16#00 = Offline-Phase beim Wechsel in den geschützten Betrieb<br>16#01 = keine Offline-Phase beim Wechsel in den geschützten Betrieb |

#### Antwort von Controllere:

| Wort |    | Bit                                   |  |  |  |  |  |  |  |  |                                     |  |   |  |  |  |  |  |
|------|----|---------------------------------------|--|--|--|--|--|--|--|--|-------------------------------------|--|---|--|--|--|--|--|
| Nr.  | 15 | 15 14 13 12 11 10 9 8 7 6 5 4 3 2 1 0 |  |  |  |  |  |  |  |  |                                     |  | 0 |  |  |  |  |  |
| 1    |    | User-ID                               |  |  |  |  |  |  |  |  | Kommando-Status = 16#6F             |  |   |  |  |  |  |  |
| 2    |    | 16#00                                 |  |  |  |  |  |  |  |  | reflektierte Kommandonummer = 16#1C |  |   |  |  |  |  |  |

| 1 | 16#046F | User-ID wechselt auf 16#04,<br>Kommando-Status ist "Fertig" = 16#6F (kein Fehler) |
|---|---------|-----------------------------------------------------------------------------------|
| 2 | 16#001C | 16#1C = reflektierte Kommandonummer 28                                            |

### 6.1.13 Kommando 31 (16#1F): Einmaliges Ausführen des "Erweiterten Safety Monitor-Protokolls" im "Safety at work"-Monitor

| Wort |                                         | Bit                               |    |     |       |    |   |   |                              |   |        |      |              |                          |       |   |  |
|------|-----------------------------------------|-----------------------------------|----|-----|-------|----|---|---|------------------------------|---|--------|------|--------------|--------------------------|-------|---|--|
| Nr.  | 15                                      | 14                                | 13 | 12  | 11    | 10 | 9 | 8 | 7                            | 6 | 5      | 4    | 3            | 2                        | 1     | 0 |  |
| 1    |                                         |                                   |    | Use | er-ID |    |   |   | Kommando-Anforderung = 16#65 |   |        |      |              |                          |       |   |  |
| 2    |                                         | 16#00 Kommandonummer = 31 (16#1F) |    |     |       |    |   |   |                              |   |        |      |              |                          |       |   |  |
| 3    | Sub-Kommando                            |                                   |    |     |       |    |   |   |                              | 0 | 0      | A    | S-i SI<br>(1 | ave-A<br>31 <sub>1</sub> | dress | е |  |
| 417  |                                         | siehe Sub-Kommando                |    |     |       |    |   |   |                              |   |        |      |              |                          |       |   |  |
| 18   | Feldnummer (16#00 / 16#01) Datenlänge = |                                   |    |     |       |    |   |   |                              |   | e = 16 | 6#00 |              |                          |       |   |  |

Anforderung von Host:

### Beispiel:

| 1 | 16#0765 | User-ID wechselt auf 16#07,<br>Kommando-Anforderung mit 16#65                                                                                       |
|---|---------|----------------------------------------------------------------------------------------------------|
| 2 | 16#001F | 16#1F = Kommandonummer 31                                                                                                    |
| 3 | 16#001E | Sub-Kommando<br>16#00 = einmaliges Ausführen des "Erweiterten Safety Monitor Protokolls" im "Safety at work"-<br>Monitor mit der Adresse 30 (16#1E) |

### Antwort von Controllere im Normalfall:

| Wort |                          |                         |        |       |         |        |   | В | Bit                                   |                                      |         |        |         |        |        |   |  |  |
|------|--------------------------|-------------------------|--------|-------|---------|--------|---|---|---------------------------------------|--------------------------------------|---------|--------|---------|--------|--------|---|--|--|
| Nr.  | 15                       | 14                      | 13     | 12    | 11      | 10     | 9 | 8 | 7                                     | 6                                    | 5       | 4      | 3       | 2      | 1      | 0 |  |  |
| 1    |                          |                         |        | Use   | r-ID    |        |   |   | Ko                                    | omma                                 | ndo-S   | tatus  | = 16#   | 6F     |        |   |  |  |
| 2    |                          | 16#00                   |        |       |         |        |   |   |                                       | reflektierte Kommandonummer = 16#1F  |         |        |         |        |        |   |  |  |
| 3    |                          | Sub-Kommando = 16#00    |        |       |         |        |   |   |                                       | 0                                    | 0       | А      | \S-i Sl | ave-A  | dress  | е |  |  |
| 4    | L                        | LEDs OSSD 2 LEDs OSSD 1 |        |       |         |        |   |   |                                       | atena                                | aufruf  | 1      | C       | Datena | ufruf  | 0 |  |  |
| 5    |                          |                         | OS     | SD2 r | nicht g | rün    |   |   |                                       |                                      | OS      | SD1 r  | nicht g | rün    |        |   |  |  |
| 6    |                          | 1                       | . Farb | e Aus | gangs   | skreis | 1 |   | 1. Baustein -Adresse Ausgangskreis 1  |                                      |         |        |         |        |        |   |  |  |
| 7    |                          | 2                       | . Farb | e Aus | gangs   | skreis | 1 |   | 2. Baustein -Adresse Ausgangskreis 1  |                                      |         |        |         |        |        |   |  |  |
| 8    | 3. Farbe Ausgangskreis 1 |                         |        |       |         |        |   |   | 3.                                    | Baus                                 | tein -A | Adress | se Aus  | sgang  | skreis | 1 |  |  |
| 9    |                          | 4                       | . Farb | e Aus | gangs   | skreis | 1 |   | 4.                                    | Baus                                 | tein -A | Adress | se Aus  | sgang  | skreis | 1 |  |  |
| 10   |                          | 5                       | . Farb | e Aus | gangs   | skreis | 1 |   | 5.                                    | Baus                                 | tein -A | Adress | se Aus  | sgang  | skreis | 1 |  |  |
| 11   |                          | 6                       | . Farb | e Aus | gangs   | skreis | 1 |   | 6. Baustein -Adresse Ausgangskreis 1  |                                      |         |        |         |        |        | 1 |  |  |
| 12   |                          | 1                       | . Farb | e Aus | gangs   | skreis | 2 |   | 1. Baustein - Adresse Ausgangskreis 2 |                                      |         |        |         |        |        |   |  |  |
| 13   |                          | 2                       | . Farb | e Aus | gangs   | skreis | 2 |   | 2. Baustein -Adresse Ausgangskreis 2  |                                      |         |        |         |        |        |   |  |  |
| 14   | 3. Farbe Ausgangskreis 2 |                         |        |       |         |        |   |   | 3. Baustein -Adresse Ausgangskreis 2  |                                      |         |        |         |        |        | 2 |  |  |
| 15   | 4. Farbe Ausgangskreis 2 |                         |        |       |         |        |   |   | 4. Baustein -Adresse Ausgangskreis 2  |                                      |         |        |         |        |        |   |  |  |
| 16   | 5. Farbe Ausgangskreis 2 |                         |        |       |         |        |   |   | 5. Baustein -Adresse Ausgangskreis 2  |                                      |         |        |         |        |        | 2 |  |  |
| 17   | 6. Farbe Ausgangskreis 2 |                         |        |       |         |        |   |   |                                       | 6. Baustein -Adresse Ausgangskreis 2 |         |        |         |        |        |   |  |  |
| 18   |                          |                         | Feld   | d Num | mer =   | 0/1    |   |   |                                       |                                      |         | 16‡    | ¥00     |        |        |   |  |  |

### Beschreibung der einzelnen Felder:

Wort Nr 4:

| I  | LEDs | OSSD | 1  |    | LEDs | OSSD | 2 | Podoutung                                                       |
|----|------|------|----|----|------|------|---|-----------------------------------------------------------------|
| 15 | 14   | 13   | 12 | 11 | 10   | 9    | 8 | Dedeutung                                                       |
| 0  | 0    | 0    | 0  | 0  | 0    | 0    | 0 | Grün: Kontakte der Ausgangskreise geschlossen                   |
| 0  | 0    | 0    | 1  | 0  | 0    | 0    | 1 | Gelb: Anlauf-/Wiederanlaufsperre aktiv                          |
| 0  | 0    | 1    | 0  | 0  | 0    | 1    | 0 | Gelb blinkend oder<br>Rot: Kontakte der Ausgangskreise offen    |
| 0  | 0    | 1    | 1  | 0  | 0    | 1    | 1 | Rot blinkend: Fehler auf Ebene der überwachten AS-i Komponenten |
| 0  | 1    | х    | х  | 0  | 1    | х    | x | reserviert<br>(x = beliebiger Wert)                             |

| I | Datena | aufruf | 1 |   | Daten | aufruf | 0 | Bodoutung                                                                                               |
|---|--------|--------|---|---|-------|--------|---|----------------------------------------------------------------------------------------------------|
| 7 | 6      | 5      | 4 | 3 | 2     | 1      | 0 | Bedeutung                                                                                               |
|   |        |        |   |   |       |        |   | Schutzbetrieb; alles OK                                                                                 |
| 0 | 0      | 0      | 0 | 0 | 0     | 0      | 0 | (nicht vorhandene, nicht konfigurierte bzw. ab-<br>hängige Ausgangskreise werden als OK ange-<br>zeigt) |
| 0 | 0      | 0      | 1 | 0 | 0     | 0      | 1 | Schutzbetrieb, Ausgangskreis 1 aus                                                                      |
| 0 | 0      | 1      | 0 | 0 | 0     | 1      | 0 | Schutzbetrieb, Ausgangskreis 2 aus                                                                      |
| 0 | 0      | 1      | 1 | 0 | 0     | 1      | 1 | Schutzbetrieb, beide Ausgangskreise aus                                                                 |
| 0 | 1      | 0      | 0 | 0 | 1     | 0      | 0 | Konfigurationsbetrieb: Power On                                                                         |
| 0 | 1      | 0      | 1 | 0 | 1     | 0      | 1 | Konfigurationsbetrieb                                                                                   |
| 0 | 1      | 1      | 0 | 0 | 1     | 1      | 0 | reserviert / nicht definiert                                                                            |
| 0 | 1      | 1      | 1 | 0 | 1     | 1      | 1 | Konfigurationsbetrieb: fataler Gerätefehler, RE-<br>SET oder Geräteaustausch erforderlich               |
| 1 | х      | х      | х | 1 | х     | х      | x | Keine aktuelle Diagnoseinformation vorhanden, bitte warten.                                             |

Wort Nr 5:

| OSSD2 nicht grün |    |     | OSSD1      | nic | ht grün | Bedeutung                                                                          |  |  |  |  |
|------------------|----|-----|------------|-----|---------|------------------------------------------------------------------------------------|--|--|--|--|
| 1512             | 11 | 108 | 74         | 3   | 20      | Bedeutung                                                                          |  |  |  |  |
| reserviert       | 0  | 0   | reserviert | 0   | 0       | keine Bausteine – Antworten der Datenaufrufe in den Worten 617 sind nicht relevant |  |  |  |  |
| reserviert       | 0  | 16  | reserviert | 0   | 16      | Anzahl Bausteine, die nicht grün sind                                              |  |  |  |  |
| reserviert       | 0  | 7   | reserviert | 0   | 7       | mehr als 6 Bausteine sind nicht grün                                               |  |  |  |  |

Wort Nr 6...17:

1. bis 6. Baustein-Adresse Ausgangskreis 1/2: Zeigt den Index des Bausteins der Konfiguration an. Es wird die Bausteinadresse angezeigt, welche im Programm ASIMON definiert worden ist.

| 3 | 2 | 1 | 0 | Bedeutung            |
|---|---|---|---|----------------------|
| 0 | 0 | 0 | 0 | grün, dauerleuchtend |
| 0 | 0 | 0 | 1 | grün, blinkend       |
| 0 | 0 | 1 | 0 | gelb, dauerleuchtend |
| 0 | 0 | 1 | 1 | gelb, blinkend       |
| 0 | 1 | 0 | 0 | rot, dauerleuchtend  |
| 0 | 1 | 0 | 1 | rot, blinkend        |
| 0 | 1 | 1 | 0 | grau, aus            |

### 1. bis 6. Farbe Ausgangskreis 1/2:

### Beispiel ("Safety at work"-Monitor hat nicht ausgelöst):

| 1   | 16#076F | User-ID wechselt auf 16#07,<br>Kommando-Status ist "Fertig" = 16#6F (kein Fehler) |
|-----|---------|-----------------------------------------------------------------------------------|
| 2   | 16#001F | 16#1F = reflektierte Kommandonummer 31                                            |
| 3   | 16#001E | 16#00 = reflektiertes Sub-Kommando 0;<br>16#1E = AS-i Slave-Adresse 30            |
| 4   | 16#0000 | Grün: Kontakte der Ausgangskreise geschlossen                                     |
| 5   | 16#0000 | beide Ausgangsschaltkreise grün                                                   |
| 617 | 16#xxxx | nicht relevant, da 5. Wort = 16#0000                                              |
| 18  | 16#0100 | Feldnummer = 1                                                                    |

### Beispiel ("Safety at work"-Monitor hat ausgelöst):

| 1    | 16#076F | User-ID wechselt auf 16#07,<br>Kommando-Status ist "Fertig" = 16#6F (kein Fehler)                                                         |
|------|---------|----------------------------------------------------------------------------------------------------|
| 2    | 16#001F | 16#1F = reflektierte Kommandonummer 31                                                                                                    |
| 3    | 16#001E | 16#00 = reflektiertes Sub-Kommando 0<br>16#1E = AS-i Slave-Adresse 30                                                                     |
| 4    | 16#0211 | 16#0xxx = Ausgangskreis 2 grün<br>16#x2xx = Ausgangskreis 1 rot<br>16#xx11 = Schutzbetrieb, Ausgangskreis 1 aus (in beiden Datenaufrufen) |
| 5    | 16#0003 | Ergebnis aus 4. Wort = OSSD2 grün; OSSD1 nicht grün<br>16#03 = liefert 3 Bausteine, die nicht grün sind                                   |
| 6    | 16#0421 | Baustein 33 (16#21) ist rot dauerleuchtend (16#04)                                                                                        |
| 7    | 16#0422 | Baustein 34 (16#22) ist rot dauerleuchtend (16#04)                                                                                        |
| 8    | 16#0423 | Baustein 35 (16#23) ist rot dauerleuchtend (16#04)                                                                                        |
| 911  | 16#xxxx | nicht relevant, da Low-Byte von 5. Wort = 16#03 $\rightarrow$ 3 Bausteine relevant                                                        |
| 1217 | 16#xxxx | nicht relevant, da High-Byte von 5. Wort = 16#00: grün $\rightarrow$ kein Baustein relevant                                               |
| 18   | 16#0100 | Feldnummer = 1                                                                                                    |

| Antwort von    | Controllere | im Fehlerfall:  |
|----------------|-------------|-----------------|
| 111111011 1011 | connoncre   | ini i chicijan. |

| Wort |                                                                                                    | Bit |  |  |  |  |  |  |     |                         |       |       |        |      |       |    |  |
|------|----------------------------------------------------------------------------------------------------|-----|--|--|--|--|--|--|-----|-------------------------|-------|-------|--------|------|-------|----|--|
| Nr.  | 15         14         13         12         11         10         9         8         7         6         5         4         3         2         1 |     |  |  |  |  |  |  |     |                         |       |       | 0      |      |       |    |  |
| 1    | User-ID                                                                                                    |     |  |  |  |  |  |  |     | Kommando-Status = 16#6B |       |       |        |      |       |    |  |
| 2    | 16#00                                                                                                    |     |  |  |  |  |  |  | ref | lektier                 | te Ko | mmar  | ndonur | nmer | = 16# | 1F |  |
| 3    | 16#00                                                                                                    |     |  |  |  |  |  |  |     |                         |       | Fehle | rcode  |      |       |    |  |

### Mögliche Fehlercodes:

| 16#00…<br>16#02 | generelle Fehler bei der Abarbeitung des Kommandos                            |
|-----------------|-------------------------------------------------------------------------------|
| 16#0A…<br>16#0C | interner Protokollfehler                                                      |
| 16#10           | Sub-Kommando ungültig                                                         |
| 16#11           | auf der Slave-Adresse befindet sich kein Slave mit dem Profil S-7.F.F         |
| 16#16           | der Protokollmodus des Monitors an der Adresse wurde umgeschaltet             |
| 16#20           | das Kommando konnte nicht innerhalb der spezifizierten Zeit bearbeitet werden |
| 16#EE           | Fataler Fehler bei der Ausführung des Kommandos                               |

| 1 | 16#076B | User-ID wechselt auf 16#07,<br>Fehler bei der Kommando-Ausführung |
|---|---------|-------------------------------------------------------------------|
| 2 | 16#001F | 16#1F = reflektierte Kommandonummer 31                            |
| 3 | 16#0011 | Fehlercode 16#11 $\rightarrow$ kein Slave mit dem Profil S-7.F.F  |

### 6.1.14 Kommando 33 (16#21): Diagnose-String eines AS-i Slaves mit Profil S-7.4 auslesen

Anforderung von Host:

| Wort |      | Bit       |      |       |        |       |       |   |                              |   |   |   |   |   |   |   |  |  |
|------|------|-----------|------|-------|--------|-------|-------|---|------------------------------|---|---|---|---|---|---|---|--|--|
| Nr.  | 15   | 14        | 13   | 12    | 11     | 10    | 9     | 8 | 7                            | 6 | 5 | 4 | 3 | 2 | 1 | 0 |  |  |
| 1    |      |           |      | Use   | er-ID  |       |       |   | Kommando-Anforderung = 16#65 |   |   |   |   |   |   |   |  |  |
| 2    | rese | erviert   | = 0  | A     | S-i Sl | ave-A | dress | е | Kommandonummer = 33 (16#21)  |   |   |   |   |   |   |   |  |  |
| 317  |      | ignoriert |      |       |        |       |       |   |                              |   |   |   |   |   |   |   |  |  |
| 18   |      | Fel       | dnum | mer ( | 16#00  | / 16# | 01)   |   | Anzahl zu lesender Bytes     |   |   |   |   |   |   |   |  |  |

#### Beispiel:

| • |         |                                                               |
|---|---------|---------------------------------------------------------------|
| 1 | 16#0765 | User-ID wechselt auf 16#07,<br>Kommando-Anforderung mit 16#65 |
| 2 | 16#0321 | Slave-Adresse = 3(A),<br>16#21 = Kommandonummer 33            |

### Antwort von Controllere:

| Wort |    |    |      |        |         |       |       | В     | it                       |        |        |       |         |      |       |     |  |
|------|----|----|------|--------|---------|-------|-------|-------|--------------------------|--------|--------|-------|---------|------|-------|-----|--|
| Nr.  | 15 | 14 | 13   | 12     | 11      | 10    | 9     | 8     | 7                        | 6      | 5      | 4     | 3       | 2    | 1     | 0   |  |
| 1    |    |    |      | Use    | er-ID   |       |       |       | Kommando-Status = 16#6F  |        |        |       |         |      |       |     |  |
| 2    | TG | S  | A    | S-i Sl | ave-A   | dress | е     | F     | ref                      | lektie | rte Ko | mmar  | ndonu   | mmer | = 16# | £21 |  |
| 3    |    |    | Dia  | gnose  | e-Strin | ig 1  |       |       |                          |        | Dia    | gnose | e-Strir | ig 0 |       |     |  |
| 416  |    |    |      |        |         | [     | Diagn | ose-S | trings                   | 22     | 7      |       |         |      |       |     |  |
| 17   |    |    | Diag | gnose  | -String | g 29  |       |       | Diagnose-String 28       |        |        |       |         |      |       |     |  |
| 18   |    |    |      | 16‡    | ¥00     |       |       |       | Anzahl empfangener Bytes |        |        |       |         |      |       |     |  |

### Legende:

| S  | Sequenz-Bit<br>Länge: 1 Bit<br>Erlaubte Werte: 0/1<br>Bedeutung:<br>0 = Datenübertragung ist abgeschlossen<br>1 = Datenübertragung ist noch nicht abgeschlossen, mindestens ein weiteres Paket folgt. |
|----|----------------------------------------------------------------------------------------------------|
| TG | Takt-Bit (Toggle)<br>Länge: 1 Bit<br>Erlaubte Werte: 0/1<br>Bedeutung: Wert wechselt bei jeder Ausführung des Kommandos                                                                               |
| F  | Fehler-Bit<br>Länge: 1 Bit<br>Erlaubte Werte: 0/1<br>Bedeutung:<br>0 = Ausführung war fehlerfrei<br>1 = bei der Ausführung ist ein Fehler aufgetreten, z.B.: Slave hat nicht das Profil S-7.4         |

# **i** HINWEIS

Die im Profil 7.4 definierten Steuer-Bytes mit Follow-Bit und Valid-Bit werden vom System herausgefiltert.

| 1  | 16#076F                    | User-ID wechselt auf 16#07,<br>Kommando-Status ist "Fertig" = 16#6F (kein Fehler)                                                                                                    |
|----|----------------------------|----------------------------------------------------------------------------------------------------|
| 2  | 16#0621<br>oder<br>16#8621 | $\begin{array}{l} S = 0: \mbox{letzte Sequenz,} \\ 06_h = 0000\ 0110_b \rightarrow \mbox{Slave-Adresse} = 3(A), \\ 16\#21= \mbox{reflektierte Kommandonummer } 33 \\ \mbox{Das höchstwertige Bit wechselt nach jeder Ausführung} \end{array}$ |
| 3  | 16#2D01                    | 1. Wort der Diagnose-Daten von Slave 3(A)                                                                                                    |
| 4  | 16#0203                    | 2. Wort der Diagnose-Daten von Slave 3(A)                                                                                                    |
| 5  | 16#1122                    | 3. Wort der Diagnose-Daten von Slave 3(A)                                                                                                    |
| 6  | 16#3344                    | 4. Wort der Diagnose-Daten von Slave 3(A)                                                                                                    |
|    |                            |                                                                                                    |
| 18 | 16#0008                    | 8 Bytes Diagnose-Daten                                                                                                    |

### 6.1.15 Kommando 34 (16#22): Parameter-String eines AS-i Slaves mit Profil S-7.4 auslesen

| Wort |           | Bit     |       |       |        |       |       |   |                              |     |                          |       |       |        |       |   |  |  |
|------|-----------|---------|-------|-------|--------|-------|-------|---|------------------------------|-----|--------------------------|-------|-------|--------|-------|---|--|--|
| Nr.  | 15        | 14      | 13    | 12    | 11     | 10    | 9     | 8 | 7                            | 6   | 5                        | 4     | 3     | 2      | 1     | 0 |  |  |
| 1    |           |         |       | Use   | er-ID  |       |       |   | Kommando-Anforderung = 16#65 |     |                          |       |       |        |       |   |  |  |
| 2    | res       | erviert | = 0   | A     | S-i Sl | ave-A | dress | е |                              | Kom | mando                    | onumr | ner = | 34 (16 | 6#22) |   |  |  |
| 317  | ignoriert |         |       |       |        |       |       |   |                              |     |                          |       |       |        |       |   |  |  |
| 18   |           | Fel     | ldnum | mer ( | 16#00  | / 16# | 01)   |   |                              | A   | Anzahl zu lesender Bytes |       |       |        |       |   |  |  |

#### Anforderung von Host:

#### Beispiel:

| • |         |                                                               |
|---|---------|---------------------------------------------------------------|
| 1 | 16#0865 | User-ID wechselt auf 16#08,<br>Kommando-Anforderung mit 16#65 |
| 2 | 16#0322 | Slave-Adresse = 3,<br>16#22 = Kommandonummer 34               |

### Antwort von Controllere:

| Wort |    | Bit |      |        |          |       |       |        |                                     |    |     |       |         |      |   |   |  |
|------|----|-----|------|--------|----------|-------|-------|--------|-------------------------------------|----|-----|-------|---------|------|---|---|--|
| Nr.  | 15 | 14  | 13   | 12     | 11       | 10    | 9     | 8      | 7                                   | 6  | 5   | 4     | 3       | 2    | 1 | 0 |  |
| 1    |    |     |      | Use    | er-ID    |       |       |        | Kommando-Status = 16#6F             |    |     |       |         |      |   |   |  |
| 2    | TG | S   | A    | S-i Sl | ave-A    | dress | е     | F      | reflektierte Kommandonummer = 16#22 |    |     |       |         |      |   |   |  |
| 3    |    |     | Par  | amete  | er-Strin | ng 1  |       |        |                                     |    | Par | amete | er-Stri | ng 0 |   |   |  |
| 416  |    |     |      |        |          | F     | Param | eter-S | Strings                             | 22 | 7   |       |         |      |   |   |  |
| 17   |    |     | Para | mete   | r-Strin  | g 29  |       |        | Parameter-String 28                 |    |     |       |         |      |   |   |  |
| 18   |    |     |      | 16‡    | #00      |       |       |        | Anzahl empfangener Bytes            |    |     |       |         |      |   |   |  |

#### Legende:

| S  | Sequenz-Bit<br>Länge: 1 Bit<br>Erlaubte Werte: 0/1<br>Bedeutung:<br>0 = Datenübertragung ist abgeschlossen<br>1 = Datenübertragung ist noch nicht abgeschlossen, mindestens ein weiteres Paket folgt. |
|----|----------------------------------------------------------------------------------------------------|
| TG | Takt-Bit (Toggle)<br>Länge: 1 Bit<br>Erlaubte Werte: 0/1<br>Bedeutung: Wert wechselt bei jeder Ausführung des Kommandos                                                                               |
| F  | Fehler-Bit<br>Länge: 1 Bit<br>Erlaubte Werte: 0/1<br>Bedeutung:<br>0 = Ausführung war fehlerfrei<br>1 = bei der Ausführung ist ein Fehler aufgetreten, z.B.: Slave hat nicht das Profil S-7.4         |

# **i** HINWEIS

Die im Profil 7.4 definierten Steuer-Bytes mit Follow-Bit und Valid-Bit werden vom System herausgefiltert.

| 1  | 16#086F                    | User-ID wechselt auf 16#08,<br>Kommando-Status ist "Fertig" = 16#6F (kein Fehler)                                                                                   |
|----|----------------------------|----------------------------------------------------------------------------------------------------|
| 2  | 16#0622<br>oder<br>16#8622 | $06_h = 00$ <b>00 011</b> $0_b \rightarrow$ Slave-Adresse = 3(A),<br>16#22 = reflektierte Kommandonummer 34<br>Das höchstwertige Bit wechselt nach jeder Ausführung |
| 3  | 16#1234                    | 1. Wort des Parameter-Strings von Slave 3(A)                                                                                                    |
| 4  | 16#5678                    | 2. Wort des Parameter-Strings von Slave 3(A)                                                                                                    |
|    |                            |                                                                                                    |
| 18 | 16#0004                    | 4 Bytes Parameter-String wurden gelesen                                                                                                    |

### 6.1.16 Kommando 35 (16#23): Parameter-String eines AS-i Slaves mit Profil S-7.4 schreiben

| Wort |    | Bit |       |       |         |        |       |                             |                              |      |                 |                   |                  |                  |    |   |  |  |
|------|----|-----|-------|-------|---------|--------|-------|-----------------------------|------------------------------|------|-----------------|-------------------|------------------|------------------|----|---|--|--|
| Nr.  | 15 | 14  | 13    | 12    | 11      | 10     | 9     | 8                           | 7                            | 6    | 5               | 4                 | 3                | 2                | 1  | 0 |  |  |
| 1    |    |     |       | Use   | er-ID   |        |       |                             | Kommando-Anforderung = 16#65 |      |                 |                   |                  |                  |    |   |  |  |
| 2    | R  | S   | R     | A     | S-i S   | lave-A | dress | Kommandonummer = 35 (16#23) |                              |      |                 |                   |                  |                  |    |   |  |  |
| 3    |    |     | Par   | amete | er-Stri | ng 1   |       |                             |                              |      | Par             | amete             | er-Stri          | ng 0             |    |   |  |  |
| 416  |    |     |       |       |         | F      | Param | eter-S                      | Strings                      | ; 22 | 7               |                   |                  |                  |    |   |  |  |
| 17   |    |     | Para  | amete | r-Strin | ig 29  |       |                             | Parameter-String 28          |      |                 |                   |                  |                  |    |   |  |  |
| 18   |    | Fel | ldnum | mer ( | 16#00   | / 16#  | 01)   |                             |                              | Ar   | nzahl :<br>(Re: | zu ser<br>st wirc | ndend<br>I ignoi | er Byt<br>riert) | es |   |  |  |

Anforderung von Host:

### Legende:

| R | reserviert; in Anforderung = "0"                                                                                                    |
|---|----------------------------------------------------------------------------------------------------|
| S | Sequenz-Bit<br>Länge: 1 Bit<br>Erlaubte Werte: 0/1<br>Bedeutung:<br>0 = Datenübertragung ist abgeschlossen<br>1 = Datenübertragung ist noch nicht abgeschlossen, mindestens ein weiteres Paket folgt. |

| -  |         |                                                               |
|----|---------|---------------------------------------------------------------|
| 1  | 16#0965 | User-ID wechselt auf 16#09,<br>Kommando-Anforderung mit 16#65 |
| 2  | 16#0323 | Slave-Adresse = 3(A),<br>16#23 = Kommandonummer 35            |
| 3  | 16#1AF4 | 1. Wort des Parameter-Strings für Slave 3(A)                  |
| 4  | 16#5BB8 | 2. Wort des Parameter-Strings für Slave 3(A)                  |
|    |         |                                                               |
| 18 | 16#0004 | 4 Bytes Parameter-String zu senden                            |

#### Antwort von Controllere:

| Wort |    | Bit                     |    |    |     |    |   |   |                                     |   |                         |   |   |   |   |   |  |  |
|------|----|-------------------------|----|----|-----|----|---|---|-------------------------------------|---|-------------------------|---|---|---|---|---|--|--|
| Nr.  | 15 | 14                      | 13 | 12 | 11  | 10 | 9 | 8 | 7                                   | 6 | 5                       | 4 | 3 | 2 | 1 | 0 |  |  |
| 1    |    | User-ID                 |    |    |     |    |   |   |                                     |   | Kommando-Status = 16#6F |   |   |   |   |   |  |  |
| 2    | TG | TG S AS-i Slave-Adresse |    |    |     |    |   |   | reflektierte Kommandonummer = 16#23 |   |                         |   |   |   |   |   |  |  |
| 318  |    |                         |    | 16 | #00 |    |   |   | 16#00                               |   |                         |   |   |   |   |   |  |  |

#### Legende:

| S  | Sequenz-Bit<br>Länge: 1 Bit<br>Erlaubte Werte: 0/1<br>Bedeutung:<br>0 = Datenübertragung ist abgeschlossen<br>1 = Datenübertragung ist noch nicht abgeschlossen, mindestens ein weiteres Paket folgt. |
|----|----------------------------------------------------------------------------------------------------|
| TG | Takt-Bit (Toggle)<br>Länge: 1 Bit<br>Erlaubte Werte: 0/1<br>Bedeutung: Wert wechselt bei jeder Ausführung des Kommandos                                                                               |
| F  | Fehler-Bit<br>Länge: 1 Bit<br>Erlaubte Werte: 0/1<br>Bedeutung:<br>0 = Ausführung war fehlerfrei<br>1 = bei der Ausführung ist ein Fehler aufgetreten, z.B.: Slave hat nicht das Profil S-7.4         |

# **i** HINWEIS

Die Anzahl der zu sendenden Bytes muss durch 2 teilbar sein, da das System immer nur Vielfache von 2 Byte im S7.4 Protokoll überträgt.

Die im Profil 7.4 definierten Steuer-Bytes mit Follow-Bit und Valid-Bit werden vom System automatisch ergänzt. Daher ist dieses Kommando ohne Segmentierung auf 20 Byte Parameterdaten beschränkt. Größere Datenmengen müssen in mehrere Segmente unterteilt werden.

| 1 | 16#096F         | User-ID wechselt auf 16#09,<br>Kommando-Status ist "Fertig" = 16#6F (kein Fehler)                           |
|---|-----------------|----------------------------------------------------------------------------------------------------|
| 2 | 16#0623<br>oder | $x6_h = xx$ <b>00 011</b> $0_b \rightarrow$ Slave-Adresse = 3(A),<br>16#23 = reflektierte Kommandonummer 35 |
|   | 16#8623         | Das höchstwertige Bit wechselt nach jeder Ausführung                                                        |

### 6.1.17 Kommando 36 (16#24): Azyklischer Standard-Leseaufruf eines AS-i Slaves mit CTT2-Profil (S-7.5.5, S-7.A.5 oder S-B.A.5)

– Verfügbar ab Masterprofil M4 –

Anforderung von Host:

| Wort |                       | Bit       |        |       |        |        |       |      |                              |   |   |   |   |   |   |   |
|------|-----------------------|-----------|--------|-------|--------|--------|-------|------|------------------------------|---|---|---|---|---|---|---|
| Nr.  | 15 14 13 12 11 10 9 8 |           |        |       |        |        |       |      |                              | 6 | 5 | 4 | 3 | 2 | 1 | 0 |
| 1    |                       |           |        | Use   | er-ID  |        |       |      | Kommando-Anforderung = 16#65 |   |   |   |   |   |   |   |
| 2    | 0                     | 0         | A/B    | Α     | S-i Sl | ave-A  | dress | е    | Kommandonummer = 36 (16#24)  |   |   |   |   |   |   |   |
| 3    |                       | A         | Anzahl | zu le | sende  | r Byte | S     |      | Index                        |   |   |   |   |   |   |   |
| 417  |                       | ignoriert |        |       |        |        |       |      |                              |   |   |   |   |   |   |   |
| 1819 |                       |           |        |       |        |        |       | rese | rviert                       |   |   |   |   |   |   |   |

#### Legende:

| A/B                            | Bit zur Adressierung von A- oder B-Slaves<br>Länge: 1 Bit<br>Erlaubte Werte: $0/1$<br>Bedeutung:<br>0 = A-Slave<br>$1 = B$ -Slave (Addition von $20_h$ oder $32_d$ zur Slave-Adresse) |
|--------------------------------|----------------------------------------------------------------------------------------------------|
| Index                          | Zeiger auf die zu lesende Seite<br>Länge: 1 Byte<br>Erlaubte Werte: 0…255<br>Bedeutung: → Datenblatt des angesprochenen CTT2 Slaves                                                   |
| Anzahl zu<br>lesender<br>Bytes | Anzahl zu lesender Bytes<br>Länge: 1 Byte<br>Erlaubte Werte: 132<br>Bedeutung: → Datenblatt des angesprochenen CTT2 Slaves                                                            |

| 1 | 16#0465 | User-ID wechselt auf 16#04,<br>Kommando-Anforderung mit 16#65 |
|---|---------|---------------------------------------------------------------|
| 2 | 16#0324 | 16#03 = Slave-Adresse 3(A),<br>16#24 = Kommandonummer 36      |
| 3 | 16#0409 | im Index 9 sollen 4 Bytes Parameter gelesen werden            |

| Wort |                                                  | Bit                   |    |     |       |    |       |                         |       |                                     |                   |   |   |   |   |   |  |  |
|------|--------------------------------------------------|-----------------------|----|-----|-------|----|-------|-------------------------|-------|-------------------------------------|-------------------|---|---|---|---|---|--|--|
| Nr.  | 15                                               | 14                    | 13 | 12  | 11    | 10 | 9     | 8                       | 7     | 6                                   | 5                 | 4 | 3 | 2 | 1 | 0 |  |  |
| 1    |                                                  |                       |    | Use | ⊧r-ID |    |       | Kommando-Status = 16#6F |       |                                     |                   |   |   |   |   |   |  |  |
| 2    | TG                                               | TG L32 reserviert F=0 |    |     |       |    |       |                         |       | reflektierte Kommandonummer = 16#24 |                   |   |   |   |   |   |  |  |
| 3    | Parameter-Byte 0                                 |                       |    |     |       |    |       |                         |       | Parameter-Byte 1                    |                   |   |   |   |   |   |  |  |
| 416  |                                                  |                       |    |     |       | ľ  | Paran | neter-l                 | Bytes | 227                                 | 7                 |   |   |   |   |   |  |  |
| 17   |                                                  | Parameter-Byte 28     |    |     |       |    |       |                         |       |                                     | Parameter-Byte 29 |   |   |   |   |   |  |  |
| 18   | Parameter-Byte 30 oder<br>Anzahl gelesener Bytes |                       |    |     |       |    |       |                         |       | Parameter-Byte 31                   |                   |   |   |   |   |   |  |  |

#### Antwort von Controller<sub>e</sub> im Normalfall:

#### Legende:

| L32 | Anzahl Parameter-Bytes = 32<br>Länge: 1 Bit<br>Erlaubte Werte: 0/1<br>Bedeutung:<br>0 = Anzahl zu sendender Bytes < 32<br>1 = Anzahl zu sendender Bytes = 32 |
|-----|----------------------------------------------------------------------------------------------------|
| TG  | Takt-Bit (Toggle)<br>Länge: 1 Bit<br>Erlaubte Werte: 0/1<br>Bedeutung: Wert wechselt bei jeder Ausführung des Kommandos                                      |
| F   | Fehler-Bit<br>Länge: 1 Bit<br>Erlaubte Werte: 0/1<br>Bedeutung:<br>0 = Ausführung war fehlerfrei<br>1 = bei der Ausführung ist ein Fehler aufgetreten        |

# **i** HINWEIS

Das High-Byte im 18. Wort enthält die Anzahl der gelesenen Parameter-Bytes, solange die Anzahl < 32 ist (L32 = 0).

Falls die Länge gleich 32 (=maximal mögliche Länge) sein sollte, wird das Bit L32 gesetzt und das High-Byte im 18. Wort enthält das 32. Parameter-Byte.

| 1   | 16#046F         | User-ID wechselt auf 16#04,<br>Kommando-Status ist "Fertig" = 16#6F (kein Fehler)                            |
|-----|-----------------|----------------------------------------------------------------------------------------------------|
| 2   | 16#0024<br>oder | 16#00 / 16#80 $\rightarrow$ L32 = 0 $\rightarrow$ Netto-Länge < 32<br>16#24 = reflektierte Kommandonummer 36 |
|     | 16#8024         | Das höchstwertige Bit wechselt nach jeder Ausführung                                                         |
| 3   | 16#1234         | 1. und 2. Parameter-Byte von Index 9 in Slave 3(A)                                                           |
| 4   | 16#5678         | 3. und 4. Parameter-Byte von Index 9 in Slave 3(A)                                                           |
| 517 | 16#0000         | ungültig / nicht verwendet                                                                                   |
| 18  | 16#0400         | 4 Byte Parameter-String wurden gelesen                                                                       |

| Wort |         | Bit           |    |    |    |    |   |   |                         |                                     |   |   |   |   |   |   |  |
|------|---------|---------------|----|----|----|----|---|---|-------------------------|-------------------------------------|---|---|---|---|---|---|--|
| Nr.  | 15      | 14            | 13 | 12 | 11 | 10 | 9 | 8 | 7                       | 6                                   | 5 | 4 | 3 | 2 | 1 | 0 |  |
| 1    | User-ID |               |    |    |    |    |   |   | Kommando-Status = 16#6B |                                     |   |   |   |   |   |   |  |
| 2    | TG      | TG reserviert |    |    |    |    |   |   |                         | reflektierte Kommandonummer = 16#24 |   |   |   |   |   |   |  |
| 3    | 16#00   |               |    |    |    |    |   |   | Fehlercode              |                                     |   |   |   |   |   |   |  |

## Antwort von Controllere im Fehlerfall (Fehler durch AS-i Master festgestellt):

### Legende:

| TG | Takt-Bit (Toggle)<br>Länge: 1 Bit<br>Erlaubte Werte: 0/1<br>Bedeutung: Wert wechselt bei jeder Ausführung des Kommandos |
|----|----------------------------------------------------------------------------------------------------|
|----|----------------------------------------------------------------------------------------------------|

### Mögliche Fehlercodes:

| 16#16          | Timeout bei der Kommandobearbeitung                                                    |
|----------------|----------------------------------------------------------------------------------------|
| 16#17          | Falsches Slave-Profil oder<br>Slave nicht in LAS oder<br>Master nicht im Normalbetrieb |
| 16#E0<br>16#EF | Fehler durch AS-i Slave festgestellt; CTT2 Fehlercode beachten (siehe unten)           |
| 16#F0          | ungültiges CTT2 Kommando                                                               |
| 16#F1          | ungültige CTT2 Antwort                                                                 |
| 16#F2          | 7.5 Datenlänge länger als 30 Bytes                                                     |

| 1 | 16#046B                    | User-ID wechselt auf 16#04,<br>16#6B = Fehler bei der Kommando-Ausführung                      |
|---|----------------------------|------------------------------------------------------------------------------------------------|
| 2 | 16#0024<br>oder<br>16#8024 | reflektierte Kommandonummer 36 = 16#24<br>Das höchstwertige Bit wechselt nach jeder Ausführung |
| 3 | 16#0016                    | Fehlercode 16#16 $\rightarrow$ Timeout bei der Kommandobearbeitung                             |

| Wort |                 | Bit |    |     |        |     |   |     |                         |        |        |       |        |      |       |                 |
|------|-----------------|-----|----|-----|--------|-----|---|-----|-------------------------|--------|--------|-------|--------|------|-------|-----------------|
| Nr.  | 15              | 14  | 13 | 12  | 11     | 10  | 9 | 8   | 7                       | 6      | 5      | 4     | 3      | 2    | 1     | 0               |
| 1    |                 |     |    | Use | er-ID  |     |   |     | Kommando-Status = 16#6B |        |        |       |        |      |       |                 |
| 2    | TG              | 0   |    | re  | servie | ert |   | F=1 | ref                     | lektie | rte Ko | mmar  | ndonui | mmer | = 16# | <sup>1</sup> 24 |
| 3    | CTT2-Fehlercode |     |    |     |        |     |   |     |                         |        | Fehl   | ercod | e = 16 | 6#E1 |       |                 |

### Antwort von Controllere im Fehlerfall (Fehler durch AS-i Slave festgestellt):

### Legende:

| TG | Takt-Bit (Toggle)<br>Länge: 1 Bit<br>Erlaubte Werte: 0/1<br>Bedeutung: Wert wechselt bei jeder Ausführung des Kommandos                               |
|----|----------------------------------------------------------------------------------------------------|
| F  | Fehler-Bit<br>Länge: 1 Bit<br>Erlaubte Werte: 0/1<br>Bedeutung:<br>0 = Ausführung war fehlerfrei<br>1 = bei der Ausführung ist ein Fehler aufgetreten |

## Mögliche CTT2-Fehlercodes:

| 16#00 | kein Fehler                                                                 |
|-------|-----------------------------------------------------------------------------|
| 16#01 | ungültiger Index                                                            |
| 16#02 | ungültige Länge                                                             |
| 16#03 | Kommando nicht implementiert                                                |
| 16#04 | belegt, Kommando konnte im vorgegebenen Zeitraum nicht abgeschlossen werden |
| 16#05 | Kommando wurde nicht bestätigt                                              |

| 1 | 16#046B                    | User-ID wechselt auf 16#04,<br>16#6B = Fehler bei der Kommando-Ausführung                                                                     |
|---|----------------------------|----------------------------------------------------------------------------------------------------|
| 2 | 16#0124<br>oder<br>16#8124 | 16#x1 = Fehler bei der Kommando-Ausführung,<br>16#24 = reflektierte Kommandonummer 36<br>Das höchstwertige Bit wechselt nach jeder Ausführung |
| 3 | 16#01E1                    | Fehlercode 16#01 = ungültiger Index, → Datenblatt des AS-i Slaves<br>Fehlercode 16#E1 = Fehler durch AS-i Slave festgestellt; CTT2-Fehler     |

### 6.1.18 Kommando 37 (16#25): Azyklischer Standard-Schreibaufruf eines AS-i Slaves mit CTT2-Profil (S-7.5.5, S-7.A.5 oder S-B.A.5)

– Verfügbar ab Masterprofil M4 –

Anforderung von Host:

| Wort | Bit |                                     |         |        |        |        |       |   |                              |     |       |       |        |        |       |   |
|------|-----|-------------------------------------|---------|--------|--------|--------|-------|---|------------------------------|-----|-------|-------|--------|--------|-------|---|
| Nr.  | 15  | 14                                  | 13      | 12     | 11     | 10     | 9     | 8 | 7                            | 6   | 5     | 4     | 3      | 2      | 1     | 0 |
| 1    |     |                                     |         | Use    | er-ID  |        |       |   | Kommando-Anforderung = 16#65 |     |       |       |        |        |       |   |
| 2    | 0   | 0                                   | A/B     | Α      | S-i S  | lave-A | dress | e |                              | Kom | mando | onumr | mer =  | 37 (16 | 6#25) |   |
| 3    |     | Aı                                  | nzahl z | zu ser | ndend  | er Byt | es    |   | Index                        |     |       |       |        |        |       |   |
| 4    |     |                                     | Pa      | ramet  | er-Byt | te 0   |       |   |                              |     | Pa    | ramet | er-Byt | e 1    |       |   |
| 517  |     | Parameter-Bytes 227                 |         |        |        |        |       |   |                              |     |       |       |        |        |       |   |
| 18   |     | Parameter-Byte 28 Parameter-Byte 29 |         |        |        |        |       |   |                              |     |       |       |        |        |       |   |
| 19   |     | reserviert                          |         |        |        |        |       |   |                              |     |       |       |        |        |       |   |

#### Legende:

| A/B                             | Bit zur Adressierung von A- oder B-Slaves<br>Länge: 1 Bit<br>Erlaubte Werte: 0/1<br>Bedeutung:<br>0 = A-Slave<br>1 = B-Slave (Addition von 20 <sub>h</sub> oder 32 <sub>d</sub> zur Slave-Adresse) |
|---------------------------------|----------------------------------------------------------------------------------------------------|
| Index                           | Zeiger auf die zu lesende Seite<br>Länge: 1 Byte<br>Erlaubte Werte: 0…255<br>Bedeutung: → Datenblatt des angesprochenen CTT2 Slaves                                                                |
| Anzahl zu<br>sendender<br>Bytes | Anzahl zu sendender Bytes<br>Länge: 1 Byte<br>Erlaubte Werte: 130<br>Bedeutung: → Datenblatt des angesprochenen CTT2 Slaves                                                                        |

| 1 | 16#0565 | User-ID wechselt auf 16#05,<br>Kommando-Anforderung mit 16#65 |
|---|---------|---------------------------------------------------------------|
| 2 | 16#0325 | 16#03 = Slave-Adresse 3(A),<br>16#25 = Kommandonummer 37      |
| 3 | 16#0207 | unter Index 7 sollen 2 Byte Parameter geschrieben werden      |
| 4 | 16#1AF4 | die beiden Parameter-Bytes für Slave 3(A)                     |

## Antwort von Controllere im Normalfall:

| Wort |    | Bit |    |     |        |     |   |     |     |         |       |       |        |       |       |    |
|------|----|-----|----|-----|--------|-----|---|-----|-----|---------|-------|-------|--------|-------|-------|----|
| Nr.  | 15 | 14  | 13 | 12  | 11     | 10  | 9 | 8   | 7   | 6       | 5     | 4     | 3      | 2     | 1     | 0  |
| 1    |    |     |    | Use | er-ID  |     |   |     |     | Ko      | omma  | ndo-S | tatus  | = 16# | 6F    |    |
| 2    | ΤG | 0   |    | re  | servie | ert |   | F=0 | ref | lektier | te Ko | mmar  | Idonui | nmer  | = 16# | 25 |

## Legende:

| TG | Takt-Bit (Toggle)<br>Länge: 1 Bit<br>Erlaubte Werte: 0/1<br>Bedeutung: Wert wechselt bei jeder Ausführung des Kommandos                               |
|----|----------------------------------------------------------------------------------------------------|
| F  | Fehler-Bit<br>Länge: 1 Bit<br>Erlaubte Werte: 0/1<br>Bedeutung:<br>0 = Ausführung war fehlerfrei<br>1 = bei der Ausführung ist ein Fehler aufgetreten |

| 1 | 16#056F                    | User-ID wechselt auf 16#05,<br>Kommando-Status ist "Fertig" = 16#6F (kein Fehler)              |
|---|----------------------------|------------------------------------------------------------------------------------------------|
| 2 | 16#0025<br>oder<br>16#8025 | 16#25 = reflektierte Kommandonummer 37<br>Das höchstwertige Bit wechselt nach jeder Ausführung |

| Wort |                                                                                                    | Bit           |  |  |  |  |  |  |  |                                     |  |   |   |  |  |  |  |
|------|----------------------------------------------------------------------------------------------------|---------------|--|--|--|--|--|--|--|-------------------------------------|--|---|---|--|--|--|--|
| Nr.  | 15         14         13         12         11         10         9         8         7         6         5         4         3         2         1 |               |  |  |  |  |  |  |  |                                     |  | 1 | 0 |  |  |  |  |
| 1    |                                                                                                    | User-ID       |  |  |  |  |  |  |  | Kommando-Status = 16#6B             |  |   |   |  |  |  |  |
| 2    | TG                                                                                                    | TG reserviert |  |  |  |  |  |  |  | reflektierte Kommandonummer = 16#25 |  |   |   |  |  |  |  |
| 3    |                                                                                                    | 16#00         |  |  |  |  |  |  |  | Fehlercode                          |  |   |   |  |  |  |  |

## Antwort von Controllere im Fehlerfall (Fehler durch AS-i Master festgestellt):

### Mögliche Fehlercodes:

| 16#16          | Timeout bei der Kommandobearbeitung                                                    |
|----------------|----------------------------------------------------------------------------------------|
| 16#17          | Falsches Slave-Profil oder<br>Slave nicht in LAS oder<br>Master nicht im Normalbetrieb |
| 16#E0<br>16#EF | Fehler durch AS-i Slave festgestellt; CTT2 Fehlercode beachten (siehe unten)           |
| 16#F0          | ungültiges CTT2 Kommando                                                               |
| 16#F1          | ungültige CTT2 Antwort                                                                 |
| 16#F2          | 7.5 Datenlänge länger als 30 Bytes                                                     |

| 1 | 16#056B                    | User-ID wechselt auf 16#05,<br>16#6B = Fehler bei der Kommando-Ausführung                      |
|---|----------------------------|------------------------------------------------------------------------------------------------|
| 2 | 16#0025<br>oder<br>16#8025 | 16#25 = reflektierte Kommandonummer 37<br>Das höchstwertige Bit wechselt nach jeder Ausführung |
| 3 | 16#0016                    | Fehlercode 16#16 $\rightarrow$ Timeout bei der Kommandobearbeitung                             |

| Wort |                                                                                                    | Bit     |  |                |  |  |  |  |                    |                                     |                         |   |  |  |  |    |  |  |
|------|----------------------------------------------------------------------------------------------------|---------|--|----------------|--|--|--|--|--------------------|-------------------------------------|-------------------------|---|--|--|--|----|--|--|
| Nr.  | 15         14         13         12         11         10         9         8         7         6         5         4         3         2         1 |         |  |                |  |  |  |  |                    |                                     | 1                       | 0 |  |  |  |    |  |  |
| 1    |                                                                                                    | User-ID |  |                |  |  |  |  |                    |                                     | Kommando-Status = 16#6B |   |  |  |  |    |  |  |
| 2    | ΤG                                                                                                    | 0       |  | reserviert F=1 |  |  |  |  |                    | reflektierte Kommandonummer = 16#25 |                         |   |  |  |  | 25 |  |  |
| 3    | CTT2-Fehlercode                                                                                                    |         |  |                |  |  |  |  | Fehlercode = 16#E1 |                                     |                         |   |  |  |  |    |  |  |

## Antwort von Controllere im Fehlerfall (Fehler durch AS-i Slave festgestellt):

## Mögliche CTT2-Fehlercodes:

| 16#00 | kein Fehler                                                                 |
|-------|-----------------------------------------------------------------------------|
| 16#01 | ungültiger Index                                                            |
| 16#02 | ungültige Länge                                                             |
| 16#03 | Kommando nicht implementiert                                                |
| 16#04 | belegt, Kommando konnte im vorgegebenen Zeitraum nicht abgeschlossen werden |
| 16#05 | Kommando wurde nicht bestätigt                                              |

| 1 | 16#056B                    | User-ID wechselt auf 16#05,<br>16#6B = Fehler bei der Kommando-Ausführung                                                                     |
|---|----------------------------|----------------------------------------------------------------------------------------------------|
| 2 | 16#0125<br>oder<br>16#8125 | 16#x1 = Fehler bei der Kommando-Ausführung,<br>16#25 = reflektierte Kommandonummer 37<br>Das höchstwertige Bit wechselt nach jeder Ausführung |
| 3 | 16#01E1                    | Fehlercode 16#01 = ungültiger Index, → Datenblatt des AS-i Slaves<br>Fehlercode 16#E1 = Fehler durch AS-i Slave festgestellt; CTT2-Fehler     |

### 6.1.19 Kommando 38 (16#26): Azyklischer, herstellerspezifischer Leseaufruf eines AS-i Slaves mit CTT2-Profil (S-7.5.5, S-7.A.5 oder S-B.A.5)

– Verfügbar ab Masterprofil M4 –

Anforderung von Host:

| Wort | Bit                                                                                                    |            |       |       |       |        |   |  |                              |  |  |     |     |  |  |  |  |
|------|----------------------------------------------------------------------------------------------------|------------|-------|-------|-------|--------|---|--|------------------------------|--|--|-----|-----|--|--|--|--|
| Nr.  | 15         14         13         12         11         10         9         8         7         6         5         4         3         2         4 |            |       |       |       |        |   |  |                              |  |  | 1   | 0   |  |  |  |  |
| 1    |                                                                                                    |            |       | Use   | er-ID |        |   |  | Kommando-Anforderung = 16#65 |  |  |     |     |  |  |  |  |
| 2    | reserviert = 0 A/B AS-i Slave-Adresse                                                                                                    |            |       |       |       |        |   |  | Kommandonummer = 38 (16#26)  |  |  |     |     |  |  |  |  |
| 3    |                                                                                                    | A          | nzahl | zu le | sende | r Byte | S |  |                              |  |  | Inc | lex |  |  |  |  |
| 417  |                                                                                                    | ignoriert  |       |       |       |        |   |  |                              |  |  |     |     |  |  |  |  |
| 1819 |                                                                                                    | reserviert |       |       |       |        |   |  |                              |  |  |     |     |  |  |  |  |

#### Legende:

| A/B                            | Bit zur Adressierung von A- oder B-Slaves<br>Länge: 1 Bit<br>Erlaubte Werte: $0/1$<br>Bedeutung:<br>0 = A-Slave<br>$1 = B$ -Slave (Addition von $20_h$ oder $32_d$ zur Slave-Adresse) |
|--------------------------------|----------------------------------------------------------------------------------------------------|
| Index                          | Zeiger auf die zu lesende Seite<br>Länge: 1 Byte<br>Erlaubte Werte: 0…255<br>Bedeutung: → Datenblatt des angesprochenen CTT2 Slaves                                                   |
| Anzahl zu<br>lesender<br>Bytes | Anzahl zu lesender Bytes<br>Länge: 1 Byte<br>Erlaubte Werte: 132<br>Bedeutung: → Datenblatt des angesprochenen CTT2 Slaves                                                            |

| 1 | 16#0665 | User-ID wechselt auf 16#06,<br>Kommando-Anforderung mit 16#65 |
|---|---------|---------------------------------------------------------------|
| 2 | 16#0326 | 16#03 = Slave-Adresse 3(A),<br>16#26 = Kommandonummer 38      |
| 3 | 16#0409 | im Index 9 sollen 4 Byte Parameter gelesen werden             |

| Wort |    | Bit |                |                    |                 |                |                  |         |                                     |     |   |   |   |   |   |   |  |
|------|----|-----|----------------|--------------------|-----------------|----------------|------------------|---------|-------------------------------------|-----|---|---|---|---|---|---|--|
| Nr.  | 15 | 14  | 13             | 12                 | 11              | 10             | 9                | 8       | 7                                   | 6   | 5 | 4 | 3 | 2 | 1 | 0 |  |
| 1    |    |     |                | Use                | r-ID            |                |                  |         | Kommando-Status = 16#6F             |     |   |   |   |   |   |   |  |
| 2    | TG | L32 |                | re                 | servie          | ert            |                  | F=0     | reflektierte Kommandonummer = 16#26 |     |   |   |   |   |   |   |  |
| 3    |    |     | Pa             | ramet              | er-Byt          |                | Parameter-Byte 1 |         |                                     |     |   |   |   |   |   |   |  |
| 416  |    |     |                |                    |                 | ľ              | Paran            | neter-l | Bytes                               | 227 | 7 |   |   |   |   |   |  |
| 17   |    |     | Par            | amete              | ər-Byte         | e 28           |                  |         | Parameter-Byte 29                   |     |   |   |   |   |   |   |  |
| 18   |    | F   | Param<br>Anzah | neter-l<br>nl gele | Byte 3<br>sener | 0 ode<br>Bytes | r<br>S           |         | Parameter-Byte 31                   |     |   |   |   |   |   |   |  |

#### Antwort von Controller<sub>e</sub> im Normalfall:

#### Legende:

| L32 | Anzahl Parameter-Bytes = 32<br>Länge: 1 Bit<br>Erlaubte Werte: 0/1<br>Bedeutung:<br>0 = Anzahl zu sendender Bytes < 32<br>1 = Anzahl zu sendender Bytes = 32 |
|-----|----------------------------------------------------------------------------------------------------|
| TG  | Takt-Bit (Toggle)<br>Länge: 1 Bit<br>Erlaubte Werte: 0/1<br>Bedeutung: Wert wechselt bei jeder Ausführung des Kommandos                                      |
| F   | Fehler-Bit<br>Länge: 1 Bit<br>Erlaubte Werte: 0/1<br>Bedeutung:<br>0 = Ausführung war fehlerfrei<br>1 = bei der Ausführung ist ein Fehler aufgetreten        |

# **i** HINWEIS

Das High-Byte im 18. Wort enthält die Anzahl der gelesenen Parameter-Bytes, solange die Anzahl < 32 ist (L32 = 0).

Falls die Länge gleich 32 (=maximal mögliche Länge) sein sollte, wird das Bit L32 gesetzt und das High-Byte im 18. Wort enthält das 32. Parameter-Byte.

| 1   | 16#066F         | User-ID wechselt auf 16#06,<br>Kommando-Status ist "Fertig" = 16#6F (kein Fehler)                                    |
|-----|-----------------|----------------------------------------------------------------------------------------------------|
| 2   | 16#0026<br>oder | 16#0x / 16#8x $\rightarrow$ L32 = 0 $\rightarrow$ Anzahl Parameter-Bytes < 32 16#26 = reflektierte Kommandonummer 38 |
|     | 16#8026         | Das höchstwertige Bit wechselt nach jeder Ausführung                                                                 |
| 3   | 16#1234         | 1. und 2. Parameter-Byte von Index 9 in Slave 4                                                                      |
| 4   | 16#5678         | 3. und 4. Parameter-Byte von Index 9 in Slave 4                                                                      |
| 517 | 16#0000         | ungültig / nicht verwendet                                                                                           |
| 18  | 16#0400         | 4 Bytes Parameter-String wurden gelesen                                                                              |

| Wort | Bit     |               |    |    |    |    |   |                         |   |                                     |   |       |       |   |    |   |
|------|---------|---------------|----|----|----|----|---|-------------------------|---|-------------------------------------|---|-------|-------|---|----|---|
| Nr.  | 15      | 14            | 13 | 12 | 11 | 10 | 9 | 8                       | 7 | 6                                   | 5 | 4     | 3     | 2 | 1  | 0 |
| 1    | User-ID |               |    |    |    |    |   | Kommando-Status = 16#6B |   |                                     |   |       |       |   |    |   |
| 2    | TG      | TG reserviert |    |    |    |    |   |                         |   | reflektierte Kommandonummer = 16#26 |   |       |       |   | 26 |   |
| 3    | 16#00   |               |    |    |    |    |   |                         |   |                                     |   | Fehle | rcode |   |    |   |

### Antwort von Controllere im Fehlerfall (Fehler durch AS-i Master festgestellt):

## Mögliche Fehlercodes:

| 16#16          | Timeout bei der Kommandobearbeitung                                                    |
|----------------|----------------------------------------------------------------------------------------|
| 16#17          | Falsches Slave-Profil oder<br>Slave nicht in LAS oder<br>Master nicht im Normalbetrieb |
| 16#E0<br>16#EF | Fehler durch AS-i Slave festgestellt; CTT2 Fehlercode beachten (siehe unten)           |
| 16#F0          | ungültiges CTT2-Kommando                                                               |
| 16#F1          | ungültige CTT2-Antwort                                                                 |
| 16#F2          | 7.5 Datenlänge länger als 30 Bytes                                                     |

| 1 | 16#066B                    | User-ID wechselt auf 16#06,<br>16#6B = Fehler bei der Kommando-Ausführung                      |
|---|----------------------------|------------------------------------------------------------------------------------------------|
| 2 | 16#0026<br>oder<br>16#8026 | 16#26 = reflektierte Kommandonummer 38<br>Das höchstwertige Bit wechselt nach jeder Ausführung |
| 3 | 16#0016                    | Fehlercode 16#16 $\rightarrow$ Timeout bei der Kommandobearbeitung                             |

| Wort | Bit             |    |                |    |    |    |   |   |                         |        |        |       |        |      |       |                 |
|------|-----------------|----|----------------|----|----|----|---|---|-------------------------|--------|--------|-------|--------|------|-------|-----------------|
| Nr.  | 15              | 14 | 13             | 12 | 11 | 10 | 9 | 8 | 7                       | 6      | 5      | 4     | 3      | 2    | 1     | 0               |
| 1    | User-ID         |    |                |    |    |    |   |   | Kommando-Status = 16#6B |        |        |       |        |      |       |                 |
| 2    | ΤG              | 0  | reserviert F=1 |    |    |    |   |   | ref                     | lektie | rte Ko | mmar  | ndonui | nmer | = 16# | <sup>±</sup> 26 |
| 3    | CTT2-Fehlercode |    |                |    |    |    |   |   |                         |        | Fehl   | ercod | e = 16 | 6#E1 |       |                 |

## Antwort von Controllere im Fehlerfall (Fehler durch AS-i Slave festgestellt):

## Mögliche CTT2-Fehlercodes:

| 16#00 | kein Fehler                                                                 |
|-------|-----------------------------------------------------------------------------|
| 16#01 | ungültiger Index                                                            |
| 16#02 | ungültige Länge                                                             |
| 16#03 | Kommando nicht implementiert                                                |
| 16#04 | belegt, Kommando konnte im vorgegebenen Zeitraum nicht abgeschlossen werden |
| 16#05 | Kommando wurde nicht bestätigt                                              |

| 1 | 16#066B                    | User-ID wechselt auf 16#06,<br>16#6B = Fehler bei der Kommando-Ausführung                                                                     |
|---|----------------------------|----------------------------------------------------------------------------------------------------|
| 2 | 16#0126<br>oder<br>16#8126 | 16#x1 = Fehler bei der Kommando-Ausführung,<br>reflektierte Kommandonummer 38 = 16#26<br>Das höchstwertige Bit wechselt nach jeder Ausführung |
| 3 | 16#01E1                    | Fehlercode 16#01 = ungültiger Index, → Datenblatt des AS-i Slaves<br>Fehlercode 16#E1 = Fehler durch AS-i Slave festgestellt; CTT2-Fehler     |
# 6.1.20 Kommando 39 (16#27): Azyklischer, herstellerspezifischer Schreibaufruf eines AS-i Slaves mit CTT2-Profil (S-7.5.5, S-7.A.5 oder S-B.A.5)

– Verfügbar ab Masterprofil M4 –

### Anforderung von Host:

| Wort | Bit                                                                                                    |                     |     |       |        |        |       |      |                              |       |   |   |  |  |  |  |
|------|----------------------------------------------------------------------------------------------------|---------------------|-----|-------|--------|--------|-------|------|------------------------------|-------|---|---|--|--|--|--|
| Nr.  | 15         14         13         12         11         10         9         8         7         6         5         4         3         2         1 |                     |     |       |        |        |       |      |                              |       | 1 | 0 |  |  |  |  |
| 1    |                                                                                                    |                     |     | Use   | er-ID  |        |       |      | Kommando-Anforderung = 16#65 |       |   |   |  |  |  |  |
| 2    | 0                                                                                                    | 0                   | A/B | А     | \S-i S | lave-A | dress | e    | Kommandonummer = 39 (16#27)  |       |   |   |  |  |  |  |
| 3    | Anzahl zu sendender Bytes                                                                                                    |                     |     |       |        |        |       |      |                              | Index |   |   |  |  |  |  |
| 4    |                                                                                                    |                     | Pa  | ramet | er-Byt | te 0   |       |      | Parameter-Byte 1             |       |   |   |  |  |  |  |
| 517  |                                                                                                    | Parameter-Bytes 227 |     |       |        |        |       |      |                              |       |   |   |  |  |  |  |
| 18   | Parameter-Byte 28                                                                                                    |                     |     |       |        |        |       |      | Parameter-Byte 29            |       |   |   |  |  |  |  |
| 19   |                                                                                                    |                     |     |       |        |        |       | rese | rviert                       |       |   |   |  |  |  |  |

#### Legende:

| A/B                             | Bit zur Adressierung von A- oder B-Slaves<br>Länge: 1 Bit<br>Erlaubte Werte: $0/1$<br>Bedeutung:<br>0 = A-Slave<br>$1 = B$ -Slave (Addition von $20_h$ oder $32_d$ zur Slave-Adresse) |
|---------------------------------|----------------------------------------------------------------------------------------------------|
| Index                           | Zeiger auf die zu lesende Seite<br>Länge: 1 Byte<br>Erlaubte Werte: 0255<br>Bedeutung: → Datenblatt des angesprochenen CTT2 Slaves                                                    |
| Anzahl zu<br>sendender<br>Bytes | Anzahl zu sendender Bytes<br>Länge: 1 Byte<br>Erlaubte Werte: 130<br>Bedeutung: → Datenblatt des angesprochenen CTT2 Slaves                                                           |

| 1 | 16#0765 | User-ID wechselt auf 16#07,<br>Kommando-Anforderung mit 16#65 |
|---|---------|---------------------------------------------------------------|
| 2 | 16#0327 | 16#03 = Slave-Adresse 3(A),<br>16#27 = Kommandonummer 39      |
| 3 | 16#0207 | unter Index 7 sollen 2 Bytes Parameter geschrieben werden     |
| 4 | 16#1AF4 | die beiden Parameter-Bytes für Slave 3(A)                     |

# Antwort von Controllere im Normalfall:

| Wort |    | Bit     |    |    |        |     |   |     |     |                                     |   |   |   |   |   |   |
|------|----|---------|----|----|--------|-----|---|-----|-----|-------------------------------------|---|---|---|---|---|---|
| Nr.  | 15 | 14      | 13 | 12 | 11     | 10  | 9 | 8   | 7   | 6                                   | 5 | 4 | 3 | 2 | 1 | 0 |
| 1    |    | User-ID |    |    |        |     |   |     |     | Kommando-Status = 16#6F             |   |   |   |   |   |   |
| 2    | ΤG | 0       |    | re | servie | ert |   | F=0 | ref | reflektierte Kommandonummer = 16#27 |   |   |   |   |   |   |

# Legende:

| TG | Takt-Bit (Toggle)<br>Länge: 1 Bit<br>Erlaubte Werte: 0/1<br>Bedeutung: Wert wechselt bei jeder Ausführung des Kommandos                               |
|----|----------------------------------------------------------------------------------------------------|
| F  | Fehler-Bit<br>Länge: 1 Bit<br>Erlaubte Werte: 0/1<br>Bedeutung:<br>0 = Ausführung war fehlerfrei<br>1 = bei der Ausführung ist ein Fehler aufgetreten |

| 1 | 16#076F                    | User-ID wechselt auf 16#07,<br>Kommando-Status ist "Fertig" = 16#6F (kein Fehler)              |
|---|----------------------------|------------------------------------------------------------------------------------------------|
| 2 | 16#0027<br>oder<br>16#8027 | 16#27 = reflektierte Kommandonummer 39<br>Das höchstwertige Bit wechselt nach jeder Ausführung |

| Wort |                                                                                                    | Bit           |  |  |  |  |  |  |  |                                     |                         |  |  |  |  |  |  |  |
|------|----------------------------------------------------------------------------------------------------|---------------|--|--|--|--|--|--|--|-------------------------------------|-------------------------|--|--|--|--|--|--|--|
| Nr.  | 15         14         13         12         11         10         9         8         7         6         5         4         3         2         1 |               |  |  |  |  |  |  |  |                                     | 0                       |  |  |  |  |  |  |  |
| 1    |                                                                                                    | User-ID       |  |  |  |  |  |  |  |                                     | Kommando-Status = 16#6B |  |  |  |  |  |  |  |
| 2    | TG                                                                                                    | TG reserviert |  |  |  |  |  |  |  | reflektierte Kommandonummer = 16#27 |                         |  |  |  |  |  |  |  |
| 3    |                                                                                                    | 16#00         |  |  |  |  |  |  |  |                                     | Fehlercode              |  |  |  |  |  |  |  |

Antwort von Controllere im Fehlerfall (Fehler durch AS-i Master festgestellt):

# Mögliche Fehlercodes:

| 16#16          | Timeout bei der Kommandobearbeitung                                                    |
|----------------|----------------------------------------------------------------------------------------|
| 16#17          | Falsches Slave-Profil oder<br>Slave nicht in LAS oder<br>Master nicht im Normalbetrieb |
| 16#E0<br>16#EF | Fehler durch AS-i Slave festgestellt; CTT2-Fehlercode beachten (siehe unten)           |
| 16#F0          | ungültiges CTT2-Kommando                                                               |
| 16#F1          | ungültige CTT2-Antwort                                                                 |
| 16#F2          | 7.5 Datenlänge länger als 30 Bytes                                                     |

| 1 | 16#076B                    | User-ID wechselt auf 16#07,<br>16#6B = Fehler bei der Kommando-Ausführung                      |
|---|----------------------------|------------------------------------------------------------------------------------------------|
| 2 | 16#0027<br>oder<br>16#8027 | 16#27 = reflektierte Kommandonummer 39<br>Das höchstwertige Bit wechselt nach jeder Ausführung |
| 3 | 16#0016                    | Fehlercode 16#16 $\rightarrow$ Timeout bei der Kommandobearbeitung                             |

| Wort |    | Bit                                                                                                    |  |              |  |  |  |  |  |                                     |                         |   |   |  |  |    |  |  |
|------|----|----------------------------------------------------------------------------------------------------|--|--------------|--|--|--|--|--|-------------------------------------|-------------------------|---|---|--|--|----|--|--|
| Nr.  | 15 | 15         14         13         12         11         10         9         8         7         6         5         4         3         2         1 |  |              |  |  |  |  |  |                                     |                         | 1 | 0 |  |  |    |  |  |
| 1    |    | User-ID                                                                                                    |  |              |  |  |  |  |  |                                     | Kommando-Status = 16#6B |   |   |  |  |    |  |  |
| 2    | ΤG | 0                                                                                                    |  | reserviert F |  |  |  |  |  | reflektierte Kommandonummer = 16#27 |                         |   |   |  |  | 27 |  |  |
| 3    |    | CTT2-Fehlercode                                                                                                    |  |              |  |  |  |  |  |                                     | Fehlercode = 16#E1      |   |   |  |  |    |  |  |

# Antwort von Controllere im Fehlerfall (Fehler durch AS-i Slave festgestellt):

# Mögliche CTT2-Fehlercodes:

| 16#00 | kein Fehler                                                                 |
|-------|-----------------------------------------------------------------------------|
| 16#01 | ungültiger Index                                                            |
| 16#02 | ungültige Länge                                                             |
| 16#03 | Kommando nicht implementiert                                                |
| 16#04 | belegt, Kommando konnte im vorgegebenen Zeitraum nicht abgeschlossen werden |
| 16#05 | Kommando wurde nicht bestätigt                                              |

| 1 | 16#076B                    | User-ID wechselt auf 16#07,<br>16#6B = Fehler bei der Kommando-Ausführung                                                                  |
|---|----------------------------|----------------------------------------------------------------------------------------------------|
| 2 | 16#0127<br>oder<br>16#8127 | 16#x1 = Fehler bei der Kommando-Ausführung,<br>16#27 = reflektierte Kommandonummer<br>Das höchstwertige Bit wechselt nach jeder Ausführung |
| 3 | 16#01E1                    | Fehlercode 16#01 = ungültiger Index, → Datenblatt des AS-i Slaves<br>Fehlercode 16#E1 = Fehler durch AS-i Slave festgestellt; CTT2-Fehler  |

### 6.1.21 Kommando 50 (16#32): Aktuelle Konfiguration AS-i Slaves 0(A)...15(A) lesen

Anforderung von Host:

| Wort |    | Bit                                  |  |    |     |  |  |      |       |     |       |       |       |        |       |  |
|------|----|--------------------------------------|--|----|-----|--|--|------|-------|-----|-------|-------|-------|--------|-------|--|
| Nr.  | 15 | 15 14 13 12 11 10 9 8 7 6 5 4 3 2 1  |  |    |     |  |  |      |       |     |       |       |       | 0      |       |  |
| 1    |    | User-ID Kommando-Anforderung = 16#65 |  |    |     |  |  |      |       |     |       |       |       |        |       |  |
| 2    |    |                                      |  | 16 | #00 |  |  |      |       | Kom | mando | onumr | ner = | 50 (16 | 6#32) |  |
| 317  |    |                                      |  |    |     |  |  | igno | riert |     |       |       |       |        |       |  |
| 1819 |    | reserviert                           |  |    |     |  |  |      |       |     |       |       |       |        |       |  |

#### Beispiel:

| 1 | 16#0265 | User-ID wechselt auf 16#02,<br>Kommando-Anforderung mit 16#65 |
|---|---------|---------------------------------------------------------------|
| 2 | 16#0032 | 16#32 = Kommandonummer 50                                     |

### Antwort von Controllere:

| Wort |    |       |          |     |       |       | 3it      |    |                                      |        |         |     |                    |   |   |       |  |  |  |
|------|----|-------|----------|-----|-------|-------|----------|----|--------------------------------------|--------|---------|-----|--------------------|---|---|-------|--|--|--|
| Nr.  | 15 | 14    | 13       | 12  | 11    | 10    | 9        | 8  | 7                                    | 6      | 5       | 4   | 3                  | 2 | 1 | 0     |  |  |  |
| 1    |    |       |          | Use | er-ID |       |          |    | Kommando-Status = 16#6F              |        |         |     |                    |   |   |       |  |  |  |
| 2    |    |       |          | 16  | #00   |       |          |    | reflektierte Kommandonummer = 16#32  |        |         |     |                    |   |   |       |  |  |  |
| 3    |    | Slave | 0, ID2   | 2   |       | Slave | 0, ID1   |    | Sla                                  | ave0,  | ID-Co   | de  | Slave0, IO-Konf.   |   |   |       |  |  |  |
| 4    | S  | lave1 | (A), IC  | )2  | S     | lave1 | (A), IC  | )1 | Slav                                 | /e1(A) | ), ID-C | ode | Slave1(A), IO-Konf |   |   |       |  |  |  |
| 517  |    |       |          |     |       |       |          |    |                                      |        |         |     |                    |   |   |       |  |  |  |
| 18   | SI | ave15 | i(A), II | D2  | SI    | ave15 | i(A), II | D1 | Slave15(A), ID-Code Slave15(A), IO-F |        |         |     |                    |   |   | Konf. |  |  |  |

#### Beispiel:

| 1  | 16#026F | User-ID wechselt auf 16#02,<br>Kommando-Status ist "Fertig" = 16#6F (kein Fehler) |
|----|---------|-----------------------------------------------------------------------------------|
| 2  | 16#0032 | 16#32 = reflektierte Kommandonummer 50                                            |
| 3  | 16#FFFF | aktuelle Konfiguration von Slave 0:<br>ID2 =F, ID1=F, ID=F und IO=F               |
| 4  | 16#EF03 | aktuelle Konfiguration von Slave 1(A)<br>ID2 =E, ID1=F, ID=0 und IO=3             |
|    |         |                                                                                   |
| 18 | 16#EF37 | aktuelle Konfiguration von Slave 15(A):<br>ID2 =E, ID1=F, ID=3 und IO=7           |

Kommando 51 (16#33): Aktuelle Konfiguration AS-i Slaves 16(A)...31(A) lesen Kommando 52 (16#34): Aktuelle Konfiguration AS-i Slaves (0)1B...15B lesen Kommando 53 (16#35): Aktuelle Konfiguration AS-i Slaves 16B...31B lesen  $\rightarrow$  Kommando 50 (16#32)

# 6.1.22 Kommando 54 (16#36): Aktuelle Parameter eines angeschlossenen AS-i Slaves lesen

| Wort | Bit |                                       |  |     |       |  |  |      |       |      |       |        |       |        |       |  |
|------|-----|---------------------------------------|--|-----|-------|--|--|------|-------|------|-------|--------|-------|--------|-------|--|
| Nr.  | 15  | 15 14 13 12 11 10 9 8 7 6 5 4 3 2 1 0 |  |     |       |  |  |      |       |      |       |        |       | 0      |       |  |
| 1    |     |                                       |  | Use | er-ID |  |  |      |       | Komr | nando | o-Anfo | rderu | ng = 1 | 6#65  |  |
| 2    |     |                                       |  | 16‡ | ¥00   |  |  |      |       | Kom  | mando | onumr  | ner = | 54 (16 | 6#36) |  |
| 317  |     |                                       |  |     |       |  |  | igno | riert |      |       |        |       |        |       |  |
| 1819 |     | reserviert                            |  |     |       |  |  |      |       |      |       |        |       |        |       |  |

### Anforderung von Host:

### Beispiel:

| 1 | 16#0665 | User-ID wechselt auf 16#06,<br>Kommando-Anforderung mit 16#65 |
|---|---------|---------------------------------------------------------------|
| 2 | 16#0036 | 16#36 = Kommandonummer 54                                     |

### Antwort von Controllere:

| Wort |      |        |        |      |                  |                 |                   | В     | Bit               |        |                   |                 |        |                   |                  |        |      |  |  |  |
|------|------|--------|--------|------|------------------|-----------------|-------------------|-------|-------------------|--------|-------------------|-----------------|--------|-------------------|------------------|--------|------|--|--|--|
| Nr.  | 15   | 14     | 13     | 12   | 11               | 10              | 9                 | 8     | 7                 | 6      | 5                 | 5               | 4      | 3                 | 2                | 1      | 0    |  |  |  |
| 1    |      |        |        | Use  | er-ID            |                 |                   |       |                   | K      | omn               | nar             | ndo-S  | tatus             | = 16#            | ŧ6F    |      |  |  |  |
| 2    |      |        |        | 16‡  | ¥00              |                 |                   |       | ref               | lektie | erte k            | Kor             | nmar   | ndonummer = 16#36 |                  |        |      |  |  |  |
| 3    | Par  | ram. S | Slave4 | (A)  | Ра               | ram. S          | Slave3            | 8(A)  | Pa                | ram.   | Slav              | e2              | (A)    | Pa                | Param. Slave1(A) |        |      |  |  |  |
| 4    | Par  | ram. S | Slave8 | 8(A) | Param. Slave7(A) |                 |                   |       | Pa                | ram.   | Slav              | e6              | (A)    | Pa                | ram. S           | Slave5 | 5(A) |  |  |  |
| 5    | Para | am. S  | lave12 | 2(A) | Par              | am. S           | Par               | am. S | Slave             | e10    | D(A)              | Pa              | ram. S | Slave             | 9(A)             |        |      |  |  |  |
| 6    | Para | am. S  | lave1  | 6(A) | Par              | am. S           | lave1             | 5(A)  | Par               | am. S  | Slave             | e14             | I(A)   | Par               | am. S            | slave1 | 3(A) |  |  |  |
| 7    | Para | am. S  | lave2  | 0(A) | Par              | am. S           | lave1             | 9(A)  | Par               | am. S  | Slave             | e18             | B(A)   | Par               | am. S            | Slave1 | 7(A) |  |  |  |
| 8    | Para | am. S  | lave24 | 4(A) | Par              | Par             | am. S             | Slave | e22               | 2(A)   | Param. Slave21(A) |                 |        |                   |                  |        |      |  |  |  |
| 9    | Para | am. S  | lave2  | 8(A) | Par              | am. S           | Param. Slave26(A) |       |                   |        |                   | Par             | ram. S | lave2             | 5(A)             |        |      |  |  |  |
| 10   | Pa   | aram.  | Slave  | 1B   | Par              | am. S           | lave3             | 1(A)  | Param. Slave30(A) |        |                   |                 |        | Param. Slave29(A) |                  |        |      |  |  |  |
| 11   | Pa   | aram.  | Slave  | 5B   | Pa               | aram.           | Slave             | 4B    | Pa                | aram.  | Slav              | ve3             | 3B     | Pa                | aram.            | Slave  | 2B   |  |  |  |
| 12   | Pa   | aram.  | Slave  | 9B   | Pa               | aram.           | Slave             | 8B    | Pa                | aram.  | Slav              | veī             | 7B     | Pa                | aram.            | Slave  | 6B   |  |  |  |
| 13   | Pa   | ram. S | Slave1 | 3B   | Pa               | ram. S          | Slave1            | 2B    | Ра                | ram.   | Slav              | 'e1             | 1B     | Pa                | iram. S          | Slave1 | 10B  |  |  |  |
| 14   | Pa   | ram. S | Slave1 | 7B   | Pa               | ram. S          | Slave1            | 16B   | Ра                | ram.   | Slav              | 'e1             | 5B     | Pa                | iram. S          | Slave1 | I4B  |  |  |  |
| 15   | Pa   | ram. S | Slave2 | 21B  | Pa               | ram. S          | Slave2            | 20B   | Ра                | ram.   | Slav              | 'e1             | 9B     | Pa                | iram. S          | Slave1 | I8B  |  |  |  |
| 16   | Pai  | ram. S | Slave2 | 25B  | Param. Slave24B  |                 |                   |       | Ра                | ram.   | Slav              | e2              | 3B     | Param. Slave22B   |                  |        |      |  |  |  |
| 17   | Pa   | ram. S | Slave2 | 29B  | Ра               | Param. Slave27B |                   |       |                   |        | Param. Slave26B   |                 |        |                   |                  |        |      |  |  |  |
| 18   | nio  | cht ve | rwenc  | let  | ni               | cht ve          | Ра                | ram.  | Slav              | e3     | 1B                | Param. Slave30B |        |                   |                  |        |      |  |  |  |

| 1  | 16#066F | User-ID wechselt auf 16#06,<br>Kommando-Status ist "Fertig" = 16#6F (kein Fehler)                    |
|----|---------|----------------------------------------------------------------------------------------------------|
| 2  | 16#0036 | 16#36 = reflektierte Kommandonummer 54                                                               |
| 3  | 16#4321 | Parameter von Slave 1 [Wert = 1] bis Slave 4 [Wert = 4]                                              |
| 4  | 16#8765 | Parameter von Slave 5 [Wert = 5] bis Slave 8 [Wert = 8]                                              |
|    |         |                                                                                                    |
| 9  | 16#6543 | Slave 29(A) [Wert = 3],<br>Slave 30(A) [Wert = 4],<br>Slave 31(A) [Wert = 5],<br>Slave 1B [Wert = 6] |
|    |         |                                                                                                    |
| 17 | 16#FE98 | Parameter von Slave 26B [Wert = 8] bis Slave 29B [Wert = F]                                          |
| 18 | 16#0098 | Parameter von Slave 30B [Wert = 8] und Slave 31B [Wert = 9]                                          |

# 6.1.23 Kommando 55 (16#37): Aktuelle AS-i Slave-Listen lesen

Anforderung von Host:

| Wort |    | Bit                                   |  |     |       |  |  |      |       |     |       |        |        |        |       |  |
|------|----|---------------------------------------|--|-----|-------|--|--|------|-------|-----|-------|--------|--------|--------|-------|--|
| Nr.  | 15 | 15 14 13 12 11 10 9 8 7 6 5 4 3 2 1 0 |  |     |       |  |  |      |       |     |       |        |        | 0      |       |  |
| 1    |    |                                       |  | Use | er-ID |  |  |      |       | Kom | mando | o-Anfo | orderu | ng = 1 | 6#65  |  |
| 2    |    |                                       |  | 16‡ | ¥00   |  |  |      |       | Kom | mando | onumr  | mer =  | 55 (1  | 6#37) |  |
| 317  |    |                                       |  |     |       |  |  | igno | riert |     |       |        |        |        |       |  |
| 1819 |    | reserviert                            |  |     |       |  |  |      |       |     |       |        |        |        |       |  |

# Beispiel:

| 1 | 16#0765 | User-ID wechselt auf 16#07,<br>Kommando-Anforderung mit 16#65 |
|---|---------|---------------------------------------------------------------|
| 2 | 16#0037 | 16#37 = Kommandonummer 55                                     |

Antwort von Controllere:

| Wort |       |     |     |     |     |      |     |     | Bit |                                     |     |     |       |       |       |     |     |  |  |
|------|-------|-----|-----|-----|-----|------|-----|-----|-----|-------------------------------------|-----|-----|-------|-------|-------|-----|-----|--|--|
| Nr.  | I     | 15  | 14  | 13  | 12  | 11   | 10  | 9   | 8   | 7                                   | 6   | 5   | 4     | 3     | 2     | 1   | 0   |  |  |
| 1    |       |     |     |     | Use | r-ID |     |     |     |                                     | Ko  | mma | ndo-S | tatus | = 16# | 6F  |     |  |  |
| 2    |       |     |     |     | 16‡ | ¥00  |     |     |     | reflektierte Kommandonummer = 16#37 |     |     |       |       |       |     |     |  |  |
| 3    |       | 15A | 14A | 13A | 12A | 11A  | 10A | 9A  | 8A  | 7A                                  | 6A  | 5A  | 4A    | ЗA    | 2A    | 1A  | 1   |  |  |
| 4    | 1 4 6 | 31A | 30A | 29A | 28A | 27A  | 26A | 25A | 24A | 23A                                 | 22A | 21A | 20A   | 19A   | 18A   | 17A | 16A |  |  |
| 5    | LAS   | 15B | 14B | 13B | 12B | 11B  | 10B | 9B  | 8B  | 7B                                  | 6B  | 5B  | 4B    | 3B    | 2B    | 1B  | -   |  |  |
| 6    |       | 31B | 30B | 29B | 28B | 27B  | 26B | 25B | 24B | 23B                                 | 22B | 21B | 20B   | 19B   | 18B   | 17B | 16B |  |  |
| 7    |       | 15A | 14A | 13A | 12A | 11A  | 10A | 9A  | 8A  | 7A                                  | 6A  | 5A  | 4A    | ЗA    | 2A    | 1A  | 0   |  |  |
| 8    |       | 31A | 30A | 29A | 28A | 27A  | 26A | 25A | 24A | 23A                                 | 22A | 21A | 20A   | 19A   | 18A   | 17A | 16A |  |  |
| 9    | LDS   | 15B | 14B | 13B | 12B | 11B  | 10B | 9B  | 8B  | 7B                                  | 6B  | 5B  | 4B    | 3B    | 2B    | 1B  | -   |  |  |
| 10   |       | 31B | 30B | 29B | 28B | 27B  | 26B | 25B | 24B | 23B                                 | 22B | 21B | 20B   | 19B   | 18B   | 17B | 16B |  |  |
| 11   |       | 15A | 14A | 13A | 12A | 11A  | 10A | 9A  | 8A  | 7A                                  | 6A  | 5A  | 4A    | ЗA    | 2A    | 1A  | -   |  |  |
| 12   |       | 31A | 30A | 29A | 28A | 27A  | 26A | 25A | 24A | 23A                                 | 22A | 21A | 20A   | 19A   | 18A   | 17A | 16A |  |  |
| 13   | LFF   | 15B | 14B | 13B | 12B | 11B  | 10B | 9B  | 8B  | 7B                                  | 6B  | 5B  | 4B    | 3B    | 2B    | 1B  | _   |  |  |
| 14   |       | 31B | 30B | 29B | 28B | 27B  | 26B | 25B | 24B | 23B                                 | 22B | 21B | 20B   | 19B   | 18B   | 17B | 16B |  |  |
| 15   |       | 15A | 14A | 13A | 12A | 11A  | 10A | 9A  | 8A  | 7A                                  | 6A  | 5A  | 4A    | 3A    | 2A    | 1A  | -   |  |  |
| 16   |       | 31A | 30A | 29A | 28A | 27A  | 26A | 25A | 24A | 23A                                 | 22A | 21A | 20A   | 19A   | 18A   | 17A | 16A |  |  |
| 17   | LPS   | 15B | 14B | 13B | 12B | 11B  | 10B | 9B  | 8B  | 7B                                  | 6B  | 5B  | 4B    | 3B    | 2B    | 1B  | _   |  |  |
| 18   |       | 31B | 30B | 29B | 28B | 27B  | 26B | 25B | 24B | 23B                                 | 22B | 21B | 20B   | 19B   | 18B   | 17B | 16B |  |  |

| 1  | 16#076F | User-ID wechselt auf 16#07,<br>Kommando-Status ist "Fertig" = 16#6F (kein Fehler)                                         |
|----|---------|----------------------------------------------------------------------------------------------------|
| 2  | 16#0037 | 16#37 = reflektierte Kommandonummer 55                                                                                    |
| 3  | 16#0102 | LAS Slaves 1(A) bis 15(A):<br>0102 <sub>h</sub> = 0000 0001 0000 0010 <sub>b</sub><br>Slaves 1 und 8 sind aktiv           |
| 4  | 16#8001 | LAS Slaves 16(A) bis 31(A):<br>8001 <sub>h</sub> = 1000 0000 0000 0001 <sub>b</sub><br>Slaves 16(A) und 31(A) sind aktiv  |
| 5  | 16#0102 | LAS Slaves 1B bis 15B:<br>$0102_{h} = 0000\ 0001\ 0000\ 0010_{b}$<br>Slaves 1B und 8B sind aktiv                          |
| 6  | 16#8001 | LAS Slaves 16B bis 31B:<br>8001 <sub>h</sub> = 1000 0000 0000 0001 <sub>b</sub><br>Slaves 16B und 31B sind aktiv          |
| 7  | 16#0102 | LDS Slaves 0 bis $15(A)$ :<br>$0102_h = 0000\ 0001\ 0000\ 0010_b$<br>Slaves 1(A) und 8(A) sind erkannt                    |
| 8  | 16#8001 | LDS Slaves 16(A) bis 31(A):<br>8001 <sub>h</sub> = 1000 0000 0001 <sub>b</sub><br>Slaves 16(A) und 31(A) sind erkannt     |
| 9  | 16#0102 | LDS Slaves 1B bis 15B:<br>0102 <sub>h</sub> = 0000 0001 0000 0010 <sub>b</sub><br>Slaves 1B und 8B sind erkannt           |
| 10 | 16#8001 | LDS Slaves 16B bis 31B:<br>8001 <sub>h</sub> = 1000 0000 0001 <sub>b</sub><br>Slaves 16B und 31B sind erkannt             |
| 11 | 16#0100 | LPF Slaves 0 bis 15(A):<br>$0100_{h} = 0000\ 0001\ 0000\ 0000_{b}$<br>Peripheriefehler an Slave 8(A) gemeldet             |
| 12 | 16#0001 | LPF Slaves 16(A) bis 31(A):<br>Peripheriefehler an Slave 16(A) gemeldet                                                   |
| 13 | 16#0002 | LPF Slaves 1B bis 15B:<br>Peripheriefehler an Slave 1B gemeldet                                                           |
| 14 | 16#8000 | LPF Slaves 16B bis 31B:<br>$8000_h = 1000\ 0000\ 0000_b$<br>Peripheriefehler an Slave 31B gemeldet                        |
| 15 | 16#0102 | LPS Slaves 1(A) bis 15(A):<br>$0102_h = 0000 \ 0001 \ 0000 \ 0010_b$<br>Slaves 1(A) und 8(A) sind projektiert             |
| 16 | 16#8001 | LPS Slaves 16(A) bis 31(A):<br>8001 <sub>h</sub> = 1000 0000 0001 <sub>b</sub><br>Slaves 16(A) und 31(A) sind projektiert |
| 17 | 16#0102 | LPS Slaves 1B bis 15B:<br>$0102_{h} = 0000\ 0001\ 0000\ 0010_{b}$<br>Slaves 1B und 8B sind projektiert                    |
| 18 | 16#8001 | LPS Slaves 16B bis 31B:<br>8001 <sub>h</sub> = 1000 0000 0000 0001 <sub>b</sub><br>Slaves 16B und 31B sind projektiert    |

### 6.1.24 Kommando 56 (16#38): Projektierte Konfiguration der AS-i Slaves 1(A)...15(A) lesen

| Wort |    | Bit                                                                                                    |  |  |  |  |  |      |       |  |  |  |  |  |   |  |
|------|----|----------------------------------------------------------------------------------------------------|--|--|--|--|--|------|-------|--|--|--|--|--|---|--|
| Nr.  | 15 | 15         14         13         12         11         10         9         8         7         6         5         4         3         2         1 |  |  |  |  |  |      |       |  |  |  |  |  | 0 |  |
| 1    |    | User-ID Kommando-Anforderung = 16#65                                                                                                    |  |  |  |  |  |      |       |  |  |  |  |  |   |  |
| 2    |    | 16#00         Kommandonummer = 56 (16#38)                                                                                                    |  |  |  |  |  |      |       |  |  |  |  |  |   |  |
| 317  |    |                                                                                                    |  |  |  |  |  | igno | riert |  |  |  |  |  |   |  |
| 1819 |    | reserviert                                                                                                    |  |  |  |  |  |      |       |  |  |  |  |  |   |  |

Anforderung von Host:

#### Beispiel:

| • |         |                                                               |
|---|---------|---------------------------------------------------------------|
| 1 | 16#0265 | User-ID wechselt auf 16#02,<br>Kommando-Anforderung mit 16#65 |
| 2 | 16#0038 | 16#38 = Kommandonummer 56                                     |

#### Antwort von Controllere:

| Wort |    |       |          |     |       |                           |          | B  | it                                  |        |         |     |                    |       |                  |       |  |  |  |
|------|----|-------|----------|-----|-------|---------------------------|----------|----|-------------------------------------|--------|---------|-----|--------------------|-------|------------------|-------|--|--|--|
| Nr.  | 15 | 14    | 13       | 12  | 11    | 10                        | 9        | 8  | 7                                   | 6      | 5       | 4   | 3                  | 2     | 1                | 0     |  |  |  |
| 1    |    |       |          | Use | er-ID |                           |          |    | Kommando-Status = 16#6F             |        |         |     |                    |       |                  |       |  |  |  |
| 2    |    |       |          | 16  | #00   | 00 reflektierte Kommandon |          |    |                                     |        |         |     |                    |       | Jonummer = 16#38 |       |  |  |  |
| 3    |    | Slave | 0, ID2   | 2   |       | Slave                     | 0, ID1   |    | Sla                                 | ave0,  | ID-Co   | de  | Sla                | ave0, | IO-Ko            | onf.  |  |  |  |
| 4    | S  | lave1 | (A), IC  | )2  | S     | lave1                     | (A), IC  | )1 | Slav                                | /e1(A) | ), ID-C | ode | Slave1(A), IO-Konf |       |                  |       |  |  |  |
| 517  |    |       |          |     |       |                           |          |    |                                     |        |         |     |                    |       |                  |       |  |  |  |
| 18   | SI | ave15 | i(A), II | D2  | SI    | ave15                     | i(A), II | D1 | Slave15(A), ID-Code Slave15(A), IO- |        |         |     |                    |       | .), IO-I         | Konf. |  |  |  |

#### Beispiel:

| 1  | 16#026F | User-ID wechselt auf 16#02,<br>Kommando-Status ist "Fertig" = 16#6F (kein Fehler) |
|----|---------|-----------------------------------------------------------------------------------|
| 2  | 16#0038 | 16#38 = reflektierte Kommandonummer 56                                            |
| 3  | 16#FFFF | hier nicht verwendet, da Slave 0 nicht projektiert werden kann                    |
| 4  | 16#EF03 | projektierte Konfiguration für Slave 1(A):<br>ID2 =E, ID1=F, ID=0 und IO=3        |
|    |         |                                                                                   |
| 18 | 16#EF37 | projektierte Konfiguration für Slave 15(A):<br>ID2 =E, ID1=F, ID=3 und IO=7       |

Kommando 57 (16#39): Projektierte Konfiguration der AS-i Slaves 16(A)...31(A) lesen Kommando 58 (16#3A): Projektierte Konfiguration der AS-i Slaves (0)1B...15B lesen Kommando 59 (16#3B): Projektierte Konfiguration der AS-i Slaves 16B...31B lesen  $\rightarrow$  Kommando 56 (16#38)

# 6.1.25 Kommando 96 (16#60): Daten spannungsausfallsicher im Flash-Speicher des Controllere sichern

| Wort |    | Bit                                                                                                    |  |     |     |  |  |  |  |  |    |        |      |     |   |  |
|------|----|----------------------------------------------------------------------------------------------------|--|-----|-----|--|--|--|--|--|----|--------|------|-----|---|--|
| Nr.  | 15 | 15         14         13         12         11         10         9         8         7         6         5         4         3         2         1 |  |     |     |  |  |  |  |  |    |        |      |     | 0 |  |
| 1    |    | User-ID Kommando-Anforderung = 16#65                                                                                                    |  |     |     |  |  |  |  |  |    |        |      |     |   |  |
| 2    |    | 16#00 Kommandonummer = 96 (16#60)                                                                                                    |  |     |     |  |  |  |  |  |    |        |      |     |   |  |
| 3    |    |                                                                                                    |  | 167 | #00 |  |  |  |  |  | Be | reichs | numn | ner |   |  |
| 419  |    | ignoriert                                                                                                    |  |     |     |  |  |  |  |  |    |        |      |     |   |  |

Anforderung von Host:

### Beispiel:

| - |         |                                                                                                    |
|---|---------|----------------------------------------------------------------------------------------------------|
| 1 | 16#0965 | User-ID wechselt auf 16#09,<br>Kommando-Anforderung mit 16#65                                                                                                    |
| 2 | 16#0060 | 16#60 = Kommandonummer 96                                                                                                    |
| 3 | 16#0002 | Bereichsnummer:<br>16#02 = Konfiguration von AS-i Master 1 spannungsausfallsicher sichern<br>16#03 = Konfiguration von AS-i Master 2 spannungsausfallsicher sichern |

### Antwort von Controllere:

| Wort |                    |    |    |     |             |    |   | В | it                                 |   |    |        |       |     |   |   |
|------|--------------------|----|----|-----|-------------|----|---|---|------------------------------------|---|----|--------|-------|-----|---|---|
| Nr.  | 15                 | 14 | 13 | 12  | 11          | 10 | 9 | 8 | 7                                  | 6 | 5  | 4      | 3     | 2   | 1 | 0 |
| 1    | User-ID Kommando-S |    |    |     |             |    |   |   |                                    |   |    | tatus  | = 16# | 6F  |   |   |
| 2    |                    |    |    | 16‡ | <i>‡</i> 00 |    |   |   | reflektierte Kommandonummer = 16#6 |   |    |        |       |     |   |   |
| 3    |                    |    |    | 16‡ | <b>#</b> 00 |    |   |   |                                    |   | Be | reichs | numn  | ner |   |   |

| 1 | 16#096F | User-ID wechselt auf 16#09,<br>Kommando-Status ist "Fertig" = 16#6F (kein Fehler)                     |
|---|---------|----------------------------------------------------------------------------------------------------|
| 2 | 16#0060 | 16#60 = reflektierte Kommandonummer 96                                                                |
| 3 | 16#0002 | reflektierte Bereichsnummer<br>16#02 = Konfiguration von AS-i Master 1 spannungsausfallsicher sichern |

# 6.1.26 Kommando 97 (16#61): Diverse Einstellungen im Controllere vornehmen

Anforderung von Host:

| Wort |    | Bit                                  |  |     |     |  |  |  |  |  |    |        |      |    |   |   |
|------|----|--------------------------------------|--|-----|-----|--|--|--|--|--|----|--------|------|----|---|---|
| Nr.  | 15 | 15 14 13 12 11 10 9 8 7 6 5 4 3 2 1  |  |     |     |  |  |  |  |  |    |        |      |    | 1 | 0 |
| 1    |    | User-ID Kommando-Anforderung = 16#65 |  |     |     |  |  |  |  |  |    |        |      |    |   |   |
| 2    |    | 16#00 Kommandonummer = 97 (16#61)    |  |     |     |  |  |  |  |  |    |        |      |    |   |   |
| 3    |    |                                      |  | 16‡ | ¥00 |  |  |  |  |  | Be | efehls | numm | er |   |   |
| 419  |    | Parameter 116                        |  |     |     |  |  |  |  |  |    |        |      |    |   |   |

# Beispiel:

| 1 | 16#0865 | User-ID wechselt auf 16#08,<br>Kommando-Anforderung mit 16#65                                                                                                    |
|---|---------|----------------------------------------------------------------------------------------------------|
| 2 | 16#0061 | 16#61 = Kommandonummer 97                                                                                                    |
| 3 | 16#0010 | Befehlsnummer:<br>16#10 = verändert den Betriebsmodus der SPS (Parameter dazu → Wort 4)<br>Weitere Befehlsnummern:<br>16#12 = alle Slave-Fehlerzähler zurücksetzen<br>16#13 = Konfigurations-Fehlerzähler zurücksetzen<br>16#14 = AS-i Zyklus-Fehlerzähler zurücksetzen |
| 4 | 16#0002 | Parameter, hier zur Befehlsnummer 16#10:<br>16#0000 = aktiviert den Gateway-Modus<br>16#0001 = stoppt die SPS<br>16#0002 = setzt den Betriebsmodus der SPS in RUN                                                                                                    |

## Antwort von Controllere:

| Wort |    |    |    |     |       |    |   | В | it                                 |               |  |     |     |  |  |  |  |
|------|----|----|----|-----|-------|----|---|---|------------------------------------|---------------|--|-----|-----|--|--|--|--|
| Nr.  | 15 | 14 | 13 | 12  | 11    | 10 | 9 | 8 | 7                                  | 7 6 5 4 3 2 1 |  |     |     |  |  |  |  |
| 1    |    |    |    | Use | er-ID |    |   |   | Kommando-Status = 16#6F            |               |  |     |     |  |  |  |  |
| 2    |    |    |    | 16‡ | ¥00   |    |   |   | reflektierte Kommandonummer = 16#6 |               |  |     |     |  |  |  |  |
| 318  |    |    |    | 16  | ¥00   |    |   |   |                                    |               |  | 16‡ | #00 |  |  |  |  |

| 1 | 16#086F | User-ID wechselt auf 16#08,<br>Kommando-Status ist "Fertig" = 16#6F (kein Fehler) |
|---|---------|-----------------------------------------------------------------------------------|
| 2 | 16#0061 | 16#61 = reflektierte Kommandonummer 97                                            |

# 6.1.27 Kommando 102 (16#66): Status der Controllere Bedienanzeige abfragen

Anforderung von Host:

| Wort | Bit<br>15 14 13 12 11 10 9 8 7 6 5 4 3 2 |                                   |  |  |  |  |  |  |                              |   |   |   |  |  |  |  |
|------|------------------------------------------|-----------------------------------|--|--|--|--|--|--|------------------------------|---|---|---|--|--|--|--|
| Nr.  |                                          |                                   |  |  |  |  |  |  |                              | 2 | 1 | 0 |  |  |  |  |
| 1    | User-ID                                  |                                   |  |  |  |  |  |  | Kommando-Anforderung = 16#65 |   |   |   |  |  |  |  |
| 2    | 16#00                                    |                                   |  |  |  |  |  |  | Kommandonummer = 102 (16#66) |   |   |   |  |  |  |  |
| 3    | 16#00                                    |                                   |  |  |  |  |  |  | Befehlsnummer                |   |   |   |  |  |  |  |
| 4n   |                                          | Parameter (je nach Befehlsnummer) |  |  |  |  |  |  |                              |   |   |   |  |  |  |  |

## Beispiel:

| - |         |                                                                                                    |
|---|---------|----------------------------------------------------------------------------------------------------|
| 1 | 16#0765 | User-ID wechselt auf 16#07,<br>Kommando-Anforderung mit 16#65                                                                                                   |
| 2 | 16#0066 | 16#66 = Kommandonummer 102                                                                                                    |
| 3 | 16#0001 | Befehlsnummer, hier:<br>16#01 = fragt den Display-Status ab<br>weitere Befehlsnummern:<br>16#02 = Sprung zu Menübild 0<br>16#03 = Sprung zu User-Menübild 16#A1 |

### Antwort von Controllere:

| Wort | Bit     |                                                 |    |    |    |     |        |        |         |                         |      |    |   |   |   |   |  |
|------|---------|-------------------------------------------------|----|----|----|-----|--------|--------|---------|-------------------------|------|----|---|---|---|---|--|
| Nr.  | 15      | 14                                              | 13 | 12 | 11 | 10  | 9      | 8      | 7       | 6                       | 5    | 4  | 3 | 2 | 1 | 0 |  |
| 1    | User-ID |                                                 |    |    |    |     |        |        |         | Kommando-Status = 16#6F |      |    |   |   |   |   |  |
| 2    |         | 16#00 reflektierte Kommandonummer = 16#66       |    |    |    |     |        |        |         |                         |      | 66 |   |   |   |   |  |
| 3    |         | 16#00 reflektierte Befehlsnummer<br>hier: 16#01 |    |    |    |     |        |        |         |                         |      |    |   |   |   |   |  |
| 4    |         | gedrückte Tasten                                |    |    |    |     |        |        |         |                         |      |    |   |   |   |   |  |
| 5    |         |                                                 |    |    |    |     | aktiv  | ver Me | enüber  | reich                   |      |    |   |   |   |   |  |
| 6    |         |                                                 |    |    |    | F   | rozes  | sfehle | er vorł | nande                   | n    |    |   |   |   |   |  |
| 7    |         |                                                 |    |    |    | akt | uell a | ngeze  | igtes   | Menül                   | oild |    |   |   |   |   |  |
| 8    |         | aktivierte Systemsprache                        |    |    |    |     |        |        |         |                         |      |    |   |   |   |   |  |
| 918  |         |                                                 |    |    |    |     |        | rese   | rviert  |                         |      |    |   |   |   |   |  |

# Legende:

|                    | 16#0001 | linke Taste wird gedrückt                                 |
|--------------------|---------|-----------------------------------------------------------|
| gedrückte          | 16#0002 | Taste [▲] wird gedrückt                                   |
| Tasten             | 16#0004 | Taste [▼] wird gedrückt                                   |
|                    | 16#0008 | rechte Taste wird gedrückt                                |
|                    | 16#00A0 | Systemmenü ist aktiv                                      |
| aktiver            | 16#00A1 | User-Menü ist aktiv                                       |
| reich              | 16#00AE | Prozessfehler-Anzeige ist aktiv (E10E30)                  |
|                    | 16#00AF | Systemfehler-Anzeige ist aktiv (Quittierung erforderlich) |
| Prozessfeh-        | 16#0000 | kein Prozessfehler vorhanden                              |
| ler vorhan-<br>den | 16#0001 | Prozessfehler vorhanden                                   |

| aktuell<br>angezeigtes<br>Menübild | 16#xxxx | Nummer des aktuellen Menübildes                           |
|------------------------------------|---------|-----------------------------------------------------------|
| aktivierte<br>System-<br>sprache   | 16#0000 | Anzeige Menüs in englischer Sprache                       |
|                                    | 16#0001 | Anzeige Menüs in der zweiten Systemsprache (z.B. Deutsch) |

| 1 | 16#076F | User-ID wechselt auf 16#07,<br>Kommando-Status ist "Fertig" = 16#6F (kein Fehler) |
|---|---------|-----------------------------------------------------------------------------------|
| 2 | 16#0066 | 16#66 = reflektierte Kommandonummer 102                                           |
| 3 | 16#0001 | 16#01 = reflektierte Befehlsnummer                                                |
| 4 | 16#0008 | rechte Taste wird gedrückt                                                        |
| 5 | 16#00A0 | Systemmenü ist aktiv                                                              |
| 6 | 16#0001 | Prozessfehler vorhanden                                                           |
| 7 | 16#001B | Menübild 27 "Quick Setup" wird angezeigt                                          |
| 8 | 16#0000 | Anzeige Menüs in englischer Sprache                                               |

# 6.1.28 Kommando 105 (16#69): Controllere Geräte-Eigenschaften auslesen

Anforderung von Host:

| Wort | Bit     |            |    |    |    |    |   |                              |                              |   |   |   |   |   |   |   |
|------|---------|------------|----|----|----|----|---|------------------------------|------------------------------|---|---|---|---|---|---|---|
| Nr.  | 15      | 14         | 13 | 12 | 11 | 10 | 9 | 8                            | 7                            | 6 | 5 | 4 | 3 | 2 | 1 | 0 |
| 1    | User-ID |            |    |    |    |    |   | Kommando-Anforderung = 16#65 |                              |   |   |   |   |   |   |   |
| 2    | 16#00   |            |    |    |    |    |   |                              | Kommandonummer = 105 (16#69) |   |   |   |   |   |   |   |
| 317  |         | ignoriert  |    |    |    |    |   |                              |                              |   |   |   |   |   |   |   |
| 1819 |         | reserviert |    |    |    |    |   |                              |                              |   |   |   |   |   |   |   |

# Beispiel:

| 1 | 16#0665 | User-ID wechselt auf 16#06,<br>Kommando-Anforderung mit 16#65 |
|---|---------|---------------------------------------------------------------|
| 2 | 16#0069 | 16#69 = Kommandonummer 105                                    |

# Antwort von Controllere:

| Wort |    |                                       |    |     |       |         |         | В      | it                                  |        |      |     |   |   |   |   |
|------|----|---------------------------------------|----|-----|-------|---------|---------|--------|-------------------------------------|--------|------|-----|---|---|---|---|
| Nr.  | 15 | 14                                    | 13 | 12  | 11    | 10      | 9       | 8      | 7                                   | 6      | 5    | 4   | 3 | 2 | 1 | 0 |
| 1    |    |                                       |    | Use | er-ID |         |         |        | Kommando-Status = 16#6F             |        |      |     |   |   |   |   |
| 2    |    |                                       |    | 16‡ | ¥00   |         |         |        | reflektierte Kommandonummer = 16#69 |        |      |     |   |   |   |   |
| 3    | 2M | DP                                    | EN |     | re    | eservie | ert     |        | SPS-Modus                           |        |      |     |   |   |   |   |
| 4    |    | 16#00                                 |    |     |       |         |         |        | Feldbus-Typ                         |        |      |     |   |   |   |   |
| 5    |    | 16#00 Flash-Speicher-Typ              |    |     |       |         |         |        |                                     |        |      |     |   |   |   |   |
| 6    |    | Hardware Version                      |    |     |       |         |         |        |                                     |        |      |     |   |   |   |   |
| 7    |    | RTS Firmware Versionsnummer           |    |     |       |         |         |        |                                     |        |      |     |   |   |   |   |
| 8    |    |                                       |    |     |       | RTS     | Firmv   | vare F | Releas                              | e-Nur  | nmer |     |   |   |   |   |
| 9    |    |                                       |    |     | AS    | -i Mas  | ter 1 F | Firmw  | are Ve                              | ersion | snum | mer |   |   |   |   |
| 10   |    |                                       |    |     | AS-   | i Mast  | ter 1 F | irmwa  | are Re                              | elease | -Num | mer |   |   |   |   |
| 11   |    |                                       |    |     | AS    | -i Mas  | ter 2 F | Firmw  | are Ve                              | ersion | snum | mer |   |   |   |   |
| 12   |    | AS-i Master 2 Firmware Release-Nummer |    |     |       |         |         |        |                                     |        |      |     |   |   |   |   |
| 13   |    | Linux Kernel-Version                  |    |     |       |         |         |        |                                     |        |      |     |   |   |   |   |
| 14   |    |                                       |    |     |       |         | Linux   | Ramo   | lisk-V                              | ersion |      |     |   |   |   |   |
| 1518 |    |                                       |    |     |       |         |         | 16     | #00                                 |        |      |     |   |   |   |   |

## Legende:

| 2M   | 0 | Gerät mit 1 AS-i Master                              |
|------|---|------------------------------------------------------|
|      | 1 | Gerät mit 2 AS-i Master                              |
| DP   | 0 | Feldbusschnittstelle Profibus DP(V1) nicht vorhanden |
|      | 1 | Feldbusschnittstelle Profibus DP ist vorhanden       |
| EN - | 0 | Gerät ohne Ethernet Programmierschnittstelle         |
|      | 1 | Gerät mit Ethernet Programmierschnittstelle          |

|                 | 16#01 | SPS ist im RUN-Modus       |
|-----------------|-------|----------------------------|
| SPS Modus       | 16#02 | SPS ist im STOPP-Modus     |
| SFS-IVIOUUS     | 16#04 | SPS stoppt am Breakpoint   |
|                 | 16#08 | Gateway-Modus              |
|                 | 16#01 | Anybus Profibus DP         |
|                 | 16#04 | Anybus CANopen             |
|                 | 16#05 | Anybus DeviceNet           |
| Feldbus-<br>Typ | 16#09 | Anybus Ethernet IT         |
|                 | 16#0A | Anybus Ethernet/IP         |
|                 | 16#0B | ifm Profibus DP            |
|                 | 16#0C | kein Feldbus-Modul erkannt |

| 1  | 16#066F | User-ID wechselt auf 16#06,<br>Kommando-Status ist "Fertig" = 16#6F (kein Fehler)                                                                                                    |
|----|---------|----------------------------------------------------------------------------------------------------|
| 2  | 16#0069 | 16#69 = reflektierte Kommandonummer 105                                                                                                    |
| 3  | 16#4008 | $\begin{array}{l} 40_{h}=0100\;0000_{b}\\ 2M=0\rightarrow \text{mit einem AS-i Master,}\\ DP=1\rightarrow \text{Profibus DP Controllere,}\\ \text{EN}=0\rightarrow \text{ohne Ethernet Programmierschnittstelle,}\\ \text{SPS-Modus 16#08}=\text{Gateway; Signalvorverarbeitung wird nicht genutzt} \end{array}$ |
| 4  | 16#000B | verwendete Feldbusschnittstelle "ifm Profibus DP"                                                                                                    |
| 5  | 16#0002 | Flash-Speicher-Typ                                                                                                    |
| 6  | 16#1000 | Hardware-Version                                                                                                    |
| 7  | 16#0002 | 1. Teil der RTS-Firmware-Nummer 02.218B:<br>RTS-Firmware Versionsnummer = 02                                                                                                    |
| 8  | 16#218B | 2. Teil der RTS-Firmware-Nummer 02.218B:<br>RTS-Firmware Release-Nummer = 218B                                                                                                    |
| 9  | 16#0000 | 1. Teil der Firmware-Nummer 0.238A für AS-i Master 1:<br>AS-i Master 1 Firmware-Versionsnummer = 0                                                                                                    |
| 10 | 16#238A | 2. Teil der Firmware-Nummer 0.238A für AS-i Master 1:<br>AS-i Master 1 Firmware-Release-Nummer = 238A                                                                                                    |
| 11 | 16#0000 | 1. Teil der Firmware-Nummer 0.238A für AS-i Master 2:<br>AS-i Master 2 Firmware-Versionsnummer = 0                                                                                                    |
| 12 | 16#238A | 2. Teil der Firmware-Nummer 0.238A für AS-i Master 2:<br>AS-i Master 2 Firmware-Release-Nummer = 238A                                                                                                    |
| 13 | 16#0196 | Linux Kernel-Version:<br>406 <sub>d</sub> = 16#0196                                                                                                    |
| 14 | 16#0A6E | Linux Ramdisk-Version:<br>10.110 <sub>d</sub> = 16#0A.16#6E                                                                                                    |

# 7 Begriffe, Abkürzungen

| A-/B-Slave      | $\rightarrow$ Slave, an dessen Adressnummer ein A oder ein B angehängt wird und deshalb doppelt am $\rightarrow$ Master vorkommen darf.                                                                                                    |  |
|-----------------|----------------------------------------------------------------------------------------------------|--|
| Adresse         | Das ist der "Name" des Teilnehmers im Bus. Alle Teilnehmer benötigen eine<br>unverwechselbare, eindeutige Adresse, damit der Austausch der Signale fehler-<br>frei funktioniert.                                                                                                    |  |
| AS-i            | AS-i = Aktuator-Sensor-Interface                                                                                                    |  |
|                 | Bus-System für die erste, binäre Feldebene.                                                                                                    |  |
| Autonegotiation | Autonegotiation bezeichnet ein Verfahren, welches es Netzwerkkarten bzw.<br>Host-Bus-Adaptern ermöglicht, selbständig die korrekte Übertragungsgeschwin-<br>digkeit und das Duplex-Verfahren der Netzwerkschnittstelle, an der sie ange-<br>schlossen werden, zu erkennen und sich entsprechend zu konfigurieren.                                                                                                    |  |
| Baud            | Baud, Abk.: Bd = Maßeinheit für die Geschwindigkeit bei der Datenübertragung.<br>Baud ist nicht zu verwechseln mit "bits per second" (bps, Bit/s). Baud gibt zwar<br>die Anzahl von Zustandsänderungen (Schritte, Takte) pro Sekunde auf einer<br>Übertragungsstrecke an. Aber es ist nicht festgelegt, wie viele Bits pro Schritt<br>übertragen werden. Der Name Baud geht auf den französischen Erfinder J. M.<br>Baudot zurück, dessen Code für Telexgeräte verwendet wurde. |  |
|                 | 1 MBd = 1024 x 1024 Bd = 1 048 576 Bd                                                                                                    |  |
| Betriebssystem  | Grundprogramm im Gerät, stellt die Verbindung her zwischen der Hardware des Gerätes und der Anwender-Software.                                                                                                    |  |
| Bus             | Serielle Datenübertragung mehrerer Teilnehmer an derselben Leitung.                                                                                                    |  |
| CAN             | CAN = Controller Area Network                                                                                                    |  |
|                 | CAN gilt als Feldbussystem für größere Datenmengen, das prioritätengesteuert arbeitet. Gibt es in verschiedenen Varianten z.B. als CANopen, CAN in Automation (CiA) oder $\rightarrow$ DeviceNet. Das CAN kann über größere Entfernungen z.B. als Zubringer für AS-i benutzt werden. Entsprechende $\rightarrow$ Gateways sind verfügbar.                                                                                                    |  |
| COB-ID          | COB = <b>C</b> ommunication <b>Ob</b> ject = Kommunikations-Objekt<br>ID = <b>Id</b> entifier = Kennung                                                                                                    |  |
|                 | Für jedes Kommunikationsobjekt existiert eine eindeutige COB-ID im Netzwerk.<br>Die COB-ID besteht aus 32-Bit-Werten, wobei die ersten beiden Bits jeweils eine<br>objektspezifische Bedeutung haben.                                                                                                    |  |
| CoDeSys®        | CoDeSys for Automation Alliance vereinigt Firmen der Automatisierungsindust-<br>rie, deren Hardwaregeräte alle mit dem weit verbreiteten IEC 61131-3 Entwick-<br>lungswerkzeug CoDeSys <sup>®</sup> programmiert werden.                                                                                                    |  |
|                 | CoDeSys <sup>®</sup> ist eingetragene Marke der 3S – Smart Software Solutions GmbH, Deutschland $\rightarrow \frac{\text{http://www.3s-software.com}}{}$                                                                                                    |  |
| Controllere     | Master im AS-i Bussystem der Generation E                                                                                                    |  |
| DeviceNet       | Feldbussystem für größere Datenmengen, basiert auf $\rightarrow$ CAN-Technologie, be-<br>nötigt Spezialleitungen, aufwändige Anschlusstechnik. Kann über größere Ent-<br>fernungen z.B. als Zubringer für AS-i benutzt werden. Entsprechende $\rightarrow$ Gate-<br>ways sind verfügbar.                                                                                                    |  |

| DHCP     | DHCP = <b>D</b> ynamic Host Configuration <b>P</b> rotocol = Protokoll zur dynamischen Konfiguration durch den $\rightarrow$ Host                                                                                                    |
|----------|----------------------------------------------------------------------------------------------------|
|          | DHCP ist ein Protokoll, dass die dynamische Konfiguration von IP-Adressen und<br>damit zusammen hängende Informationen bietet. Das Protokoll unterstützt die<br>weitere Verwendung von nur begrenzt vorhandenen IP-Adressen durch eine<br>zentralisierte Verwaltung der Adressen-Zuordnung.                                                                                                    |
|          | Beim ersten Einschalten eines Teilnehmers in einem Netzwerk meldet sich der Teilnehmer bei einem Server mit diesem Dienst an. Der Server vergibt an den Teilnehmer eine lokale freie $\rightarrow$ IP-Adresse.                                                                                                    |
| EMV      | EMV = Elektro-Magnetische Verträglichkeit                                                                                                    |
|          | Gemäß der EG-Richtlinie (89/336 EWG) zur elektromagnetischen Verträglichkeit (kurz EMV-Richtlinie) werden Anforderungen an die Fähigkeit von elektrischen und elektronischen Apparaten, Anlagen, Systemen oder Bauteilen gestellt, in der vorhandenen elektromagnetischen Umwelt zufriedenstellend zu arbeiten. Die Geräte dürfen ihre Umgebung nicht stören und dürfen sich von äußerlichen elektromagnetischen Störungen nicht ungünstig beeinflussen lassen. |
| Ethernet | Das Ethernet ist eine weit verbreitete, herstellerneutrale Technologie, mit der im<br>Netzwerk Daten mit einer Geschwindigkeit von 10 oder 100 Millionen Bit pro<br>Sekunde (Mbps) übertragen werden können. Das Ethernet gehört zu der Familie<br>der sogenannten "bestmöglichen Datenübermittlung" auf einem nicht exklusiven<br>Übertragungsmedium. 1972 entwickelt, wurde das Konzept 1985 als IEEE 802.3<br>spezifiziert.                                  |
| FE       | FE = Funktionserde                                                                                                    |
|          | Die Funktionserde ist ein Bezugspotential, das nicht oder nur über besondere Maßnahmen mit der Schutzerdung verbunden ist. Die Funktionserde dient dem Potentialausgleich bei erdungsfreier Installation (z. B. $\rightarrow$ SELV).                                                                                                    |
| Feldbus  | Ein $\rightarrow$ Bus für industrielle Einsätze: mechanisch und datentechnisch besonders robust                                                                                                    |
| Firmware | Grundprogramm im Gerät, praktisch das Betriebssytem                                                                                                    |
|          | Die Firmware stellt die Verbindung her zwischen der Hardware des Gerätes und der Anwender-Software.                                                                                                    |
| Gateway  | Zugang, Koppler                                                                                                    |
|          | Gateways ermöglichen die Verbindung von völlig unterschiedlichen Systemen.<br>Gateways werden eingesetzt, wenn zwei inkompatible Netztypen verbunden<br>werden sollen, indem das Protokoll des einen Systems in das Protokoll des an-<br>deren Systems umgesetzt wird.                                                                                                    |
|          | Hier: Verbindung von AS-i zu höheren Feldbussystemen wie z.B. $\rightarrow$ Profibus-DP,<br>$\rightarrow$ DeviceNet, Interbus-S oder anderen Schnittstellen, z.B. RS-485. In dem Gerät<br>befindet sich ein AS-i Master, der direkt gekoppelt ist mit der $\rightarrow$ Hostschnittstelle<br>(z.B. $\rightarrow$ Profibus-DP-Slave).                                                                                                    |
| GSD      | GSD = Geräte-Stamm-Datei                                                                                                    |
|          | Beschreibt die Schnittstelle zum Gerät, das an den Feldbus angeschlossen werden soll. Datei $\rightarrow$ <u>www.ifm.com</u> > Land/Sprache wählen > [Service] > [Download] > [Bussystem AS-Interface].                                                                                                    |
| Host     | Die Steuerung in der Hierarchie oberhalb des AS-i Masters, z.B. eine SPS oder ein Prozessrechner.                                                                                                    |
| ID       | ID = Identifier = Kennung                                                                                                    |
|          | Name zur Unterscheidung der an einem System angeschlossenen Geräte / Teil-<br>nehmer.                                                                                                    |

| IP-Adresse                     | IP = Internet Protocol = Internet-Protokoll                                                                                                    |
|--------------------------------|----------------------------------------------------------------------------------------------------|
|                                | Die IP-Adresse ist eine Nummer, die zur eindeutigen Identifizierung eines Inter-<br>net-Teilnehmers notwendig ist. Zur besseren Übersicht wird die Nummer in 4<br>dezimalen Werten geschrieben, z. B. 127.215.205.156.                                                          |
| Jitter                         | Als Jitter (englisch für "Fluktuation" oder "Schwankung") bezeichnet man ein<br>Taktzittern bei der Übertragung von Digitalsignalen, eine leichte Genauigkeits-<br>schwankung im Übertragungstakt.                                                                              |
|                                | Allgemeiner ist Jitter in der Übertragungstechnik ein abrupter und unerwünschter Wechsel der Signalcharakteristik.                                                                                                    |
| LAS                            | List of Active Slaves = Liste der aktiven Slaves                                                                                                    |
|                                | Der Controller <sub>e</sub> trägt in dieser Slave-Liste ein, welche Slaves er für diesen AS-i<br>Master als aktiv erkannt hat.                                                                                                    |
| Laufzeitsystem                 | $\rightarrow$ RTS                                                                                                    |
| LDS                            | List of Detected Slaves = Liste der erkannten Slaves                                                                                                    |
|                                | Der Controller <sub>e</sub> trägt in dieser Slave-Liste ein, welche Slaves er für diesen AS-i<br>Master als vorhanden erkannt hat.                                                                                                    |
| LED                            | LED = Light Emitting Diode = Licht aussendende Diode                                                                                                    |
|                                | Leuchtdiode, auch Luminiszenzdiode, ein elektronisches Element mit hoher, farbiger Leuchtkraft auf kleinem Volumen bei vernachlässigbarer Verlustleistung.                                                                                                    |
| LFS                            | List of Failed Slaves = Liste der Slaves mit Projektierungs-Fehler                                                                                                    |
|                                | Der Controllere trägt in dieser Slave-Liste ein, für welche Slaves an diesen AS-i<br>Master ein Projektierungsfehler festgestellt wurde.                                                                                                    |
| LPS                            | List of Projected Slaves = Liste der projektierten Slaves                                                                                                    |
|                                | Der Controllere trägt in dieser Slave-Liste ein, welche Slaves für diesen AS-i<br>Master projektiert sind.                                                                                                    |
| MAC ID                         | MAC = <b>M</b> anufacturer's <b>A</b> ddress <b>C</b> ode<br>= Hersteller-Seriennummer                                                                                                    |
|                                | →ID = <b>Id</b> entifier = Kennung                                                                                                    |
|                                | Jede Netzwerkkarte verfügt über eine so genannte MAC-Adresse, ein unver-<br>wechselbarer, auf der ganzen Welt einzigartiger Zahlencode – quasi eine Art<br>Seriennummer. So eine MAC-Adresse ist eine Aneinanderreihung von 6 Hexa-<br>dezimalzahlen, etwa "00-0C-6E-D0-02-3F". |
| Master                         | Wickelt die komplette Organisation auf dem Bus ab. Der Master entscheidet über den zeitlichen Buszugriff und fragt die $\rightarrow$ Slaves zyklisch ab.                                                                                                    |
| Master-Slave-<br>Kommunikation | AS-i arbeitet strikt nach dem Master-Slave-Prinzip. Der Master fragt alle Slaves in immer gleicher Reihenfolge nacheinander ab. Es ist nur ein Master pro Netzwerkstrang erlaubt ( $\rightarrow$ zyklisches Polling).                                                           |
| MBd                            | →Baud                                                                                                    |

| Modbus      | Das Modbus-Protokoll ist ein Kommunikationsprotokoll, das auf einer $\rightarrow$ Mater/Slave-Architektur basiert und 1979 von Modicon* für die Kommunikation seinen PLCs ins Leben gerufen wurde. In der Industrie hat sich der Modbus einem de facto Standard entwickelt.                                                                                                    |  |  |
|-------------|----------------------------------------------------------------------------------------------------|--|--|
|             | Modbus/TCP setzt auf →Ethernet-TCP/IP auf. Modbus/TCP stellt eine Portie-<br>rung des für die serielle Schnittstelle definierten Protokolls auf TCP dar. Die<br>→IP-Adresse kennzeichnet eindeutig jedes Gerät in einem Netz. Die Slave-<br>Adresse wurde deshalb genutzt, um die Identifizierung einer von mehreren logi-<br>schen Einheiten (Unit-IDs) in einem physikalischen Gerät zu ermöglichen. Hierzu<br>wird die erweiterte IP-Adressierung genutzt. |  |  |
|             | Beispiel: 192.168.83.28.1 bedeutet Unit-ID 1 auf IP-Adresse 192.168.83.28.                                                                                                    |  |  |
|             | *) Modicon ging 1994 von der AEG an die Groupe Schneider.                                                                                                    |  |  |
| OSSD        | OSSD = <b>O</b> utput <b>S</b> ignal <b>S</b> witching <b>D</b> evice<br>= Ausgangssignal eines Schaltgerätes,<br>hier: Ausgangssignal eines AS-i Sicherheitsmonitors                                                                                                    |  |  |
| Passwort    | Im Menü [System-Setup] kann im Menüpunkt [Passwort] die Bedienung einge-<br>schränkt bzw. freigegeben werden. Im Auslieferungszustand ist das Gerät im<br>Benutzer-Modus. Durch Eingabe eines ungültigen Passwortes (z.B. 1000) wer-<br>den alle Menüpunkte gesperrt, die Einstellungen verändern können.                                                                                                    |  |  |
|             | ightarrow separate Basisanleitung des Gerätehandbuches                                                                                                    |  |  |
| PELV        | PELV = Protective Extra Low Voltage                                                                                                    |  |  |
|             | Funktionskleinspannung mit sicherer Trennung, geerdete Variante von SELV.                                                                                                    |  |  |
|             | Kleinspannung mit sicherer Trennung (ist eine geerdete Variante von SELV). Die<br>Spezifizierung als PELV System nach IEC364-4-41 (Ursprünglich DIN VDE<br>0100-410:1997-01) beinhaltet eine Schutzmaßnahme gegen direktes und indi-<br>rektes Berühren gefährlicher Spannungen durch eine im Gerät (z.B. Netzteil<br>nach PELV-Spezifikation) realisierte "sichere Trennung" von Primär- zur Sekun-<br>därseite.                                             |  |  |
|             | Aus diesem Grunde ist in einem PELV System kein gesonderter PE-Leiter erfor-<br>derlich. Stromkreise und / oder Körper in einem PELV-System <u>dürfen</u> geerdet<br>sein.                                                                                                    |  |  |
| Piktogramme | Bildsymbole, die eine Information durch vereinfachte grafische Darstellung ver-<br>mitteln.                                                                                                    |  |  |
|             | $\rightarrow$ Seite <u>1-1</u> , Kapitel <u>Was bedeuten die Symbole und Formatierungen?</u>                                                                                                    |  |  |
| Polling     | Aus dem Englischen poll = Wahlstimmen zählen                                                                                                    |  |  |
|             | Der Steuerungs-Master holt sich einzeln von jedem Teilnehmer im System des-<br>sen Daten:                                                                                                    |  |  |
|             | 1. Master ruft Teilnehmer 1 auf                                                                                                    |  |  |
|             | 2. Teilnehmer 1 antwortet mit seinen aktuellen Daten (Istwerte)                                                                                                    |  |  |
|             | 3. Master übergibt bei Bedarf weitere Daten (Sollwerte) an Teilnehmer 1                                                                                                    |  |  |
|             | 4. Teilnehmer 1 quittiert den Empfang der Daten                                                                                                    |  |  |
|             | usw., für jeden weiteren Teilnehmer der gleiche Ablauf.                                                                                                    |  |  |
|             | Zyklisches Polling: AS-i Master fragt zyklisch die Daten aller $\rightarrow$ Slaves im Bus ab (siehe oben). Die Daten sind nach maximal 5 ms im $\rightarrow$ Master aktualisiert. Werden A-/B-Slaves verwendet, kann sich die $\rightarrow$ Zykluszeit auf 10 ms verlängern.                                                                                                    |  |  |

| Profibus     | Feldbussystem für größere Datenmengen, benötigt Spezialleitungen, aufwändige Anschlusstechnik. Gibt es in verschiedenen Varianten als Profibus-FMS, -DP oder -PA. Der Profibus-DP kann über größere Entfernungen z.B. als Zubringer für AS-i benutzt werden. Entsprechende $\rightarrow$ Gateways sind verfügbar.<br>$\rightarrow$ <u>http://www.profibus.com/</u>                                                                                                    |
|--------------|----------------------------------------------------------------------------------------------------|
| Profibus-FMS | Profibus-FMS ( <b>F</b> ieldbus- <b>M</b> essage- <b>S</b> pecification) zur Vernetzung von Steuerun-<br>gen – wird ab 2007 nicht mehr normiert sein                                                                                                    |
| Profibus-DP  | Profibus-DP ( <b>D</b> ezentrale <b>P</b> eripherie) zur Ansteuerung von Sensoren und Aktua-<br>toren durch eine zentrale Steuerung in der Fertigungstechnik. Hier stehen insbe-<br>sondere auch die vielen Standarddiagnosemöglichkeiten im Vordergrund. Weite-<br>re Einsatzgebiete sind die Verbindung von "verteilter Intelligenz", also die Ver-<br>netzung von mehreren Steuerungen untereinander (ähnlich →Profibus-FMS). Es<br>sind Datenraten bis zu 12 MBit/sec auf verdrillten Zweidrahtleitungen und/oder<br>Lichtwellenleitern möglich.                                |
| Profibus-PA  | Profibus-PA ( <b>P</b> rozess- <b>A</b> utomation) wird zur Kontrolle von Feldgeräten durch ein<br>Prozessleitsystem in der Prozess- und Verfahrenstechnik eingesetzt. Diese Va-<br>riante des PROFIBUS ist für explosionsgefährdete Bereiche (Ex-Zone 0 und 1)<br>geeignet. Hier fließt auf den Busleitungen in einem eigensicheren Stromkreis nur<br>ein schwacher Strom, so dass auch im Störfall keine Funken entstehen können.<br>Der Nachteil dieser Variante ist die langsamere Datenübertragungsrate.                                                                       |
| remanent     | Remanente Daten sind gegen Datenverlust bei Spannungsausfall geschützt.                                                                                                    |
|              | Z.B. kopiert das Betriebssystem die remanenten Daten automatisch in einen Flash-Speicher, sobald die Spannungsversorgung unter einen kritischen Wert sinkt. Bei Wiederkehr der Spannungsversorgung lädt das →Betriebssystem die remanenten Daten zurück in den Arbeitsspeicher.                                                                                                    |
|              | Dagegen sind die Daten im Arbeitsspeicher einer Steuerung flüchtig und bei Unterbrechung der Spannungsversorgung normalerweise verloren.                                                                                                    |
| RTS          | RTS = <b>R</b> un <b>T</b> ime <b>S</b> ystem = Laufzeitsystem                                                                                                    |
|              | Laufzeitsysteme sind Grundversionen von Anwendungen. Diese Minimalversio-<br>nen werden bei bestimmten Produkten mitgeliefert, um die Vorraussetzungen für<br>die Ausführung des eigentlichen Produktes zu erfüllen, oder um Ergebnisse, die<br>mit diesem Produkt generiert wurden, auf anderen Rechnern betrachten oder<br>verwenden zu können: Bereitstellung aller Routinen, die zur Ausführung eines<br>Programms in einer Programmiersprache erforderlich sind, z.B. Interaktionen mit<br>dem →Betriebssystem, Speicheranforderungen, Fehlerroutinen, Ein- und Aus-<br>gaben. |
| SELV         | SELV = <b>S</b> afety Extra Low Voltage = Schutzkleinspannung                                                                                                    |
|              | Aktive Teile von Schutzkleinspannungs-Stromkreisen dürfen weder mit Erde noch mit Schutzleitern anderer Stromkreise verbunden werden. Sie müssen von aktiven Teilen mit höherer Spannung sicher getrennt sein.                                                                                                    |
|              | SELV-Stromkreis = Sekundärstromkreis (Ausgangsspannung), der so bemessen<br>und geschützt ist, dass sowohl bei bestimmungsgemäßem Betrieb (des Netztei-<br>les) als auch bei einem einzelnen Fehler (des Netzteiles) seine Spannungen<br>einen sicheren Wert nicht überschreiten.                                                                                                    |
|              | SELV-Stromkreise sind durch doppelte oder verstärkte Isolierung von der Ein-<br>gangsspannung (Netzspannung) getrennt. Die Höhe der Spannung darf höchs-<br>tens 60 V DC (oder 42,4 V AC) betragen.                                                                                                    |
| Single-Slave | ightarrowSlave, dessen Adressnummer am $ ightarrow$ Master nur einmalig vorkommen darf                                                                                                    |

| Slave      | Passiver Teilnehmer am Bus, antwortet nur auf Anfrage des $\rightarrow$ Masters. Slaves haben im Bus eine eindeutige und einmalige $\rightarrow$ Adresse. Man unterscheidet:                                                                                                    |  |
|------------|----------------------------------------------------------------------------------------------------|--|
|            | • Single-Slaves, deren Adressnummer am →Master nur einmalig vorkommen darf und                                                                                                    |  |
|            | <ul> <li>A-/B-Slaves, an deren Adressnummer ein A oder ein B angehängt wird und<br/>diese Nummer deshalb doppelt am →Master vorkommen darf.</li> </ul>                                                                                                    |  |
| Target     | Das Target gibt das Zielsystem an, auf dem das SPS-Programm laufen soll. Im Target sind die Dateien (Treiber) enthalten, die zum Programmieren und Para-<br>metrieren erforderlich sind.                                                                                                    |  |
| UDP        | UDP = <b>U</b> ser <b>D</b> atagram <b>P</b> rotocol = Nutzer-Datenpaket-Protokoll                                                                                                    |  |
|            | UDP ist ein minimales, verbindungsloses Netzprotokoll, das zur Transportschicht<br>der Internetprotokollfamilie gehört. Aufgabe von UDP ist es, Daten, die über das<br>Internet übertragen werden, der richtigen Anwendung zukommen zu lassen.                                                                                                    |  |
| Unit-ID    | →Modbus                                                                                                    |  |
| Watchdog   | Der Begriff Watchdog (englisch; Wachhund) wird verallgemeinert für eine Kom-<br>ponente eines Systems verwendet, die die Funktion anderer Komponenten beo-<br>bachtet. Wird dabei eine mögliche Fehlfunktionen erkannt, so wird dies entwede<br>signalisiert oder geeignete Programm-Verzweigungen werden eingeleitet. Das<br>Signal oder die Verzweigungen dienen als Auslöser für andere kooperierende<br>Systemkomponenten, die das Problem lösen sollen. |  |
| Zykluszeit | Das ist die Zeit für einen Zyklus. Dabei geschieht folgendes:                                                                                                    |  |
|            | SPS-Zyklus: Das SPS-Programm läuft einmal komplett durch.                                                                                                    |  |
|            | AS-i Zyklus: Alle AS-i Slaves sind aktualisiert (510 ms).                                                                                                    |  |

## 8 Stichwortverzeichnis

nn-n Die Angabe der Seite, auf der Sie etwas zu dem Stichwort finden, schreiben wir in Normalschrift.

*ii-i* Die Angabe der Seite, auf der wir *ausführlich* das Stichwort beschreiben, schreiben wir *kursiv*.

| A-/B-Slave               | 1 |
|--------------------------|---|
| Abkürzungen 7-1          | 1 |
| Adresse                  |   |
| AS-i7-1                  |   |
| Auto Negotiation         | 1 |
| Baud                     | 1 |
| Begriffe                 | 1 |
| Bus                      | 1 |
| CAN                      | 1 |
| COB-ID                   | 1 |
| ControllerE7-1           |   |
| DeviceNet                | 1 |
| DHCP                     | 2 |
| EMV7-2                   | 2 |
| Ethernet 4-1, 7-2        | 2 |
| Ethernet Setup           | 1 |
| FE                       | 2 |
| Feldbus7-2               | 2 |
| Firmware 1-2, 7-2        | 2 |
| Funktionserde7-2         | 2 |
| Gateway                  | 2 |
| GSD                      | 2 |
| Hauptmenü 5-1            | 1 |
| Host                     | 2 |
| HTML-Datenaustausch 4-74 | 1 |
| ID                       | 2 |
| IP-Adresse               | 3 |
| Jitter                   | 3 |
| Kommandokanal6-1         |   |
| LAS                      | 3 |
| Laufzeitsystem           | 3 |
| LDS                      | 3 |
| LED                      | 3 |
| LFS                      | 3 |
|                          |   |

| LPS                                  | 7-3        |
|--------------------------------------|------------|
| MAC ID                               | 7-3        |
| Master                               | 7-3        |
| Master-Slave-Prinzip                 | 7-3        |
| MBd                                  | 7-1        |
| Menü                                 | 5-1        |
| Menübaum                             | 5-1        |
| Modbus                               | 7-4        |
| MODBUS/TCP                           | 4-33       |
| Modbus-Kommandokanal                 | 6-1        |
| Netzwerk-Verbindung                  | 4-18       |
| Orientierungshilfe                   | 1-2        |
| Piktogramme                          | 1-1        |
| OSSD                                 | 7-4        |
| Passwort                             | 7-4        |
| PELV                                 | 7-4        |
| Piktogramme                          | 1-1, 7-4   |
| Polling                              | 7-4        |
| Profibus                             | 7-5        |
| Programmierschnittstelle<br>Ethernet | 4-2        |
| Punkt-zu-Punkt-Verbindung            | л          |
| remanent                             |            |
| SELV                                 | 7-5<br>7-5 |
| Sicherheitshinweise                  | 7-0<br>2_1 |
| Single-Slave                         |            |
| Slave                                | 7 0<br>7-6 |
| Symbole                              |            |
| Target                               |            |
| Übersicht der Kommandos              |            |
|                                      |            |
| Vorkenntnisse                        | 7-0<br>2_1 |
| Watchdog                             |            |
| 7. vkluszait                         | 7-0<br>76  |
| ∠yniuəz <del>c</del> it              | ····· /-0  |